·· ·· ··

'' ''

" <u>-</u> "

2.

6.0

· " " " , . . . .

, . . .

© 2017

· ·, · ·,

| 1      |    | 6          |
|--------|----|------------|
| 1.1.   |    |            |
| 1.2.   |    |            |
| 2      |    | 7          |
| 3      |    | 10         |
| 3.1.   |    | ··· ··· 10 |
| 3.1.1. | "  | "          |
| 3.1.2. | "  | "          |
| 3.1.3. | "  | "          |
| 3.1.4. | "  | " 14       |
| 3.1.5. | "  | " 15       |
| 3.1.6. | "  | "          |
| 3.1.7. |    |            |
| 3.2.   |    | ''         |
| 3.2.1. | "  | " 19       |
| 3.2.2. | "  | "          |
| 3.3.   |    | 11 11      |
| 3.3.1. | "  | "          |
| 3.3.2. | "  | "          |
| 3.3.3. | "  | "          |
| 3.3.4. | "  | "          |
| 3.3.5. | "  | "          |
| 3.4.   |    |            |
| 3.4.1. | "  | "          |
| 3.4.2. | "  | "          |
| 3.5.   | "  |            |
| 3.6.   | •• |            |
| 3.7.   | •• |            |
| 3.8.   | •• | ''         |
| 3.9.   | •• |            |
| 3.10.  |    |            |
| 3.11.  |    |            |
|        |    |            |

| 2.      |    |     |        |
|---------|----|-----|--------|
| 4       |    |     | 39     |
| 4.1.    |    | **  |        |
| 4.1.1.  | "  | 11  |        |
| 4.1.2.  | "  |     | "      |
| 4.2.    |    | ••  | ''     |
| 4.2.1.  | "  |     | "      |
| 4.2.2.  | "  | ".  |        |
| 4.2.3.  | "  |     | " 49   |
| 4.3.    |    | ••  |        |
| 4.3.1.  | "  | ".  |        |
| 4.3.2.  | "  |     | "      |
| 4.3.3.  | "  | :   | - "    |
| 4.3.4.  | "  | :   | 54     |
| 4.4.    | •• |     |        |
| 4.5.    | "  |     |        |
| 4.6.    | •• | ••  |        |
| 4.7.    | •• | ··· |        |
| 4.8     | •• | ••  |        |
| 4.0     | ,, |     | 11 64  |
| 4.9.    |    |     |        |
| 4.10.   |    |     |        |
| 4.11.   | ** |     | ''     |
| 4.12.   | •• | (   | )'' 68 |
| 4.13.   | "  |     | ''70   |
| 4.14.   |    |     |        |
| 4.15.   |    | "   | ''     |
| 4.15.1. | "  | "   |        |
| 4.15.2. | "  | "   |        |
| 4.15.3. | "  | (   | )" 77  |
| 4.15.4. | "  |     | "      |
| 4.15.5. | "  |     | "      |
| 4.15.6. | "  |     | "      |
| 4.15.7. | "  |     | " 81   |
| 4.15.8. | "  | 11  |        |
| 4.15.9. | "  | "   |        |

| 4.15.10. | "   | "   |
|----------|-----|-----|
| 4.16.    | **  | "   |
| 4.17.    | "   | ''  |
| 4.18.    | "   | ''  |
| 4.19.    | "   |     |
| 4.20.    | "   |     |
| 4.21.    | "   |     |
| 4.22.    | "   | ''  |
| 5        |     | 94  |
| 5.1.     | ••  |     |
| 5.2.     | ••  |     |
| 5.3.     | • • | ''  |
| 5.4.     | ••  | ''  |
| 5.5.     | ••  |     |
| 5.6.     | ••  | ''  |
| 5.7.     | ••  |     |
| 5.8.     | "   |     |
| 5.9.     |     |     |
| 6        |     | 113 |
| 6.1.     |     |     |
| 6.2.     |     |     |
| 6.3.     |     |     |
| 6.4.     |     |     |
| 7        |     | 122 |

# 1.

### 1.1.

, , .

, . 1.2.

· ·

- .

,

, ,,

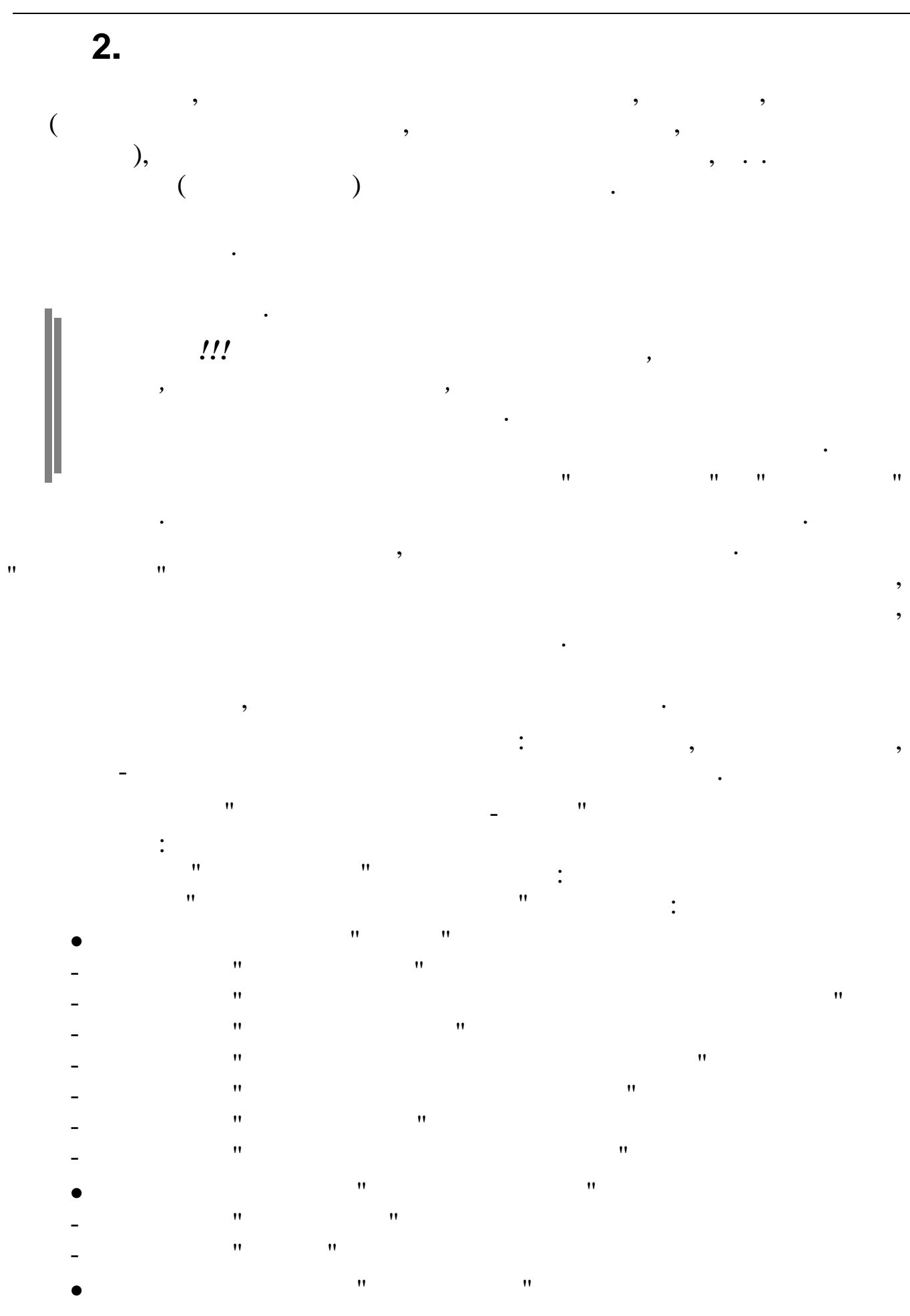

| -  | **  | "     |  |
|----|-----|-------|--|
| -  | " ' | n     |  |
| _  | "   | "     |  |
|    | "   | "     |  |
| -  | "   | "     |  |
| -  |     |       |  |
| •  |     | "     |  |
| -  | "   | "     |  |
| -  | "   | "     |  |
| •  | "   | "     |  |
| •  |     | "     |  |
| •  |     |       |  |
| •  | "   | "     |  |
| •  | "   | "     |  |
| •  | "   | "     |  |
| •  |     |       |  |
| •  |     |       |  |
| •  | "   | "     |  |
| ** |     | "     |  |
| •  |     |       |  |
| •  | "   |       |  |
| -  | "   | "     |  |
| -  |     |       |  |
| •  |     | "     |  |
| -  | "   | "     |  |
| -  | "   | "     |  |
| _  | "   | "     |  |
|    |     | н н   |  |
| •  | "   | "     |  |
| -  | "   | "     |  |
| -  |     |       |  |
|    |     | : –   |  |
| "  |     |       |  |
| -  | 11  | : – " |  |
| •  | "   | "     |  |
| •  | "   | "     |  |
| •  |     |       |  |
| •  |     |       |  |
| •  | "   | "     |  |
| •  | "   | "     |  |
|    | "   | "     |  |
| •  |     |       |  |
| •  | "   | "     |  |
| •  | "   | "     |  |
| •  | "   | ( )"  |  |
| •  |     |       |  |

- " " • " C " \_
- •
- •
- •
- •
- " " : • " "
- "
- "
- " "
- 11 11
- 11 11

# 3.

**3.1. " "**,

#### 1, 2 ,

•

. : " "\_" "\_ ".

• " "

3.1.1. "

:""""-"""-"". :

| E | Ставки НД                                    | ФЛ      |          |  |  |  |  |  |  |
|---|----------------------------------------------|---------|----------|--|--|--|--|--|--|
| Д | <u>Д</u> анные <u>П</u> оиск <u>С</u> правка |         |          |  |  |  |  |  |  |
| ł | + - → ↓ ₩ V 를 ? L                            |         |          |  |  |  |  |  |  |
| ſ | 01.01.2008 -                                 |         |          |  |  |  |  |  |  |
|   | Код                                          | Процент | <u>^</u> |  |  |  |  |  |  |
| Þ | 1                                            | 13      |          |  |  |  |  |  |  |
|   | 2                                            | 30      | =        |  |  |  |  |  |  |
|   | 3                                            | 35      |          |  |  |  |  |  |  |
|   | 4                                            | 9       |          |  |  |  |  |  |  |
|   | 5                                            | 15      |          |  |  |  |  |  |  |
|   |                                              |         |          |  |  |  |  |  |  |
|   |                                              |         | ~        |  |  |  |  |  |  |
|   |                                              |         | 11       |  |  |  |  |  |  |

1-

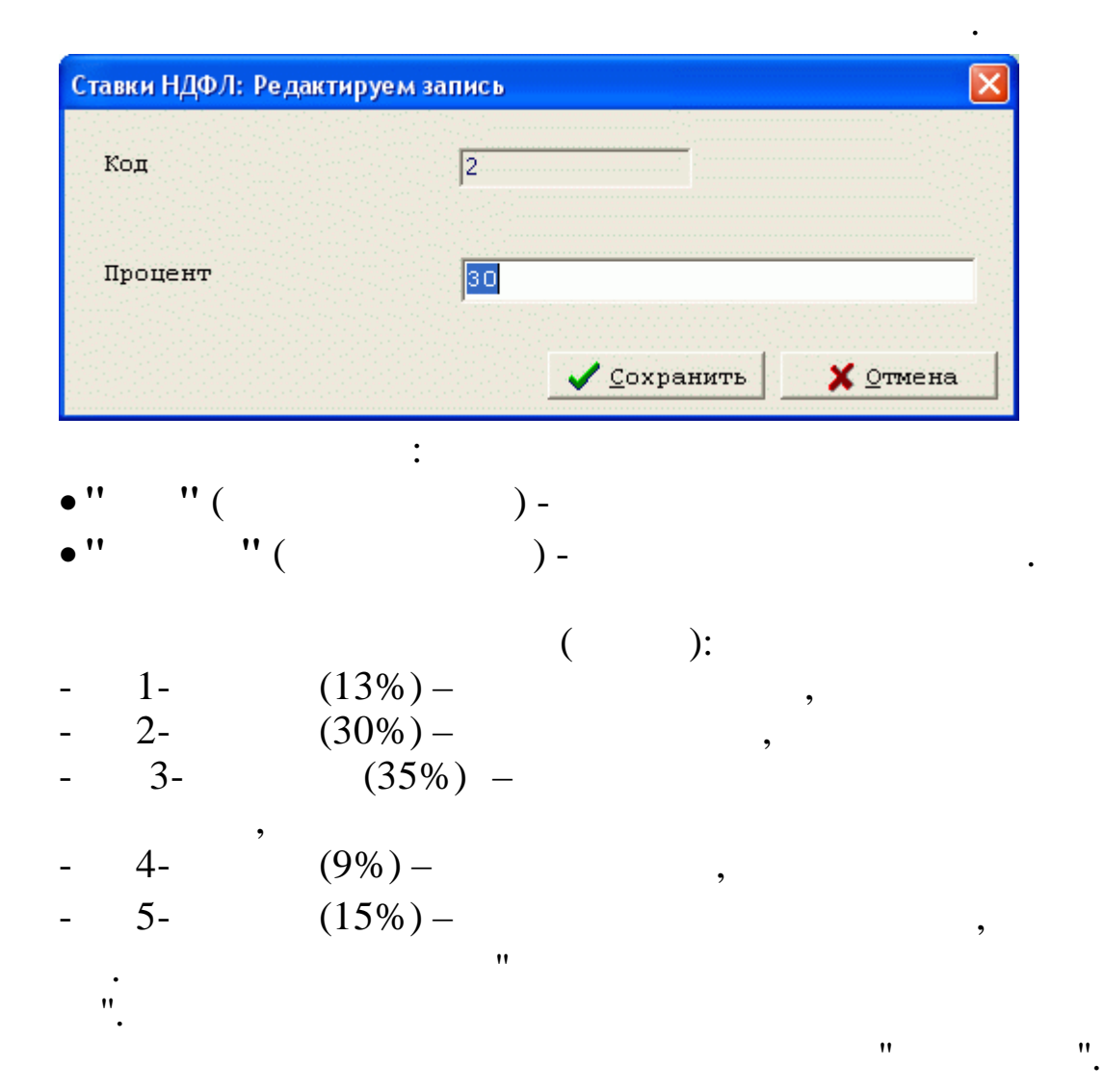

;

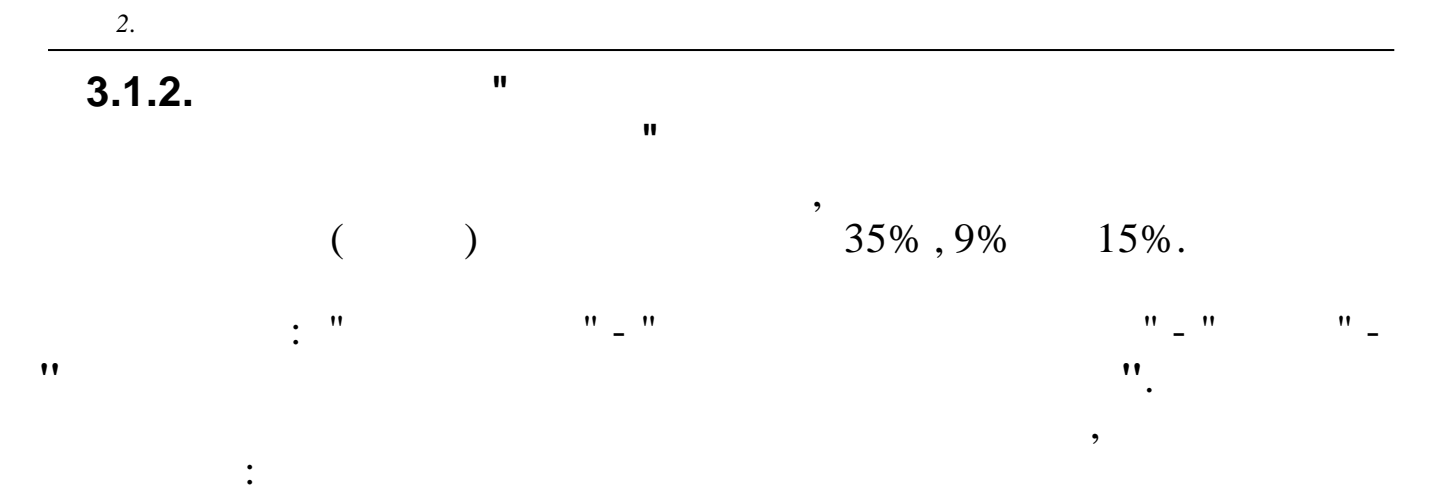

| 📑 Распределение начислений по налоговым ставкам |                              |     |                               |            |         |   |  |  |  |
|-------------------------------------------------|------------------------------|-----|-------------------------------|------------|---------|---|--|--|--|
| Д                                               | <u>Данные Поиск С</u> правка |     |                               |            |         |   |  |  |  |
| 4                                               | → → → M Y 를 ? I.             |     |                               |            |         |   |  |  |  |
|                                                 | Вид                          | Код | Наименование н/у              | Код ставки | Процент | ^ |  |  |  |
|                                                 | 14                           | 1   | Дивиденды                     | 4          | 9       |   |  |  |  |
|                                                 | 14                           | 7   | Дивиденды нерезидентов        | 5          | 15      |   |  |  |  |
|                                                 | 98                           | 6   | Материальная выгода по ссуде  | 3          | 35      | = |  |  |  |
|                                                 | 98                           | 7   | Мат.выгода по ссуде(коррект.) | 3          | 35      |   |  |  |  |
|                                                 |                              |     |                               |            |         |   |  |  |  |
|                                                 |                              |     |                               |            |         |   |  |  |  |
|                                                 |                              |     |                               |            |         |   |  |  |  |
|                                                 |                              |     |                               |            |         |   |  |  |  |
|                                                 |                              |     |                               |            |         |   |  |  |  |
|                                                 |                              |     |                               |            |         |   |  |  |  |
|                                                 |                              |     |                               |            |         |   |  |  |  |

•

| Наменов | ание Н/У | 14, 1 Д | ивиденды |                |             |      |
|---------|----------|---------|----------|----------------|-------------|------|
| Код ста | вки      | 4       |          | . Проце        | <b>HT</b> 9 |      |
|         |          |         |          | ✓ <u>C</u> oxp | анить 🛛 🗶 🖸 | мена |
| ••      |          | :       | )        | " (            |             |      |
|         | " (      |         | )-       |                | "           |      |
|         |          |         |          |                | "           | ".   |
|         | !        |         | 1        | 2              |             |      |

12

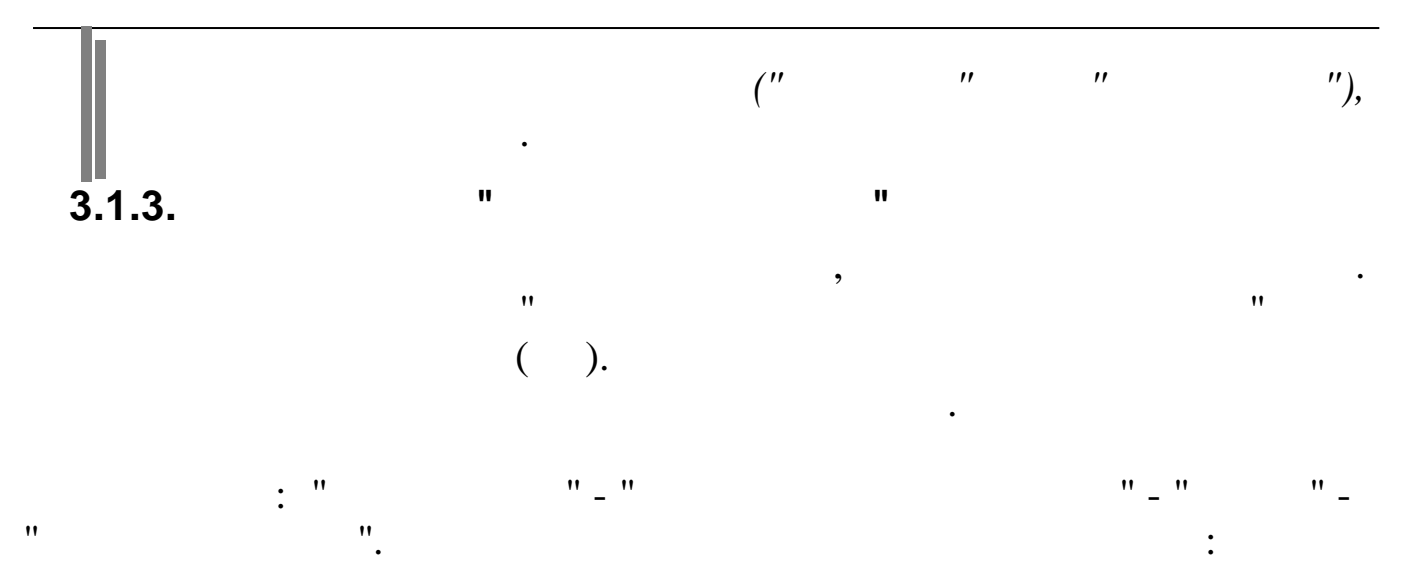

|   | 🗐 Виды документов           |                                                                       |   |  |  |
|---|-----------------------------|-----------------------------------------------------------------------|---|--|--|
| Д | <u>Данные Поиск Справка</u> |                                                                       |   |  |  |
|   | ,                           | ↓ 桷 7 曇 ? 九                                                           |   |  |  |
|   | Код                         | Наименование                                                          | ^ |  |  |
|   | 1                           | Паспорт СССР                                                          |   |  |  |
|   | 3                           | Свидетельство о рождении                                              |   |  |  |
|   | 7                           | Военный билет солдата(матроса,сержанта,старшины)                      |   |  |  |
|   | 10                          | Иностранный паспорт                                                   |   |  |  |
|   | 11                          | Свидетельство о регистрац.ходатайства иммигранта о призн.его беженцем |   |  |  |
|   | 12                          | Вид на жительство                                                     |   |  |  |
|   | 13                          | Удостоверение беженца в РФ                                            |   |  |  |
|   | 14                          | Временное удостовепение личности гражданина РФ                        |   |  |  |
|   | 15                          | Разрешение на временное проживание лица без гражд. в РФ               |   |  |  |
|   | 21                          | Паспорт гражданина РФ                                                 |   |  |  |
|   | 23                          | Свидетельство о рождении, выданное за рубежом                         |   |  |  |
|   | 91                          | Иные документы,выдаваемые органами МВД                                |   |  |  |
|   |                             |                                                                       | ~ |  |  |
|   |                             |                                                                       |   |  |  |

| Виды документов: | Редактируем запись 🛛 🔀                  |
|------------------|-----------------------------------------|
| Код              | 21                                      |
| Наименование     | Паспорт гражданина РФ                   |
| Примечание       | Паспорт гражданина Российской Федерации |
|                  | ✓ <u>С</u> охранитьХ <u>О</u> тмена     |
| •""(             | :<br>) -<br>"                           |

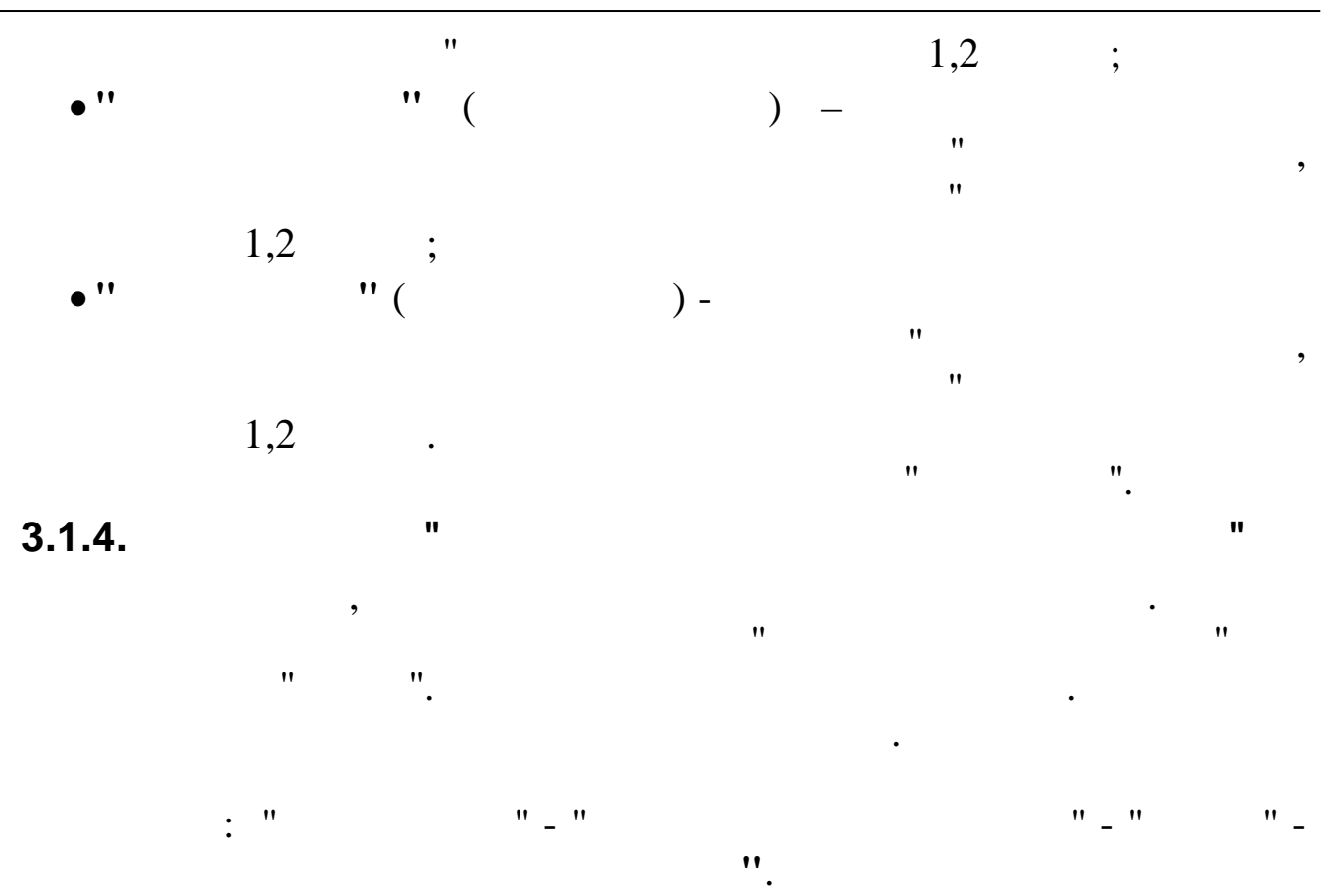

| E | 📑 Вычеты по отдельным видам доходов 📃 🗖 🔀 |                                                               |           |        |   |  |  |  |
|---|-------------------------------------------|---------------------------------------------------------------|-----------|--------|---|--|--|--|
| Д | Данные Поиск Справка                      |                                                               |           |        |   |  |  |  |
| 4 | + 1 4 時 7 曇 ? 九                           |                                                               |           |        |   |  |  |  |
|   | Код                                       | Наименование                                                  | Код по РФ | Скидка | ~ |  |  |  |
| Þ | 1                                         | Вычет из суммы матпомощи                                      | 503       | 4000   |   |  |  |  |
|   | 2                                         | Вычет из стоимости призов                                     | 505       | 4000   |   |  |  |  |
|   | 3                                         | Вычет из стоимости подарков                                   | 501       | 4000   | = |  |  |  |
|   | 4                                         | Вычет из стоимости медикаментов                               | 504       | 4000   |   |  |  |  |
|   | 5                                         | Вычет из сумм ветеранов                                       | 507       | 10000  |   |  |  |  |
|   | 6                                         | Вычет из суммы единовременной мат.помощи при рождении ребенка | 508       | 50000  |   |  |  |  |
|   |                                           |                                                               |           |        | * |  |  |  |
| - |                                           |                                                               |           |        |   |  |  |  |
|   |                                           |                                                               |           |        |   |  |  |  |

:

"

:

| Код              | Наименование                |          |
|------------------|-----------------------------|----------|
| 1                | Вычет из суммы матпомощи    |          |
| Код по РФ<br>503 | Скидка<br><mark>4000</mark> |          |
|                  | ✓ <u>С</u> охранить         | Х отмена |

:

#### 3.1.5.

"

|   | ,   |      | "     | "   |
|---|-----|------|-------|-----|
| • |     | ( ). |       | •   |
|   |     |      |       |     |
|   | : " | "_"  | " - " | " _ |
|   |     | ".   |       |     |

|                           | Стандартные налоговые вычет                              | ы     | - 🗆       | x   |
|---------------------------|----------------------------------------------------------|-------|-----------|-----|
| <u>Д</u> анные <u>П</u> о | риск <u>С</u> правка                                     |       |           |     |
| $+ = \Delta$              | ✔ 桷 ▽ 曇 ? 九                                              |       |           |     |
| Код                       | Наименование                                             | Вычет | Предел    | ~   |
| 104                       | 500 руб. на налогоплательщика пп.2 п.1 ст.218 НК         | 500   | 100000000 |     |
| 105                       | 3000 руб. на налогоплательщика пп.1 п.1 ст.218 НК        | 3000  | 100000000 |     |
| 114                       | 1400 руб.на первого ребенка                              | 1400  | 280000    |     |
| 115                       | 1400 руб.на второго ребенка                              | 1400  | 280000    |     |
| 116                       | 3000 руб.на 3 и каждого последующего ребенка             | 3000  | 280000    |     |
| 117                       | 3000 руб.на ребенка-инвалида I-II группы                 | 3000  | 280000    | 32  |
| 118                       | 2800 руб.на 1-го ребенка единственному родителю          | 2800  | 280000    |     |
| 119                       | 2800 руб.на 2-го ребенка единственному родителю          | 2800  | 280000    |     |
| 120                       | 6000 руб.на 3 и кажд.послед.реб.единственному родители   | 6000  | 280000    |     |
| 121                       | 6000 руб.на ребенка-инвалида I-II группы единств.родител | 6000  | 280000    |     |
| 122                       | 2800 руб.на 1-го ребенка при отказе др.родителя          | 2800  | 280000    |     |
| 123                       | 2800 руб.на 2-го ребенка при отказе др.родителя          | 2800  | 280000    |     |
| 124                       | 6000 руб.на 3 и кажд.послед.реб.при отказе др.родителя   | 6000  | 280000    |     |
| 125                       | 6000 руб.на ребинв. I-II гр.при отказе др.родителя       | 6000  | 280000    |     |
|                           |                                                          |       |           |     |
|                           |                                                          |       |           | *   |
|                           |                                                          |       |           | //. |

\_

•

"

\_\_\_\_\_

2.

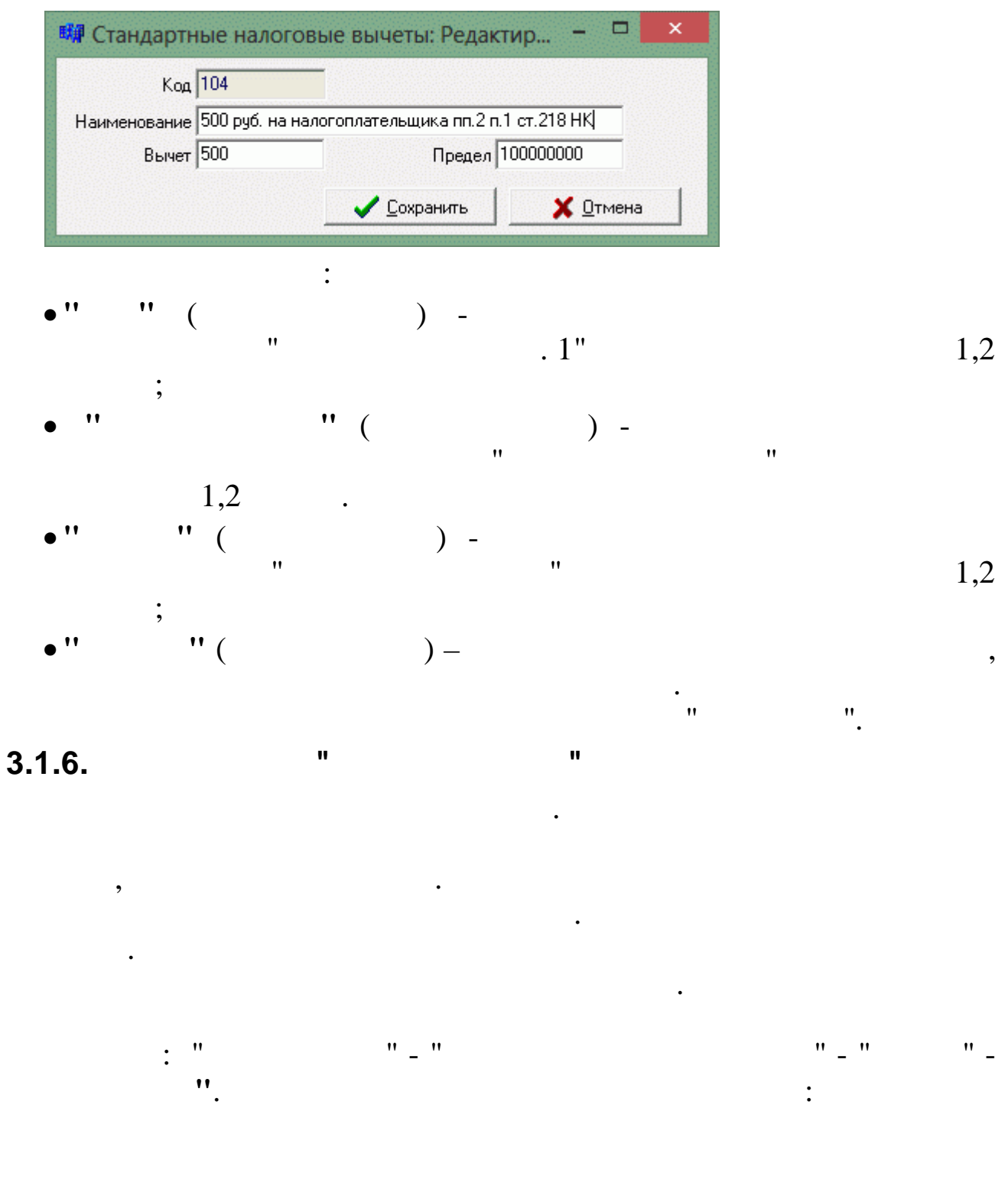

..

| 📑 Виды дох                  | одов                                                                  |   |
|-----------------------------|-----------------------------------------------------------------------|---|
| <u>Д</u> анные <u>П</u> оис | к <u>С</u> правка                                                     |   |
|                             | 🗸 純 🎖 🚭 ? 🛝                                                           |   |
| Код                         | Наименование                                                          | ^ |
| 1010                        | Дивиденды                                                             |   |
| 2000                        | Вознаграждение за выполнение трудовых или иных обязанностей           |   |
| 2010                        | Выплаты по договорам гражданско-правового хар-ра(за искл.автор.возн.) |   |
| 2012                        | Суммы отпускных выплат                                                |   |
| 2300                        | Пособия по временной нетрудоспособности                               |   |
| 2510                        | Оплата за налогоплательщика коммунальных услуг,питания,отдыха,обучен. |   |
| 2530                        | Оплата труда в натуральной форме                                      |   |
| 2610                        | Мат.выгода от экономии на % за польз.заем.средствами(ссуда и т.д.)    |   |
| 2620                        | Матер.выгода,полученная от экономии на 🗞 за польз. цел.займами        |   |
| 2710                        | Материальная помощь,оказываемая налогоплат в иных случаях             |   |
| 2720                        | Стоимость подарков                                                    |   |
| 2730                        | Стоимость призов в денежной и натуральной формах                      |   |
| 2740                        | Стоимость выигрышей и призов,получаемых в проводимых играх,конкурсах  |   |
| 2760                        | Материальная помощь,оказываемая работодателями своим работникам       |   |
| 2761                        | Материальная помощь,оказываемая инвалидам орган-ми инвалидов          |   |
| 2770                        | Возмещение стоимости медикаментов своим работникам и их супругам      |   |
| 2790                        | Сумма помощи,стоимость подарков,полученных ветеранами,инвалидами ВОВ  |   |
| 4800                        | Иные доходы                                                           |   |
| 4801                        | Единовременная материальная помощь при рождении (усыновлении) ребенка |   |
|                             |                                                                       | ~ |
|                             |                                                                       |   |

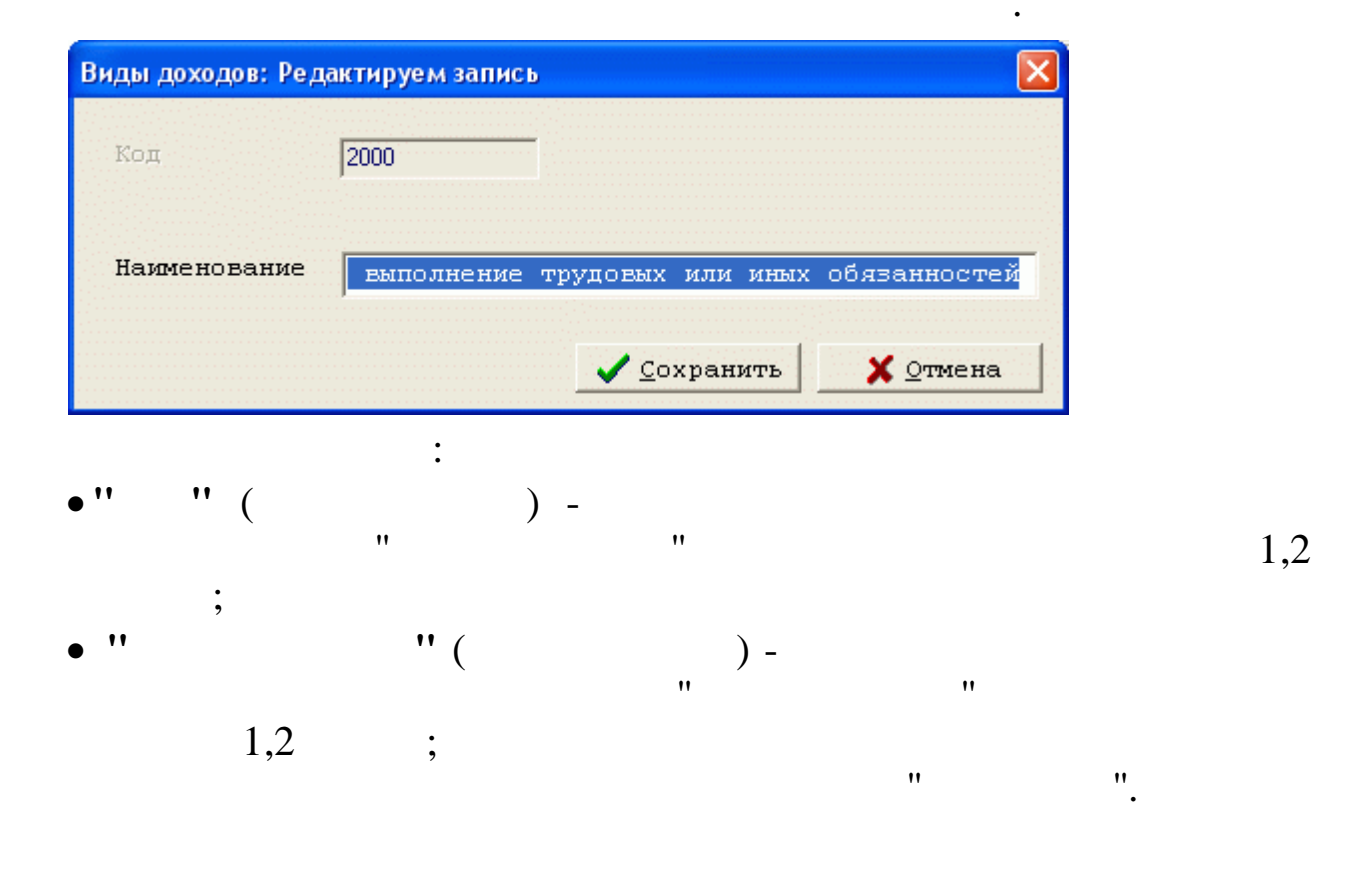

| 2.     |     |      |   |   |
|--------|-----|------|---|---|
| 3.1.7. |     |      |   |   |
|        | ,   |      |   |   |
|        | . " |      | · |   |
|        | :   | - ". |   | - |

:

| Код Наименование Вид Код Предел    |        |         |
|------------------------------------|--------|---------|
|                                    | ел     | од Пре; |
| 1 Соц.вычет на образ.детей 99 33 1 | 120000 | 33      |

•

" \_

"

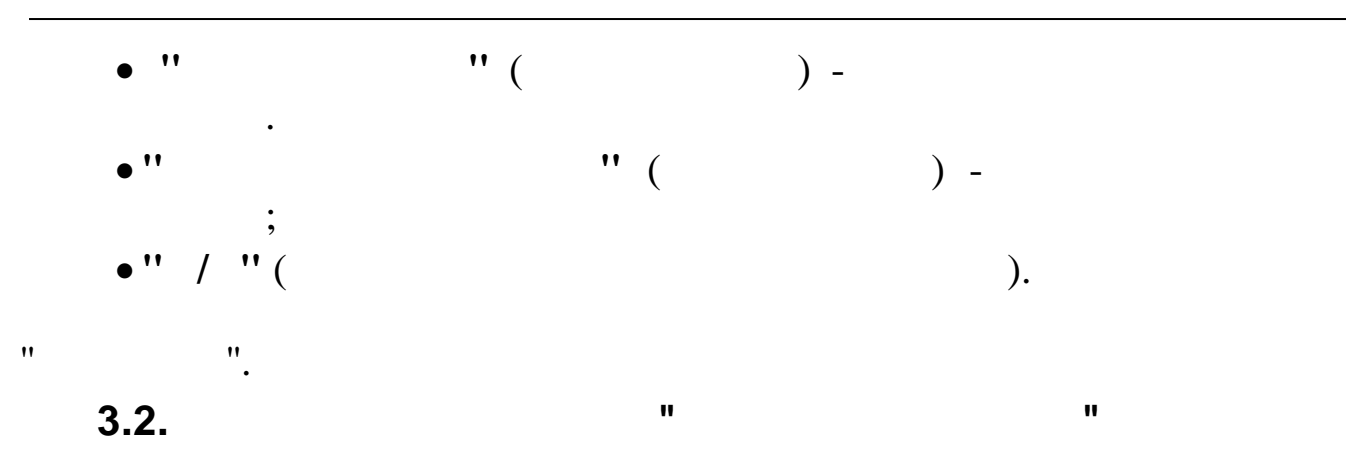

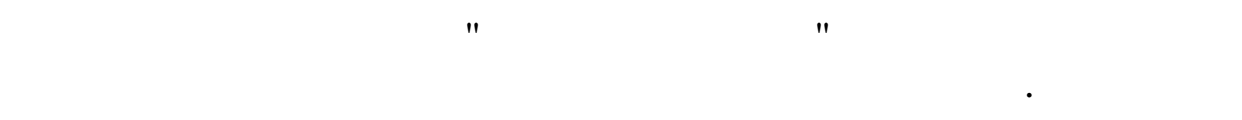

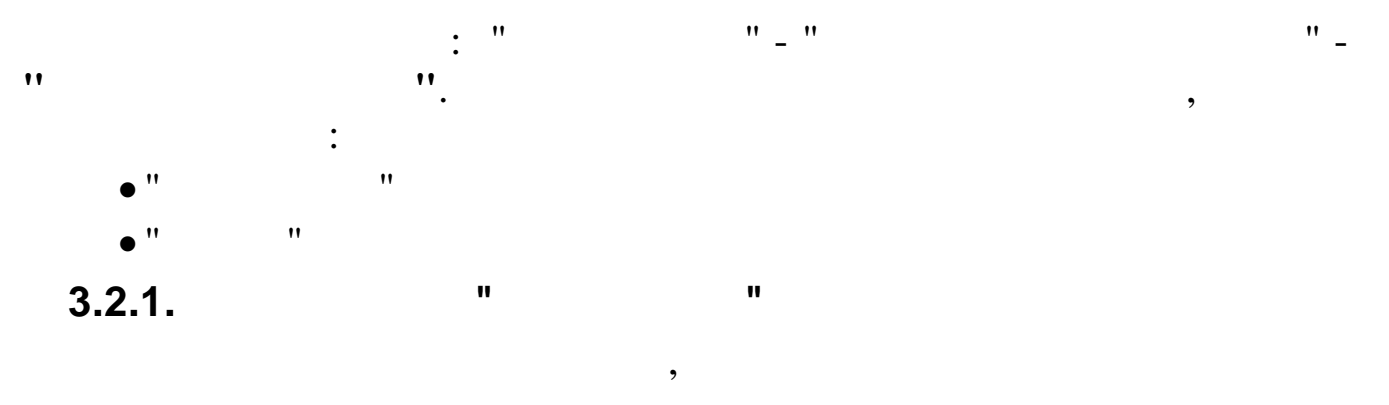

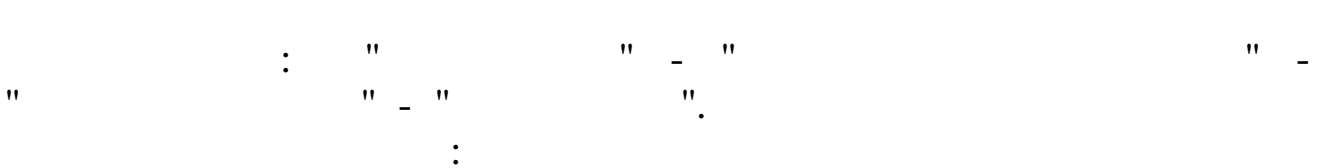

| 📑 Фонды СТ                   | B               |   |
|------------------------------|-----------------|---|
| <u>Д</u> анные <u>П</u> оиск | _правка         |   |
| +  =  +                      | / 桷 7 魯 ? 九     |   |
| Код                          | Наименование    | ^ |
|                              | Пенсионный фонд |   |
| 2                            | Фонд соц.страха |   |
| 3                            | Федеральн. ФОМС |   |
| 4                            | Территор. ФОМС  |   |
|                              |                 |   |
|                              |                 |   |
|                              |                 |   |
|                              |                 |   |
|                              |                 |   |
|                              |                 | ~ |
|                              |                 |   |

.

,

# 3.2.2. " "

•

1-

.

•

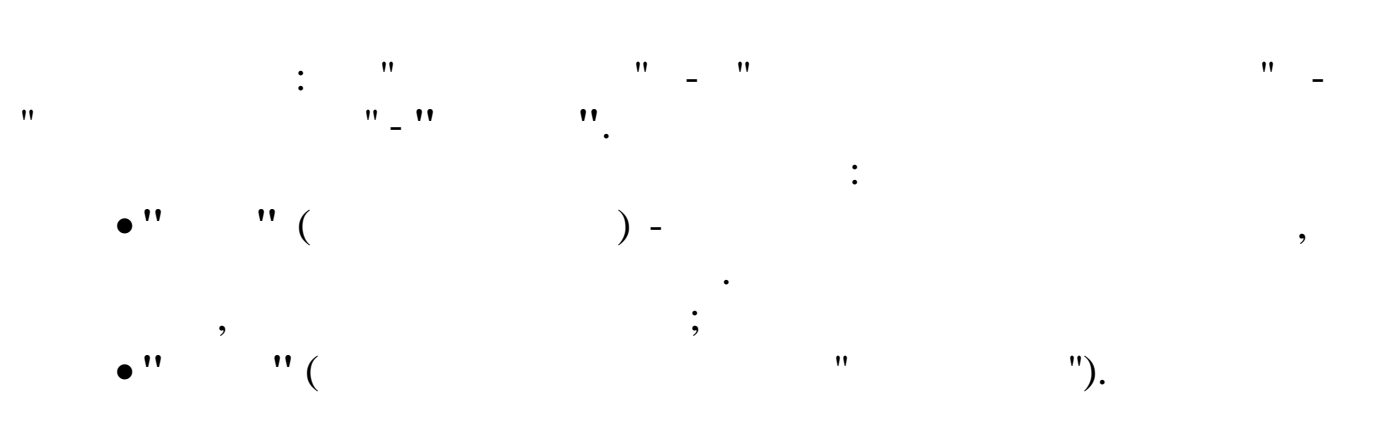

|                                              | Ст         | авки ЕСН |        | - 🗆     | × |
|----------------------------------------------|------------|----------|--------|---------|---|
| <u>Д</u> анные <u>П</u> оиск <u>С</u> правка |            |          |        |         |   |
| 🔶 🗕 🔺 🛉 🗸 🚭                                  | ? <u>1</u> |          |        |         | - |
| 01.01.2014 <b>-</b><br>Пенсионный фонд       |            |          |        |         |   |
|                                              |            |          | Инвал  | иды     | ^ |
| доход                                        | палог      | процент  | Налог  | Процент |   |
| •                                            | 0          | 22       | 0      | 21      |   |
| 624001                                       | 137280     | 0        | 131040 | 0       |   |
|                                              |            |          |        |         | ~ |
|                                              |            |          |        | 1       | 1 |
|                                              |            |          |        |         |   |

| Ста      | авки ЕСН: Редактируем запись         |
|----------|--------------------------------------|
| Доход    | 1                                    |
| Налог    | 0                                    |
| Процент  | 22                                   |
|          |                                      |
| Ставки д | ля инвалидов                         |
| Налог    | 0                                    |
| Процент  | 21                                   |
|          | ✓ <u>С</u> охранить Х <u>О</u> тмена |

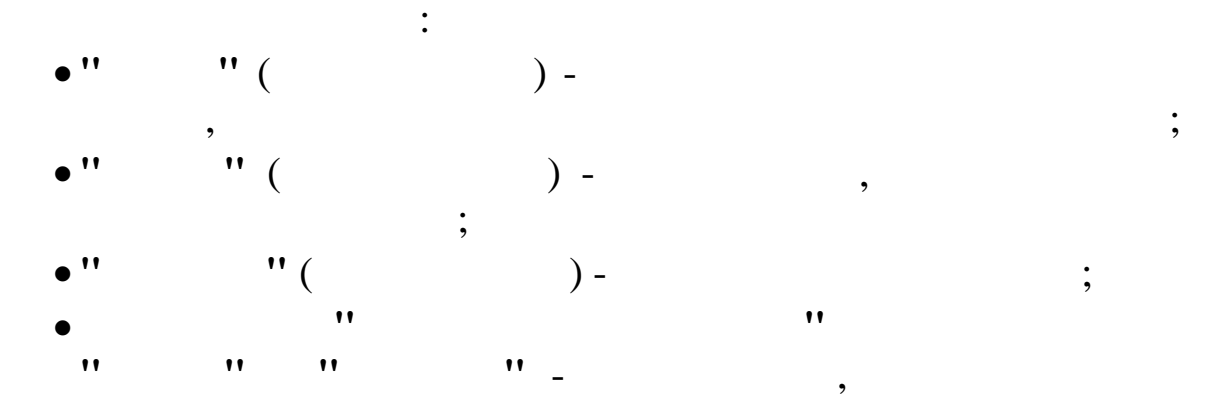

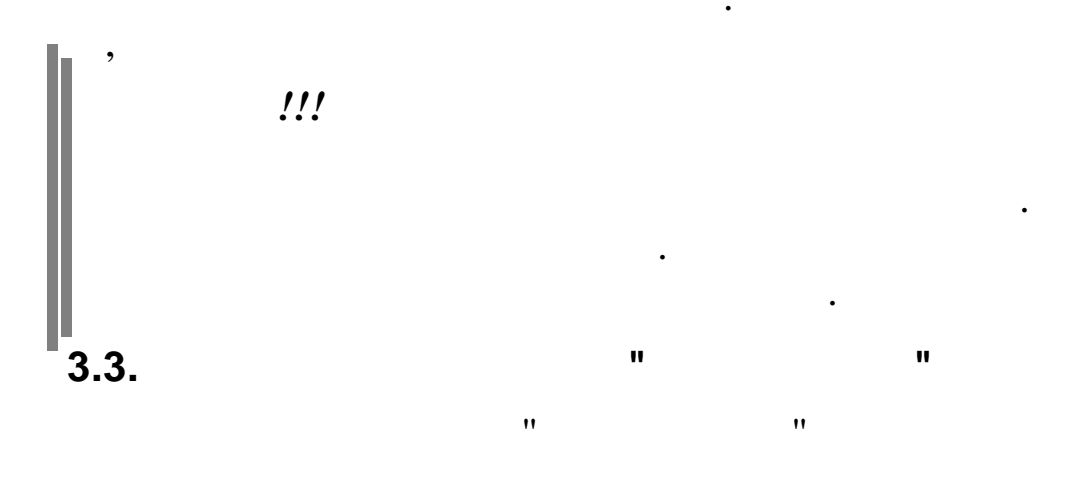

" \_

,

.

".

"

••

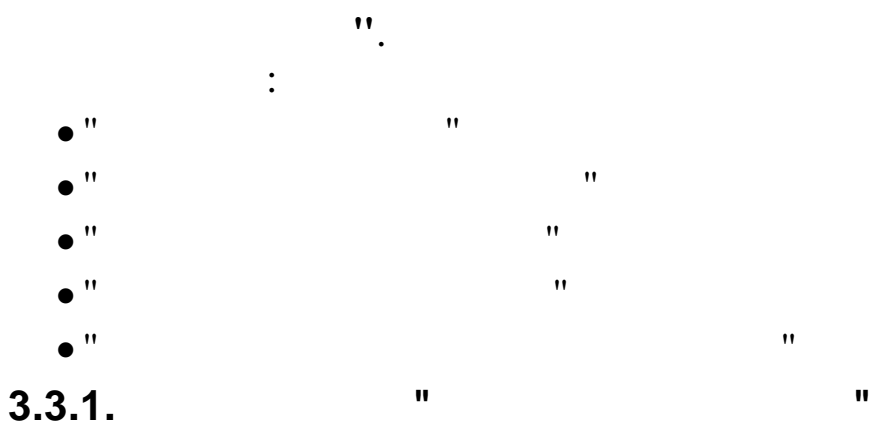

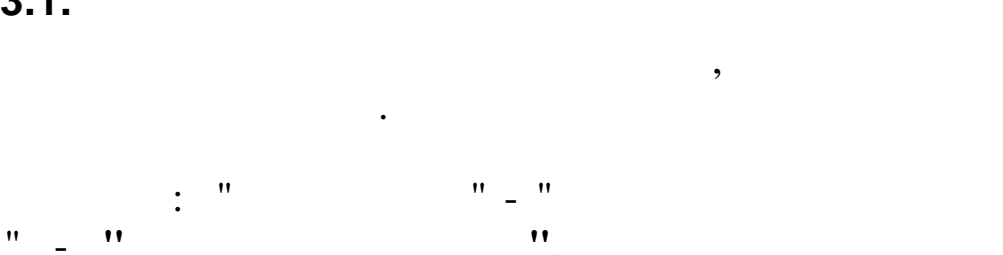

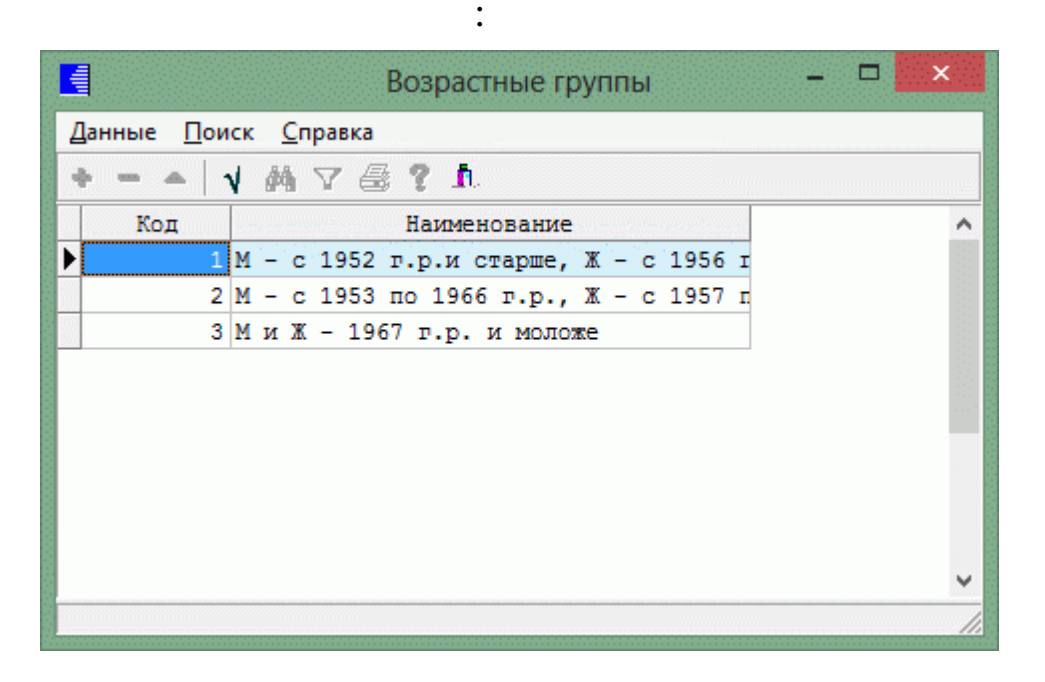

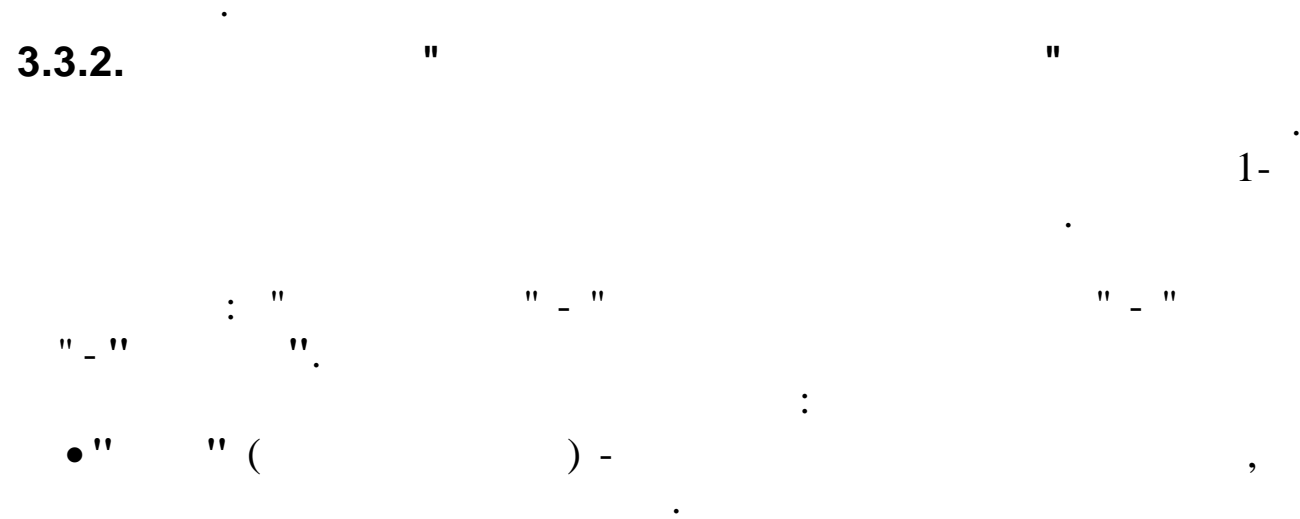

,

"\_"

•'' ; •'' ( ").

.

| 01.2014 <b>-</b><br>Ж - 1967 г.р. и 1 | 10ложе    |         |             |          |                    |                 |                      |                   |
|---------------------------------------|-----------|---------|-------------|----------|--------------------|-----------------|----------------------|-------------------|
| Лоход                                 | Страховая | часть   | Накопительн | ая часть | Страх<br>часть (ин | овая<br>валиды) | Накопит<br>часть (ин | ельная<br>валиды) |
| BB                                    | Налог     | Процент | Налог       | Процент  | Налог              | Процент         | Налог                | Процент           |
| 1                                     | 0         | 22      | 0           | 0        | 0                  | 21              | 0                    |                   |
| 624001                                | 137280    | 10      | 0           | 0        | 131040             | 0               | 0                    |                   |
|                                       |           |         |             |          |                    |                 |                      |                   |

"

•

|              | Тарифы страховых    | взносов: Ред       | актируем запись           |
|--------------|---------------------|--------------------|---------------------------|
| Доход        | 1                   |                    |                           |
| Страхова     | ия часть            | Накопите           | ельная часть              |
| Налог        | 0                   | Налог              | 0                         |
| Процент      | 22                  | Процент            | 0                         |
| -Страхова    | ая часть (инвалиды) | Накопите           | ельная часть (инвалиды) — |
| Налог        | 0                   | Налог              | 0                         |
| Процент      | 21                  | Процент            | 0                         |
|              |                     | ✓ <u>С</u> охраниз | ть Хотмена                |
| , <b>• •</b> | :<br>"(             | ) -                |                           |
| ,            | ,<br>,,             |                    | ;<br>;<br>11 11           |
| 11           |                     | (                  | )" "                      |

© 2017

",

• •

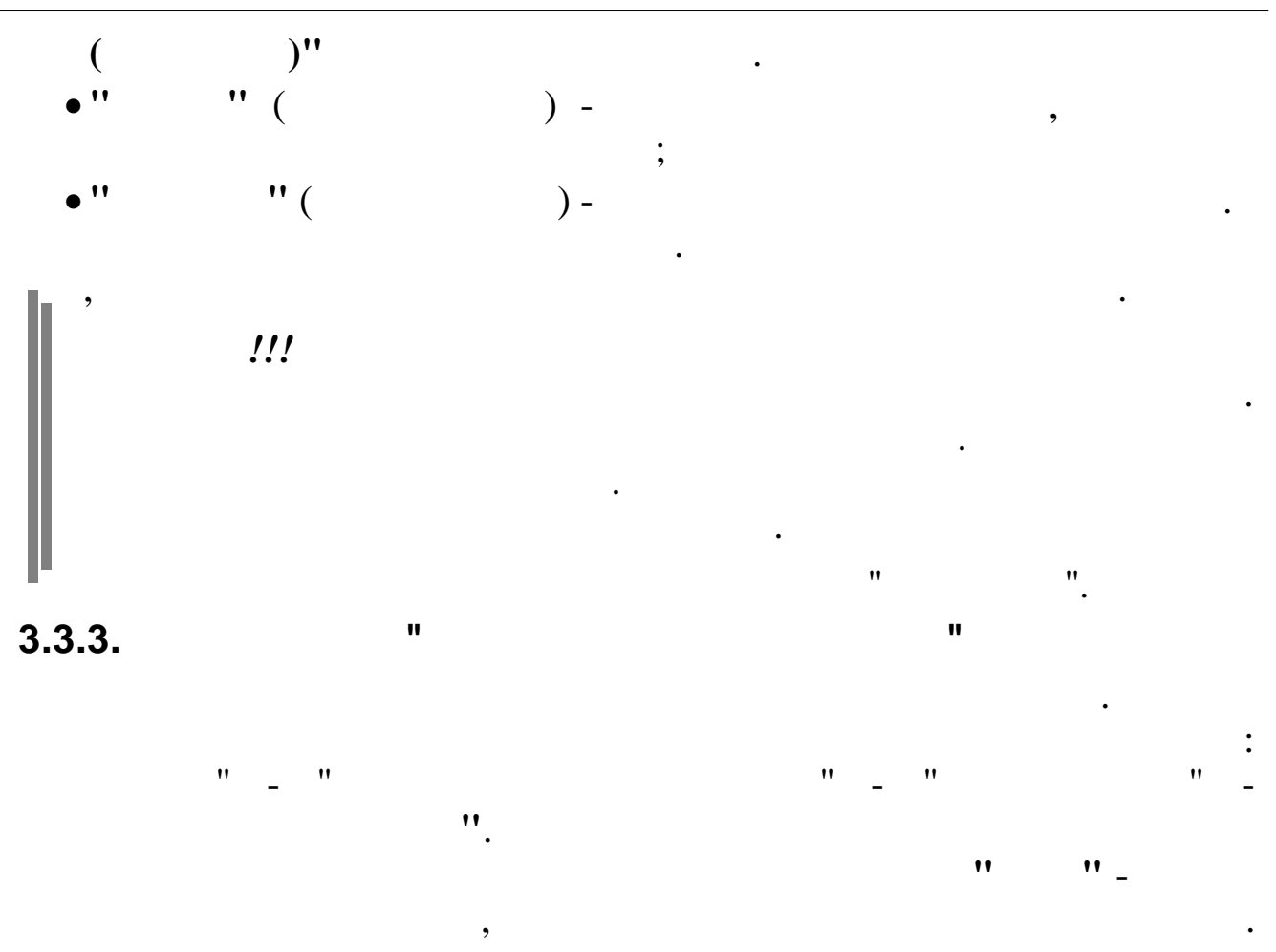

,

|                             | Допо               | лнительные тарифы | <br>× |
|-----------------------------|--------------------|-------------------|-------|
| <u>Д</u> анные <u>П</u> оис | :к <u>С</u> правка |                   |       |
| → →                         | M V a              | i ? 1             |       |
| 01.01.2015                  | •                  |                   |       |
| № Списка                    | Процент            |                   | ^     |
| • 1                         | 9                  |                   |       |
| 2                           | 6                  |                   |       |
|                             |                    |                   |       |
|                             |                    |                   |       |
|                             |                    |                   |       |
|                             |                    |                   |       |
|                             |                    |                   | -     |

| 1                 |                                 |                                               |                                                            |
|-------------------|---------------------------------|-----------------------------------------------|------------------------------------------------------------|
|                   |                                 |                                               |                                                            |
| 6                 |                                 |                                               |                                                            |
| <b>С</b> охранить | 🗙 Отмена                        |                                               |                                                            |
| :                 | ).                              |                                               |                                                            |
| " (               | ),<br>) -                       |                                               |                                                            |
|                   |                                 | "                                             | ".                                                         |
| "                 |                                 |                                               | n                                                          |
|                   | б<br>Сохранить<br>:<br>"(<br>"( | б<br>Сохранить ХОтмена<br>:<br>"(();<br>"() - | б<br>ГСОХРАНИТЬ ХОТМЕНА<br>:<br>"(();<br>"(),<br>"(),<br>" |

"\_""\_""\_""

|                            | Подклассы вредников –                                       | × |
|----------------------------|-------------------------------------------------------------|---|
| <u>Д</u> анные <u>П</u> ог | иск <u>С</u> правка                                         |   |
| →                          | ✔ 禍 7 曇 ? 九                                                 |   |
| Подкласс                   | Наименование                                                |   |
| 3.1                        | Класс условий труда - вредный, подкласс условий труда - 3.1 |   |
| 3.2                        | Класс условий труда - вредный, подкласс условий труда - 3.2 |   |
|                            |                                                             |   |
|                            |                                                             |   |
|                            |                                                             |   |
|                            |                                                             |   |

| Подклассы вредни           | ков: Редактируем запі | ись |
|----------------------------|-----------------------|-----|
| Класс Вредный 👻            | Подкласс 3. 1         |     |
| Наименование ный, подкласо | с условий труда - З   | .1  |
|                            |                       |     |

"

"

:

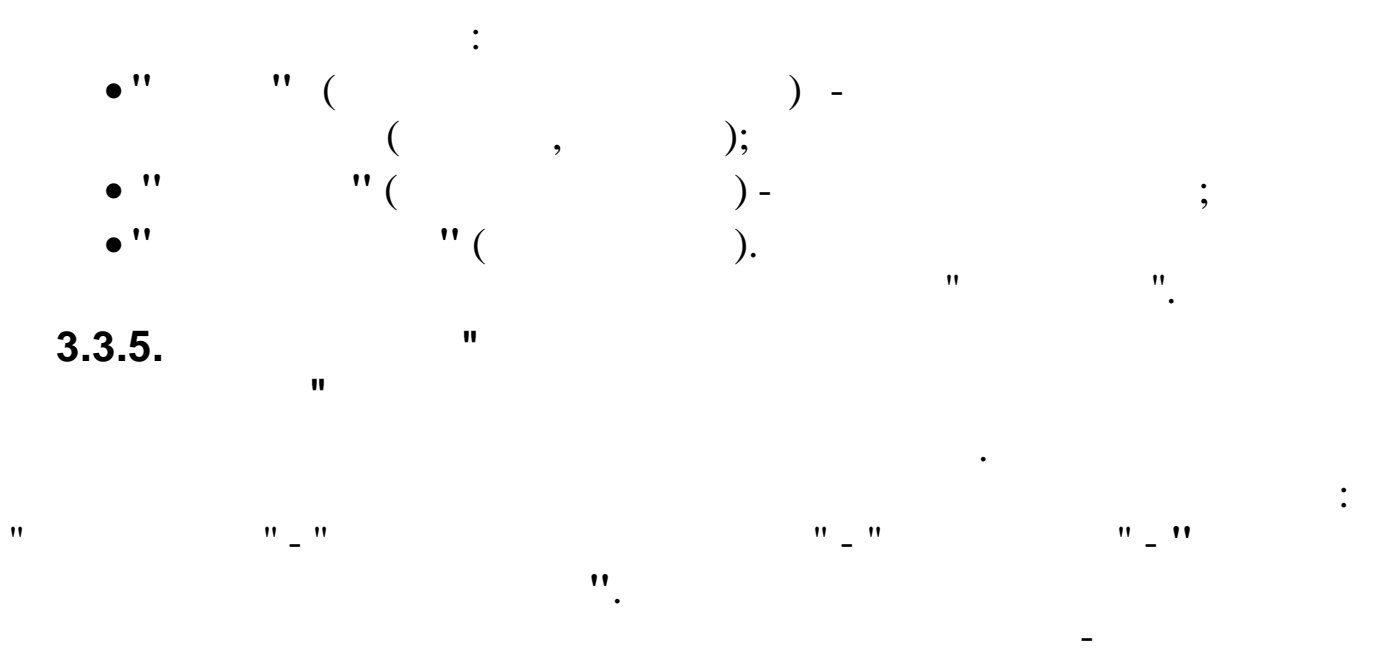

| 📕 Дог                      | олнительны         | е тарифы с 2015 🛛 🗕 🗖 | ×       |
|----------------------------|--------------------|-----------------------|---------|
| <u>Д</u> анные <u>П</u> ои | ск <u>С</u> правка |                       |         |
| > 1                        | M 7 🖶              | ? t.                  |         |
| 01.01.2015                 |                    |                       | · · · · |
| Подкласс                   | Процент            |                       | ^       |
| 3.1                        | 2                  |                       |         |
| 3.2                        | 4                  |                       |         |
|                            |                    |                       |         |
|                            |                    |                       |         |
|                            |                    |                       |         |
|                            |                    |                       | ~       |
|                            |                    |                       | 1       |

,

,

| Подкласс  | 3.1 |        |                  |  |
|-----------|-----|--------|------------------|--|
| Процент 🗌 | 2   |        |                  |  |
|           | Cox | ранить | 🗙 <u>О</u> тмена |  |

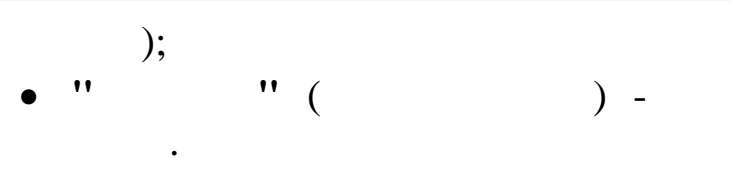

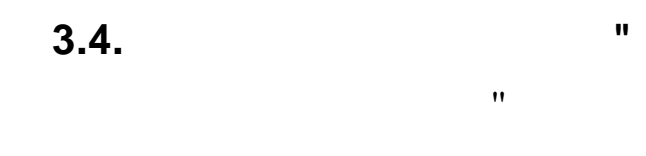

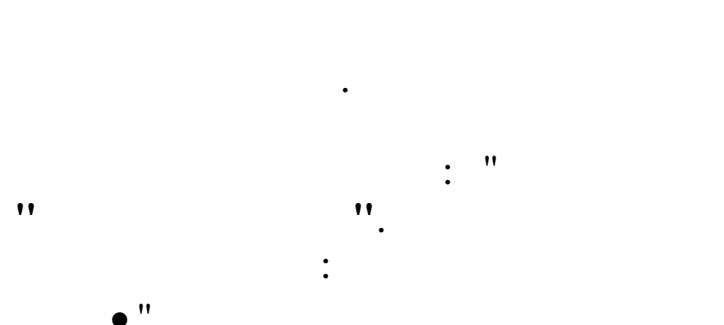

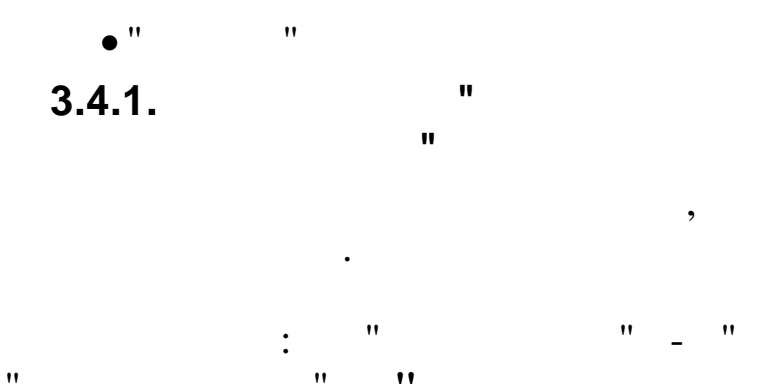

"

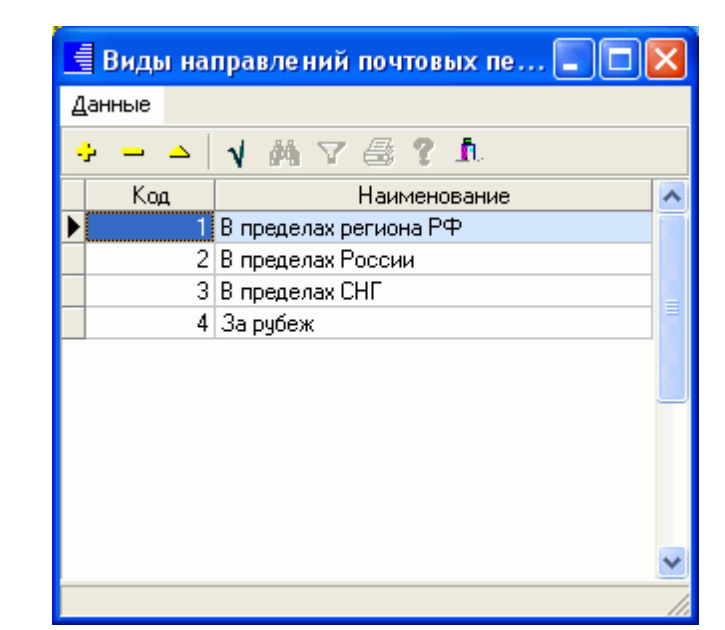

" " " "

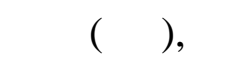

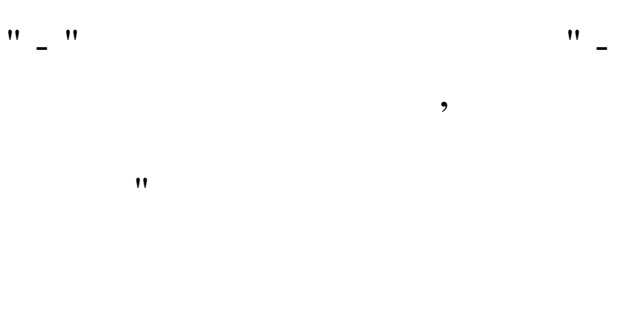

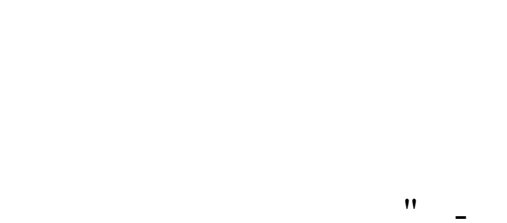

:

•

•

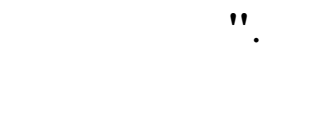

,

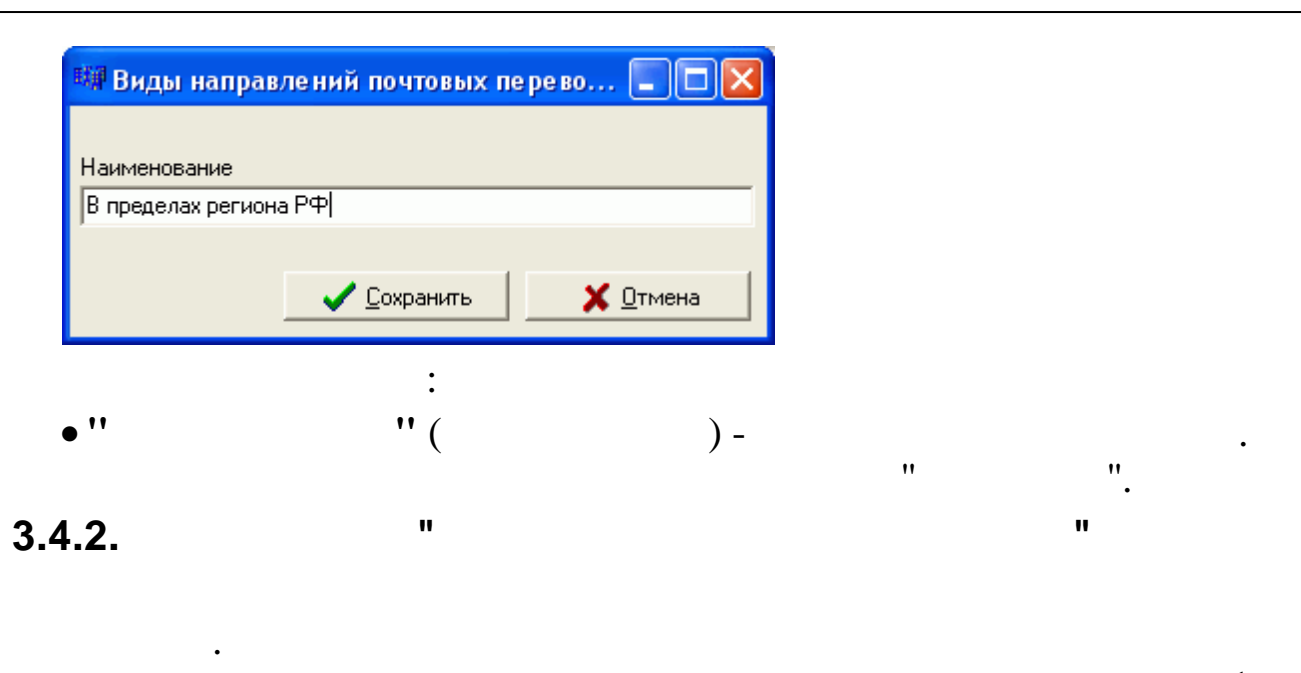

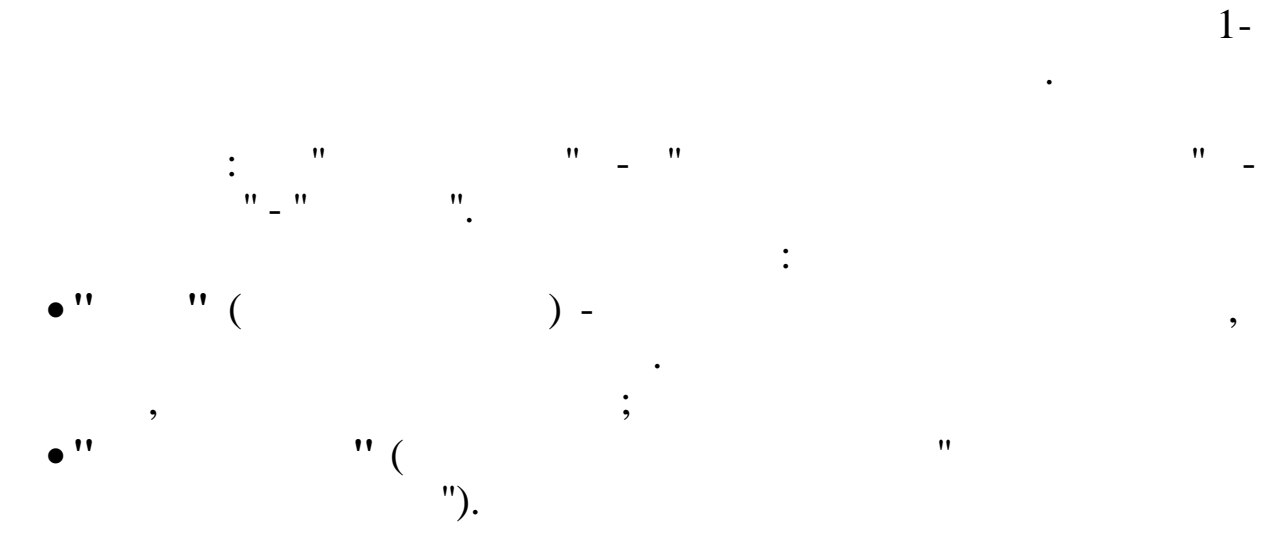

| 🗐 Тарифы почтового сбора 📃 🗖 🛃   |             |         |   |  |
|----------------------------------|-------------|---------|---|--|
| Данные Поиск Справка             |             |         |   |  |
| → → ↓ ₩ 7 €                      | i ? A       |         |   |  |
| 01.10.2007 <b>-</b><br>ПО РОССИИ |             |         |   |  |
| Доход                            | Сумма сбора | Процент | ~ |  |
|                                  | 7           | 5       |   |  |
| 1001                             | 57          | 4       |   |  |
| 5001                             | 217         | 2       |   |  |
| 20001                            | 517         | 1       |   |  |
|                                  |             |         | ~ |  |

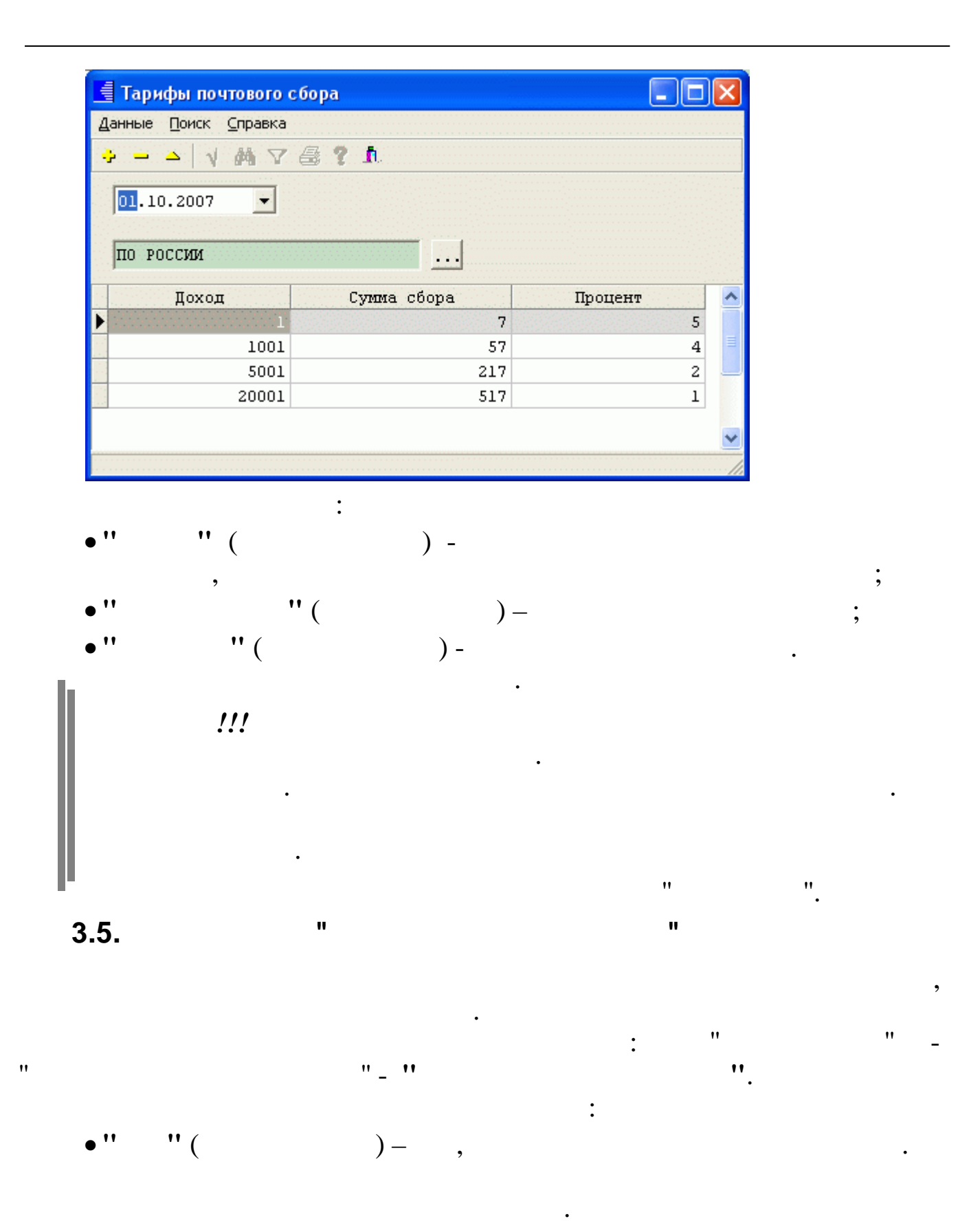

|                                              | Минимальная зарплата 🛛 🗕 🗖 🗙 |  |  |  |  |
|----------------------------------------------|------------------------------|--|--|--|--|
| <u>Д</u> анные <u>П</u> оиск <u>С</u> правка |                              |  |  |  |  |
| $+ = \Delta   \psi$                          | a 7 🖶 ? I                    |  |  |  |  |
| Год                                          |                              |  |  |  |  |
| 2014                                         |                              |  |  |  |  |
| 12014                                        |                              |  |  |  |  |
| Месяц                                        | Мин з/п                      |  |  |  |  |
| январь                                       | 5554                         |  |  |  |  |
| ФЕВРАЛЬ                                      | 5554                         |  |  |  |  |
| MAPT                                         | 5554                         |  |  |  |  |
| АПРЕЛЬ                                       | 5554                         |  |  |  |  |
| май                                          | 5554                         |  |  |  |  |
| ИЮНЬ                                         | 5554                         |  |  |  |  |
| июль                                         | 5554                         |  |  |  |  |
| АВГУСТ                                       | 5554                         |  |  |  |  |
| СЕНТЯБРЬ                                     | 5554                         |  |  |  |  |
| октябрь                                      | 5554                         |  |  |  |  |
| НОЯБРЬ                                       | 5554                         |  |  |  |  |
| ДЕКАБРЬ                                      | 5554                         |  |  |  |  |
|                                              |                              |  |  |  |  |
|                                              |                              |  |  |  |  |

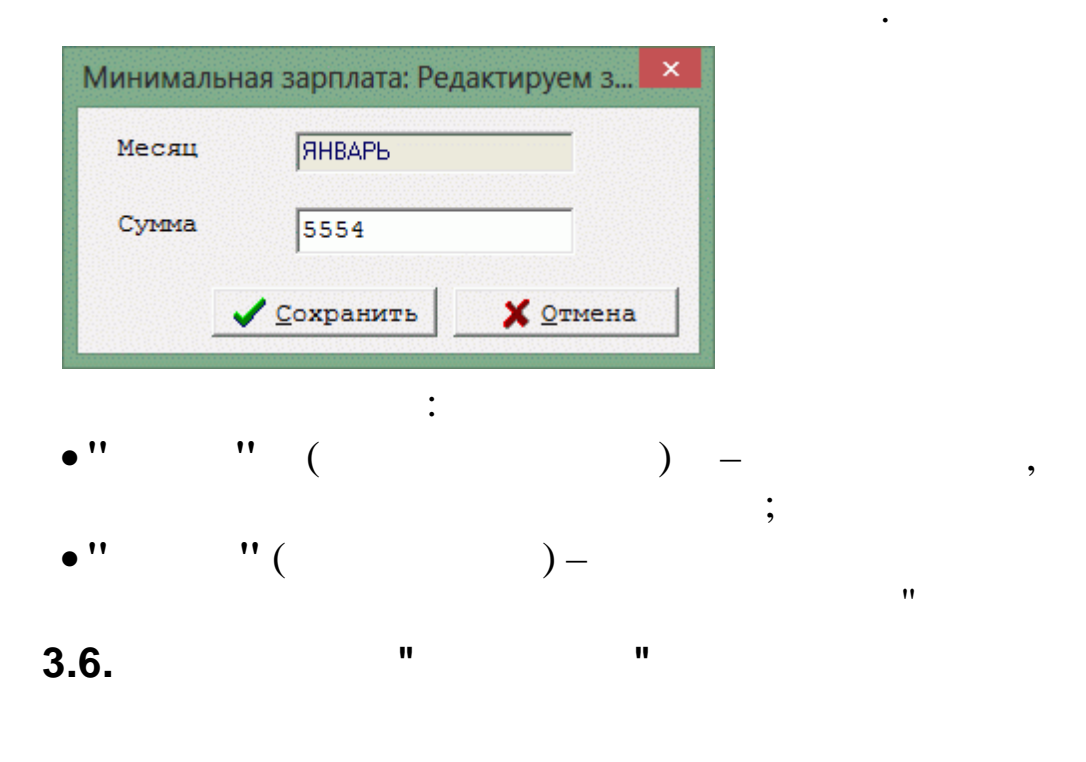

,

,

| ".   | : " | "_"       | "_" |
|------|-----|-----------|-----|
| • '' | " ( | :<br>)- , |     |

|                                              |           | Ставка ЦБ                   | - • ×                       |  |  |  |  |
|----------------------------------------------|-----------|-----------------------------|-----------------------------|--|--|--|--|
| <u>Д</u> анные <u>П</u> оиск <u>С</u> правка |           |                             |                             |  |  |  |  |
| $+ = \Delta   $                              | M 7 🗟 ?   | ħ.                          |                             |  |  |  |  |
| Год                                          |           |                             |                             |  |  |  |  |
| 2014                                         |           |                             |                             |  |  |  |  |
| Месяц                                        | Ставка ЦБ | Часть для м. выгоды (числ.) | Часть для м. выгоды (знам.) |  |  |  |  |
| ЯНВАРЬ                                       | 8.25      | 2                           | 3                           |  |  |  |  |
| ФЕВРАЛЬ                                      | 8.25      | 2                           | 3                           |  |  |  |  |
| MAPT                                         | 8.25      | 2                           | 3                           |  |  |  |  |
| АПРЕЛЬ                                       | 8.25      | 2                           | 3                           |  |  |  |  |
| май                                          | 8.25      | 2                           | 3                           |  |  |  |  |
| июнь                                         | 8.25      | 2                           | 3                           |  |  |  |  |
| июль                                         | 8.25      | 2                           | 3                           |  |  |  |  |
| АВГУСТ                                       | 8.25      | 2                           | 3                           |  |  |  |  |
| СЕНТЯБРЬ                                     | 8.25      | 2                           | 3                           |  |  |  |  |
| октябрь                                      | 8.25      | 2                           | 3                           |  |  |  |  |
| НОЯБРЬ                                       | 8.25      | 2                           | 3                           |  |  |  |  |
| ДЕКАБРЬ                                      | 8.25      | 2                           | 3                           |  |  |  |  |
|                                              | -         |                             |                             |  |  |  |  |

| Ставк    | а ЦБ: Редактир    | уем запись 🛛 🗙 |
|----------|-------------------|----------------|
| Месяц    | ЯНВАРЬ            |                |
| Сумма    | 8.25              |                |
| Часть дл | я м. выгоды       | 3              |
|          | <u>С</u> охранить | 🗙 Отмена       |

\_

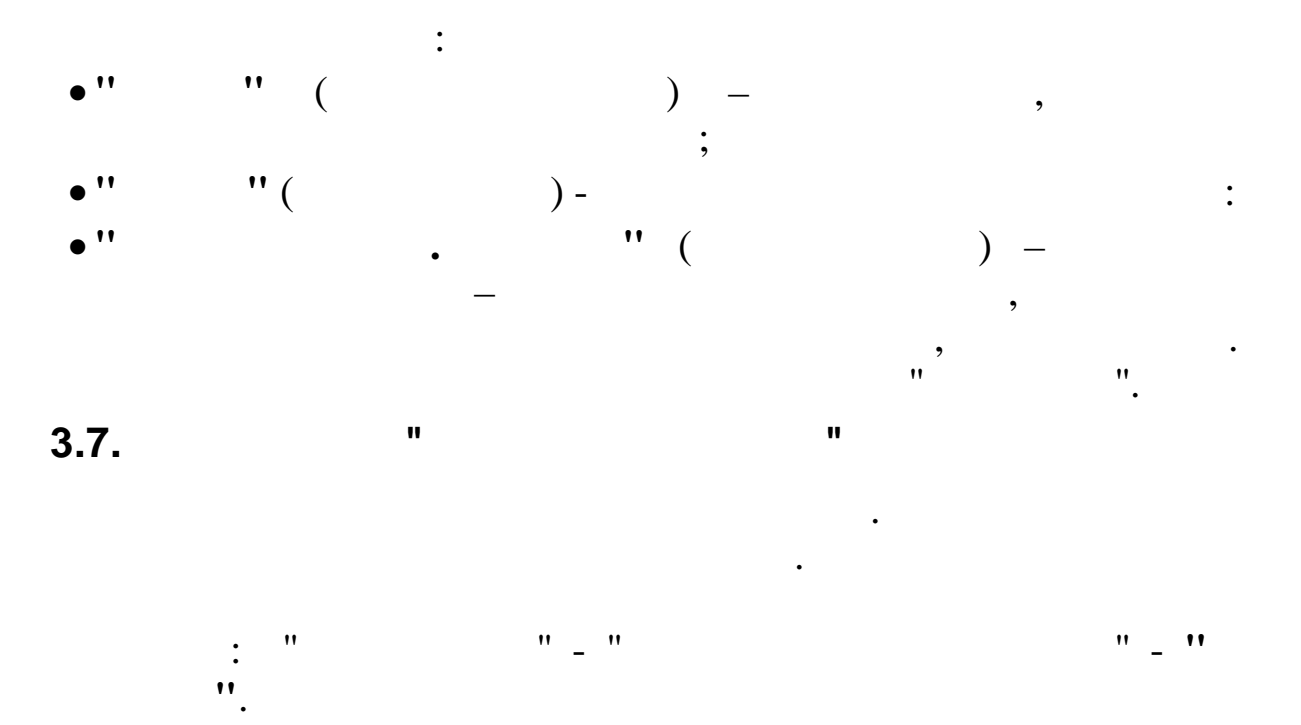

|   | Типы заболеваний – П × |                                                   |                           |                             |       |  |  |
|---|------------------------|---------------------------------------------------|---------------------------|-----------------------------|-------|--|--|
| 4 | jannoie<br>            |                                                   |                           |                             |       |  |  |
| - | Код                    | Наименование                                      | Ограничение<br>по всем БЛ | Ограничение<br>по одному БЛ | ^     |  |  |
| • | 1                      | Уход за больными детьми до 7 лет                  | 60                        | 60                          |       |  |  |
|   | 2                      | Уход за больными детьми до 7 лет (Федерал.список) | 90                        | 90                          |       |  |  |
|   | 3                      | Уход за больными детьми от 7 до 15 лет            | 45                        | 15                          |       |  |  |
|   | 4                      | Уход за больными детьми-инвалидами до 15 лет      | 120                       | 120                         |       |  |  |
|   | 5                      | Уход за детьми ВИЧ-инфицированными до 15 лет      | 366                       | 366                         |       |  |  |
|   | 6                      | Уход за детьми с поствакцинальным осложн до 15 л. | 365                       | 365                         |       |  |  |
| • | 7                      | Уход за больным членом семьи                      | 30                        | 7                           | 1.1.1 |  |  |
|   | 8                      | Протезирование                                    | 365                       | 24                          |       |  |  |
| 1 | 9                      | Санкурорт.лечение                                 | 365                       | 24                          |       |  |  |
|   |                        |                                                   |                           |                             |       |  |  |

| Типы заболее                  | заний: Редактируем запись            |
|-------------------------------|--------------------------------------|
| Код типа заболевания          | 1                                    |
| Наименование типа заболевания | Уход за больными детьми до 7 лет     |
| Ограничение по всем БЛ        | 60                                   |
| Ограничение по одному БЛ      | 60                                   |
|                               |                                      |
|                               | ✓ <u>С</u> охранить Х <u>О</u> тмена |

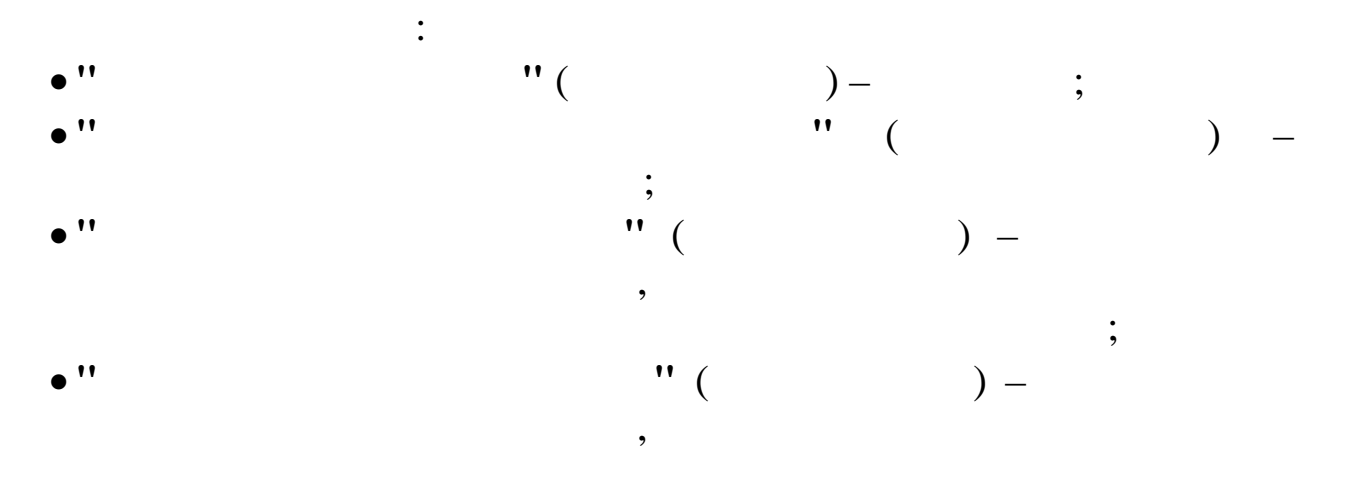

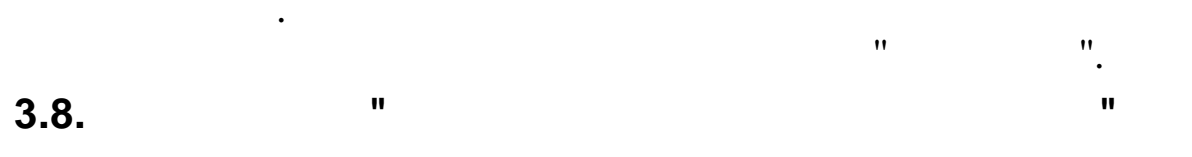

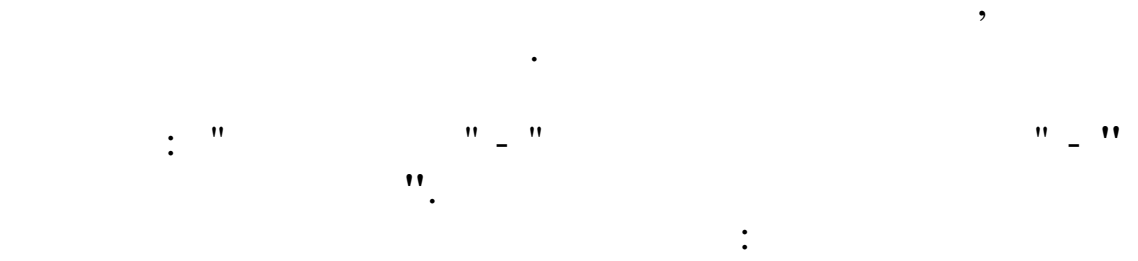

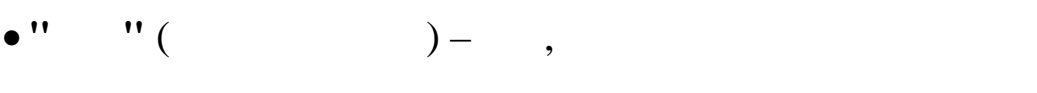

| 📕 Процент годового вознаграждения – 🗖 |                   |             |              |  |
|---------------------------------------|-------------------|-------------|--------------|--|
| <u>Д</u> анные <u>П</u> оис           | к <u>С</u> правка |             |              |  |
| $+ - \Delta   $                       | M 7 6 ?           | <b>h</b> .  |              |  |
| Год                                   |                   |             |              |  |
| 2014                                  |                   |             |              |  |
| Месяц                                 | Процент           | Доля премии | Доля взносов |  |
| ЯНВАРЬ                                | 17.06             | 80.59       | 19.41        |  |
| ФЕВРАЛЬ                               | 17.06             | 80.59       | 19.41        |  |
| MAPT                                  | 17.06             | 80.59       | 19.41        |  |
| АПРЕЛЬ                                | 17.06             | 80.59       | 19.41        |  |
| май                                   | 17.06             | 80.59       | 19.41        |  |
| ИЮНЬ                                  | 17.06             | 80.59       | 19.41        |  |
| июль                                  | 17.06             | 80.59       | 19.41        |  |
| АВГУСТ                                | 17.06             | 80.59       | 19.41        |  |
| СЕНТЯБРЬ                              | 17.06             | 80.59       | 19.41        |  |
| октябрь                               | 17.06             | 80.59       | 19.41        |  |
| НОЯБРЬ                                | 17.06             | 80.59       | 19.41        |  |
| ДЕКАБРЬ                               | 17.06             | 80.59       | 19.41        |  |

| Процент  | годового вознагра   | ждения: Ре 🔀 |
|----------|---------------------|--------------|
| Месяц    | ЯНВАРЬ              |              |
| Сумма    | 17.06               |              |
| Доля пре | ≥мии                |              |
| 80.59    |                     |              |
| Доля взи | HOCOB               |              |
| 19.41    |                     |              |
|          |                     |              |
|          | ✓ <u>С</u> охранить | 🗙 Отмена     |
| . ''     | " (                 | :            |
|          | × ×                 | ;            |
| • ''     | " (                 | ) —          |
| • ''     | " (                 | );           |

;

|    | • ''     |     | " ( | ).   | " | " |   |
|----|----------|-----|-----|------|---|---|---|
|    | 3.9.     |     | "   |      |   | " |   |
|    |          |     |     |      |   |   |   |
|    | •        |     |     |      |   |   |   |
| •• |          | :   | "   | "_". |   |   | " |
|    | :<br>•'' | " ( |     | )- , |   |   |   |

.

.

|    | Предельная н           | еоблагаемая сумма при ис 🔳 🗖 | × |
|----|------------------------|------------------------------|---|
| Дð | анные Поиск <u>С</u> п | равка                        |   |
| +  |                        | 4 7 🖶 <b>? 1</b> .           |   |
| Гс | а 2008                 |                              |   |
|    | Месяц                  | Необлагаемый доход в НПФ     | ~ |
|    | ЯНВАРЬ                 | 2 400                        |   |
|    | ФЕВРАЛЬ                | 2 400                        |   |
|    | MAPT                   | 2 400                        |   |
|    | АПРЕЛЬ                 | 2 400                        | = |
|    | МАЙ                    | 2 400                        |   |
|    | ИЮНЬ                   | 2 400                        |   |
|    | июль                   | 2 400                        |   |
|    | АВГУСТ                 | 2 400                        |   |
|    | СЕНТЯБРЬ               | 2 400                        |   |
|    | ОКТЯБРЬ                | 2 400                        |   |
|    | НОЯБРЬ                 | 2 400                        |   |
|    | ДЕКАБРЬ                | 2 400                        | ~ |
|    |                        |                              | 1 |

| Необлагае | емый доход в НПФ: Редактируем з 🔀 |
|-----------|-----------------------------------|
| Год       | 2008                              |
| Доход     | 2400                              |
|           |                                   |
|           | ✓ <u>С</u> охранить               |

:

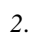

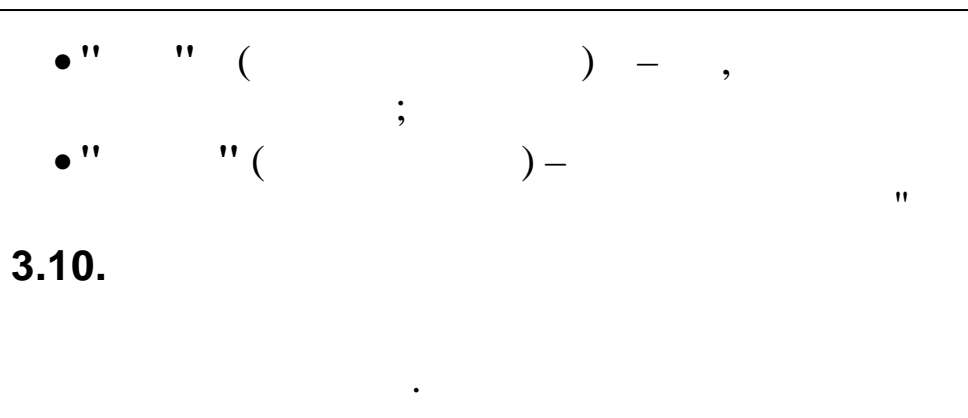

| • | " | " | _ | " |    | •• |
|---|---|---|---|---|----|----|
|   |   |   |   |   | ". |    |

,

|   | Справоч                                            | ник среднегодовых нор         | - 🗆 🗙  |
|---|----------------------------------------------------|-------------------------------|--------|
| Д | анные                                              |                               |        |
|   | <mark>≻                                    </mark> | V M V 🗟 ? L                   |        |
|   | Год                                                | Норма рабочего времени: Часов | Дней 🔨 |
| Þ | 2000                                               | 166.22                        |        |
|   | 2001                                               | 166.75                        |        |
|   | 2002                                               | 166                           |        |
|   | 2003                                               | 166                           |        |
| 1 | 2004                                               | 167                           |        |
| 1 | 2005                                               | 165.1                         |        |
|   | 2006                                               | 165                           |        |
| 2 | 2007                                               | 165.5                         |        |
|   | 2008                                               | 166.1                         | 20.8   |
| 2 | 2009                                               | 165.6                         | 20.75  |
|   | 2010                                               | 165.6                         | 20.75  |
|   | 2011                                               | 165.1                         | 20.66  |
|   | 2012                                               | 165.5                         | 20.75  |
|   | 2013                                               | 164.2                         | 20.58  |
|   | 2014                                               | 164.2                         | 20.5   |
|   |                                                    |                               | ~      |
|   |                                                    |                               | 1.     |

| Год         | 2014        |  |
|-------------|-------------|--|
| Нормы рабоч | его времени |  |
| Часов :     | 164.2       |  |
| Nuaŭ ·      | 00.5        |  |

•

".
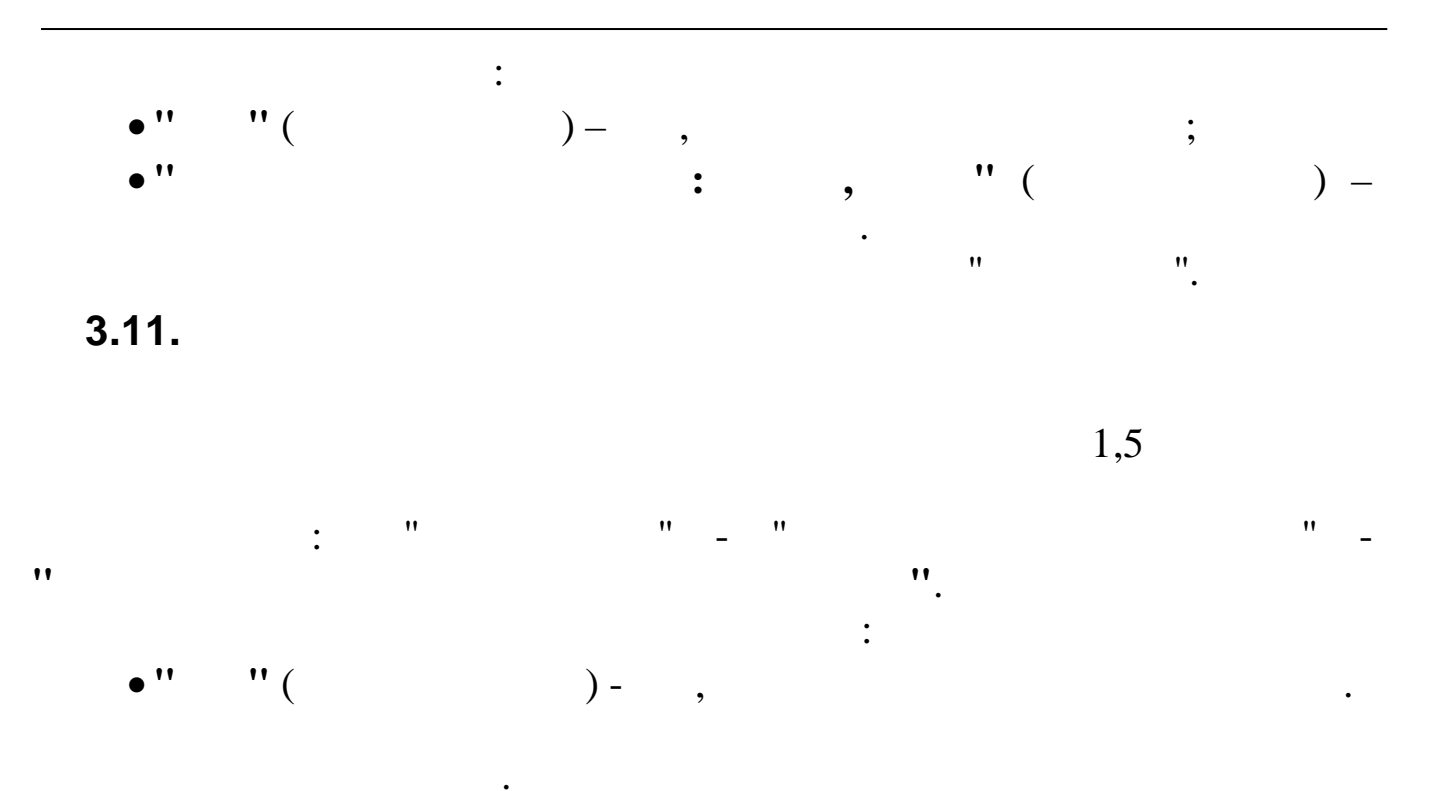

|                              | Предельные               | суммы детских пособий    | _ 🗆 🔼 🗙              |
|------------------------------|--------------------------|--------------------------|----------------------|
| <u>Д</u> анные <u>П</u> оиск | <u>С</u> правка          |                          |                      |
| $+ - \rightarrow $           | M 7 🗟 ? L                |                          |                      |
| Год                          |                          |                          |                      |
| 2014                         |                          |                          |                      |
| Месяц                        | Мин. пособие на 1-ого р. | Мин. пособие на 2-ого р. | Максимальное пособие |
| январь                       | 2576.63                  | 5153.24                  | 17990.11             |
| ФЕВРАЛЬ                      | 2576.63                  | 5153.24                  | 17990.11             |
| MAPT                         | 2576.63                  | 5153.24                  | 17990.11             |
| АПРЕЛЬ                       | 2576.63                  | 5153.24                  | 17990.11             |
| МАЙ                          | 2576.63                  | 5153.24                  | 17990.11             |
| ИЮНЪ                         | 2576.63                  | 5153.24                  | 17990.11             |
| июль                         | 2576.63                  | 5153.24                  | 17990.11             |
| АВГУСТ                       | 2576.63                  | 5153.24                  | 17990.11             |
| СЕНТЯБРЬ                     | 2576.63                  | 5153.24                  | 17990.11             |
| октябрь                      | 2576.63                  | 5153.24                  | 17990.11             |
| НОЯБРЬ                       | 2576.63                  | 5153.24                  | 17990.11             |
| ДЕКАБРЬ                      | 2576.63                  | 5153.24                  | 17990.11             |
|                              |                          |                          |                      |
|                              |                          |                          |                      |

| Месяц      | ЯНВАРЬ         |
|------------|----------------|
| Мин. пособ | ие на 1-ого р. |
| 2576.63    |                |
| Мин. пособ | ие на 2-ого р. |
| 5153.24    |                |
| Максимальн | ое пособие     |
| 17990.11   |                |

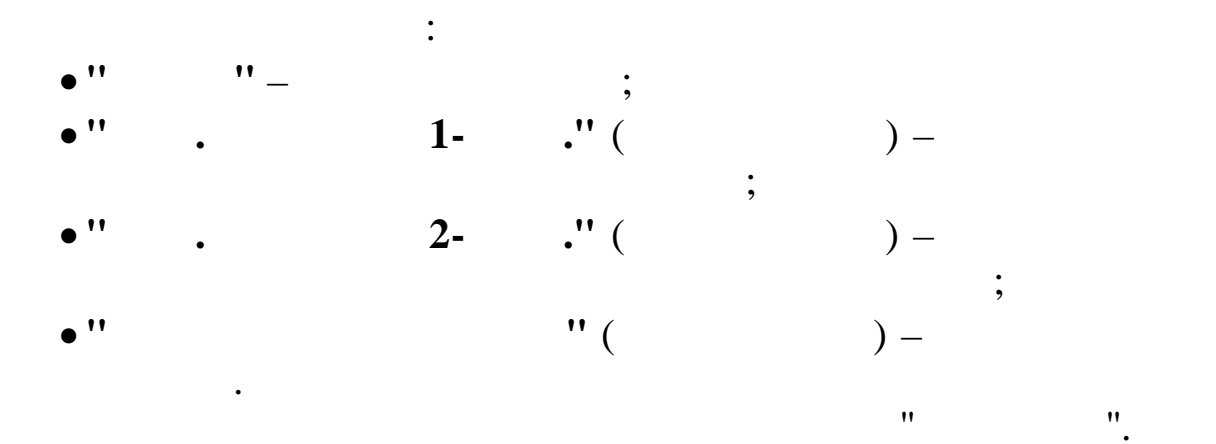

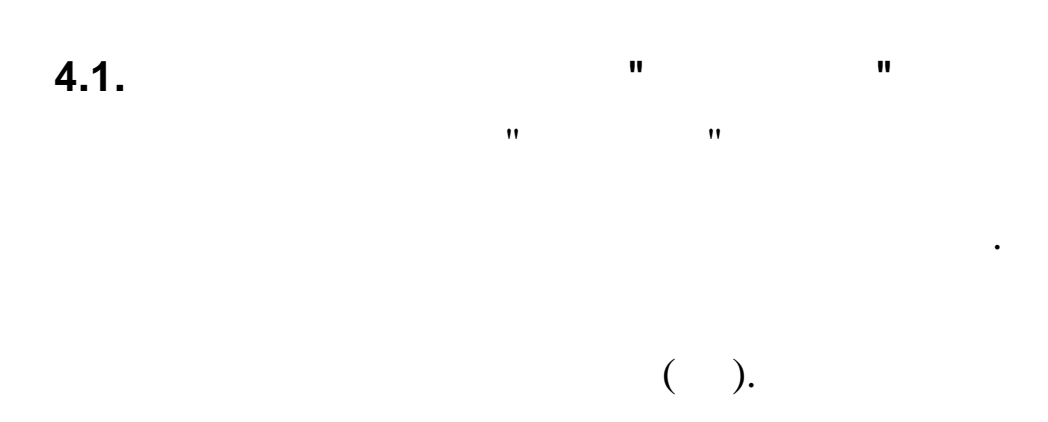

"

..

:

:

## 4.1.1.

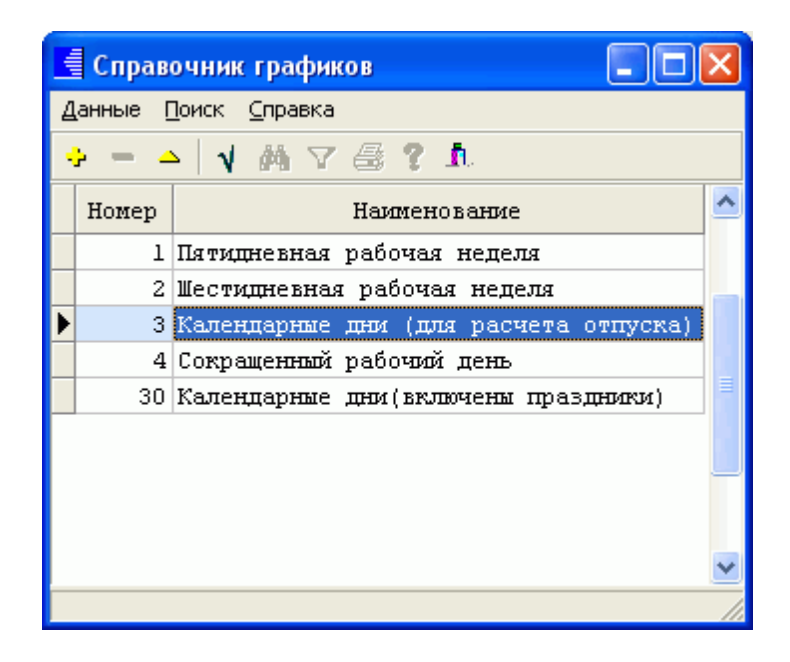

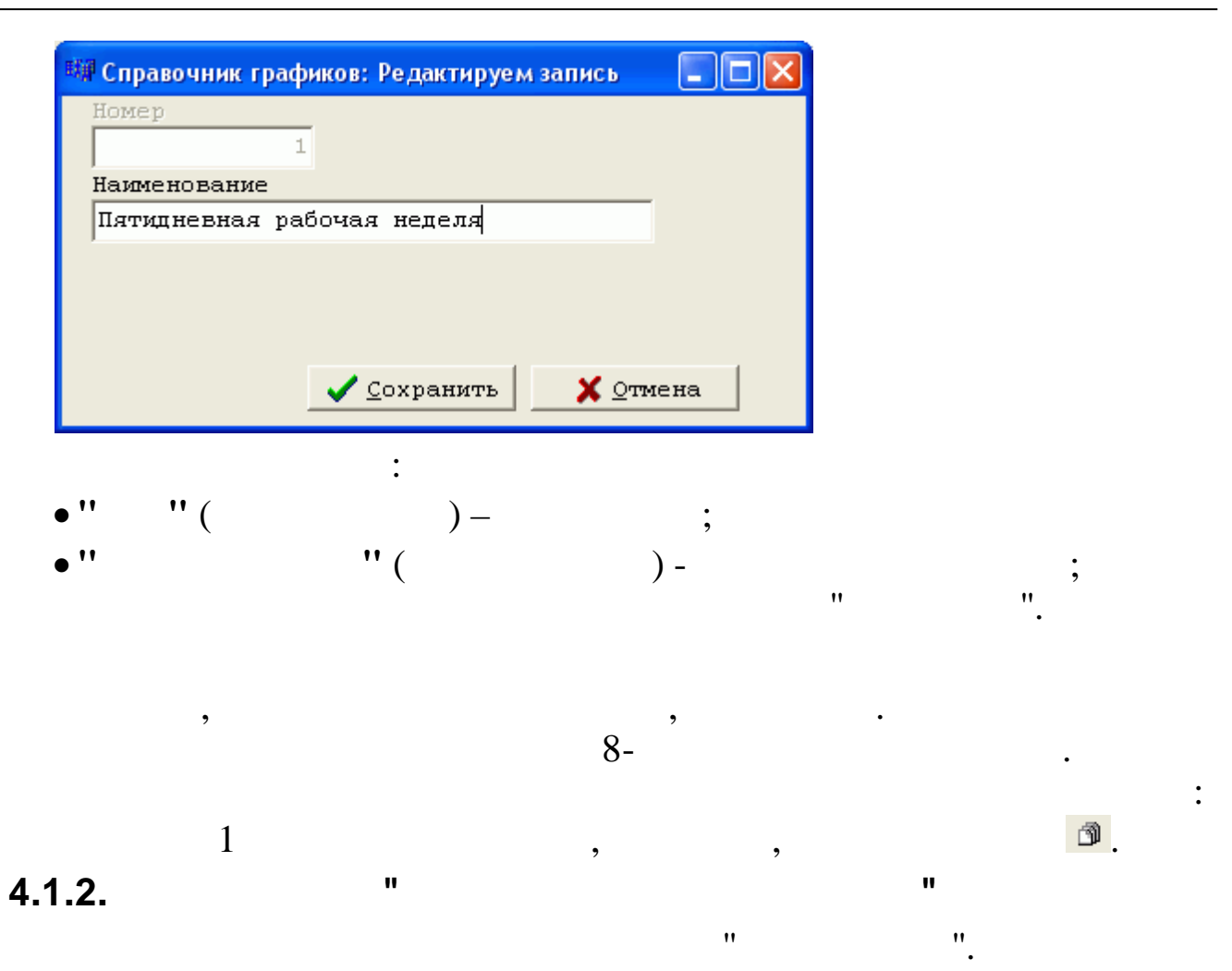

|                              |   |      |            |          |      |     |       |      |     |    |     |       |      |      | Ka  | ле  | нд  | ap  | ь   |    |         |          |    |    |     |          |       |    |    |       | -      |         | <b>×</b> |
|------------------------------|---|------|------------|----------|------|-----|-------|------|-----|----|-----|-------|------|------|-----|-----|-----|-----|-----|----|---------|----------|----|----|-----|----------|-------|----|----|-------|--------|---------|----------|
| <u>Д</u> анные <u>П</u> оиск | C | пра  | вка        | 1        |      |     |       |      |     |    |     |       |      |      |     |     |     |     |     |    |         |          |    |    |     |          |       |    |    |       |        |         |          |
| + 3                          | 1 | Ó    | 袧          | $\nabla$ | ' {  | 3   | ?     | ſ    | l,  |    |     |       |      |      |     |     |     |     |     |    |         |          |    |    |     |          |       |    |    |       |        |         |          |
| Год                          |   | Зиа  | гра        | эФи      | ка   |     |       |      |     |    |     |       |      |      |     |     |     |     |     |    |         |          |    |    |     |          |       |    |    |       |        |         |          |
| 01 01 2014 -                 |   | 100  | I          | 191      | гил  | THE | RK    | A    | 121 |    |     |       | 19   |      | 191 |     |     | 100 | 015 |    | i de te |          |    |    | 111 | 1        | 1     |    |    |       |        |         |          |
|                              | 1 | n)-r | —.<br>забо | nuluí    | й пе | 9HK | íe.   | )-во | скг | ec | энь | e ír  | л)-г | ina: | ан  | ик  |     |     |     |    |         |          |    |    |     | <u> </u> | · · · |    |    |       |        |         |          |
|                              |   | Г    |            |          |      |     | . (0. | ,    |     | 1  |     | с, (i |      | ipa. |     |     | _   | _   | 1   | _  | T       | _        |    |    | T   |          | _     |    |    |       |        |         |          |
| Лата 12                      | 3 | 4    | 5          | 6        | 7    | 8   | 9     | 10   | 11  | 12 | 13  | 14    | 15   | 16   | 17  | 18  | 19  | 20  | 21  | 22 | 23      | 24       | 25 | 26 | 27  | 28       | 29    | 30 | 31 | Норма | Норм   | а часов |          |
|                              |   | 1.   | ľ          | ľ        | ľ.   | ľ   | 1     |      |     |    |     | · · · |      | 1.0  | l   | 1.0 | 1.0 |     | 1   |    | -       | <b>[</b> | -  | -  | -   |          | -     | 00 | 0. | дней  | В день | В месяц |          |
| ▶ 01.01.2014 п п             | п | п    | п          | п        | п    | п   | р     | р    | С   | в  | р   | р     | р    | р    | р   | с   | в   | р   | р   | р  | р       | р        | С  | в  | р   | р        | р     | р  | р  | 17    | 8      | 136     |          |
| 01.02.2014 с в               | P | Р    | Р          | р        | р    | с   | в     | Р    | р   | р  | р   | Р     | с    | в    | р   | Р   | р   | Р   | Р   | с  | п       | Р        | Р  | Р  | Р   | Р        |       |    |    | 20    | 8      | 159     |          |
| 01.03.2014 с в               | Р | Р    | Р          | р        | р    | п   | в     | в    | р   | р  | р   | Р     | с    | в    | р   | р   | р   | р   | Р   | С  | в       | Р        | Р  | р  | Р   | р        | С     | в  | р  | 20    | 8      | 159     |          |
| 01.04.2014 рр                | P | Р    | с          | в        | р    | Р   | р     | р    | р   | с  | в   | Р     | Р    | р    | р   | Р   | с   | в   | Р   | Р  | Р       | Р        | Р  | с  | в   | Р        | Р     | Р  |    | 22    | 8      | 175     |          |
| 01.05.2014 п в               | С | в    | Р          | р        | р    | р   | п     | С    | в   | р  | р   | р     | Р    | р    | с   | в   | р   | р   | Р   | р  | Р       | С        | в  | р  | Р   | р        | Р     | Р  | С  | 19    | 8      | 151     |          |
| 01.06.2014 в р               | Р | Р    | Р          | р        | с    | в   | р     | р    | р   | п  | в   | С     | в    | р    | р   | р   | р   | р   | С   | в  | Р       | Р        | р  | р  | р   | с        | в     | р  |    | 19    | 8      | 151     |          |
| 01.07.2014 р р               | р | р    | С          | в        | р    | р   | р     | р    | р   | с  | в   | р     | р    | р    | р   | р   | с   | в   | Р   | р  | р       | р        | р  | с  | в   | р        | р     | р  | р  | 23    | 8      | 184     |          |
| 01.08.2014 p c               | в | Р    | Р          | р        | р    | р   | с     | в    | р   | р  | р   | р     | Р    | с    | в   | р   | р   | р   | Р   | р  | С       | в        | р  | р  | р   | р        | р     | с  | в  | 21    | 8      | 168     |          |
| 01.09.2014 р р               | P | Р    | Р          | с        | в    | р   | р     | р    | р   | р  | с   | в     | р    | р    | р   | р   | р   | С   | в   | р  | р       | Р        | р  | р  | с   | в        | р     | р  |    | 22    | 8      | 176     |          |
| 01.10.2014 р р               | P | с    | в          | р        | р    | Р   | р     | Р    | с   | в  | р   | Р     | р    | р    | р   | с   | в   | р   | Р   | р  | Р       | Р        | С  | в  | р   | р        | р     | р  | р  | 23    | 8      | 184     |          |
| 01.11.2014 с в               | в | п    | Р          | р        | р    | с   | в     | р    | р   | р  | р   | р     | с    | в    | р   | р   | р   | р   | р   | с  | в       | р        | Р  | Р  | р   | р        | С     | в  |    | 18    | 8      | 144     |          |
| 01.12.2014 p p               | P | р    | р          | с        | в    | р   | р     | Р    | р   | р  | с   | в     | Р    | р    | р   | р   | р   | с   | в   | р  | р       | р        | Р  | р  | с   | в        | Р     | р  | р  | 23    | 8      | 183     |          |
|                              |   |      |            |          |      |     |       |      |     |    |     |       |      |      |     |     |     |     |     |    |         |          |    |    |     |          |       |    |    |       |        |         | ¥        |
|                              |   |      |            |          |      |     |       |      |     |    |     |       |      |      |     |     |     |     |     |    |         |          |    |    |     |          |       |    |    |       |        |         | 1        |

:

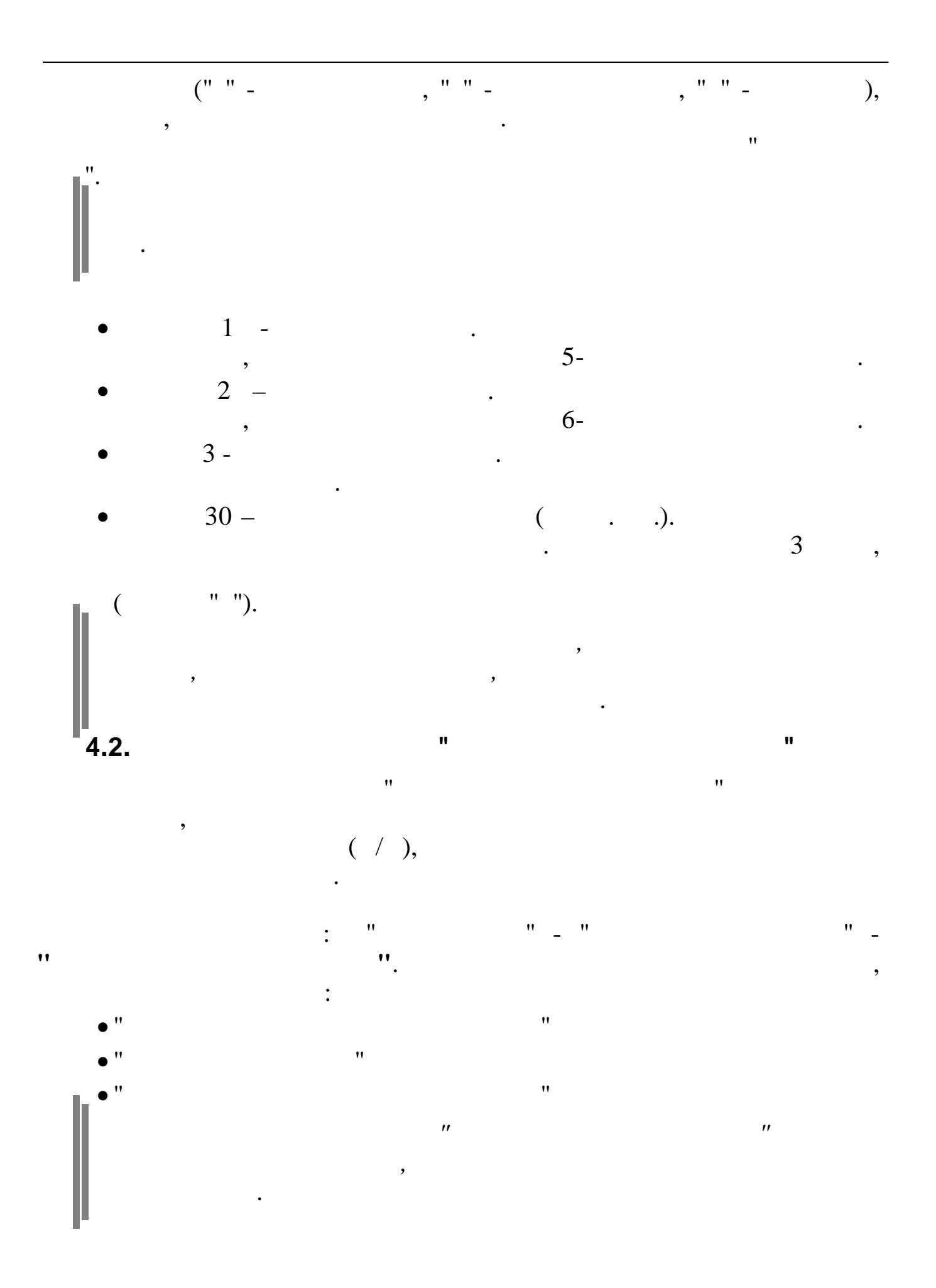

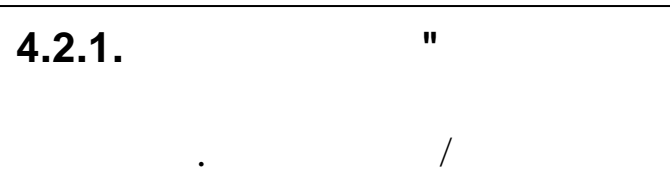

:

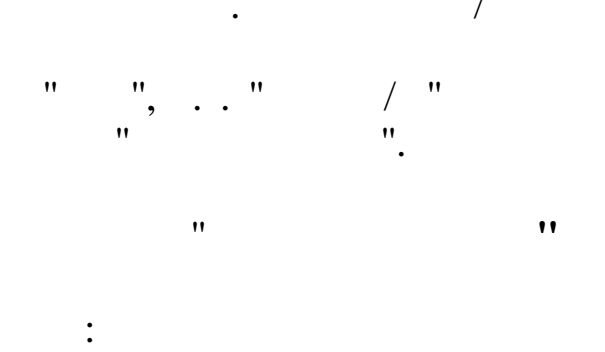

, (

:

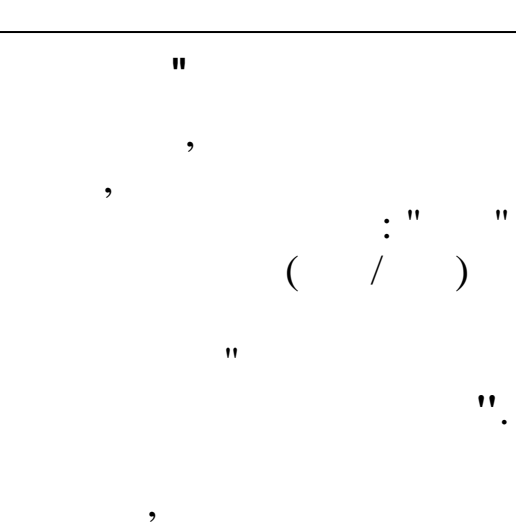

| ные<br>Зид к<br>1<br>1<br>1<br>1  | <ul> <li>Код Наименование</li> <li>ВИДЫ ОСНОВНОЙ ЗАРПЛАТЫ</li> <li>Оклад (расчет по дням)</li> <li>Часовая тарифная ставка</li> <li>Оклад (расчет по часам)</li> </ul>        | Вид дохода<br>НДФЛ<br>2000<br>2000 | Признак<br>удержания<br>НДФЛ<br>0 | Вычет  | Премия | Признак<br>•                                                                                                    | N²<br>1 | Наименование<br>Входит в расчет отпуска полносты | Процент |
|-----------------------------------|----------------------------------------------------------------------------------------------------|------------------------------------|-----------------------------------|--------|--------|----------------------------------------------------------------------------------------------------|---------|--------------------------------------------------|---------|
| на к<br>Вид к<br>1<br>1<br>1<br>1 | <ul> <li>А АЗ Т СНОВНОЙ ЗАРПЛАТЫ</li> <li>ВИДЫ ОСНОВНОЙ ЗАРПЛАТЫ</li> <li>Вклад (расчет по дням)</li> <li>Часовая тарифная ставка</li> <li>Вклад (расчет по часам)</li> </ul> | Вид дохода<br>НДФЛ<br>2000<br>2000 | Признак<br>удержания<br>НДФЛ<br>0 | Вычет  | Премия | Признак<br>• •                                                                                                    | N²<br>1 | Наименование<br>Входит в расчет отпуска полносты | Процент |
| Вид К<br>1<br>1<br>1<br>1         | Код Наименование О ВИДЫ ОСНОВНОЙ ЗАРПЛАТЫ Оклад (расчет по дням) 2 Часовая тарифная ставка 3 Оклад (расчет по часам)                                                          | Вид дохода<br>НДФЛ<br>2000<br>2000 | Признак<br>удержания<br>НДФЛ<br>0 | Вычет  | Премия | Признак                                                                                                    | N≗<br>1 | Наименование<br>Входит в расчет отпуска полносты | Процент |
| лиц г<br>1<br>1<br>1<br>1         | о виды основной зарплаты О виды основной зарплаты Оклад (расчет по дням) О часовая тарионая ставка Оклад (расчет по часам)                                                    | НДФЛ<br>2000<br>2000               | удержания<br>НДФЛ<br>0            | ОБИЧЕТ | премия | A state of the state of the | 12.20   | DAUGUL D DOCHEL OLLINCKO HOUHOCLD                |         |
| 1<br>1<br>1<br>1                  | 0 ВИДЫ ОСНОВНОЙ ЗАРПЛАТЫ<br>1 Оклад (расчет по дням)<br>2 Часовая тарионая ставка<br>3 Оклад (расчет по часам)                                                                | 2000                               | 0                                 | Ω      |        |                                                                                                    | 2       | Входит в расу отп пропоры всемы и                |         |
| 1<br>1<br>1                       | Оклад (расчет по дням)     Часовая тарифная ставка     Оклад (расчет по часам)                                                                                                | 2000                               | 1                                 |        | 0      |                                                                                                    | 3       | Входит в расчет отпуска 1/12                     |         |
| 1                                 | 2 Часовая тарифная ставка<br>3 Оклад (расчет по часам)                                                                                                    | 2000                               |                                   | 0      | 0      | V                                                                                                    | 4       | Входит в расчет БЛ по 2009 год                   |         |
| 1                                 | 3 Оклад (расчет по часам)                                                                                                    |                                    | 1                                 | 0      | 0      | V V                                                                                                    | 5       | Входит в расчет БЛ с 2010 года                   |         |
| 1                                 |                                                                                                    | 2000                               | 1                                 | 0      | 0      |                                                                                                    | 6       | Входит в расчет больничного 1/12                 |         |
|                                   | 4 Сдельная ЗП                                                                                                    | 2000                               | 1                                 | 0      | 0      |                                                                                                    | 7       | Входит в расч. БЛ пропорц. всему                 |         |
| 1                                 | 5 Корректировка ЗП                                                                                                    | 2000                               | 1                                 | 0      | 0      |                                                                                                    | 8       | Входит в расчет премии ежемесяч                  | 1       |
| 2                                 | О НАДБАВКИ                                                                                                    |                                    | 0                                 | 0      | 0      |                                                                                                    | 9       | входит в расчет резерва на годово                | :       |
| 2                                 | 1 Надбавка к окладу                                                                                                    | 2000                               | 1                                 | 0      | 0      | N N                                                                                                    | 10      | Входит в расчет премии годовой                   |         |
| 2                                 | 2 Спец надбавка                                                                                                    | 2000                               | 1                                 | 0      | 0      | V                                                                                                    | 11      | Входит в среднемесячную заработ                  |         |
| 2                                 | 3 Надб.за секретность                                                                                                    | 2000                               | 1                                 | 0      | 0      | N N                                                                                                    | 12      | Входит в справку на пенсию                       |         |
| 2                                 | 4 Надб.за ненорм.день                                                                                                    | 2000                               | 1                                 | 0      | 0      | 1                                                                                                    | 13      | Входит в удержание исполнительн                  | (       |
| 3                                 | О ПРЕМИИ                                                                                                    |                                    | 0                                 | 0      | 1      |                                                                                                    | 14      | Индексируется за период                          |         |
| 3                                 | 1 Премия из прибыли                                                                                                    | 2000                               | 1                                 | 0      | 1      |                                                                                                    | 15      | Дополнительные страховые взнос                   |         |
| 3                                 | 2 Ежемесячная премия                                                                                                    | 2000                               | 1                                 | 0      | 1      |                                                                                                    | 16      | Выплата из ФСС                                   |         |
| 3                                 | 3 Квартальная премия                                                                                                    | 2000                               | 1                                 | 0      | 3      |                                                                                                    | 17      | Выплата из прибыли                               |         |
| 3                                 | 4 Годовая премия                                                                                                    | 2000                               | 1                                 | 0      | 12     | V                                                                                                    | 18      | ПФР                                              |         |
| 3                                 | 6 Месяч, премия спец                                                                                                    |                                    | 1                                 | 0      | 1      | 1                                                                                                    | 19      | ТФОМС                                            |         |
| 4                                 | 0 СОВМЕЩЕНИЯ                                                                                                    |                                    | 0                                 | 0      | 0      | 1                                                                                                    | 20      | ФCC                                              |         |
| 4                                 | 1 Совмещение1                                                                                                    | 2000                               | 1                                 | 0      | 0      | 1                                                                                                    | 21      | Отчисление на травматизм в ФСС                   | . 0.3   |
| 4                                 | 2 Совмещение2                                                                                                    | 2000                               | 1                                 | 0      | 0      | N N                                                                                                    | 24      | Облагается профсоюзным сбором                    | 1       |
| 5                                 | О БОЛЬНИЧНЫЕ                                                                                                    |                                    | 0                                 | 0      | 0      | V                                                                                                    | 25      | Входит в ФОТ                                     |         |
| 5                                 | 1 Больничный лист                                                                                                    | 2300                               | 1                                 | 0      | 0      | V                                                                                                    | 26      | Выплата за счет себестоимости                    |         |

,

/,

).

,

,

,

/

| Вид     | Код        | Наименование                            |           |                 |
|---------|------------|-----------------------------------------|-----------|-----------------|
| 11      | 1          | Мат.помощь к                            | отпуску   |                 |
| Признан | к удержани | я ндфл                                  |           | Вид дохода      |
| 3 Уде   | рживать сс | ) скидкой                               |           | 2760            |
| вычет   |            |                                         |           |                 |
| г выч   | ет из суми | ы матномощи                             |           |                 |
|         |            |                                         |           |                 |
|         |            |                                         |           |                 |
|         |            |                                         | Соуланить | <b>У</b> Отмена |
|         |            |                                         |           |                 |
|         |            | :                                       |           |                 |
| ••      | " (        | ) -                                     | ,         |                 |
|         |            |                                         | ,         |                 |
|         |            |                                         | •         |                 |
| • •     | " (        | ) -                                     | / .       | ,               |
| ,       |            |                                         |           | •               |
| 11      |            | " (                                     | ) -       |                 |
|         |            | •                                       | <i>,</i>  | / ,             |
|         |            |                                         |           | •               |
| ••      |            |                                         | " (       |                 |
|         |            |                                         | X         | );              |
| ••      |            | " (                                     |           | "               |
|         | ) –        | (                                       |           |                 |
| ••      | /          | " "                                     |           | ".              |
| ,,      | " (        |                                         | "         | - 7             |
|         | (          | ) -                                     |           |                 |
| ••      |            | , ,, ,, ,, ,, ,, ,, ,, ,, ,, ,, ,, ,, , |           |                 |
| ,,      |            | ·                                       |           |                 |
|         | " (        | )                                       | ,         |                 |
|         | (          | ) =                                     | " "       |                 |
|         |            | 5                                       | •         | ı II            |
|         |            |                                         |           | •               |
|         |            |                                         |           |                 |
| •       |            |                                         |           |                 |
|         |            |                                         | •         |                 |
|         |            | **                                      | "         | "               |
|         |            |                                         | 200       | 0.              |

;

"

:

/

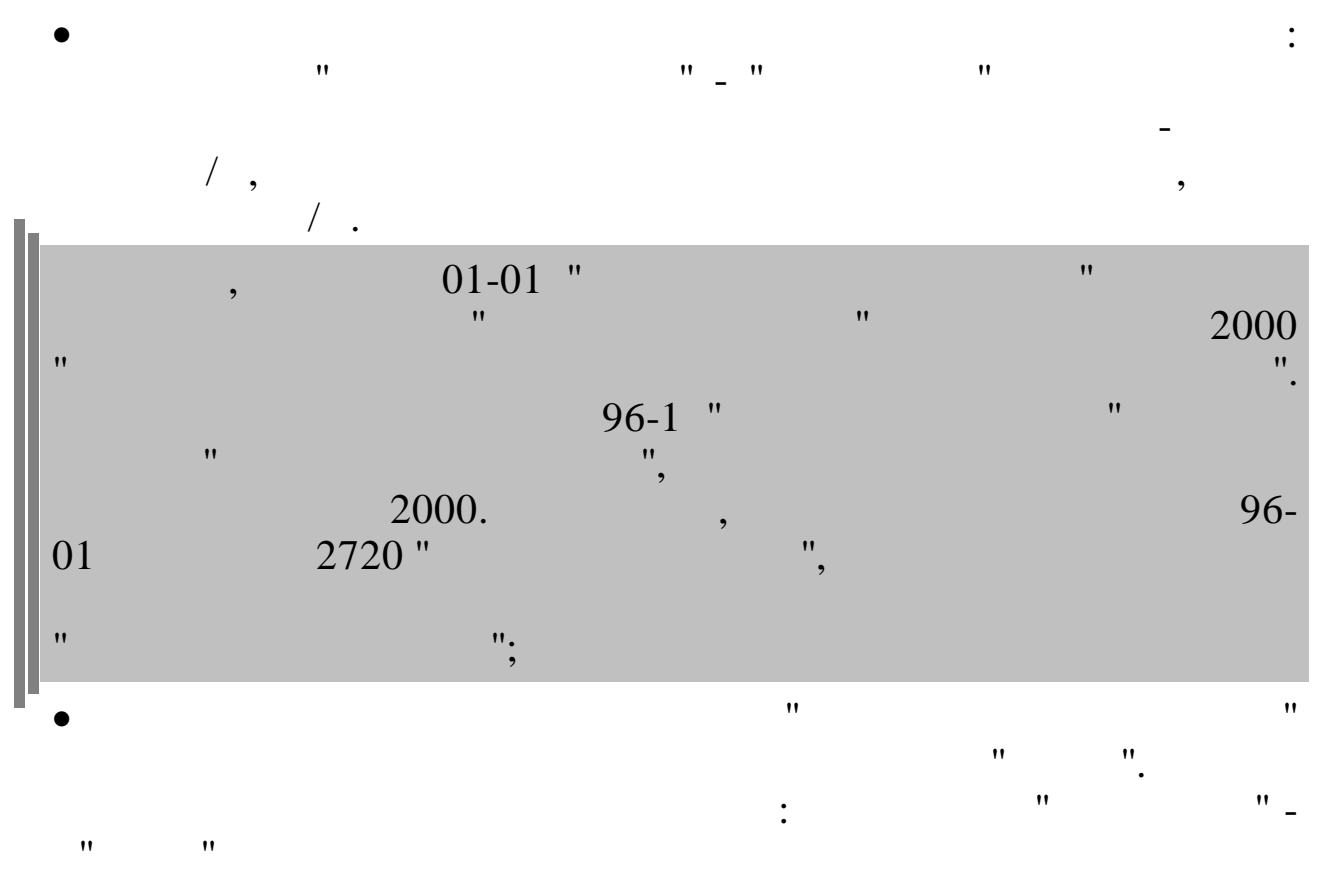

- /,

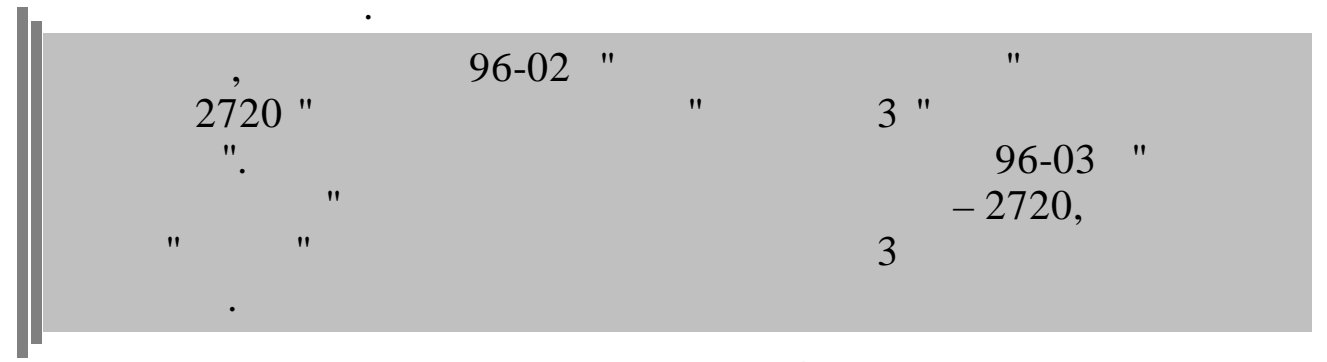

1 89 ,

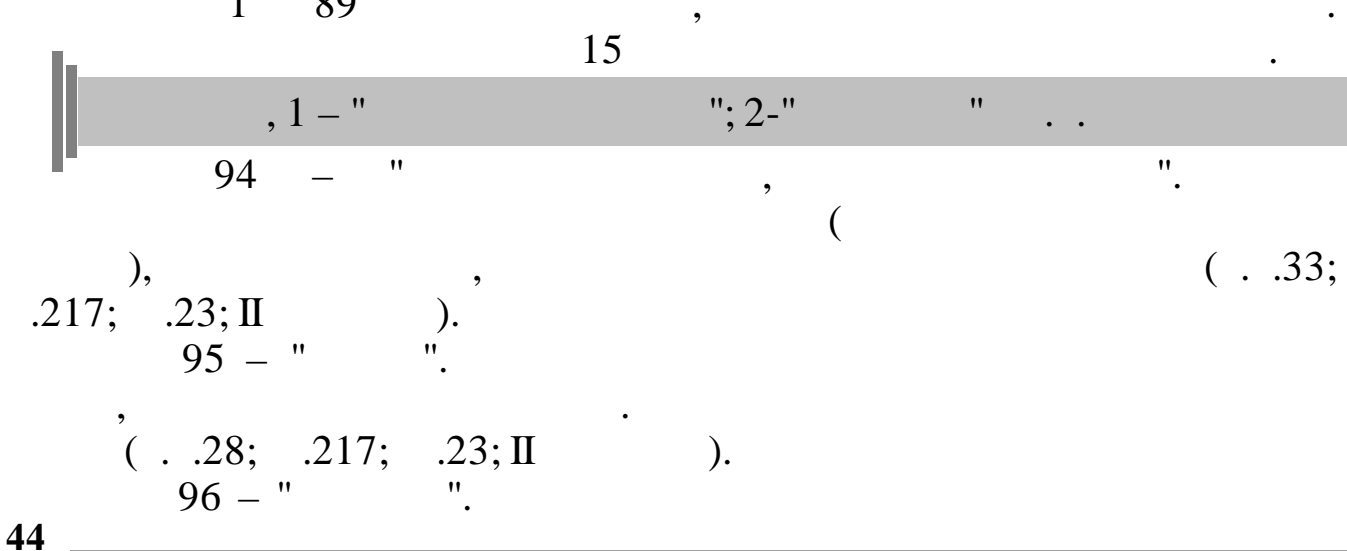

•

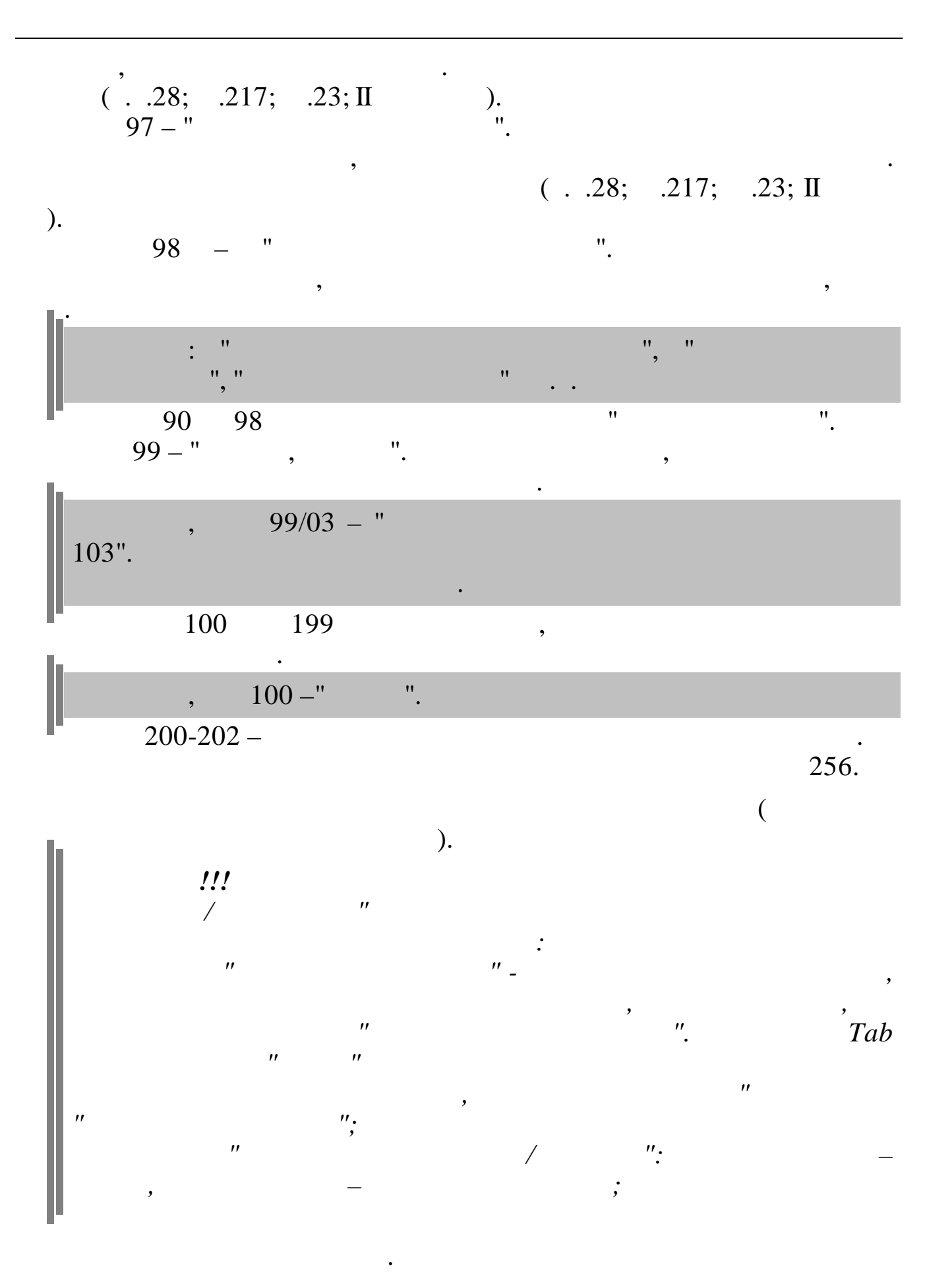

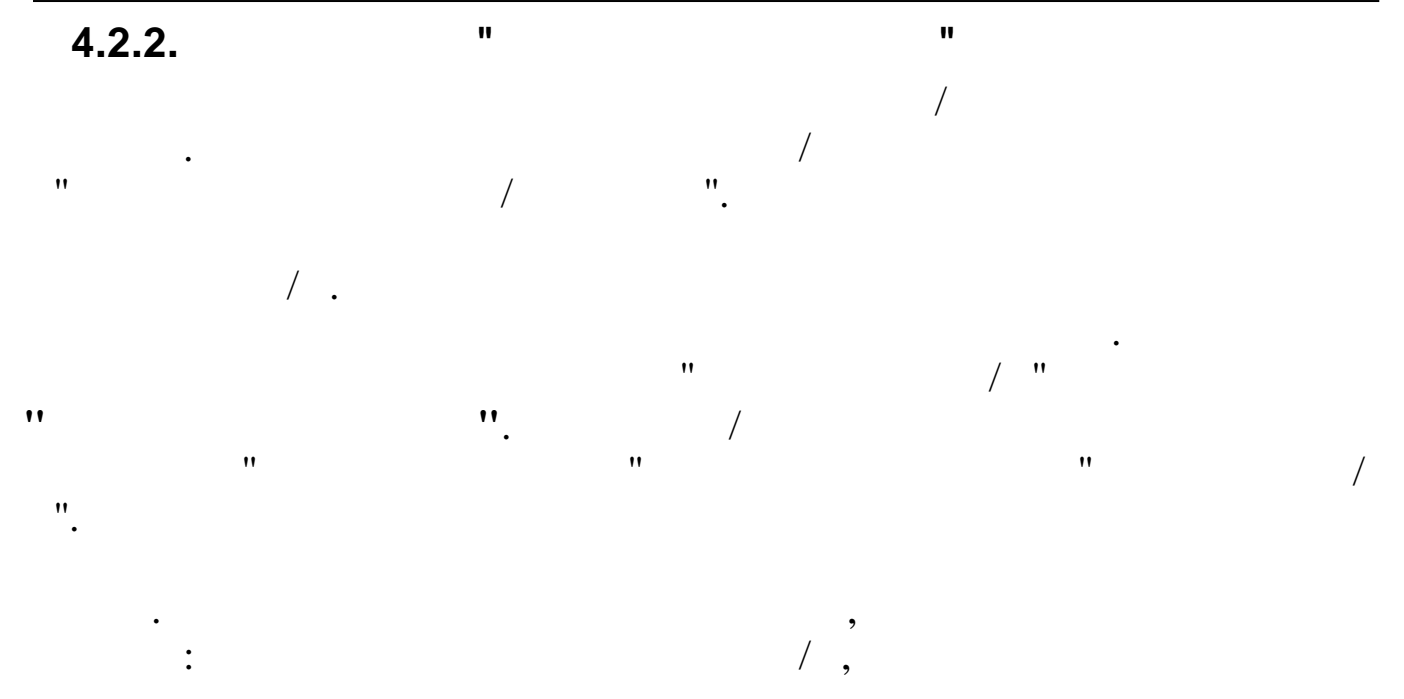

:

| Ta   | бли   | ца входимости                 | J   |       |      |       |     |    |    |         |       |                |                      |      |   |   |         |     |                                   |         |
|------|-------|-------------------------------|-----|-------|------|-------|-----|----|----|---------|-------|----------------|----------------------|------|---|---|---------|-----|-----------------------------------|---------|
| анны | ie [  | <u>]</u> оиск <u>С</u> правка |     |       |      |       |     |    |    |         |       |                |                      |      |   |   |         |     |                                   |         |
|      | V.    | M 7 <b>8 ?</b>                | ft. |       |      |       |     |    |    |         |       |                |                      |      |   |   |         |     |                                   |         |
| Дат  | a 01. | 04.2009                       |     |       |      |       |     |    |    |         |       |                |                      |      |   |   |         |     |                                   |         |
| Вид  | Код   | Наименование Н                | ДФЛ | Вычет | Прем | . 1 2 | 345 | 67 | 89 | 1111    | 1 1 1 | 111222         | 222222               | 2233 | ~ |   | Признак | Nº. | Наименование                      | Процент |
| 1    | 0     | виды основі                   | 0   | 0     | 0    |       |     |    |    |         |       |                |                      |      |   | Þ | V       | 1   | Входит в расчет отпуска полность  | 1       |
| 1    | 1     | Оклад (расчет і               | 1   | 0     | 0    | V     | v v |    | v  | vvvv    | v     | V V V          | v v v v              |      | = |   |         | 2   | Входит в расч.отп.пропорц.всему г | -       |
| 1    | 2     | Часовая тариф                 | 1   | 0     | 0    | V     | V V |    | v  | vvvv    | v     | V V V          | V V V V              |      |   |   |         | 3   | Входит в расчет отпуска 1/12      |         |
| 1    | 3     | Оклад (расчет і               | 1   | 0     | 0    | v     | V V |    | v  | vvvv    | v     | V V V          | v v v v              |      |   |   | V       | 4   | Входит в расчет БЛ по 2009 год    |         |
| 1    | 4     | Сдельная ЗП                   | 1   | 0     | 0    | V     | V V |    | v  | v v v v |       | <b>V V V V</b> | $\vee$ $\vee$ $\vee$ |      |   |   | Ń       | 5   | Входит в расчет БЛ с 2010 года    |         |
| 1    | 5     | Корректировка                 | 1   | 0     | 0    | v     | V V |    | v  | vvvv    | v     | <b>v v v v</b> | vvvv                 |      |   |   |         | 6   | Входит в расчет больничного 1/12  |         |
| 2    | 0     | НАДБАВКИ                      | 0   | 0     | 0    |       |     |    |    |         |       |                |                      |      |   |   |         | 7   | Входит в расч. БЛ пропорц. всему  |         |
| 2    | 1     | Надбавка к окл                | 1   | 0     | 0    | v     | v v |    | v  | vvvv    |       | <b>v v v v</b> | vvvv                 |      |   |   | V       | 8   | Входит в расчет премии ежемесяч   | 4       |
| 2    | 2     | Спец надбавка                 | 1   | 0     | 0    | v     | V V |    | v  | vvvv    |       | <b>v v v v</b> | v v v v              |      |   |   |         | 9   | входит в расчет резерва на годово |         |
| 2    | 3     | Надб.за секрет                | 1   | 0     | 0    | v     | v v |    | v  | vvvv    |       | <b>v v v v</b> | vvvv                 |      |   |   | V       | 10  | Входит в расчет премии годовой    |         |
| 2    | 4     | Надб.за ненорг                | 1   | 0     | 0    | V     | V V |    | v  | v v v v |       | <b>V V V</b>   | $\vee$ $\vee$ $\vee$ |      |   |   | Ń       | 11  | Входит в среднемесячную заработ   | r       |
| 3    | 0     | ПРЕМИИ                        | 0   | 0     | 1    |       |     |    |    |         |       |                |                      |      |   |   | Ń       | 12  | Входит в справку на пенсию        |         |
| 3    | 1     | Премия из при                 | 1   | 0     | 1    |       |     |    |    | V V     | V     | v v            | V V                  |      |   |   | Ń       | 13  | Входит в удержание исполнительн   |         |
| 3    | 2     | Ежемесячная г                 | 1   | 0     | 1    | v     | V V |    |    | vvvv    |       | <b>v v v v</b> | vvvv                 |      |   |   |         | 14  | Индексируется за период           |         |
| 3    | 3     | Квартальная п                 | 1   | 0     | 3    | v     | V V |    |    | v v v v |       | <b>V V V V</b> | $\vee$ $\vee$ $\vee$ |      |   |   |         | 15  | Дополнительные страховые взно     |         |
| 3    | 4     | Годовая преми                 | 1   | 0     | 12   |       | v   | v  |    | V V V   |       | <b>v v v v</b> | vvvv                 |      |   |   |         | 16  | Выплата из ФСС                    |         |
| 4    | 0     | СОВМЕЩЕНИЯ                    | 0   | 0     | 0    |       |     |    |    |         |       |                |                      |      |   |   |         | 17  | Выплата из прибыли                |         |
| 4    | 1     | Совмещение1                   | 1   | 0     | 0    | V     | V V |    | V. | vvvv    |       | v v v v        | v v v v              |      |   |   | V       | 18  | ΠΦΡ                               |         |
| 4    | 2     | Совмещение2                   | 1   | 0     | 0    | V     | V V |    | v  | vvvv    |       | <b>V V V</b>   | v v v v              |      |   |   | Ń       | 19  | ТФОМС                             |         |
| 5    | 0     | БОЛЬНИЧНЫЕ                    | 0   | 0     | 0    |       |     |    |    |         |       |                |                      |      |   |   | Ń       | 20  | ФCC                               |         |
| 5    | 1     | Больничный ли                 | 1   | 0     | 0    |       |     |    |    | V V     | V     |                |                      |      |   |   | Ń       | 21  | Отчисление на травматизм в ФСС    | 0.3     |
| 5    | 2     | Декретный БЛ                  | 2   | 0     | 0    |       |     |    |    | V V     | V     |                |                      |      |   |   | Ń       | 24  | Облагается профсоюзным сбором     | 1       |
| 5    | 3     | БЛ (произв.тра                | 1   | 0     | 0    |       |     |    |    | - V V   |       |                |                      |      |   |   | Ń       | 25  | Входит в ФОТ                      |         |
| 5    | 4     | БЛ (за счет пре               | 1   | 0     | 0    |       |     |    |    | V V     |       |                | v                    |      |   |   | Ń       | 26  | Выплата за счет себестоимости     |         |
| 5    | 5     | БЛ (допл.до ср                | 1   | 0     | 0    |       |     |    |    | V V     |       |                | V                    |      |   |   |         | 28  | Выплаты социального характера     |         |

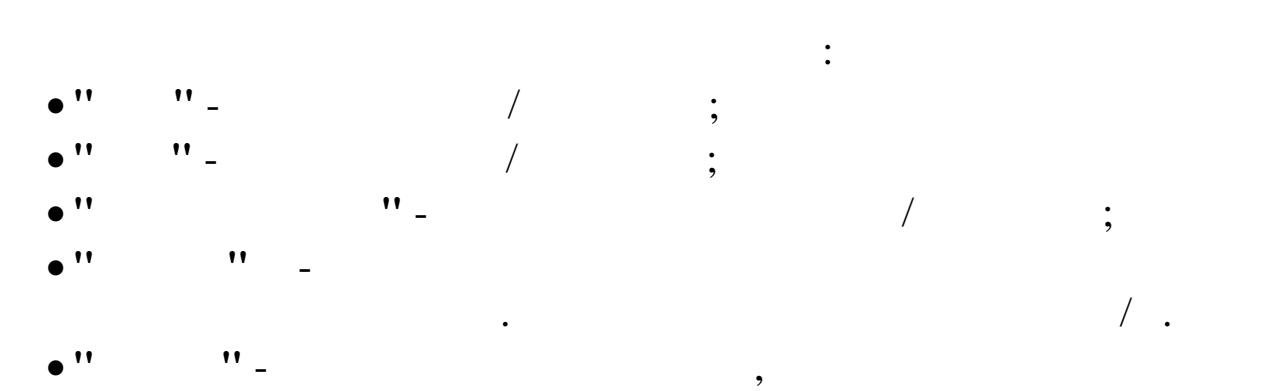

,

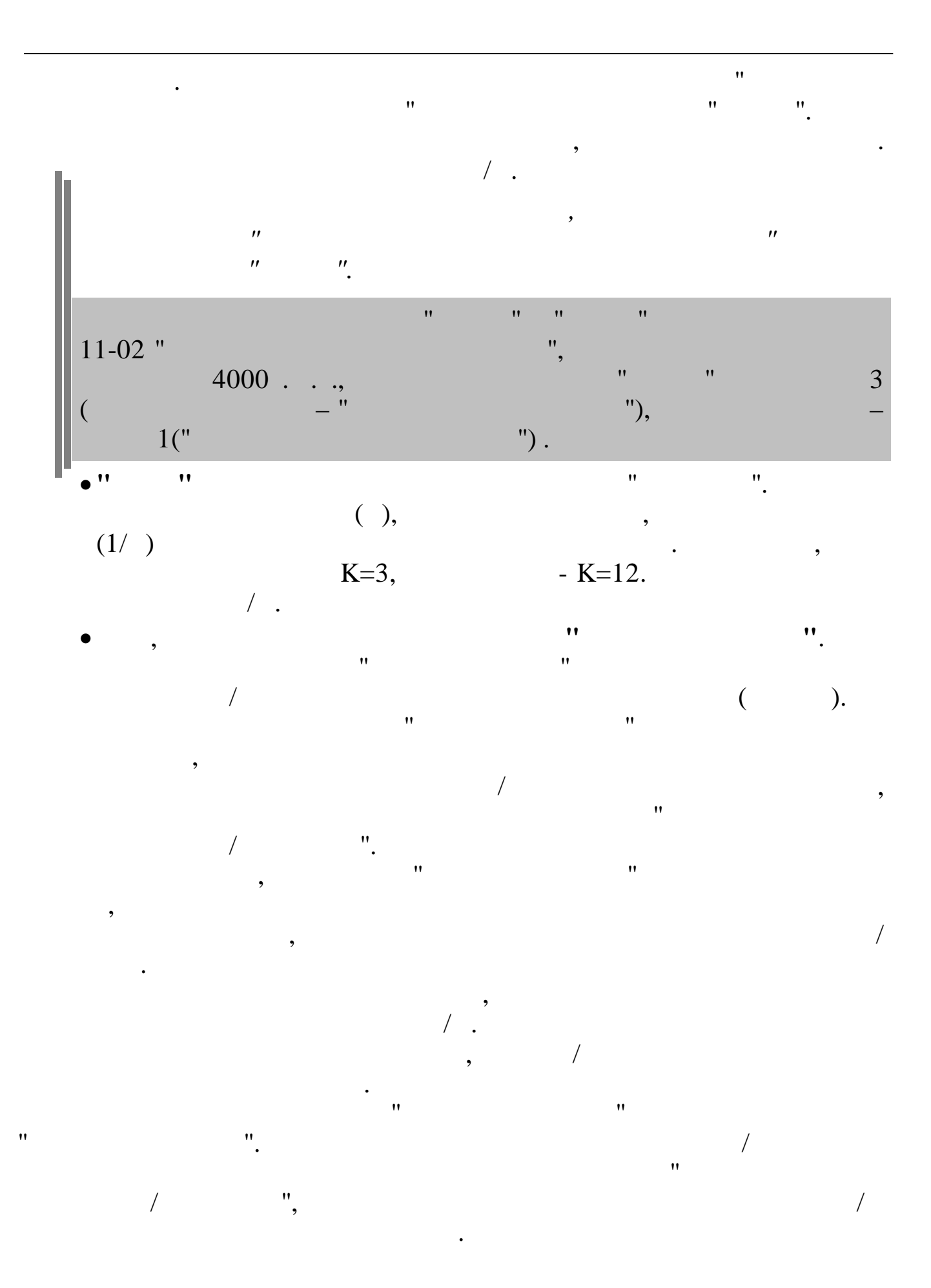

| 📑 Таблица входимости |              |      |                                   |         |               |  |  |  |  |  |
|----------------------|--------------|------|-----------------------------------|---------|---------------|--|--|--|--|--|
| Дa                   | нные Поис    | к    | <u>С</u> правка                   |         |               |  |  |  |  |  |
| $\mathbf{\Delta}$    | VA           | Y    | a ? h                             |         |               |  |  |  |  |  |
| Ţ                    | laта 01.04.: | 2009 | 9                                 |         |               |  |  |  |  |  |
|                      | Признак      | N≗   | Наименование                      | Процент | ^             |  |  |  |  |  |
|                      | V            | 1    | Входит в расчет отпуска полносты  |         |               |  |  |  |  |  |
|                      | -            | 2    | Входит в расч.отп.пропорц.всему г |         |               |  |  |  |  |  |
|                      | -            | 3    | Входит в расчет отпуска 1/12      |         |               |  |  |  |  |  |
|                      | -            | 4    | Входит в расчет БЛ по 2009 год    |         |               |  |  |  |  |  |
|                      | V            | 5    | Входит в расчет БЛ с 2010 года    |         |               |  |  |  |  |  |
|                      | -            | 6    | Входит в расчет больничного 1/12  |         |               |  |  |  |  |  |
|                      |              | - 7  | Входит в расч. БЛ пропорц. всему  |         |               |  |  |  |  |  |
|                      | V            | 8    | Входит в расчет премии ежемесяч   |         |               |  |  |  |  |  |
|                      |              | 9    | входит в расчет резерва на годово |         |               |  |  |  |  |  |
|                      | V            | 10   | Входит в расчет премии годовой    |         |               |  |  |  |  |  |
|                      | V            | 11   | Входит в среднемесячную заработ   |         | =             |  |  |  |  |  |
|                      | Ń            | 12   | Входит в справку на пенсию        |         |               |  |  |  |  |  |
|                      | Ń            | 13   | Входит в удержание исполнительн   |         |               |  |  |  |  |  |
|                      | -            | 14   | Индексируется за период           |         |               |  |  |  |  |  |
|                      | 1            | 15   | Дополнительные страховые взное    |         |               |  |  |  |  |  |
|                      | -            | 16   | Выплата из ФСС                    |         |               |  |  |  |  |  |
|                      | -            | 17   | Выплата из прибыли                |         | _             |  |  |  |  |  |
|                      | V            | 18   | ΠΦΡ                               |         |               |  |  |  |  |  |
|                      | Ń            | 19   | ТФОМС                             |         |               |  |  |  |  |  |
|                      | Ń            | 20   | ФCC                               |         |               |  |  |  |  |  |
|                      | V V          | 21   | Отчисление на травматизм в ФСС    | 0.3     |               |  |  |  |  |  |
|                      | V            | 24   | Облагается профсоюзным сбором     | 1       |               |  |  |  |  |  |
|                      | V V          | 25   | Входит в ФОТ                      |         |               |  |  |  |  |  |
|                      | V V          | 26   | Выплата за счет себестоимости     |         |               |  |  |  |  |  |
|                      |              | 28   | Выплаты социального характера     |         | v             |  |  |  |  |  |
|                      |              |      |                                   |         |               |  |  |  |  |  |
|                      |              |      |                                   |         |               |  |  |  |  |  |
| <                    |              |      |                                   |         | ) <b>&gt;</b> |  |  |  |  |  |

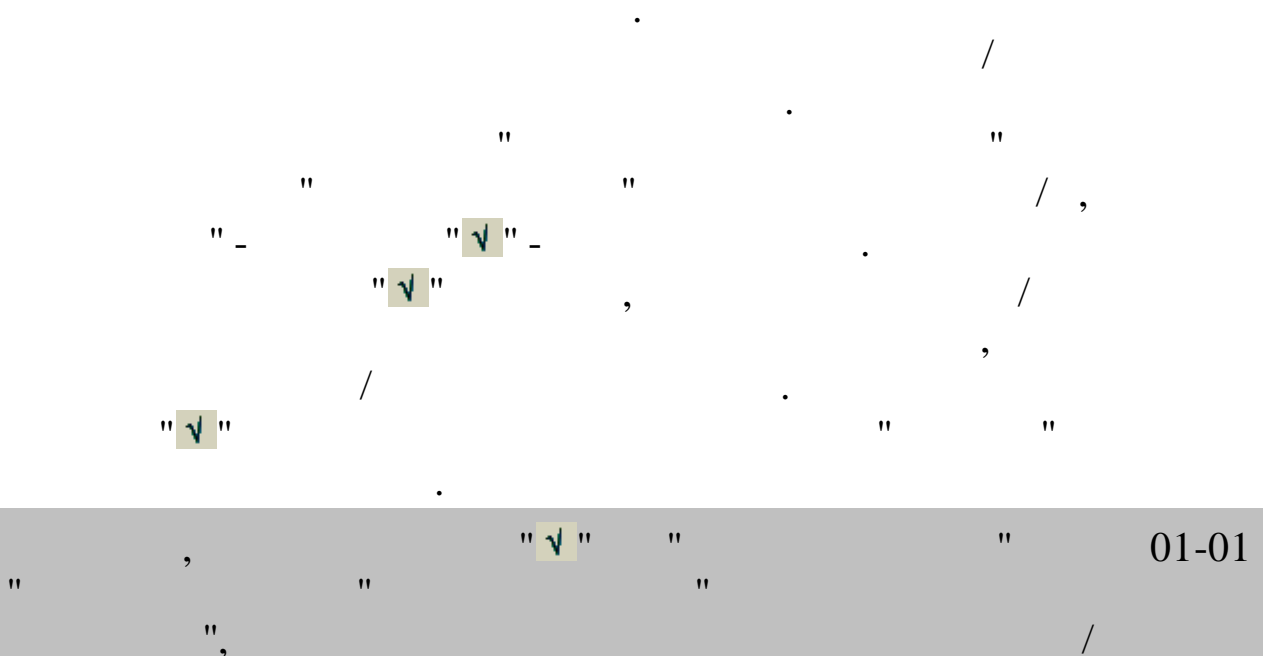

"

11-03

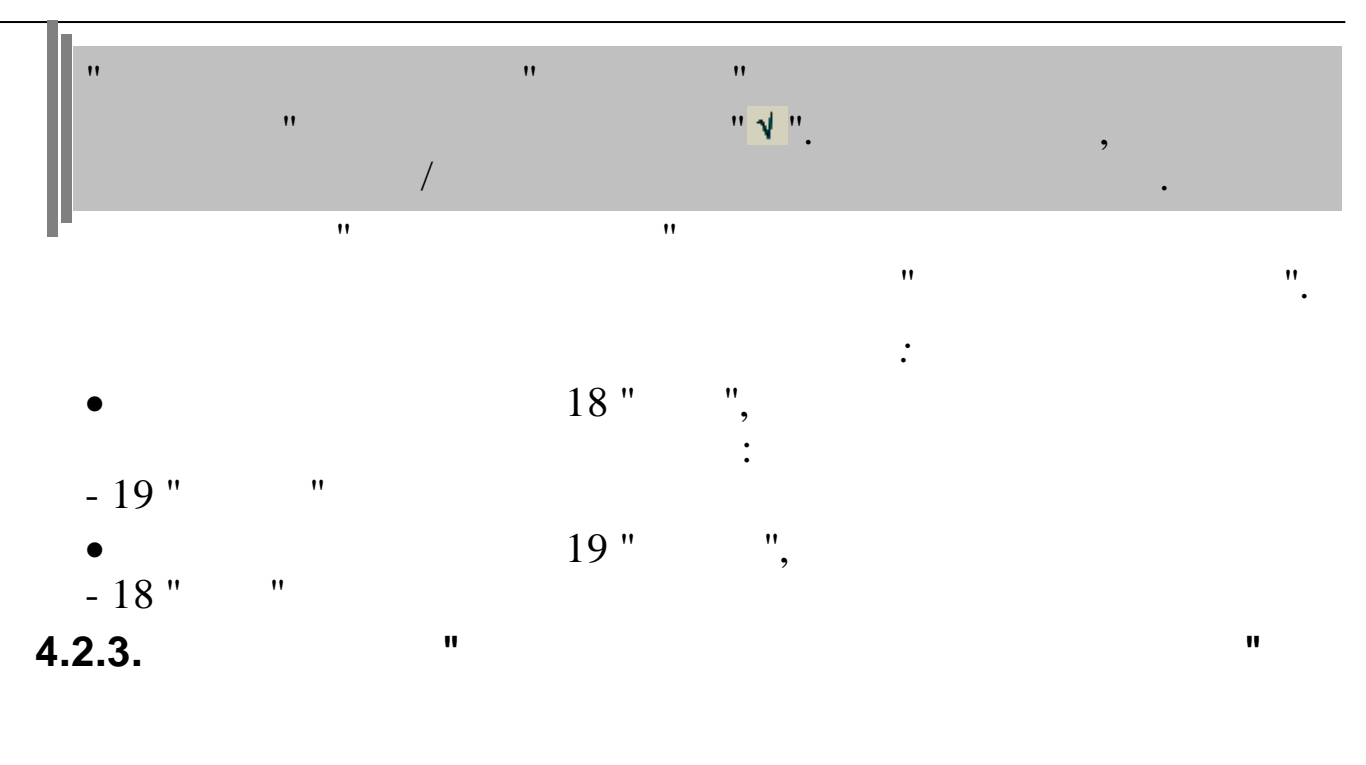

, '' '' ''

| Данн | ые П  | оиск <u>С</u> правка                    |               |                  |  |
|------|-------|-----------------------------------------|---------------|------------------|--|
| ÷    |       | 1 # 7 <b>@ ? 1</b>                      |               |                  |  |
| Ви   | а Код | . Наименование                          | КБК           | Наименование КБК |  |
| 1    | 1     | Месячная тарифная ставка                | 05-03-0100-00 | Ф3П              |  |
| 1    | 2     | Повременная оплата(почасовая)           | 05-03-0100-00 | Ф3П              |  |
| 1    | 3     | Повременная оплата рабочим              | 05-03-0100-00 | Ф3П              |  |
| 1    | 5     | Сдельная оплата почасовая               | 05-03-0100-00 | Ф3П              |  |
| 1    | 6     | Сдельная оплата дневная                 | 05-03-0100-00 | Ф3П              |  |
| 1    | 7     | Оплата простоя                          | 05-03-0100-00 | Ф3П              |  |
| 1    | 8     | Дог.гражправ.хар-ра (с/с)               | 05-03-0100-00 | Ф3П              |  |
| 1    | 10    | Опл.прочих работ (по нарядам)           | 05-03-0100-00 | Ф3П              |  |
| 1    | 12    | Дог.гражд.прав.хар-ра(прибыль)          | 05-03-0100-00 | Ф3П              |  |
| 1    | 14    | (НЕТ) Приработок                        | 05-03-0100-00 | Ф3П              |  |
| 1    | 21    | Дог.грправ.хар-ра (к/ремонт)            | 05-03-0100-00 | Ф3П              |  |
| 1    | 22    | Дог.грправ.ха-ра(кап.стр-во)            | 05-03-0100-00 | Ф3П              |  |
| 1    | 23    | Повр.оплата почас.ликвид.чрезв          | 05-03-0100-00 | Ф3П              |  |
| 1    | 24    | Месячн.тариф.ставка ликвидация          | 05-03-0100-00 | Ф3П              |  |
| -    |       | • • • • • • • • • • • • • • • • • • • • |               |                  |  |

"

•

| Код   | КНУ      | Наименование                                  |
|-------|----------|-----------------------------------------------|
| 11    | 30       | Мат.пом.раб.им.детей инвали,КД                |
| VEV   |          |                                               |
| NDK   |          |                                               |
| 05-09 | -0000-99 | (rackoda cod.kapakrepa, ne bolovačenač b 400) |

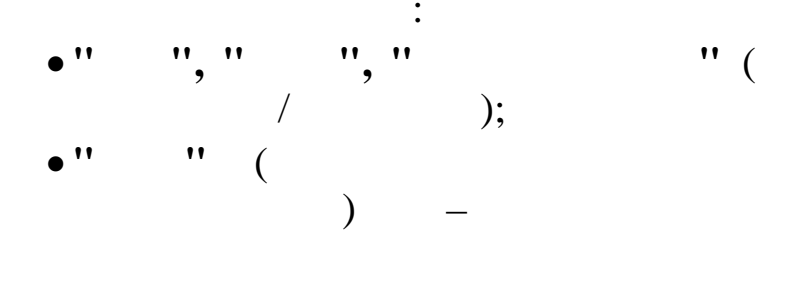

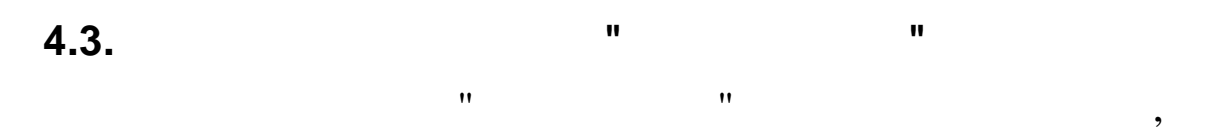

"

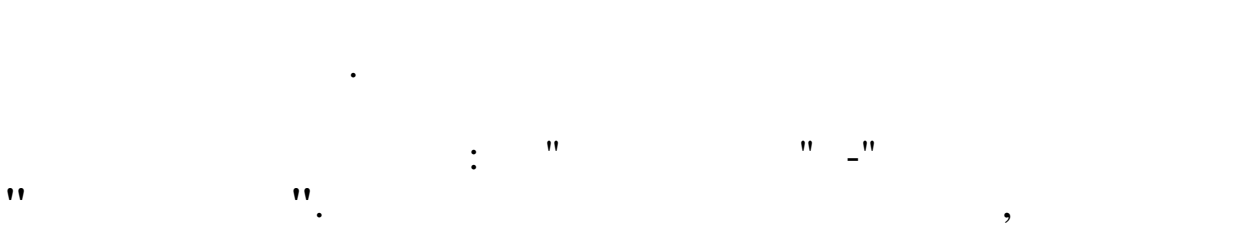

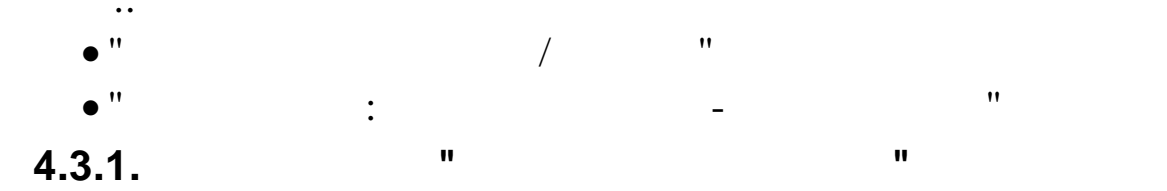

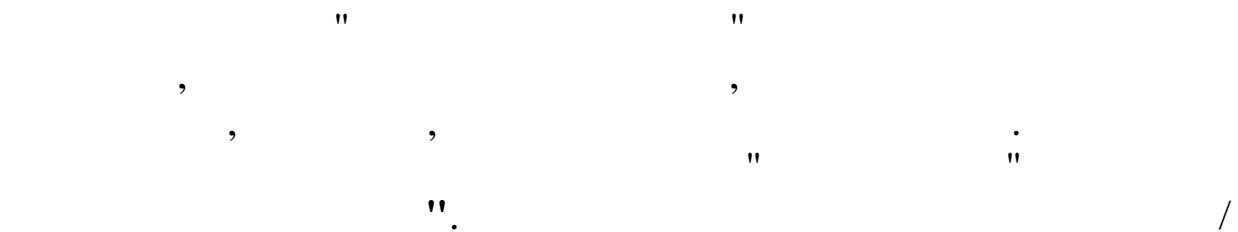

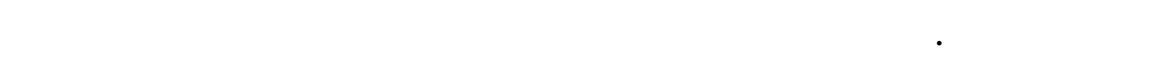

,

"

"

,,

| <sup>,</sup> аспреде | ление ко          | дов НУ по БС                   |              |        |    |     |     |     |       |
|----------------------|-------------------|--------------------------------|--------------|--------|----|-----|-----|-----|-------|
| пые поис             | к <u>с</u> правка |                                |              |        |    |     |     |     |       |
|                      | 1 約 7             | ' 😂 🏌 📭                        |              |        |    |     |     |     |       |
| Вид                  | Код               | Наименование                   | Дебет        | Кредит | ЦО | ПДР | ЦEX | ВИД | ЭлЗ   |
| 3                    | 1                 | премия из прибыли              | 91-5 2520103 | 70-0   | 0  | 1   | 0   | 0   | 59915 |
| 3                    | 9                 | премия руковод. из прибыли     | 91-5 2520103 | 70-0   | 0  | 1   | 0   | 0   | 59915 |
| 3                    | 12                | вознаграждение за год          | 96-11        | 70-0   |    |     |     |     |       |
| 3                    | 20                | премия несписочному составу    | 91-5 25302   | 70-0   |    |     |     |     |       |
| 3                    | 25                | премия из прибыли разовая      | 91-5 2520103 | 70-0   | 0  | 1   | 0   | 0   | 59915 |
| 3                    | 28                | премия из прибыли единоврем.(% | 91-5 2520103 | 70-0   | 0  | 1   | 0   | 0   | 59915 |
| 5                    | 1                 | больничный лист                | 69-1         | 70-0   |    |     |     |     |       |
| 5                    | 2                 | больничный тек.м-ца            | 69-1         | 70-0   |    |     |     |     |       |
| 5                    | 3                 | больничный будущ.м-ца          | 69-1         | 70-0   |    |     |     |     |       |
| 5                    | 4                 | оплата декретного отпуска      | 69-1         | 70-0   |    |     |     |     |       |
| 5                    | 6                 | (нет)                          | 69-10        | 70-0   |    |     |     |     |       |
| 5                    | 7                 | больничные по акту             | 69-5         | 70-0   |    |     |     |     |       |
| 5                    | 9                 | больн.(травма на произ-ве)     | 69-10        | 70-0   |    |     |     |     |       |
| 5                    | 10                | б/л 2 дня из прибыли (HET)     | 91-8 649     | 70-0   |    |     |     |     |       |
| 6                    | 6                 | доп.отпуск к/д приб.           | 91-8 642     | 70-0   |    |     |     |     |       |
| 6                    | 16                | доп.отпуск Чернобыл.(НЕТ)      | 76-17 3      | 70-0   |    |     |     |     |       |
| 6                    | 22                | комп.доп.дн.отп.приб.          | 91-8 642     | 70-0   |    |     |     |     |       |
| 6                    | 23                | д.отпуск за сч соц.страха трав | 69-10        | 70-0   |    |     |     |     |       |
| 6                    | 25                | доп.отп.участникам ЧАЭС        | 76-17 3      | 70-0   |    |     |     |     |       |
| 9                    | 1                 | по уходу за ребенком           | 70-0         | 70-0   |    |     |     |     |       |
| 9                    | 2                 | пос.женщ.до 3-лет кол.дог.     | 91-5 2520104 | 70-0   | 0  | 1   | 0   | 0   | 59915 |

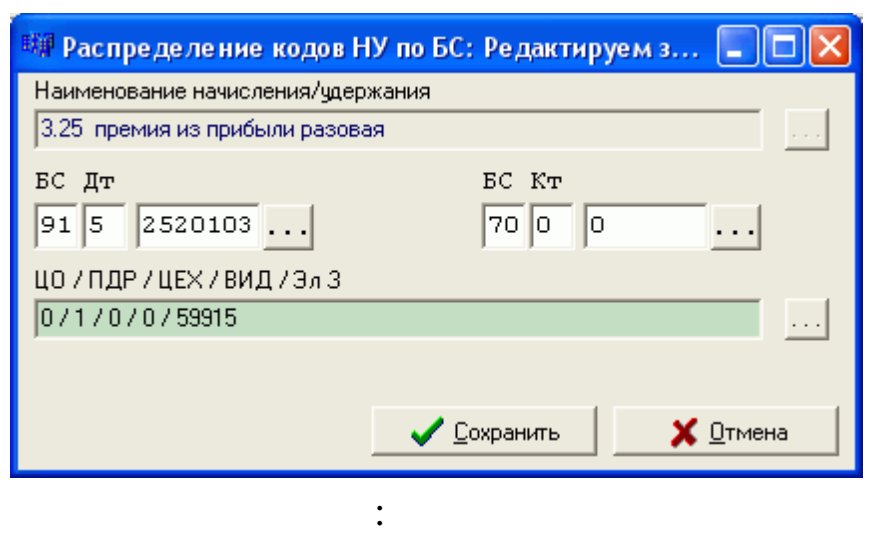

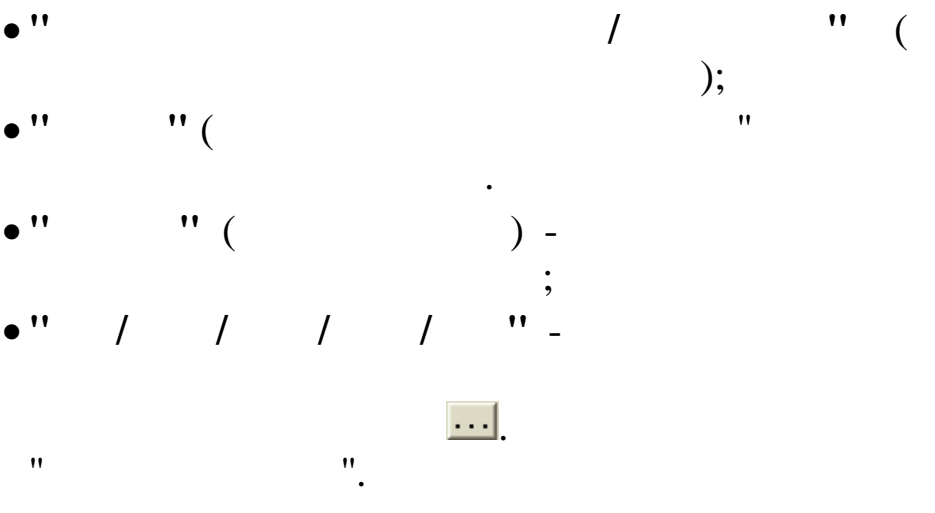

"".

") -

;

| 4.3.2.    |                | "            |         |   |    |   |   |       |
|-----------|----------------|--------------|---------|---|----|---|---|-------|
|           |                |              |         |   |    |   |   |       |
|           | "              |              |         |   |    |   | " |       |
|           |                |              | ,       |   |    | , |   |       |
| -         |                | (            |         |   | )  |   |   |       |
|           | •              |              |         | " |    | " |   |       |
| **        |                |              |         |   | •• |   |   |       |
|           | /              |              |         |   | •  |   |   |       |
|           | /              |              |         |   |    |   |   |       |
|           |                |              |         |   |    |   |   |       |
| 📑 Распред | еление начисле | ний по элеме | нтам БС |   |    |   |   | - 🗆 🗙 |

| Д | анные | Поиск             | правка                         |       |             |       |                  |                     |                   |    |
|---|-------|-------------------|--------------------------------|-------|-------------|-------|------------------|---------------------|-------------------|----|
| • | × —   | $ \ge   \cdot   $ | и м у 🚑 ? л.                   |       |             |       |                  |                     |                   |    |
|   | Код   | Вид               | Наименование н/у               | Счет  | Суб<br>счет | Ƙay   | Статья<br>затрат | Центр<br>ответствен | Элемент<br>затрат | ^  |
| Þ | 3     | 30                | премия к празд.(произв.)п.6.21 | из ЛС | из ЛС       | из ЛС | из ЛС            | 22                  | 21015             |    |
|   | 5     | 11                | 2 дня б/л                      | из ЛС | из ЛС       | из ЛС | из ЛС            | из ЛС               | 21004             | =  |
|   | 6     | 27                | доп.отп.собственная свадьба    | из ЛС | из ЛС       | из ЛС | из ЛС            | 22                  | 21011             |    |
|   | 6     | 28                | доп.отп.свадьба детей          | из ЛС | из ЛС       | из ЛС | из ЛС            | 22                  | 21011             |    |
|   | 6     | 29                | доп.отп.смерть близких         | из ЛС | из ЛС       | из ЛС | из ЛС            | 22                  | 21011             |    |
|   | 11    | 4                 | мат.пом.к отпуску              | из ЛС | 5           | из ЛС | 1418             | 22                  | из ЛС             |    |
|   | 12    | 51                | допл.к отпуску (п.6.20 КД)     | из ЛС | из ЛС       | из ЛС | из ЛС            | 22                  | 21016             |    |
|   | 14    | 13                | поощр.к празднику              | из ЛС | из ЛС       | из ЛС | из ЛС            | 22                  | 21013             |    |
|   | 14    | 29                | поощр. к празднику (23 февр.)  | из ЛС | из ЛС       | из ЛС | из ЛС            | 22                  | 21012             |    |
|   | 14    | 43                | поощр.к юбил.пред-я            | из ЛС | 5           | из ЛС | 1424             | 22                  | из ЛС             |    |
|   | 14    | 44                | поощр.к празд(отп.по уходу)    | из ЛС | из ЛС       | из ЛС | из ЛС            | из ЛС               | 21013             | 24 |
|   |       |                   |                                |       |             |       |                  |                     |                   |    |

| Суб счет          | 🗆 лс   | 5    |                     |          |
|-------------------|--------|------|---------------------|----------|
| Кау               | 🔽 ЛС   |      |                     |          |
| Сатья затрат      | 🗌 лс   | 1418 |                     |          |
| Центр ответственн | п 🗆 лс | 22   |                     |          |
| Элемент затарат   | 🔽 ЛС   |      |                     |          |
|                   |        |      | ✓ <u>С</u> охранить | 🗙 отмена |

:

..

....

,

,

4.3.3. "

" "-". ..., ,

"

:

".

\_

,

"\_

| E | Соответс                    | твие: Дт на        | ач-Дт і | нал со ст | гатья | ии   |       |           |     |      |       |           |         |     |          |           |    |      |            |         |       |          |       |       | ×  |
|---|-----------------------------|--------------------|---------|-----------|-------|------|-------|-----------|-----|------|-------|-----------|---------|-----|----------|-----------|----|------|------------|---------|-------|----------|-------|-------|----|
| A | <u>1</u> анные <u>П</u> оио | ск <u>С</u> правка |         |           |       |      |       |           |     |      |       |           |         |     |          |           |    |      |            |         |       |          |       |       |    |
|   | ÷ — →                       | V M V              | 61      | n.        |       |      |       |           |     |      |       |           |         |     |          |           |    |      |            |         |       |          |       |       |    |
|   |                             |                    |         |           |       |      |       |           |     |      |       |           |         |     |          |           |    | Γq   | довое      | вознагр | ражде | ние      |       |       | ^  |
|   | Лт по K 70                  | Cr                 | 343     |           | CTB   |      |       |           | опс |      |       | Tp        | авматиз | зм  |          |           | F  | eser | <b>1</b> 8 |         | Нал   | оги на р | езерв |       | _  |
|   |                             |                    |         |           |       |      |       |           |     |      |       |           |         |     |          | Дт        |    | ,    |            |         | ст    | ЭлЗ      | ЭлЗ   | ЭлЗ   |    |
|   |                             |                    |         | Дт        | ЦО    | СТ   | ЭлЗ   | Дт        | ЦО  | CT   | ЭлЗ   | Дт        | ЦО      | C   | Т Эл З   |           | ЦО | СТ   | ЭлЗ        | цо      | U     | CTB      | опс   | TPABM |    |
| Þ | 20-1 1001                   | 104                | 58020   | 0-0       | 0     | 0    | 0     | 0-0       | 0   | 0    | 0     | 20-1 1001 | 26      | 10  | 04 58020 | 0-0       | 0  | 0    | 0          | 22      | 0     | 0        | 0     | 0     |    |
|   | 20-1 1001                   | 104                | 58022   | 0-0       | 0     | 0    | 0     | 0-0       | 0   | 0    | 0     | 20-1 1001 | 26      | 10  | 04 58022 | 0-0       | 0  | 0    | 0          | 22      | 0     | 0        | 0     | 0     |    |
|   | 20-1 1001                   | 104                | 58023   | 0-0       | 0     | 0    | 0     | 0-0       | 0   | 0    | 0     | 20-1 1001 | 26      | 10  | 04 58023 | 0-0       | 0  | 0    | 0          | 22      | 0     | 0        | 0     | 0     |    |
|   | 20-1 1001                   | 104                | 58026   | 0-0       | 0     | 0    | 0     | 0-0       | 0   | 0    | 0     | 20-1 1001 | 26      | 10  | 04 58026 | 0-0       | 0  | 0    | 0          | 22      | 0     | 0        | 0     | 0     |    |
|   | 20-1 1001                   | 104                | 58027   | 0-0       | 0     | 0    | 0     | 0-0       | 0   | 0    | 0     | 20-1 1001 | 26      | 10  | 04 58027 | 0-0       | 0  | 0    | 0          | 22      | 0     | 0        | 0     | 0     |    |
|   | 20-1 1001                   | 616                | 53080   | 20-1 1001 | 22    | 0108 | 31000 | 20-1 1001 | 22  | 0108 | 32000 | 20-1 1001 | 22      | 010 | 08 33000 | 20-1 1001 | 18 | 0107 | 22000      | 22      | 0108  | 34000    | 35000 | 36000 |    |
|   | 20-1 1001                   | 10107              | 20208   | 20-1 1001 | 22    | 0108 | 31000 | 20-1 1001 | 22  | 0108 | 32000 | 20-1 1001 | 22      | 010 | 08 33000 | 20-1 1001 | 18 | 0107 | 22000      | 221     | 0108  | 34000    | 35000 | 35000 |    |
|   | 20-1 1001                   | 10107              | 20213   | 20-1 1001 | 22    | 0108 | 31000 | 20-1 1001 | 22  | 0108 | 32000 | 20-1 1001 | 22      | 010 | 08 33000 | 20-1 1001 | 18 | 0107 | 22000      | 22      | 0     | 34000    | 35000 | 36000 |    |
|   | 20-1 1001                   | 10107              | 21002   | 20-1 1001 | 22    | 0108 | 31000 | 20-1 1001 | 22  | 0108 | 32000 | 20-1 1001 | 22      | 010 | 08 33000 | 20-1 1001 | 18 | 0107 | 22000      | 221     | 0108  | 34000    | 35000 | 36000 |    |
|   | 20-1 1001                   | 10107              | 21004   | 20-1 1001 | 22    | 0108 | 31000 | 20-1 1001 | 22  | 0108 | 32000 | 20-1 1001 | 22      | 010 | 08 33000 | 20-1 1001 | 18 | 0107 | 22000      | 221     | 0108  | 34000    | 35000 | 36000 |    |
|   | 20-1 1001                   | 10107              | 21011   | 20-1 1001 | 22    | 0108 | 31000 | 20-1 1001 | 22  | 0108 | 32000 | 20-1 1001 | 22      | 010 | 08 33000 | 20-1 1001 | 18 | 0107 | 22000      | 221     | 0108  | 34000    | 35000 | 36000 |    |
|   | 20-1 1001                   | 10107              | 21012   | 20-1 1001 | 22    | 0108 | 31000 | 20-1 1001 | 22  | 0108 | 32000 | 20-1 1001 | 22      | 010 | 08 33000 | 20-1 1001 | 18 | 0107 | 22000      | 221     | 0108  | 34000    | 35000 | 36000 |    |
|   | 20-1 1001                   | 10107              | 21013   | 20-1 1001 | 22    | 0108 | 31000 | 20-1 1001 | 22  | 0108 | 32000 | 20-1 1001 | 22      | 010 | 08 33000 | 20-1 1001 | 18 | 0107 | 22000      | 22      | 0108  | 34000    | 35000 | 36000 |    |
|   | 20-1 1001                   | 10107              | 21015   | 20-1 1001 | 22    | 0108 | 31000 | 20-1 1001 | 22  | 0108 | 32000 | 20-1 1001 | 22      | 010 | 08 33000 | 20-1 1001 | 18 | 0107 | 22000      | 221     | 0108  | 34000    | 35000 | 36000 |    |
|   |                             |                    |         |           |       |      |       |           |     |      |       |           |         |     |          |           |    |      |            |         |       |          |       |       | *  |
|   |                             |                    |         |           |       |      |       |           |     |      |       |           |         |     |          |           |    |      |            |         |       |          |       |       | // |

"

", "

" "

70" -

"

"

"

",

| C / Pr       20 1 1001         C / Pr       0 0 0         C / Pr       0 0 0         C / Pr       0 0 0         D / D / D / D / D / D / D / D / D / D /                                                                                                    | Соответствие: Дт нач-Дт нал со статьями: Редан         | ктируем запись                                         |
|----------------------------------------------------------------------------------------------------|--------------------------------------------------------|--------------------------------------------------------|
| ВС ДР<br>20 1 1001<br>пекент затрат (104 прочее прижее производственные за<br>пекент затрат (50201 неен килото понещения<br>3 лечент затрат (0<br>100 0<br>ВС ДР<br>0 0 0<br>100 20 1<br>100 20 1                                                                                                    |                                                        | CTB (6es OTIC)                                         |
| 20 1 1001       0 0 0         Crarts затрат 104 проче пряже производственные за       0 0 0         neverin затрат 50020 Неен жилого понещения          0 0 0 0       0 0 0         0 0 0 0       0 0 0         0 0 0 0       0 0 0         0 0 0 0       0 0 0 0         0 0 0 0       0 0 0 0         0 0 0 0       0 0 0 0         0 0 0 0       0 0 0 0         0 0 0 0       0 0 0 0         0 0 0 0 0       0 0 0 0 0         0 0 0 0 0       0 0 0 0 0 0 0 0 0 0 0 0 0 0 0 0 0 0 0                                                                                                    | БС Дт                                                  | БС Дт                                                  |
| Статья затрат 104 прочие пречие производственные за и 0 0 Статья затрат 99000 Наеми изилого полещения Отатья затрат 0 Внутреннее перемещии изран.грузов (не у 3лечият затрат 0 U0 26 U0 Фниккал U0 26 U0 Фниккал Статья затрат 0 Внутреннее перемещии изран.грузов (не у 3лечият затрат 104 прочие пречые производственные за Злечият затрат 104 прочие пречые перемещии изран.грузов (не у 3лечият затрат 104 прочие пречые производственные за Злечият затрат 0 Внутреннее перемещии изран.грузов (не у 3лечият затрат 0 Внутреннее перемещии изран.грузов (не у 3лечият затрат 0 Внутреннее перемещии изран.грузов (не у 3лечият затрат 0 Внутреннее перемещии изран.грузов (не у 3лечият затрат 0 Внутреннее перемещии изран.грузов (не у 3лечият затрат 0 Внутреннее перемещии изран.грузов (не у 3лечият затрат 0 Внутреннее перемещии изран.грузов (не у 3лечият затрат 0 Внутреннее перемещии изран.грузов (не у 3лечият затрат 0 Внутреннее перемещии изран.грузов (не у 3лечият затрат 0 Внутреннее перемещии изран.грузов (не у 3лечиять затрат 0 Внутреннее перемещии изран.грузов (не у 3лечиять затрат 0 Внутреннее перемещии изран.грузов (не у 3лечиять затрат 0 Внутреннее перемещии изран.грузов (не у 3лечиять траний 0 внутреннее перемещии изран.грузов (не у 3лечиять траний 0 внутреннее перемещии изран.грузов (не у 3лечиять траний 0 внутреннее перемещии изран.грузов (не у 3лечиять траний 0 внутреннее перемещии изран.грузов (не у 3лечиять траний 0 внутреннее перемещии изран.грузов (не у 3лечиять траний 0 внутрение перемещии изран.грузов (не у 3лечиять траний 0 внутрение в перемещии изран.грузов (не у 3лечиять траний 0 внутрение перемещии изран.грузов (не у 3лечиять траний 0 внутрение перемещии изран.грузов (не у 3лечиять траний 0 внутрение в со 3лечиять траний 0 внутрение в со 3лечиять траний 0 внутрение в со 3лечиять траний 0 внутрение в со 3лечиять траний 0 внутрение в со 3лечиять траний 0 внутрений 0 в                                                             | 20 1 1001                                              | 0 0 0                                                  |
| пенент эатрат 90000 Наен жилото полещения                                                                                                    | Статья затрат 104 прочие прямые производственные за    |                                                        |
| Злечен затрат 0<br>ВС Дт<br>000<br>1000<br>1000<br>1000<br>Статья затрат 0<br>104 прочне перенеш и хран.грузов (не у<br>алемент затрат 0<br>104 прочне перенеш и хран.грузов (не у<br>3 лемент затрат 0<br>104 прочне перенеш и хран.грузов (не у<br>1000<br>1000                                                                                                    | лемент затрат 58020 Наем жилого помещения              | Статья затрат 0 Внутреннее перемещ.и хран.грузов (не у |
| ЛПС ВС Дт<br>0 0 0<br>0 26 Ц0 <Филмало<br>Статья затрат ОВнутреннее перемещи и хран грузов (ме у<br>3 лечент затрат 104 прочие пряные производственные за<br>3 лечент затрат 58020 Наем жилого помещения<br>3 лечент затрат 58020 Наем жилого помещения<br>3 лечент затрат 0 0 0<br>Резере<br>0 0 0<br>Резере<br>0 0 0<br>1 Налог на резере<br>0 0 0 0<br>1 Налог на резере<br>0 0 0 0<br>1 Налог на резере<br>0 0 0 0<br>1 Алог на резере<br>0 0 0 0<br>1 Алог на резере<br>0 0 0 0<br>1 Алог на резере<br>0 0 0 0<br>1 Алог на резере<br>0 0 0 0<br>1 Алог на резере<br>0 0 0 0<br>1 Алог на резере<br>0 0 0 0<br>1 Алог на резере<br>0 0 0 0 0 0 0 0 0 0 0 0 0 0 0 0 0 0 0                                                                                                     |                                                        | Элемент затрат 0                                       |
| ВС Дт       ВС Дт       ВС Дт       ВС Дт         1000       1000       1000       1000         1000       1000       1000       1000         1000       1000       1000       1000         1000       1000       1000       1000         1000       1000       1000       1000         1000       1000       1000       1000         1000       1000       1000       1000         10000       10000       10000       10000         10000       10000       10000       10000         10000       10000       10000       10000         10000       10000       10000       10000         10000       10000       10000       10000         10000       10000       10000       10000         10000       10000       10000       10000       10000         10000       10000       10000       10000       10000       10000         10000       10000       10000       10000       10000       10000       10000         10000       10000       10000       10000       10000       10000       10000       10000 <td>DUC</td> <td>Травматизм</td>                                                                                                    | DUC                                                    | Травматизм                                             |
| цо 0       цо 26 ЦО (Филиало<br>Статья затрат 0       Статья затрат 104 прочие пряные производственные за<br>злемент затрат 50020 Наем жилого понещения         сосое вознаграждение<br>вс. Дл       Э о о о       Злемент затрат 50020 Наем жилого понещения         сосое вознаграждение<br>вс. Дл       0 0 0       Статья затрат 50020 Наем жилого понещения         сосое вознаграждение<br>вс. Дл       0 0 0       Налот на резере<br>цо 0 0       Цо 22 ЦО (ПЭО>         статья затрат 108 изгреннее перемещ и хран. грузов (не у<br>Зл затрат 010 0       Статья затрат 0 0       Статья затрат 0 0                                                                                                    | БС Дт<br>0 0 0                                         | БС Дт<br>20 1 1001                                     |
| Статья затрат 0 Внутреннее перемещ и кран грузов (не у                                                                                                    | цо О .                                                 | ЦО 26 ЦО <Филиал>                                      |
| лемент затрат 0                                                                                                    | Статья затрат 0 Внутреннее перемещ.и хран.грузов (не у | Статья затрат 104 прочие прямые производственные за    |
| бадеее вознаграждение<br>ВС Дт<br>0 0 0<br>Резерв<br>ц0 0 0 0<br>Резерв<br>ц0 0 0 0<br>Статья затрат 0 Внутреннее перемещии хран. грузов (не у<br>3л затрат СТВ 0<br>3л затрат ОПС 0<br>3л затрат ОПС 0<br>3л затрат ПРАВМ 0<br><br><br><br><br><br><br>4.3.4. "                                                                                                    | Элемент затрат 0                                       | Элемент затрат 58020 Наем жилого помещения             |
| ВС Дт<br>000000000000000000000000000000000000                                                                                                    | одовое вознаграждение                                  |                                                        |
| Резерь<br>ш0 0<br>Резерь<br>ш0 0<br>Статья затрат 0 Внутреннее перемеши и хран. грузов (не у<br>ал затрат СТВ 0<br>ал затрат СТВ 0<br>ал затрат ОПС 0<br>ал затрат ПАВМ 0<br>3л затрат ТРАВМ 0<br><br><br><br><br><br><br>4.3.4. "<br><br><br><br><br><br><br>                                                                                                    | БС Лт                                                  |                                                        |
| Верев ЦО 0<br>Статья затрат 0 Внутреннее перемещи и хран грузов (не у<br>лемент затрат 0<br>лемент затрат 0                                                                                                    | 0 0 0                                                  |                                                        |
| Статья затрат Ю Внутреннее перемещи кран грузов (не у<br>лемент затрат О Внутреннее перемещи кран грузов (не у<br>лемент затрат О О О О О О О О О О О О О О О О О О О                                                                                                    | Peseps                                                 | Налог на резерв                                        |
| лемент затрат О Эл затрат СТВ О<br>Эл затрат ОПС О<br>Эл затрат ТРАВМ О<br>Эл затрат ТРАВМ О<br>Эл затрат | Статья затрат 0 Внутреннее перемещ.и хран.грузов (не у | Статья затрат 0 Внутреннее перемещ.и хран.грузов (не у |
| Зл затрат ОПС 0<br>Зл затрат ТРАВМ 0<br><br>                                                                                                    | Элемент затрат 0                                       | Эл затрат СТВ 0                                        |
| Зл затрат ТРАВМ                                                                                                    |                                                        | Эл затрат ОПС 0                                        |
| Сохранить Х штиена : , ", ", ", ", ", ", ", ", ", ", ", ", "                                                                                                    |                                                        | Эл затрат ТРАВМ 0                                      |
| <pre></pre>                                                                                                    |                                                        | 🗸 Сохранить 📔 🗶 Отмена                                 |
| :<br>;<br>,<br>,<br>,<br>,<br>,<br>,<br>,<br>,<br>,<br>,<br>,<br>,<br>,                                                                                                    |                                                        |                                                        |
| <pre> : , " ", " ", " ", " " " '' '' ( '' '' '' '' '' '' '' '' '' '' '</pre>                                                                                                    |                                                        | :                                                      |
| •"""""""""""""""""""""""""""""""""""""                                                                                                    | :                                                      | , , , , ,                                              |
| • " "(<br>) - ,<br>;<br>4.3.4. " : "                                                                                                    |                                                        | :                                                      |
| ) – ,<br>; "<br>4.3.4. " : "                                                                                                    | • · · · (                                              | (                                                      |
| ) – ,<br>; "<br>4.3.4. " : "                                                                                                    | Ň                                                      | (                                                      |
| ; "<br>4.3.4. " : "                                                                                                    | ) —                                                    | ,                                                      |
| , "<br>4.3.4. " :<br>"                                                                                                    | •                                                      |                                                        |
| <b>4.3.4.</b> " :<br>"                                                                                                    | ,                                                      | "                                                      |
| 4.3.4. " :<br>"                                                                                                    |                                                        |                                                        |
| "                                                                                                    | 4.3.4. "                                               | :                                                      |
|                                                                                                    | "                                                      |                                                        |
|                                                                                                    |                                                        |                                                        |
| •                                                                                                    |                                                        |                                                        |
|                                                                                                    | •                                                      |                                                        |

,

"

•

"

•,

|   | Дополни    | тельный д | оход - ви        |                   | × |
|---|------------|-----------|------------------|-------------------|---|
| - | , <u> </u> | <u>.</u>  |                  |                   |   |
|   | Вид        | Код       | Статья<br>затрат | Элемент<br>затрат | ^ |
| Þ | 98         | 5         | 602              | 58020             |   |
|   | 98         | 14        | 602              | 58023             |   |
|   | 98         | 16        | 602              | 58026             |   |
|   | 98         | 24        | 602              | 58027             |   |
|   | 98         | 53        | 602              | 58027             | _ |
|   | 98         | 70        | 602              | 58023             |   |
|   |            |           |                  |                   | ~ |

:

| 🖼 Дополнительны     | ий доход - вид затрат: Р 🔳 🗖 🔀       |
|---------------------|--------------------------------------|
| Вид / Код 98.5      |                                      |
| Статья затрат 602   |                                      |
| Элемент затрат 5802 | 0                                    |
|                     |                                      |
|                     | ✓ <u>С</u> охранить Х <u>О</u> тмена |

•

:

,

;

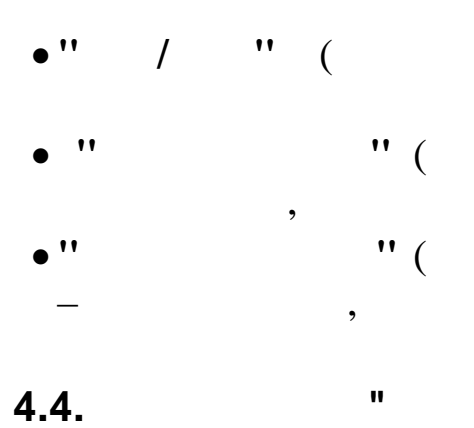

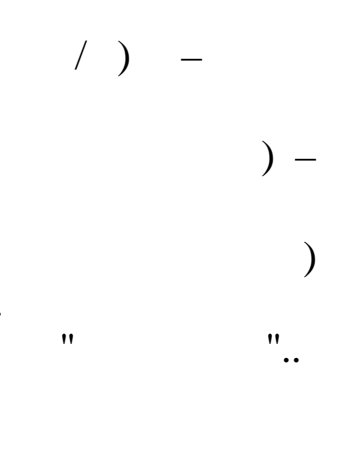

;

,

"

•

,

|   | "). | ( . | . " |   |     | 10 |
|---|-----|-----|-----|---|-----|----|
| : | "   | "   | _"  | : | "_" |    |

|   | Виды о  | тработок                      |             |   |     |         |        |    |
|---|---------|-------------------------------|-------------|---|-----|---------|--------|----|
| Д | анные 🏾 | оиск <u>С</u> правка          |             |   |     |         |        |    |
|   | >       | 🖌 М 🗸 🚭 ? л                   |             |   |     |         |        |    |
|   | Код     | Наименование                  | Сумма или 🗞 |   | Вид | Код н/у | Модуль | ^  |
| Þ | 1       | Норма дней                    | 0           |   | 0   | 0       |        |    |
|   | 2       | Норма часов                   | 0           |   | 0   | 0       |        |    |
|   | 3       | Отработанные дни              | 0           |   | 0   | 0       |        |    |
|   | 4       | Отработанные часы             | 0           |   | 0   | 0       |        |    |
|   | 5       | Ночные часы                   | 40          | * | 12  | 11      |        |    |
|   | 6       | Вечерние часы                 | 20          | * | 12  | 10      |        |    |
|   | 7       | Праздничные часы              | 100         | * | 12  | 12      |        |    |
|   | 8       | Праздничные - сверх.нормы     | 200         | * | 12  | 13      |        |    |
|   | 9       | Сверхурочные часы             | 1,5         |   | 0   | 0       |        |    |
|   | 10      | Сверхурочные 2                | 2           |   | 0   | 0       |        |    |
|   | 39      | Отработано в календ.днях      | 0           |   | 0   | 0       |        |    |
|   | 40      | Отработанные дни(1 половина)  | 0           |   | 0   | 0       |        |    |
|   | 41      | Отработанные часы(1 половина) | 0           |   | 0   | 0       |        |    |
|   |         |                               |             |   |     |         |        | ~  |
|   |         |                               |             |   |     |         |        | 11 |

!!!

| Виды отработок: Редактиру | ем запись 🛛 🔀           |
|---------------------------|-------------------------|
| Vor                       |                         |
| КОД                       | J <sup>8</sup>          |
| Наименование              | Праздничные - сверх.ној |
| Сумма или %               | 200 🔹 💌                 |
| Вид и код начисления      | 12 13                   |
| Модуль                    |                         |
|                           |                         |
| !                         | Сохранить 🕺 Отмена      |
|                           |                         |

•

•

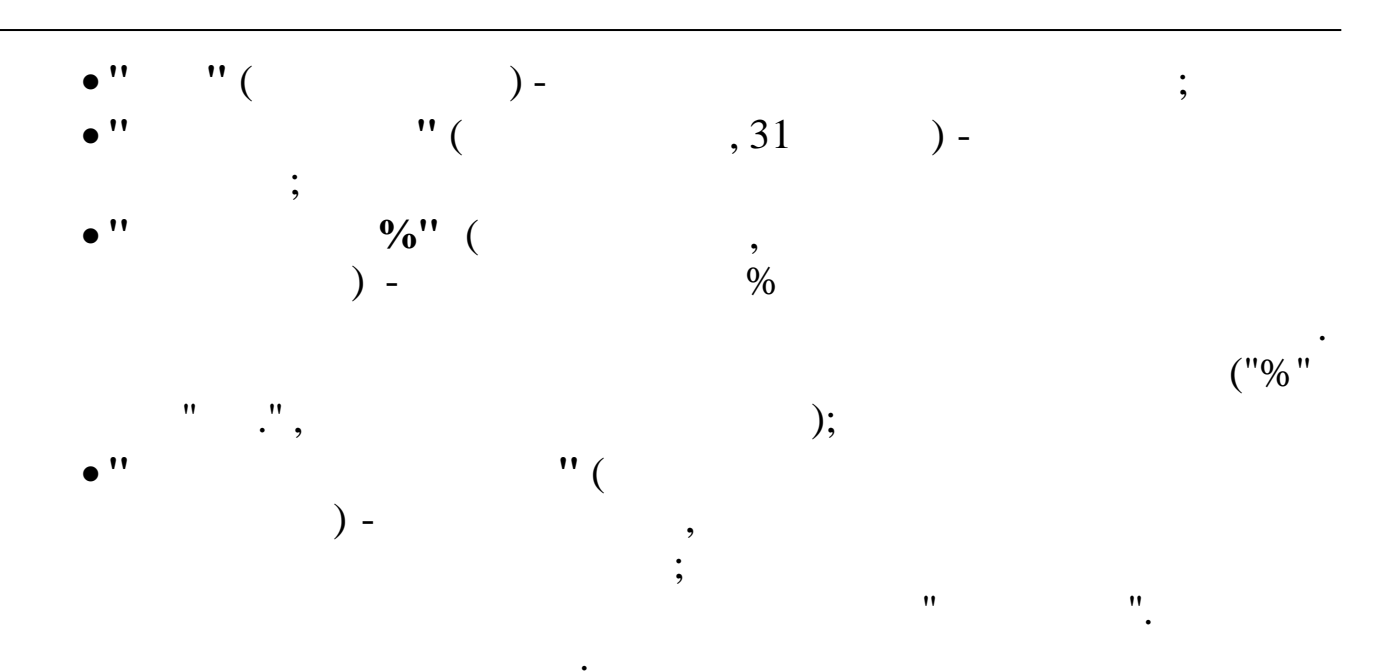

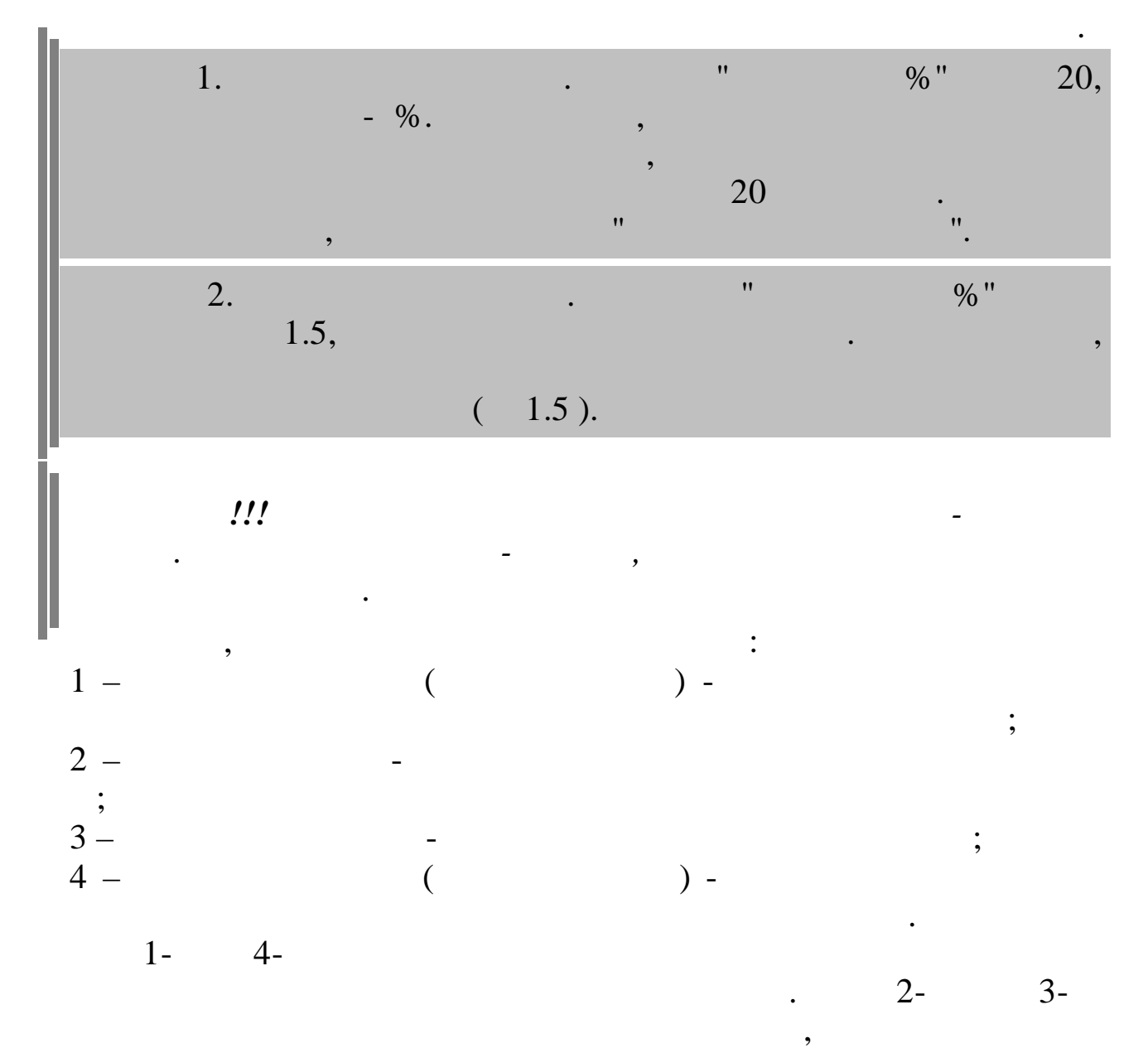

| •    |    |   |
|------|----|---|
| 4.5. | II | " |

,

"

:

"

\_

"

( ),

•

\_

...

"

•

|   |            | ".                            |                        | •                        |                                                     |     |    |
|---|------------|-------------------------------|------------------------|--------------------------|-----------------------------------------------------|-----|----|
| E |            | I                             | Виды больничных        |                          |                                                     | - 🗆 | x  |
| Į | ]анные [   | <u>]</u> оиск <u>С</u> правка |                        |                          |                                                     |     |    |
| - | > = <      | V M V 🗟 ? L                   |                        |                          |                                                     |     |    |
| 1 | Гекущая да | па 01.03.2014 💌               |                        |                          |                                                     |     |    |
|   | Код        | Наименование вида больничного | Признак ограничения БЛ | Дни опл.<br>предприятием | Макс.<br>сумма<br>среднего<br>дневного<br>заработка |     | ^  |
| Þ | 1          | Общее заболевание             | с ограничением         | 3                        | 1479.45                                             |     |    |
|   | 2          | Производств.травма            | без ограничения        | 0                        | 1479.45                                             |     |    |
|   | 3          | Несчас.случай в быту          | с ограничением         | 3                        | 1479.45                                             |     | 11 |
|   | 5          | По уходу                      | с ограничением         | 0                        | 1479.45                                             |     |    |
|   | 7          | Декретный                     | с ограничением         | 0                        | 1479.45                                             |     |    |
|   | 8          | Протезирование                | с ограничением         | 0                        | 1479.45                                             |     |    |
|   | 9          | Санкурорт.лечение             | с ограничением         | 0                        | 1479.45                                             |     |    |
|   |            |                               |                        |                          |                                                     |     | *  |

| ன Виды бо                               | ольничных: Редактируем запись 🛛 🗕 🔍 |
|-----------------------------------------|-------------------------------------|
| Код вида больничного                    | 1                                   |
| Наименование вида больничного           | Общее заболевание                   |
| Признак ограничения больничного         | предельная ставка для БЛ 🗨          |
| Дни опл. предприятием                   | 3                                   |
| Макс, сумма среднего дневного заработка | 1479.45                             |
|                                         | 🗸 Сохранить 🛛 🗶 Отмена              |
| :                                       |                                     |
| • ''                                    | " ( ) -                             |

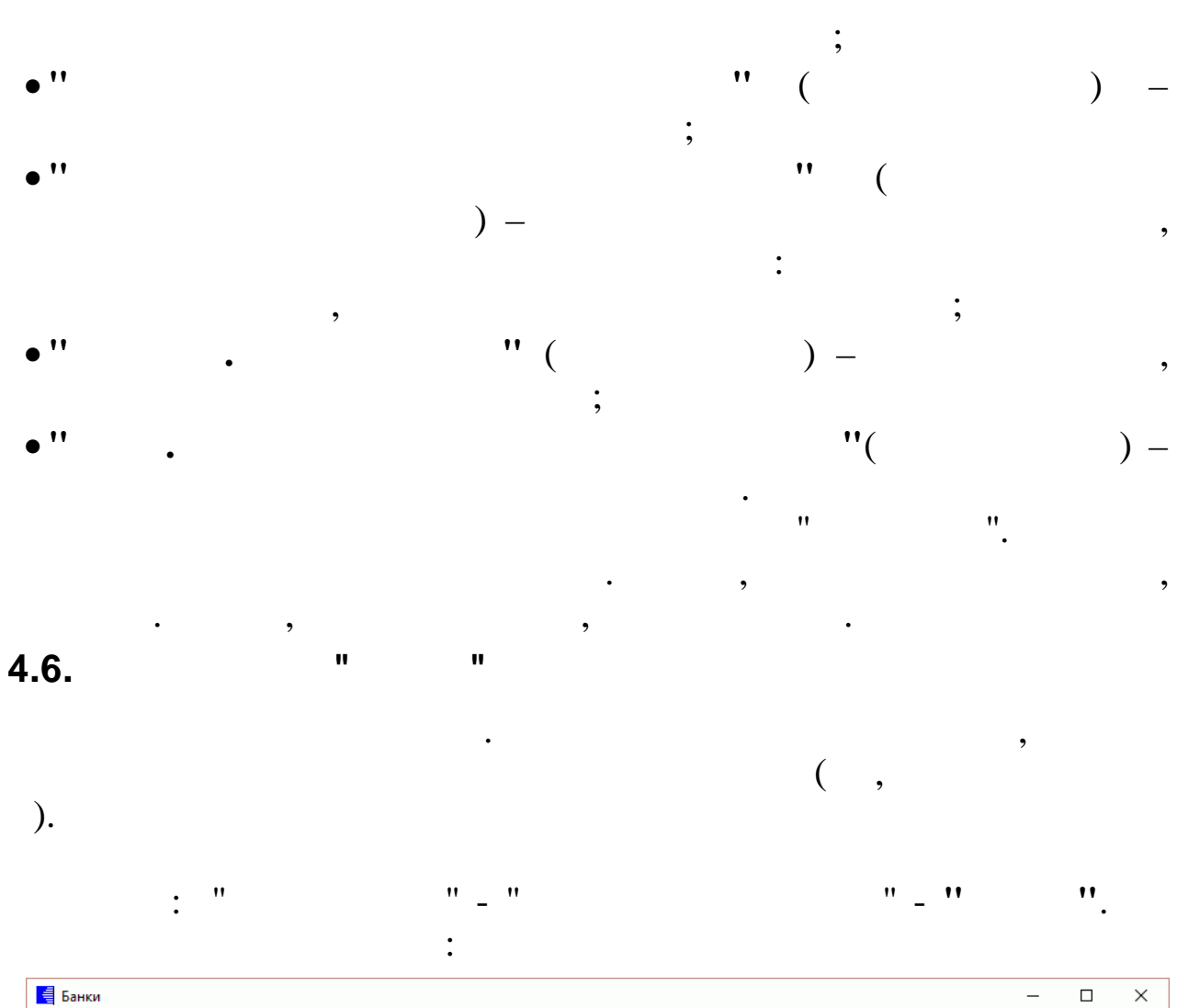

| счет ИНН          | н клп                                              | Подразделени                                                            |
|-------------------|----------------------------------------------------|-------------------------------------------------------------------------|
| 00000002257707083 | 893                                                | 1                                                                       |
| 000000000 7707083 | 893 231043001                                      | 1                                                                       |
| 2309090           | 532 230432001                                      | 1                                                                       |
| 10                | 1000000225 7707083<br>100000000 7707083<br>2309090 | 000000225 7707083893 00000000 7707083893 231043001 2309090532 230432001 |

| 1/2                      | Подразделени Филиал 15                                                                                                    |      |
|--------------------------|----------------------------------------------------------------------------------------------------|------|
| аименование              | Новороссийское отделение (на правах управления) Краснодарского о                                                                                                    | тде  |
| омер отделения           |                                                                                                    |      |
| loмер филиала            |                                                                                                    | 1000 |
| асчетный счет            | 4742280000000000000                                                                                                    |      |
| ык                       | 040311111                                                                                                    |      |
| орр. счет                | 301018101000000000                                                                                                    |      |
| нн                       | 7707083893                                                                                                    |      |
| пп                       | 231043001                                                                                                    |      |
|                          |                                                                                                    |      |
| од в Галактике           |                                                                                                    |      |
| азвание в Гапак          |                                                                                                    |      |
| ТДЕЛЕНИЕ №8619           | Тике<br>СБЕРБАНКА РОССИИ в г.КРАСНОДАР                                                                                                    | 1    |
|                          |                                                                                                    |      |
|                          |                                                                                                    |      |
|                          |                                                                                                    |      |
|                          |                                                                                                    |      |
|                          | ✓ <u>С</u> охранить                                                                                                    |      |
|                          | ✓ Сохранить Х Отмена                                                                                                    |      |
| "(                       | ✓ Сохранить ХОтмена                                                                                                    | •    |
| " (                      | ✓ <u>С</u> охранить Х <u>О</u> тмена :     ) -     !! ( ) )                                                                                                    | ;    |
| " (                      | ✓ Сохранить Х Отмена :     .     .     .     .     .     .     .     .     .     .     .     .     .     .     .     .     .     .     .     .     .     .     .     .     .     .     .     .     .     .     .     .     .     .     .     .     .     .     .     .     .     .     .     .     .     .     .     .     .     .     .     .     .     .     .     .     .     .     .     .     .     .     .     .     .     .     .     .     .     .     .     .     .     .     .     .     .     .     .     .     .     .     .     .     .     .     .     .     .     .     .     .     .     .     .     .     .     .     .     .     .     .     .     .     .     .     .     .     .     .     .     .     .     .     .     .     .     .     .     .     .     .     .     .     .     .     .     .     .     .     .     .     .     .     .     .     .     .     .     .     .     .     .     .     .     .     .     .     .     .     .     .     .     .     .     .     .     .     .     .     .     .     .     .     .     .     .     .     .     .     .     .     .     .     .     .     .     .     .     .     .     .     .     .     .     .     .     .     .     .     .     .     .     .     .     .     .     .     .     .     .     .     .     .     .     .     .     .     .     .     .     .     .     .     .     .     .     .     .     .     .     .     .     .     .     .     .     .     .     .     .     .     .     .     .     .     .     .     .     .     .     .     .     .     .     .     .     .     .     .     .     .     .     .     .     .     .     .     .     .     .     .     .     .     .     .     .     .     .     .     .     .     .     .     .     .     .     .     .     .     .     .     .     .     .     .     .     .     .     .     .     .     .     .     .     .     .     .     .     .     .     .     .     .     .     .     .     .     .     .     .     .     .     .     .     .     .     .     .     .     .     .     .     .     .     .     .     .     .     .     .     .     .     .     . | •    |
| " (                      | ✓ Сохранить Х Отмена :                                                                                                    | ;    |
| " (                      | ✓ Сохранить Х Отмена :                                                                                                    | • •  |
| " (                      | <pre>✓ Сохранить Х Отмена :     )- "( )- ; "( )- ; "( )-;; "( )-;;; "( );;</pre>                                                                                                    | ;    |
| "(                       | <pre>✓ Сохранить ХОтмена :     )- "( )- ; "( )- ; "( )-;; "( )-;; "( );; "( );; "( );;</pre>                                                                                                    | ;    |
| " (                      | <pre>✓ Сохранить Х Отмена :     )- "( )- ; "( )- ; "( )-;; "( ); ; "( )-;; "( ),-;; "( ),-;;</pre>                                                                                                    | ;    |
| "(                       | <pre>✓ Сохранить ХОтмена :     )- "(())- ; "(())- ; "(())- ; "(())- ; "(())- ; "(())- ; ; "())- ; ;</pre>                                                                                                    | ;    |
| "(                       | <pre>✓ Сохранить Х Отмена :     )- "( )- ; "( )- ; "( )- ; "( )- ;; "( )- ;; "( )- ;; )- ;</pre>                                                                                                    | • •  |
| "("                      | <pre>✓ Сохранить ХОтмена</pre> <pre> :    </pre>                                                                                                    | ;    |
| "(<br>."(                | <pre>✓ Сохранить Хотмена :     )- "( )- ; "( )- ; "( )- ; "( )- ; "( )- ; "( )- ; "( )- ; "( )- ; "( )- ; "( )- ; ); ); ); );</pre>                                                                                                    | ;    |
| " (<br>" (<br>" (        | <pre>     Сохранить Хотмена     :         )-         "( )-         ;         "( )-         ;         "( )-         ;         "( )-         ;         "( )-         ;         "( )-         ;         "( )-         ;         "( )-         ;         "( )-         ;         "( )-         ;         "( )-         ;         "( )-         ;         "( )-         ;         )-         ;         )-         ;         )-         ;         )-         ;         )-         ;         )-         ;         )-         ;         )-         ;         )-         ;         )-         ;         )-         ;         )-         ;         )-         ;         )-         ;         )-         ;         )-         ;         )         /         )-         ;         )         /         )-         ;         )         /         )-         ;         )         /         )         /</pre>                                                                                                    |      |
| " (<br>. "<br>" (<br>" ( | <pre>     Coxpaнить Хотмена     :         )-         "( )-         ;         "( ) ;         "( ) ;         "( ) ;         "( ) ;         "( ) ;         "( ) ;         "( ) ;         ( ) ;         )- ;         ( ) ;         )- ;         )- ;         )- ;         )- ;         )- ;         )-</pre>                                                                                                    |      |
| " (<br>" (<br>" (<br>" ( | <pre>✓ Сохранить Х Отмена , ),,,,,,</pre>                                                                                                    | • •  |

: "

"

" \_"

"\_ "

•

• •

•

| 🚪 Коды И | 1ΦHC      |                                             |                  |           |             |        | -          | - 🗆      |
|----------|-----------|---------------------------------------------|------------------|-----------|-------------|--------|------------|----------|
| Цанные Г | Поиск Спр | авка                                        |                  |           |             |        |            |          |
| >        |           | 4 7 <b>8 ? 1</b>                            |                  |           |             |        |            |          |
| Код I    | Номер пп  | Наименование                                | Рег. номер в ПФР | КПП       | OKATO       | Код МО | Старый код | OKTMO    |
| 0542     | 1         | МР ИФНС России №3 по Республике Дагестан    |                  | 051202001 | 82220000006 | 0      |            | 82620420 |
| 0544     | 1         | МР ИФНС России №17 по Республике Дагестан   | 033-018-000591   | 054403001 | 82435000000 | 0      |            | 82735000 |
| 0546     | 1         | МР ИФНС России №8 по Республике Дагестан    | 033-018-000591   | 051645001 | 82226845000 | 0      |            | 82626445 |
| 0547     | 1         | МР ИФНС России №15 по Республике Дагестан   |                  | 054703001 | 8243000000  | 0      |            | 82730000 |
| 0554     | 2         | 2 МР ИФНС России №14 по Республике Дагестан | 033-018-000591   | 055444001 | 8242000000  | 0      | 54501      | 82720000 |
| 0573     | 1         | ИФНС России по Кировскому району г.Махачкал | 1                | 057302001 | 8240100000  | 0      | 57001      | 82701000 |
| 0716     | 1         | МР ИФНС России №4 по КБР                    |                  | 071632001 | 8341000000  | 0      |            | 83710000 |
| 0813     | 1         | МРИ ФНС №3 по Республике Калмыкия           | 033-018-000591   | 080245001 | 85210815000 | 0      |            | 85610415 |
| 0813     | 2         | 2 МРИ ФНС №3 по Республике Калмыкия         | 003-018-000591   | 081045001 | 85242812000 | 0      |            | 85642412 |
| 0813     | 3         | МРИ ФНС №3 по Республике Калмыкия           | 033-018-000591   | 081045002 | 85242812000 | 0      |            | 85642412 |
| 0813     | 4         | МРИ ФНС №3 по Республике Калмыкия           | 033-018-000591   | 081345001 |             | 0      |            | 85642412 |
| 0816     | 1         | ИФНС России по г.Элисте                     |                  | 081645001 | 8540100000  | 0      |            | 85701000 |
| 1510     | 1         | ИФНС России по Моздокскому району РСО-Алани | 1                | 151002001 | 90230820000 | 0      |            | 90630420 |
| 1510     | 2         | ИФНС России по Моздокскому району РСО-Алани | 033-018-000591   | 151045001 | 90230820000 | 0      |            | 90630420 |
| 2307     | 1         | МИ ФНС РОССИИ ПО КРУПН. НАЛОГОПЛ. ПО КРАСНО | 5                | 230750001 | 0342000000  | 0      |            | 03720000 |
| 2309     | 1         | ИФНС России №3 по г.Краснодару              |                  | 230945001 | 03401000000 | 0      |            | 03701000 |
| 2309     | 2         | 2 ИФНС России №3 по г.Краснодару            | 033-018-000591   | 230945002 | 03401000000 | 0      |            | 03701000 |
| 2312     | 1         | ИФНС России №5 по г.Краснодару              |                  | 231203001 | 03401000000 | 0      |            | 03701000 |
| 2315     | 1         | ИФНС России по г.Новороссийску              | 033-018-000591   | 231545002 | 03420000000 | 0      |            | 03720000 |
| 2315     | 2         | ИФНС России по г.Новороссийску              |                  | 231545004 | 0342000000  | 0      |            | 03720000 |
| 2315     | 3         | ИФНС России по г.Новороссийску              | 033-018-000591   | 231545005 | 03420000000 | 0      |            | 03720000 |

| 🛿 Коды ИФНС: Редактируем запись                                                                                                    | - 🗆 X                                                                                                    |
|----------------------------------------------------------------------------------------------------|----------------------------------------------------------------------------------------------------|
| Код 2307 Поменять код на                                                                                                    |                                                                                                    |
|                                                                                                    |                                                                                                    |
| Наименование МИ ФНС РОССИИ ПО КВ                                                                                                    | рупн. НАЛОГОПЛ. ПО КРАСНОД. КРАЮ                                                                                         |
|                                                                                                    | 230750001                                                                                                    |
|                                                                                                    | Kiili                                                                                                    |
| OKATO 0342000000                                                                                                    | OKTMO 03720000                                                                                                    |
|                                                                                                    |                                                                                                    |
|                                                                                                    | ¥                                                                                                    |
|                                                                                                    |                                                                                                    |
| нутренний код Галактика ИНН по                                                                                                    | олучателя КПП получателя                                                                                                 |
| 141814 231002                                                                                                    | 23594 231201001                                                                                                    |
| аименование в Галактике                                                                                                    |                                                                                                    |
| Межрайонная ИФНС России по крупнейшим                                                                                                    | и налогоплательщикам по Краснодарскому и                                                                                 |
| анк получателя                                                                                                    |                                                                                                    |
| ЮЖНОЕ ГУ БАНКА РОССИИ в г.КРАСНОДАР                                                                                                    |                                                                                                    |
| 1/5                                                                                                    |                                                                                                    |
| CHET                                                                                                    | БИК                                                                                                    |
| 40101810300000010013                                                                                                    | БИК<br>040349001                                                                                                    |
| 40101810300000010013                                                                                                    | БИК<br>040349001                                                                                                    |
| 40101810300000010013                                                                                                    | БИК<br>040349001                                                                                                    |
| 40101810300000010013                                                                                                    | БИК<br>040349001<br>Х <u>О</u> тмена                                                                                     |
| 4010181030000010013<br><u>С</u> охранить                                                                                                    | БИК<br>040349001<br>ХОтмена                                                                                              |
| 4010181030000010013<br><u>Сохранить</u><br>:<br>!<br>!<br>!<br>!                                                                                                    | БИК<br>040349001<br>ХОтмена                                                                                              |
| 4010181030000010013<br><u>Сохранить</u><br>:<br>' ''( )-                                                                                                    | БИК<br>040349001<br><b>Х</b> Отмена<br>;                                                                                 |
| 4010181030000010013<br><u>Сохранить</u><br>:<br>' ''( )-<br>' (                                                                                                    | БИК<br>040349001<br><b>Х</b> <u>О</u> тмена<br>;<br>) -                                                                  |
| 4010181030000010013                                                                                                    | БИК<br>040349001<br>ХОтмена<br>;<br>) -                                                                                  |
| 4010181030000010013                                                                                                    | БИК<br>040349001<br><b>Х</b> <u>О</u> тмена<br>;<br>) -<br>) -                                                           |
| 4010181030000010013<br>(4010181030000010013<br>Сохранить<br>:<br>(<br>;<br>(<br>;<br>(<br>;<br>(<br>;<br>(<br>;<br>(<br>;<br>(<br>;<br>(<br>;<br>(<br>) -                                                                                                    | БИК<br>040349001<br><b>Х</b> <u>О</u> тмена<br>;<br>) -<br>) -                                                           |
| 40101810300000010013                                                                                                    | БИК<br>040349001<br><b>Х</b> Отмена<br>;<br>) -<br>) -                                                                   |
| 40101810300000010013                                                                                                    | БИК<br>040349001<br>() -<br>) -                                                                                          |
| 40101810300000010013                                                                                                    | БИК<br>040349001<br>х отмена<br>;<br>) -<br>) -                                                                          |
| 40101810300000010013<br>(40101810300000010013<br>(Сохранить)<br>(Сохранить) | БИК<br>040349001<br>                                                                                                    |
| 40101810300000010013<br>(40101810300000010013<br>(Сохранить)<br>(<br>(<br>(<br>;<br>(<br>(<br>;<br>(<br>(<br>;<br>(<br>)<br>(<br>)<br>)<br>(<br>)<br>(<br>)<br>(<br>)<br>(<br>)<br>(<br>)<br>(<br>)<br>(<br>)<br>(<br>)<br>(<br>)<br>(<br>)<br>(<br>)<br>(<br>)<br>)<br>(<br>)<br>(<br>)<br>)<br>(<br>)<br>(<br>)<br>)<br>(<br>)<br>(<br>)<br>)<br>(<br>)<br>)<br>(<br>)<br>)<br>(<br>)<br>)<br>(<br>)<br>)<br>(<br>)<br>)<br>(<br>)<br>)<br>(<br>)<br>)<br>)<br>(<br>)<br>)<br>)<br>(<br>)<br>)<br>)<br>(<br>)<br>)<br>)<br>(<br>)<br>)<br>)<br>(<br>)<br>)<br>)<br>(<br>)<br>)<br>)<br>(<br>)<br>)<br>)<br>)<br>)<br>(<br>)<br>)<br>)<br>)<br>)<br>)<br>(<br>)<br>)<br>)<br>)<br>(<br>)<br>)<br>)<br>)<br>)<br>)<br>)<br>)<br>)<br>)<br>)<br>)<br>)                                                                                                    | БИК<br>040349001<br>                                                                                                    |
| 40101810300000010013                                                                                                    | БИК<br>040349001<br>                                                                                                    |
| 40101810300000010013                                                                                                    | БИК<br>040349001<br>) -<br>) -<br>;<br>;<br>;<br>;<br>;<br>,<br>,<br>,<br>,<br>,<br>,<br>,<br>,<br>,<br>,<br>,<br>,<br>, |

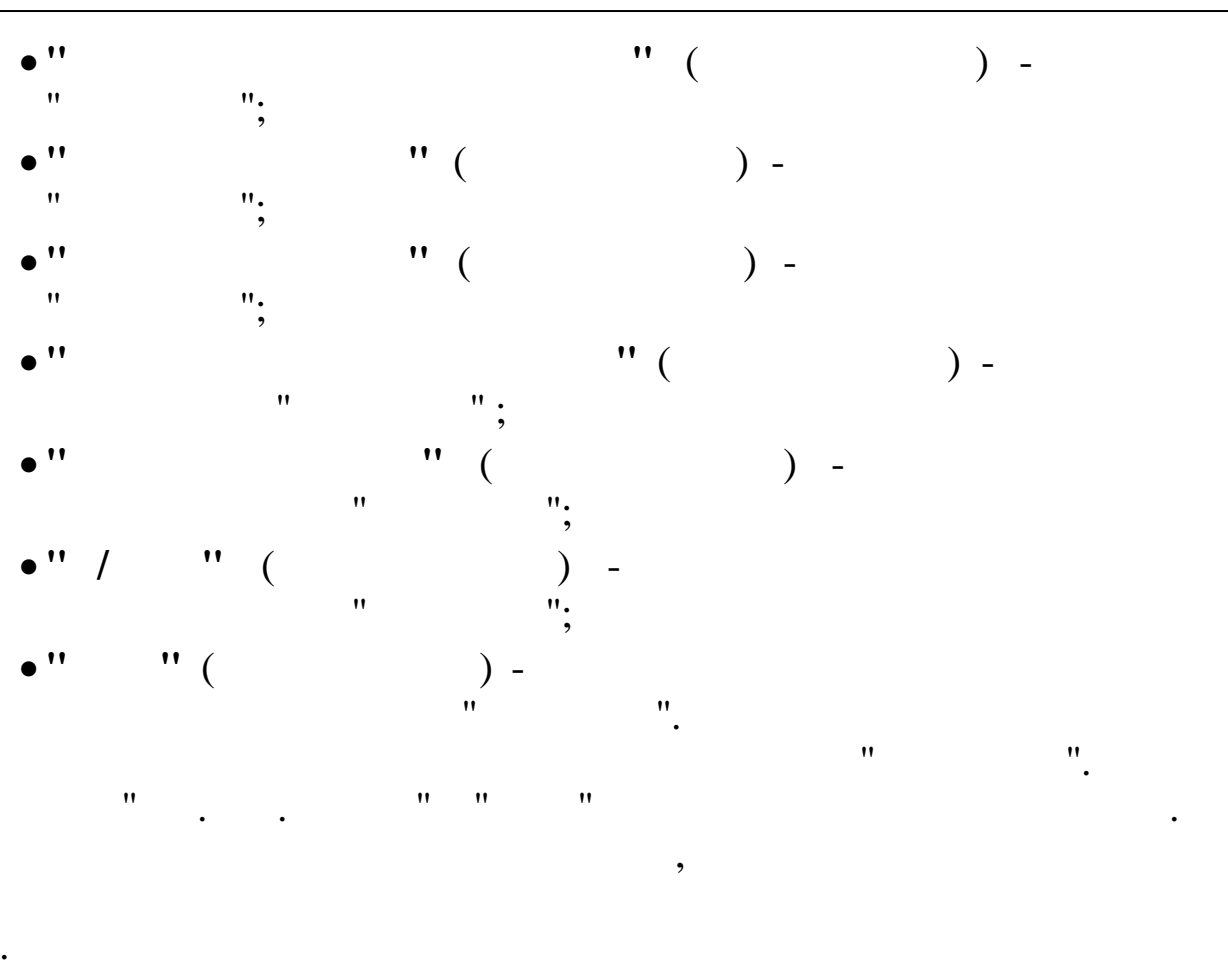

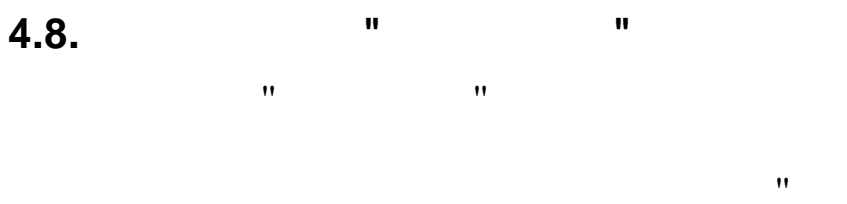

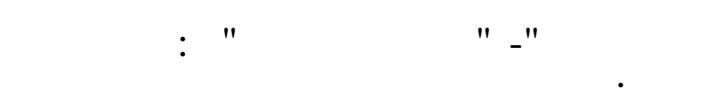

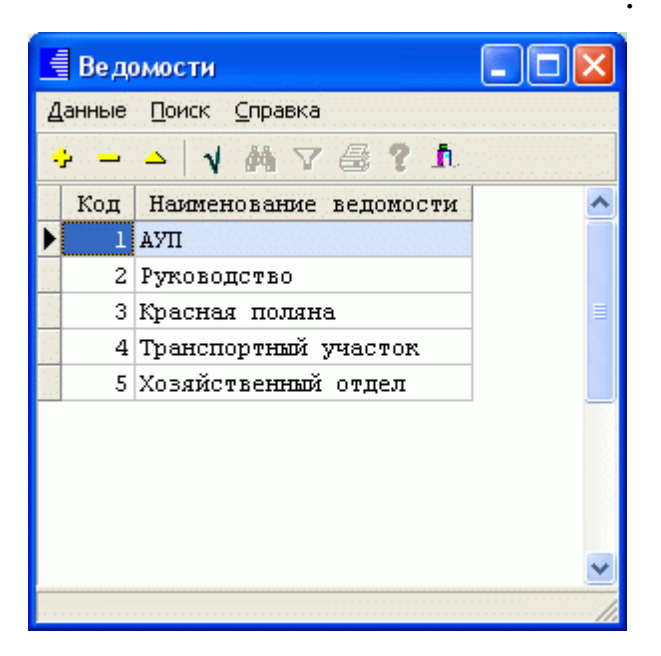

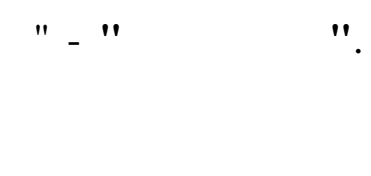

| 💷 Ведомости | и: Редактируем запись                |    |
|-------------|--------------------------------------|----|
| Код<br>     | 4<br>ние ведомости                   |    |
| Транспор    | гный участок                         |    |
|             | 🗸 <u>С</u> охранить 🛛 🗶 <u>О</u> тме | на |

:

| • '' |   |      | " _ |     |     |   |   |   | • |
|------|---|------|-----|-----|-----|---|---|---|---|
| • '' |   |      |     | " ( |     |   | ) | - |   |
|      |   | •    |     |     |     |   | " | " |   |
| 4.9. |   |      | "   |     |     |   | " |   |   |
|      |   |      | "   |     |     | " |   |   |   |
|      | , |      |     |     |     |   | • |   |   |
|      |   | " _" |     | " . | _'' |   |   |   |   |

•

| 📕 Постоянные величины       |        |                                          |   |  |  |  |
|-----------------------------|--------|------------------------------------------|---|--|--|--|
| <u>Данные Поиск Справка</u> |        |                                          |   |  |  |  |
| ◆ - ▲ ↓ 桷 ▽ 曇 ? 九           |        |                                          |   |  |  |  |
| Ключ                        | Данные | Кратое пояснение данных                  | ^ |  |  |  |
| <b>ZPOTZKDR</b>             | 0      |                                          |   |  |  |  |
| ОКРАЛ                       | 2      | округл.алим.: sum=sum/ОКРАЛ1 -округляет- |   |  |  |  |
| ОКРАЛІ                      | 1      | ся до ОКРАЛ знак.после запят.;sum*ОКРАЛ1 |   |  |  |  |
| CTAXMEC                     | 12     | месяцев до года для вкл.в расчет 13 з/п  |   |  |  |  |
|                             |        |                                          |   |  |  |  |
|                             |        |                                          |   |  |  |  |
|                             |        |                                          |   |  |  |  |
|                             |        |                                          |   |  |  |  |
|                             |        |                                          |   |  |  |  |
|                             |        |                                          | ~ |  |  |  |
|                             |        |                                          |   |  |  |  |

•

| Ключ             | СТАЖМЕС                                 |
|------------------|-----------------------------------------|
| Данные           | 12                                      |
|                  |                                         |
|                  |                                         |
| Краткое описание | месяцев до года для вкл.в расчет 13 з/п |
| Краткое описание | месяцев до года для вкл.в расчет 13 з/п |

,

"

•

".

"

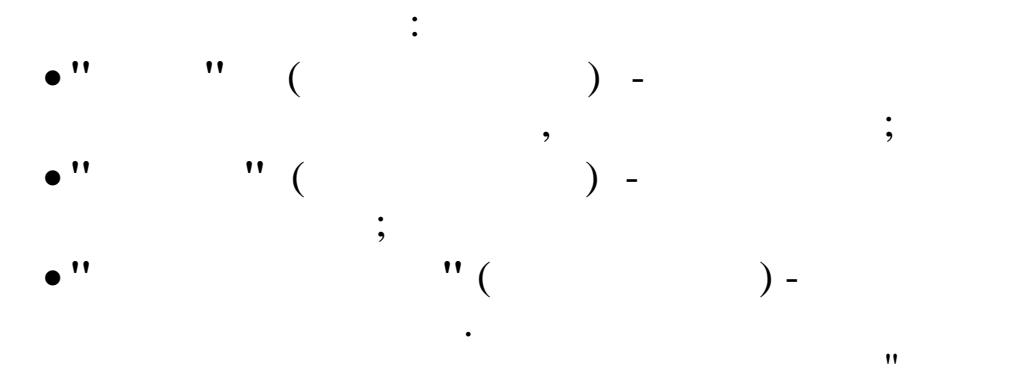

"

"

:

,

4.10.

,

• •

•

,

"

".

| 🧧 Коэффициенты индексации – 🗆 🗙              |                |             |     |  |
|----------------------------------------------|----------------|-------------|-----|--|
| <u>Д</u> анные <u>П</u> оиск <u>С</u> правка |                |             |     |  |
| → → ↓ ₩ 7 €                                  | 1 ? <u>1</u> . |             |     |  |
| Tana                                         | Коэффиц        | ^           |     |  |
| дата                                         | рабочие        | специалисты |     |  |
| 01.10.1999                                   | 1.052          | 1.052       |     |  |
| 01.11.2000                                   | 1.175          | 1.175       |     |  |
| 01.05.2002                                   | 1              | 1           |     |  |
| 01.08.2002                                   | 1              | 1           |     |  |
| 01.02.2003                                   | 0.00356        | 0.00356     |     |  |
| 01.02.2003                                   | 0.00356        | 0.00356     |     |  |
| 01.02.2003                                   | 0              | 0           |     |  |
| 01.02.2003                                   | 1              | 1.00356     |     |  |
| 01.05.2003                                   | 1              | 1           |     |  |
| 01.06.2003                                   | 1              | 1           |     |  |
| 01.09.2004                                   | 1              | 0.2         |     |  |
| 01.09.2004                                   | 2              | 2           |     |  |
| 01.09.2004                                   | 2              | 1.2         |     |  |
| 01.09.2006                                   | 1.15           | 1.15        |     |  |
| 01.11.2007                                   | 1.15           | 1.15        |     |  |
| 01.04.2008                                   | 1.15           | 1.15        |     |  |
| 01.01.2009                                   | 1.095          | 1.095       |     |  |
| 01.01.2010                                   | 1.1            | 1.1         |     |  |
| 01.01.2011                                   | 1.09           | 1.09        |     |  |
| 01.10.2011                                   | 1.07           | 1.07        |     |  |
| 01.04.2013                                   | 1.025          | 1.025       |     |  |
|                                              |                |             | ~   |  |
|                                              |                |             | 11. |  |

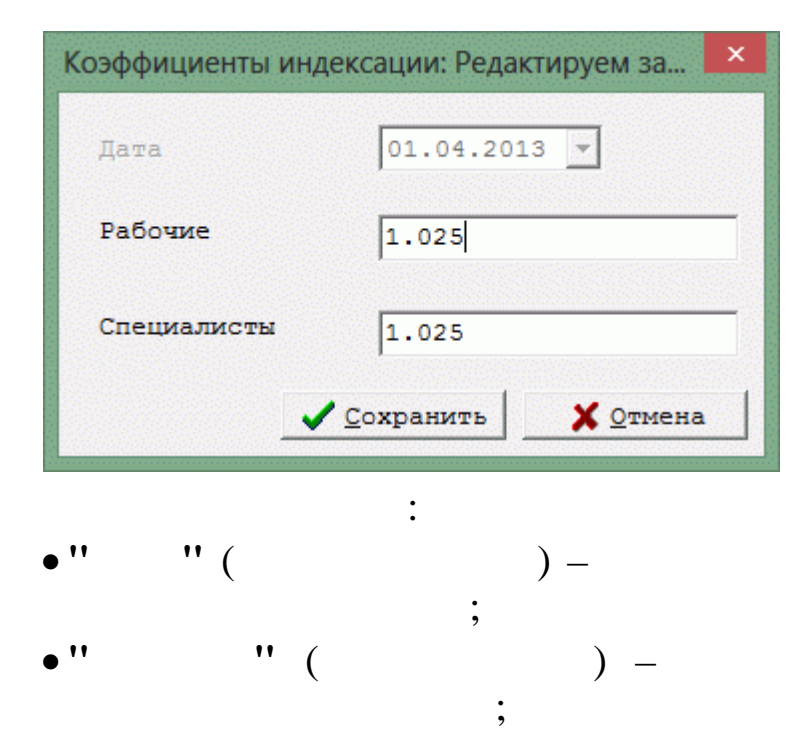

,

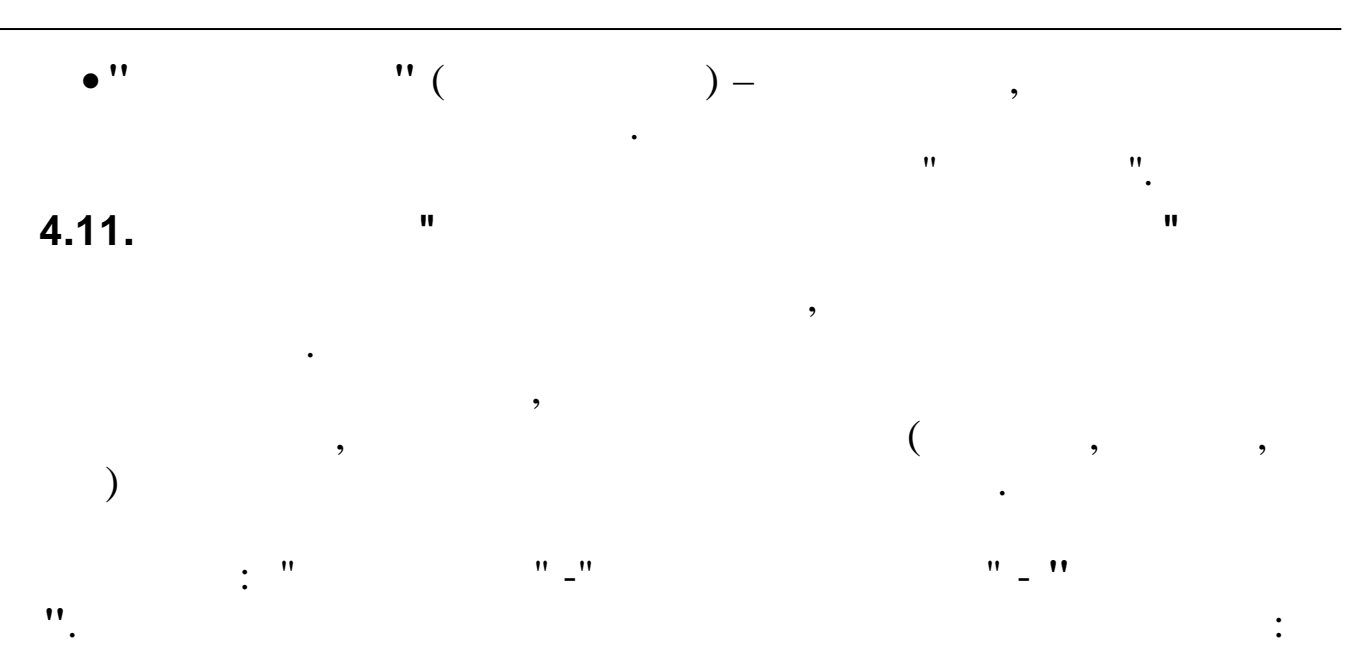

| Е Соответствие табельных ном | меров              |              |                    |           |  |
|------------------------------|--------------------|--------------|--------------------|-----------|--|
| <u>Данные Поиск Справка</u>  |                    |              |                    | · · · · · |  |
| →                            |                    |              |                    |           |  |
| Основной                     | ŧ                  | Вспомогател  | ьный               |           |  |
| ФИ0                          | Табельный<br>номер | ФИО          | Табельный<br>номер |           |  |
| ТИХОНОВ А.Ф.                 | 16                 | ТИХОНОВ А.Ф. | 19                 |           |  |
| ЧЕПИКОВ С.В.                 | 17                 | ЧЕПИКОВ С.В. | 20                 |           |  |
|                              |                    |              |                    |           |  |
|                              |                    |              |                    |           |  |
|                              |                    |              |                    |           |  |

| 🗱 Соответстви               | е табельных і | номеров: Добавляе                                                                            | ем запись 📃 🗖 | × |
|-----------------------------|---------------|----------------------------------------------------------------------------------------------|---------------|---|
| Основной<br>Табельный №     | ФИО           |                                                                                              |               |   |
| 17                          | чепиков с.    | в.                                                                                           | •••           |   |
| Дополнитель:<br>Табельный № | ный<br>ФИО    |                                                                                              |               |   |
| 20                          | чепиков с.:   | в.                                                                                           |               |   |
|                             |               | ✓ <u>С</u> охранить                                                                          | 🗙 Отмена      |   |
| , ''                        | :<br>(        |                                                                                              |               |   |
| , ''                        | ) -           | ,<br>,,<br>,<br>,<br>,<br>,<br>,<br>,<br>,<br>,<br>,<br>,<br>,<br>,<br>,<br>,<br>,<br>,<br>, |               |   |
|                             |               | ,                                                                                            |               | 1 |

".

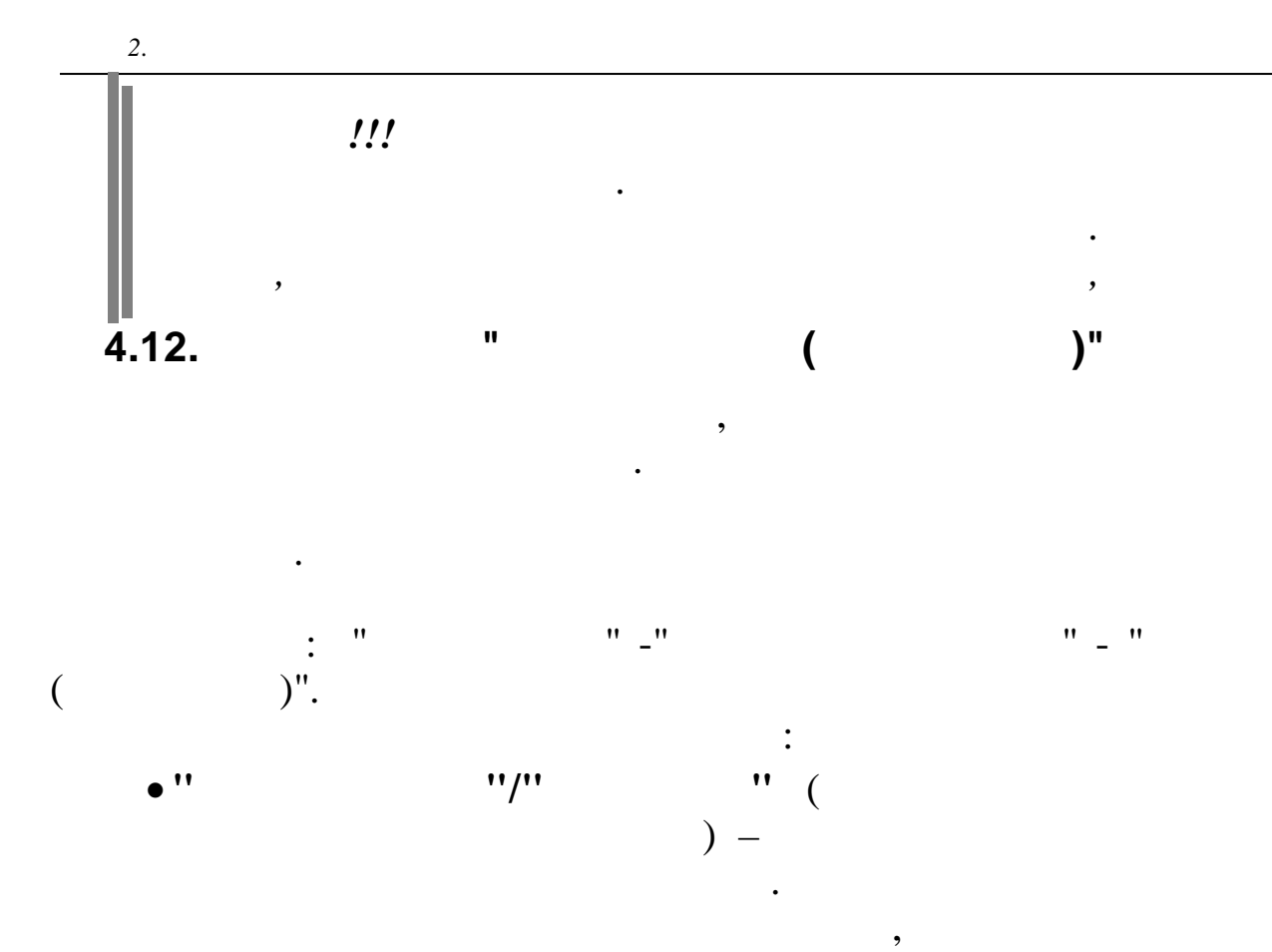

•

| 📕 Состав семьи (БЛ по уходу)                 |     |    |                  |               |
|----------------------------------------------|-----|----|------------------|---------------|
| <u>Д</u> анные <u>П</u> оиск <u>С</u> правка |     |    |                  |               |
| 🔶 🗕 🔺 📴 🖌 🛤 🝸 🎒 1                            | ? 1 | ١. |                  |               |
| Подразделение                                |     |    |                  |               |
| Бухгалтерия                                  |     |    |                  |               |
| Работник                                     | ~   | J  | ФИ0              | Дата рождения |
| РОДНИМА И.В.                                 |     | I  | Скобников Кирилл | 15.09.2005    |
| СКОЕНИКОВА Л.Г.                              |     |    |                  |               |
|                                              |     |    |                  |               |
|                                              |     |    |                  |               |

,

,

,

| 🗐 Состав семьи (БЛ по уход)                  | y)            |  |
|----------------------------------------------|---------------|--|
| <u>Д</u> анные <u>П</u> оиск <u>С</u> правка |               |  |
| 🔸 🗕 🔺 🖳 🖌 🏘 🗸 é                              | i 🔋 🕺         |  |
| Работник                                     |               |  |
| СКОБНИКОВА Л.Г.                              |               |  |
| ФИ0                                          | Дата рождения |  |
| 🕨 Скобников Кирилл                           | 15.09.2005    |  |
|                                              |               |  |
|                                              |               |  |
|                                              |               |  |
|                                              |               |  |
|                                              |               |  |
|                                              |               |  |
|                                              |               |  |

| Состав семьи (БЛ | по уходу): Редан | стируем запись      |           |
|------------------|------------------|---------------------|-----------|
| ФИО              | Скобников К      | ирилл               |           |
| Дата рождения    | 15.09.2005       | •                   |           |
|                  |                  |                     |           |
|                  |                  | ✓ <u>С</u> охранить | 🗙 🖸 тмена |
| •""(             | :                | ) –                 |           |
| (                | •                | )                   | ,         |
| • ''             | " (              | )                   | _         |
|                  |                  |                     | "         |
|                  |                  |                     |           |
|                  | ,                |                     |           |
|                  | •                |                     |           |
|                  | /                | /                   |           |
|                  |                  | /                   |           |
|                  | "                | "                   |           |

.

,

"

,

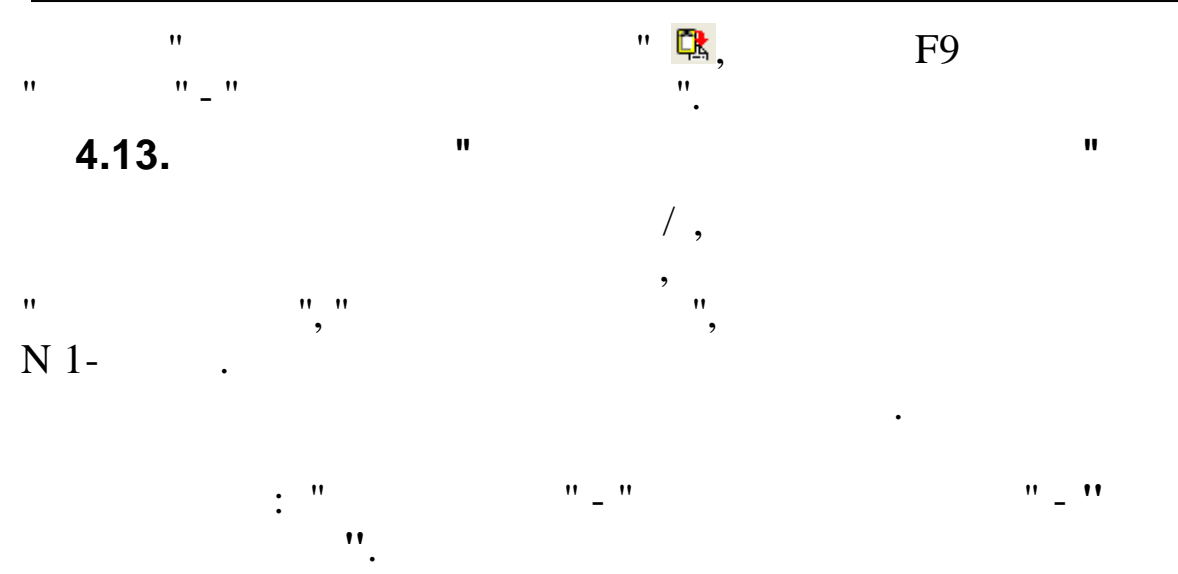

" "\_

| <del>•</del> = | <u> </u> | V M 7 🗟 ? 👖                     |        |             |           |          |                    |
|----------------|----------|---------------------------------|--------|-------------|-----------|----------|--------------------|
| Год            | 20       | 014                             |        |             |           |          |                    |
| W              | Deve     |                                 | Код    | Код скидки/ | Признак у | множения | ^                  |
| код            | БИД      | паименование н/у                | дохода | вычета      | Дохода    | Скидки   |                    |
| 9              | 15       | Кор-ка прош.лет.пособ.погр,ФСС  | 0      | 0           | 0         | 0        |                    |
| 9              | 16       | Кор.прош.лет.пос.ран.срок бере  | 0      | 0           | 0         | 0        |                    |
| 10             | 1        | Замещение                       | 2000   | 0           | 1         | 0        |                    |
| 10             | 2        | (НЕТс2011) Замещение пр.м.      | 2000   | 0           | 1         | 0        |                    |
| 11             | 1        | Ежем.мат.помощ.нераб.пенсионер  | 2760   | 1           | 1         | 1        | 1.1.1.1<br>(1.1.1) |
| 11             | 2        | Поощ.пенсион. к Новому году     | 2710   | 0           | 1         | 0        |                    |
| 11             | 3        | Поощ. пенсион. к Юбилею         | 2710   | 0           | 1         | 0        |                    |
| 11             | 4        | (НЕТс2011)Мат.пом.к отпус.раб   | 2760   | 1           | 1         | 1        |                    |
| 11             | 5        | Мат.пом.пенс.по заявл(со скидк  | 2760   | 1           | 1         | 1        |                    |
| 11             | 6        | Мат.пом.раб.по заяв(без скидки  | 2710   | 0           | 1         | 0        |                    |
| 11             | 7        | Мат.пом.на погреб.раб-ку,КД     | 0      | 0           | 0         | 0        |                    |
| 11             | 8        | Мат.пом.погр.при смер.раб-каКД  | 0      | 0           | 0         | 0        |                    |
| 11             | 9        | Возм.ст-ти лек-тв (раб-ку) , КД | 2770   | 4           | 1         | 1        |                    |
| 11             | 10       | Мат.пом.раб.(возм.ущерба Ч/С)   | 2710   | 0           | 1         | 0        |                    |
| 11             | 11       | Мат.пом.пенс. (возмещ. ущерба)  | 2710   | 0           | 1         | 0        |                    |
| 11             | 12       | Мат.пом.пенс.стих/бед без НДФЛ  | 0      | 0           | 0         | 0        |                    |

:

,

•

٠

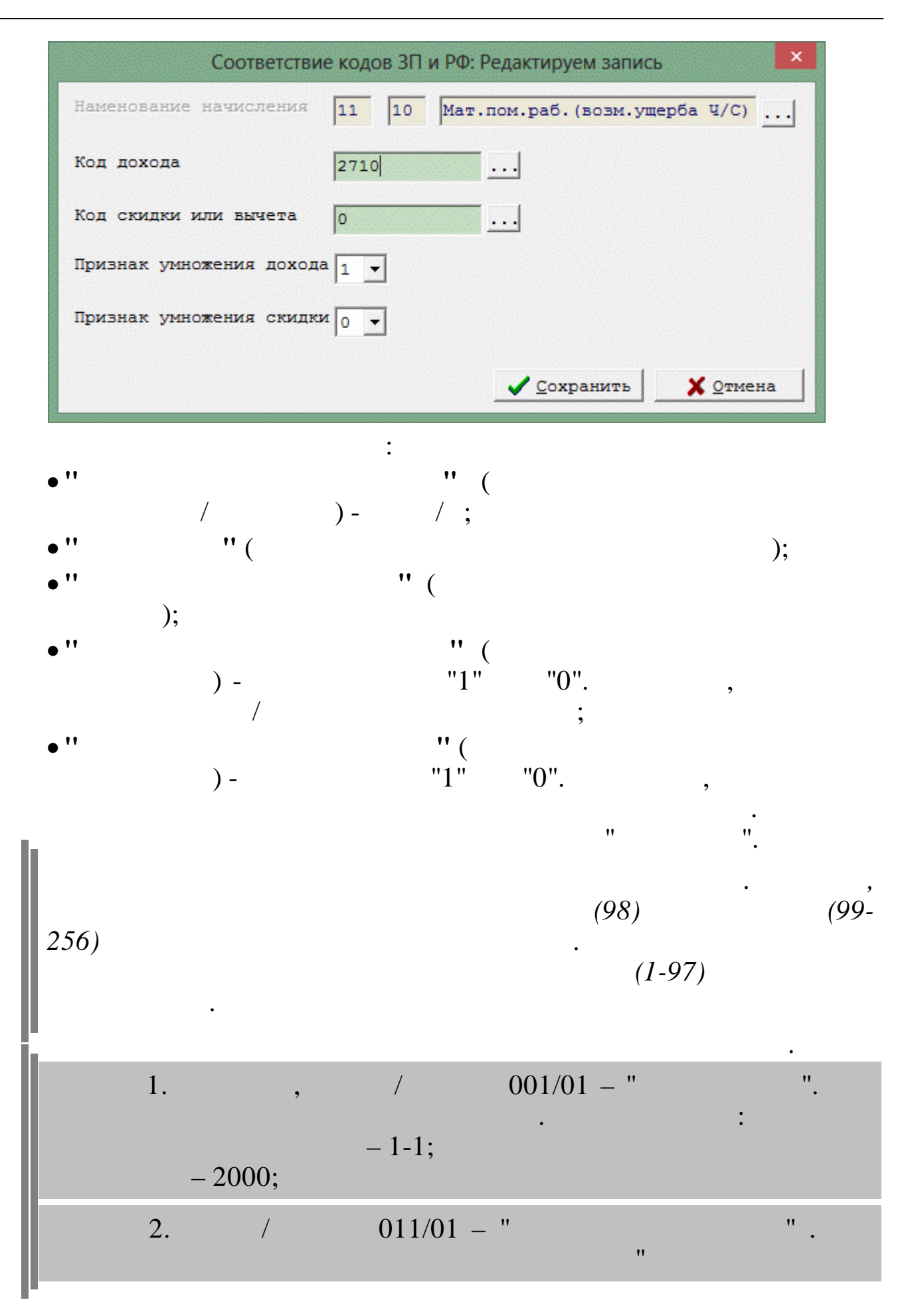

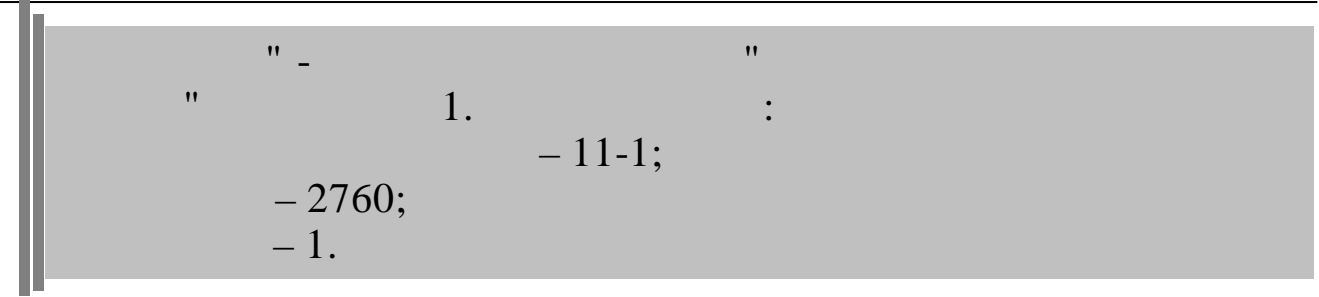

4.14.

|   | :           | "                | ' - | " |   |   |
|---|-------------|------------------|-----|---|---|---|
|   | ".          |                  |     |   |   | : |
|   | ОКАТО       |                  |     |   |   |   |
| Д | анные Поиск | <u>С</u> правка  |     |   |   |   |
|   | ↓ ↓         | MY B? L          |     |   |   |   |
|   | Код         | Наименование     |     |   | ^ | J |
| Þ | 03243552000 | Афилский         |     |   |   |   |
|   | 03257804000 | Братский         |     |   |   |   |
|   | 03255804000 | Вельяминовский   |     |   |   |   |
|   | 07232802000 | Водораздельный   |     |   | = |   |
|   | 82220820000 | Геджухский       |     |   |   |   |
|   | 03409000000 | Горячий Ключ     |     |   |   |   |
|   | 82430000000 | Кизляр           |     |   |   |   |
|   | 90230820000 | Кизлярская       |     |   |   |   |
|   | 82401362000 | Кировский        |     |   |   |   |
|   | 60253835000 | Красновский      |     |   |   |   |
|   | 03401000000 | Краснодар        |     |   |   |   |
|   | 03401500000 | Крымск           |     |   |   |   |
|   | 03415000000 | Крымск           |     |   |   |   |
|   | 03228816000 | Кущевский        |     |   |   |   |
|   | 07215813000 | Незлобненский    |     |   |   |   |
|   | 07241501000 | Нефтекумск       |     |   |   |   |
|   | 03214814000 | Нововеличковский |     |   |   |   |
|   | 03420000000 | Новороссийск     |     |   |   |   |
|   | 03213834000 | Отрадо-Кубанский |     |   |   |   |
|   | 03254816000 | Парковский       |     |   |   |   |
|   | 07233813000 | Полтавский       |     |   | ~ |   |
|   |             |                  |     |   |   |   |
|   |             |                  |     |   | / | 1 |

:

"\_\_

...
| 03243552000  |                     |                  |
|--------------|---------------------|------------------|
| Наименование |                     |                  |
| Афипский     |                     |                  |
| -            |                     |                  |
|              |                     |                  |
|              |                     |                  |
|              |                     |                  |
|              | ✓ <u>С</u> охранить | 🗙 <u>О</u> тмена |
|              | ✓ <u>С</u> охранить | <b>Х</b> Отмена  |

".

# 2.

"

| 4.15. |   | " |
|-------|---|---|
|       | " |   |
|       | " |   |

".

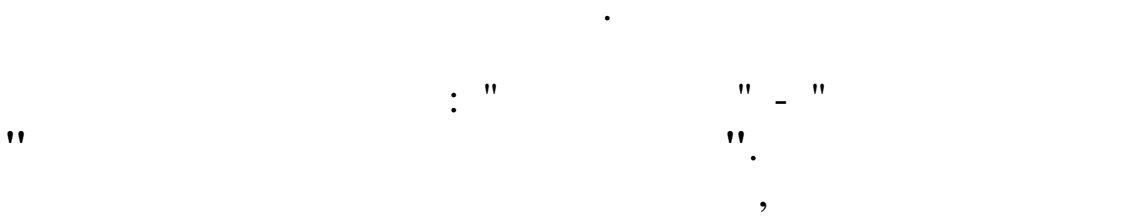

-

- ( )
- \_\_\_\_\_
- -
- \_
- \_ \_ \_
- . .

### - -

4.15.1. "

" " ". .

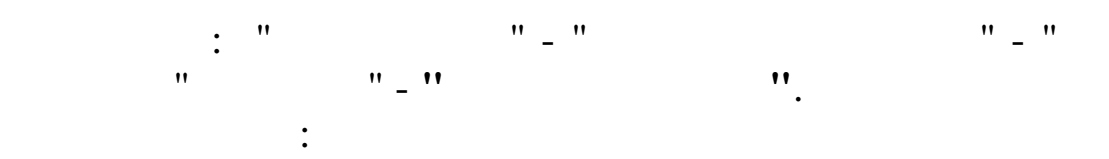

"

"

"

"

:

\_

,

| 🗐 Соответствие кодов                         | элементов затрат Ку | бнет<->Галактика                                   |   |
|----------------------------------------------|---------------------|----------------------------------------------------|---|
| <u>Д</u> анные <u>П</u> оиск <u>С</u> правка |                     |                                                    |   |
| → → ↓ ₩ 7                                    | a ? 👖               |                                                    |   |
| Элемент затрат<br>"КУБНЕТ"                   | Код галактика       | Признак Учета<br>при<br>налогообложении<br>прибыли | ^ |
| 20110                                        | 2000110             | Не учитывается                                     |   |
| 20118                                        | 2000118             | Не учитывается                                     |   |
| 20119                                        | 2000119             |                                                    |   |
| 20208                                        | 2000108             |                                                    |   |
| 20213                                        | 2000113             | Не учитывается                                     |   |
| 20217                                        | 200011702           | Не учитывается                                     |   |
| 21001                                        | 2000102             |                                                    |   |
| 21002                                        | 2000101             |                                                    |   |
| 21003                                        | 2000103             |                                                    |   |
| 21004                                        | 2000104             |                                                    |   |
| 21011                                        | 2000109             | Не учитывается                                     |   |
| 21012                                        | 2000114             | Не учитывается                                     |   |
| 21013                                        | 2000111             | Не учитывается                                     |   |
| 21015                                        | 2000106             |                                                    |   |
| 21016                                        | 2000107             |                                                    |   |
| 21017                                        | 2000112             |                                                    |   |
| 22000                                        | 20002               |                                                    |   |
| 31000                                        | 37000               |                                                    |   |
|                                              |                     |                                                    | ~ |

| оответствие кодов                     | элементов затрат | Кубнет<->Галак  | тика: Добавляем | запись | E |
|---------------------------------------|------------------|-----------------|-----------------|--------|---|
| Элемент затрат                        | "КУБНЕТ"         | 11005 Лакокрасс | очные материалы | •••    |   |
| Код "галактика                        | **               | 37000           |                 |        |   |
| 🔽 НЕ учитывае                         | тся при налогос  | обложении приб  | были            |        |   |
| · · · · · · · · · · · · · · · · · · · |                  | -1              |                 |        |   |
|                                       | <u> </u>         |                 | <u> </u>        |        |   |
| •                                     | "                | "" (            |                 |        |   |
|                                       | ") -             |                 |                 | **     | " |
| , ,<br>, ,                            |                  |                 | ) -             | "      |   |
|                                       | X                |                 | ;               |        |   |
| ,                                     |                  |                 |                 | "(     |   |
|                                       | ") -             |                 |                 | •      |   |
|                                       |                  |                 | "               | ".     |   |

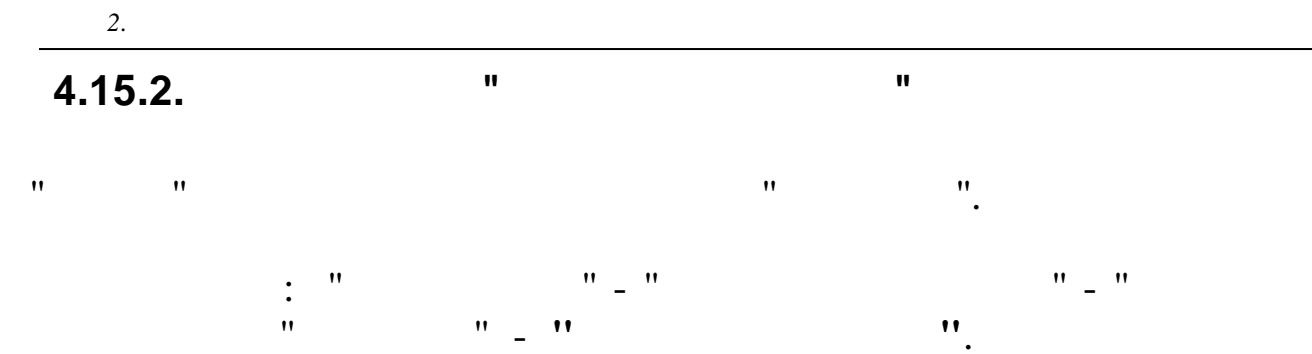

|   | 🗐 Соответствие кодов БС Кубнет<->Галактика |           |         |                    |          |  |  |
|---|--------------------------------------------|-----------|---------|--------------------|----------|--|--|
| Д | анные <u>П</u> оиск <u>С</u> п             | равка     |         |                    |          |  |  |
|   | > = > \ / #                                | 476?      | 1       |                    |          |  |  |
|   | Бс Дт "КУБНЕТ"                             |           |         | Код прочих доходов | <u>^</u> |  |  |
|   | Счет                                       | Суб. счет | Kay     | Галактика          |          |  |  |
|   | 91                                         | 5         | 30201   | 0572030201         |          |  |  |
|   | 91                                         | 5         | 30202   | 0572030202         |          |  |  |
|   | 91                                         | 5         | 30203   | 0572030203         |          |  |  |
|   | 91                                         | 5         | 30204   | 0572030204         |          |  |  |
|   | 91                                         | 5         | 252071  | 057307004          |          |  |  |
|   | 91                                         | 5         | 2520102 | 05720102           |          |  |  |
|   | 91                                         | 5         | 2520103 | 05720103           |          |  |  |
|   | 91                                         | 5         | 2520104 | 05720110           |          |  |  |
|   | 91                                         | 5         | 2520106 | 05720104           | =        |  |  |
|   | 91                                         | 5         | 2520107 | 05720105002        |          |  |  |
|   | 91                                         | 5         | 2520108 | 05720106           |          |  |  |
|   | 91                                         | 5         | 2520110 | 05720107           |          |  |  |
|   | 91                                         | 5         | 2520112 | 05720103           |          |  |  |
|   | 91                                         | 5         | 2520201 | 05720201           |          |  |  |
|   | 91                                         | 5         | 2520202 | 05720202           |          |  |  |
|   | 91                                         | 5         | 2520204 | 05720204           |          |  |  |
|   | 91                                         | 5         | 2520205 | 05720205           |          |  |  |
|   | 91                                         | 5         | 2520206 | 0572020608         |          |  |  |
|   | 91                                         | 5         | 2520207 | 05720207           |          |  |  |
|   |                                            |           |         |                    | ~        |  |  |
|   |                                            |           |         |                    |          |  |  |

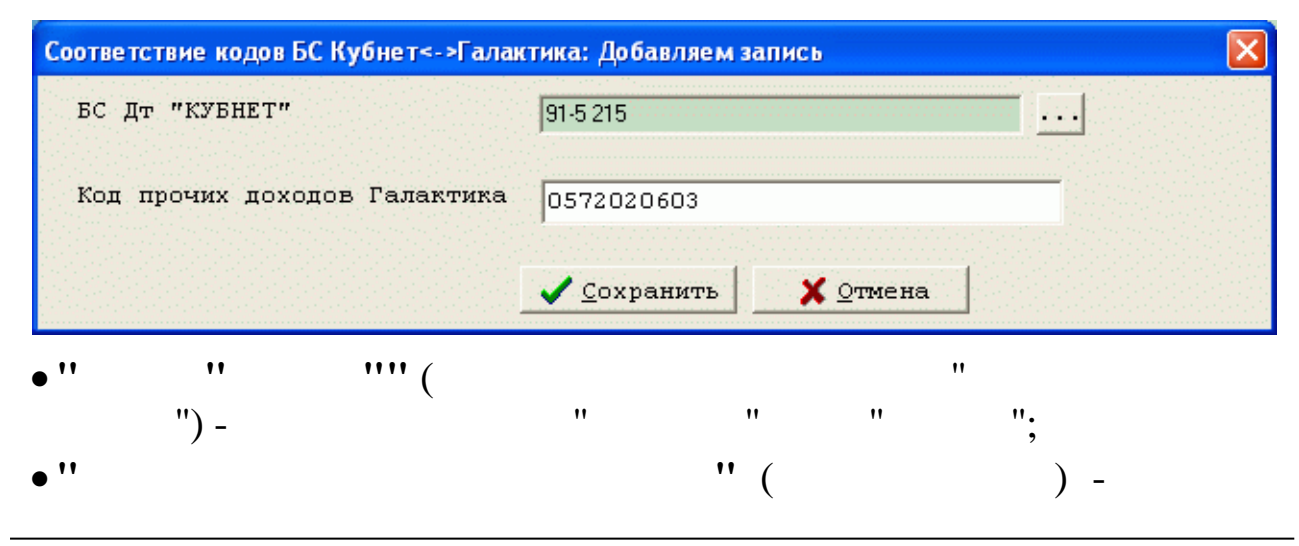

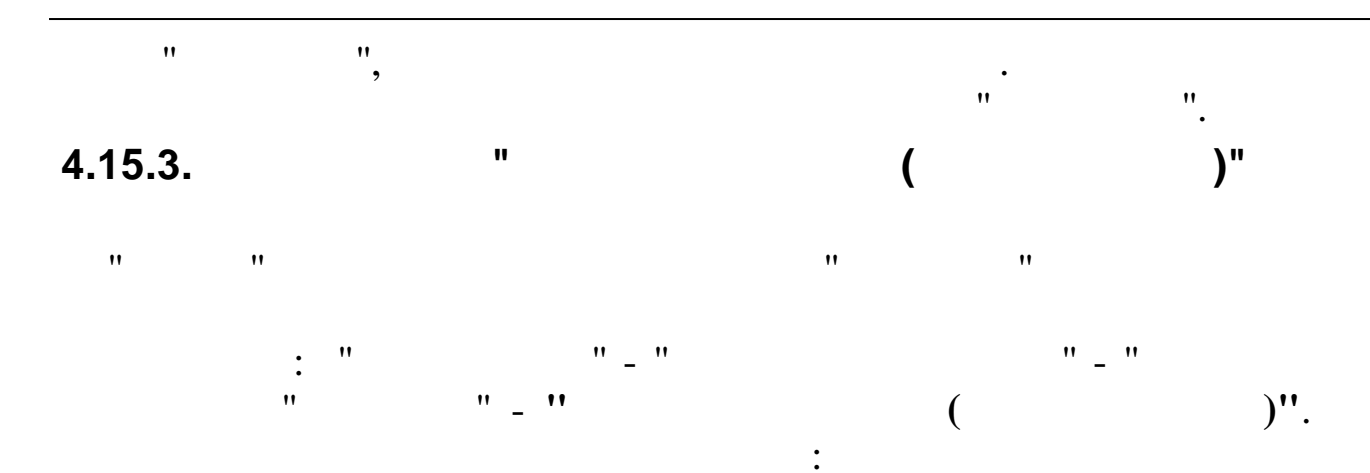

| 🗧 Соответ             | ствие ко          | одов Н/У Кубнет<->Галактика    |                     |   |
|-----------------------|-------------------|--------------------------------|---------------------|---|
| Данные По             | оиск <u>⊂</u> пра | вка                            |                     |   |
| →         →         → | 1 14              | 7 🚭 ? 🖪                        |                     |   |
|                       |                   | НУ "КУБНЕТ"                    | Код вида расчета по | ^ |
| Вид                   | Код               | Наименование                   | ФСС Галактика       |   |
| 5                     | 1                 | больничный лист                | 0201                |   |
| 5                     | 4                 | оплата декретного отпуска      | 0202                | - |
| 9                     | 3                 | пособие при рожд.ребенка       | 0204                |   |
| 9                     | 6                 | пос. по уходу до 1.5 л(первый) | 0205                |   |
| 9                     | 9                 | ранние сроки беремен.          | 0203                |   |
| 9                     | 13                | пос.до 1.5л (второй и послед.) | 0206                |   |
|                       |                   |                                |                     |   |
|                       |                   |                                |                     |   |
|                       |                   |                                |                     | ~ |
|                       |                   |                                |                     |   |

| Н/У "КУБНЕТ"                   | 5, 1 больничный     | лист             |   |     |  |
|--------------------------------|---------------------|------------------|---|-----|--|
| Код вида расчета по ФСС Галак. | гика 0201           |                  |   |     |  |
|                                | ✓ <u>С</u> охранить | 🗙 <u>О</u> тмена | à |     |  |
| •"/""(                         |                     |                  | " |     |  |
| ") -                           |                     | "                | " | "   |  |
| • ''                           |                     | " (              |   | ) - |  |
| 11 II<br>2                     |                     |                  |   | •   |  |
|                                |                     | "                |   | ".  |  |
|                                |                     |                  |   |     |  |

" "

"

".

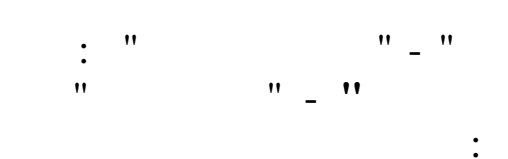

| Соответствие кодов подразделений для выгрузки в Галакти | ку |              |                 |   |
|---------------------------------------------------------|----|--------------|-----------------|---|
| ные Поиск <u>С</u> правка                               |    |              |                 |   |
| 🔁 🔰 🖓 🖓 🖓 🗿 ? 🛝                                         |    |              |                 |   |
| Наименование подразделения                              |    | Код "Кубнет" | Код "Галактика" |   |
|                                                         | •  |              | -               | · |
| Группа по эксплуатации средств ТМ                       |    | 221          | 10              |   |
| - ЭВВЛ И ЭХЗ                                            |    | 141          | 10              |   |
| - Участок TT и CT                                       |    | 142          | 10              |   |
| УЧАСТОК ОС И СК                                         |    | 156          | 10              |   |
| - КОМАНДА ПОЖАРНОЙ ОХРАНЫ                               |    | 163          | 1006            |   |
| ГРУППА ОПЕРАТОРОВ НППС                                  |    | 187          | 1002            | 1 |
| - Участок обслуживания MTO                              |    | 235          | 1003            |   |
| Участок эксплуатации СА                                 |    | 236          | 1005            |   |
| 🖃 Участок обслуживания энергет. оборуд.                 |    | 237          | 1004            |   |
| Группа эксплуатации вдольтрас. ВЛ и ЭХЗ                 |    | 251          | 1014            |   |
| Хозяйственная группа                                    |    | 238          | 1008            |   |
| Объектовая пожарная команда                             |    | 239          | 1006            |   |
| 🖻 Участок ЭСА и TM                                      |    | 247          | 1005            |   |
| Группа ЭТМ                                              |    | 248          | 1005            |   |
| ЛЭС № 3 Пшехская                                        |    | 250          | 1015            |   |
| Участок обслуживания МТО                                |    | 230          | 1003            |   |
| Участок эксплуатации СА                                 |    | 231          | 1005            |   |
| Участок обслуживания энергет. обор.                     |    | 232          | 1004            |   |
| Хозяйственная группа                                    |    | 233          | 1008            |   |
| Объектовая пожарная охрана                              |    | 234          | 1006            |   |
|                                                         |    |              |                 | _ |

" \_ "

:

".

Соответствие кодов подразделений для выгрузки в Галактику: Редак... 🔀 Код подразделения "КУБНЕТ" 235 Участок обслуживания МТО Код подразделения "галактика" 1003 ✓ <u>С</u>охранить 🗙 <u>О</u>тмена • " • • \*\*\*\* ( ") " \_ " " " ". "" ( •• 11 -" " , "

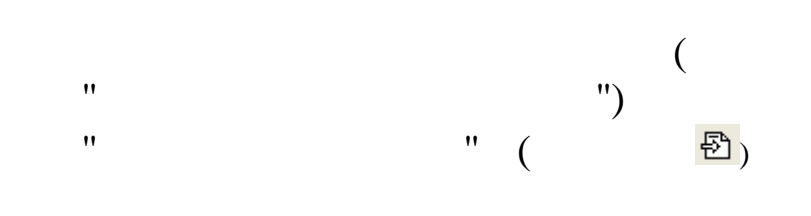

•

"

| ,     |                                                                                                    | •       |
|-------|----------------------------------------------------------------------------------------------------|---------|
|       | : "111" -                                                                                                    | "15 ":  |
|       | 15                                                                                                    | :       |
| "15 1 | 1":                                                                                                    | : "111" |
| "15 2 | 2":                                                                                                    | : "222" |
| "15 3 | 3":                                                                                                    | :       |
| "15 4 | 4":                                                                                                    | :       |
|       | :<br>"15 1" - : <b>"111"</b><br>"15 2" - : <b>"222"</b><br>"15 3" - : <b>"111"</b><br>"15 4" - : <b>"111"</b> |         |

,

4.15.5.

•

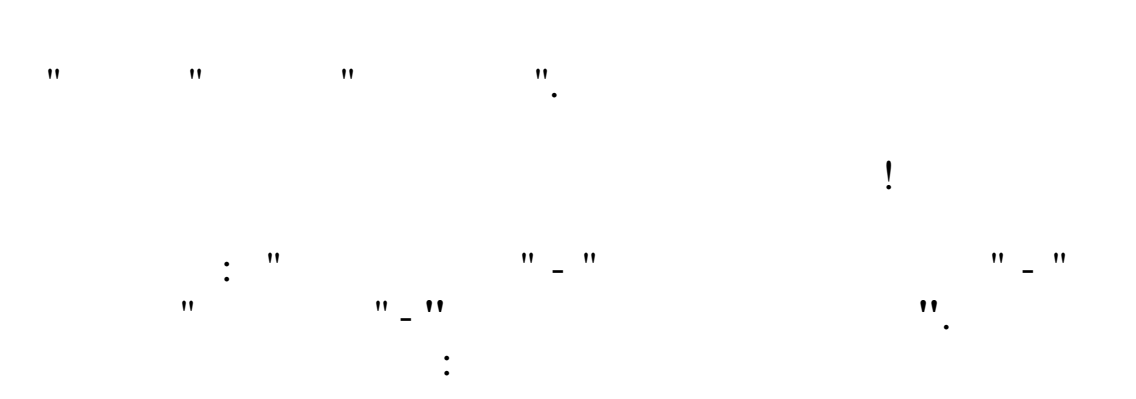

"

.

| 🗧 Соответствие кодов                 | центров ответственнос | ти Кубнет<->Галактика |   |
|--------------------------------------|-----------------------|-----------------------|---|
| <u>Данные П</u> оиск <u>С</u> правка |                       |                       |   |
| + V M V                              | a ? n                 |                       |   |
| Центр<br>ответственности<br>"КУБНЕТ" | Код ралактика         |                       | ^ |
| 18                                   | 10                    |                       | = |
| 20                                   | 13                    |                       |   |
| 22                                   | 15                    |                       |   |
| 26                                   | 19                    |                       |   |
| 27                                   | 20                    |                       |   |
|                                      |                       |                       | ~ |

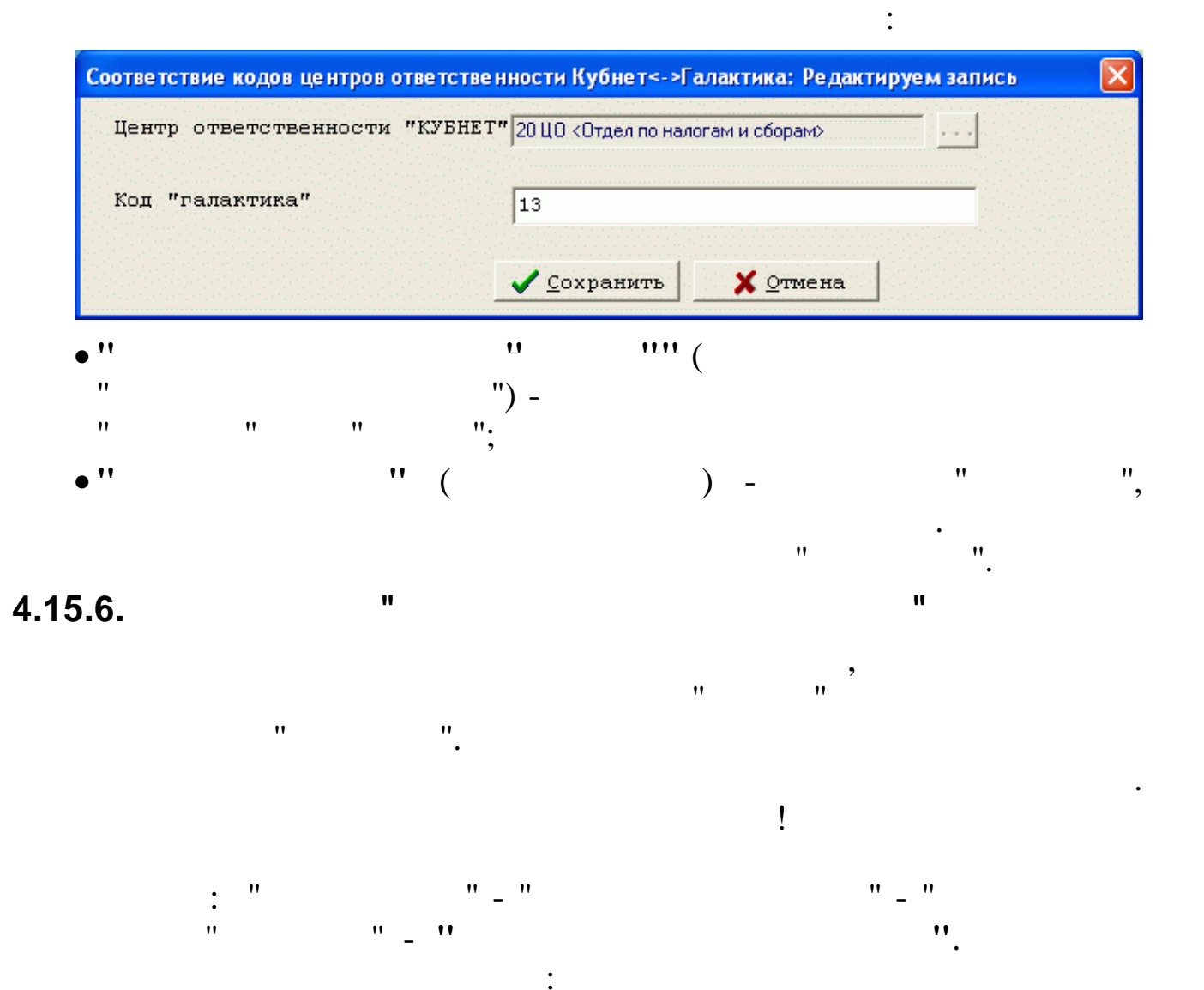

| 📑 Соответствие расходов будущих периодов Кубнет<->Галактика 🔳 🗖 🔀 |               |   |  |
|-------------------------------------------------------------------|---------------|---|--|
| <u>Д</u> анные <u>П</u> оиск <u>С</u> правка                      |               |   |  |
| → → ↓ ₼ ▽                                                         | a ? n         |   |  |
| Дата "КУБНЕТ"                                                     | Код галактика | · |  |
| 01.06.2009                                                        | 2009-06       |   |  |
| 01.07.2009                                                        | 2009-07       |   |  |
| 01.08.2009                                                        | 2009-08       |   |  |
| 01.09.2009                                                        | 2009-09       |   |  |
| 01.10.2009                                                        | 2009-10       |   |  |
| 01.11.2009                                                        | 2009-11       |   |  |
| 01.12.2009                                                        | 2009-12       |   |  |
| 01.01.2010                                                        | 2010-01       |   |  |
| 01.02.2010                                                        | 2010-02       |   |  |
| 01.03.2010                                                        | 2010-03       |   |  |
| 01.04.2010                                                        | 2010-04       |   |  |
| 01.05.2010                                                        | 2010-05       |   |  |
| 01.06.2010                                                        | 2010-06       |   |  |
| 01.07.2010                                                        | 2010-07       |   |  |
| 01.08.2010                                                        | 2010-08       |   |  |
| 01.09.2010                                                        | 2010-09       | = |  |
| 01.10.2010                                                        | 2010-10       |   |  |
| 01.11.2010                                                        | 2010-11       |   |  |
| 01.12.2010                                                        | 2010-12       |   |  |
| 01.01.2011                                                        | 2011-01       |   |  |
| 01.02.2011                                                        | 2011-02       |   |  |
|                                                                   |               |   |  |

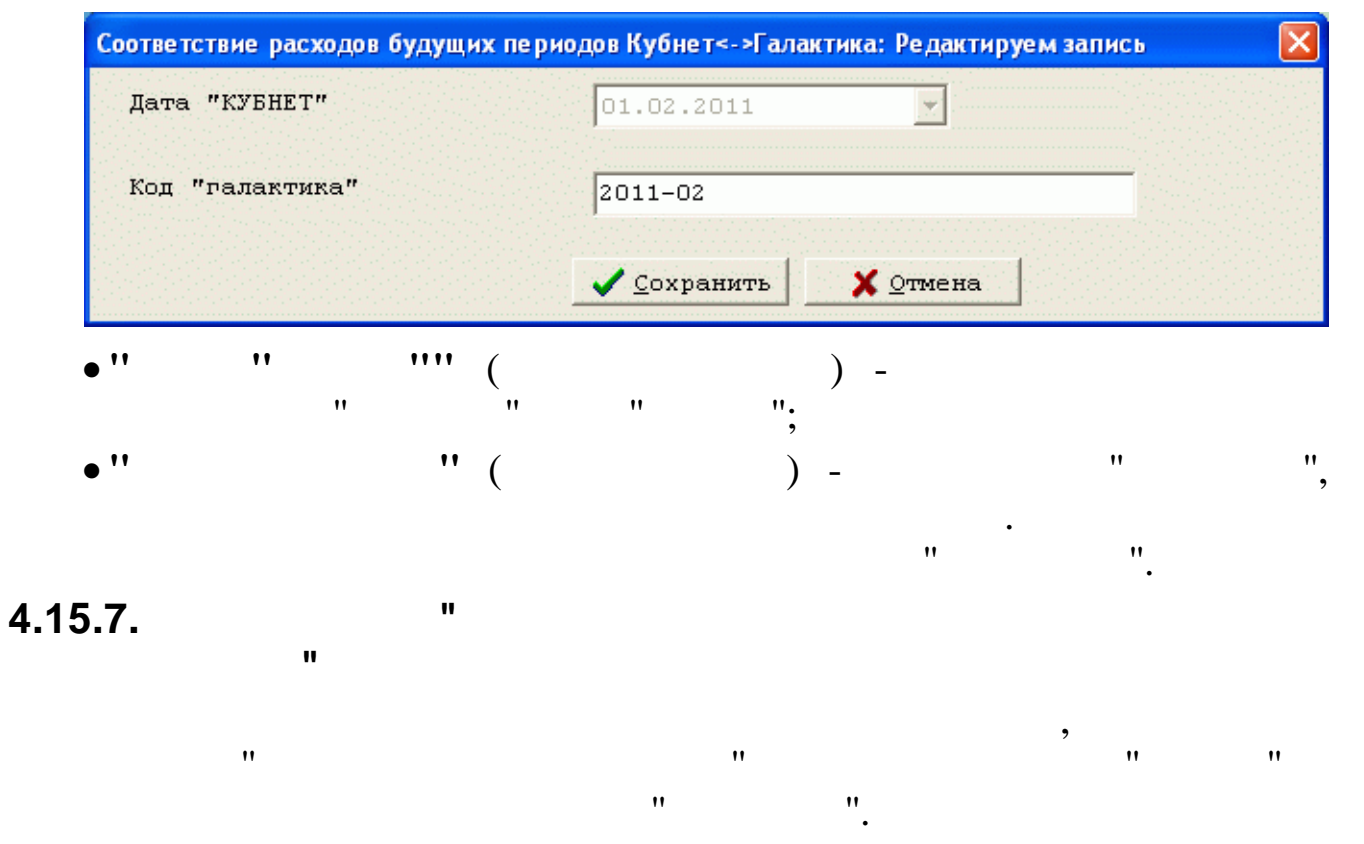

· " "\_" "\_" "\_"

| 🗧 Соответствие кодов Н/У Кубнет<->Галактика – 🗖 🔀 |                    |                          |                              |                        |                                      |     |  |
|---------------------------------------------------|--------------------|--------------------------|------------------------------|------------------------|--------------------------------------|-----|--|
| Д                                                 | анные [            | <u>]</u> оиск <u>С</u> і | правка                       |                        |                                      |     |  |
| * - A 🖓 📣 🗸 😂 ? 🛝                                 |                    |                          |                              |                        |                                      |     |  |
|                                                   |                    | I                        | НУ "КУБНЕТ"                  | Кол элемента Галактика | Признак учета при<br>налогообложении | ^   |  |
|                                                   | Вид                | Код                      | Наименование                 |                        | прибыли                              |     |  |
|                                                   | 6                  | 18                       | Дополн.отпуск(ненор.раб.де   | 2000108                |                                      |     |  |
|                                                   | 6                  | 21                       | Комп.доп.отпус(ненор.раб.)   | 2000108                |                                      |     |  |
|                                                   | 6                  | 26                       | доп.отп.рождение ребенка     | 2000109                | Не учитывается                       |     |  |
|                                                   | 6                  | 27                       | доп.отп.собственная свады    | 2000109                | Не учитывается                       |     |  |
|                                                   | 6                  | 28                       | доп.отп.свадьба детей        | 2000109                | Не учитывается                       |     |  |
|                                                   | 6                  | 29                       | доп.отп.смерть близких       | 2000109                | Не учитывается                       |     |  |
|                                                   | 6                  | 30                       | Пересчет основного отпуска   | 2000101                |                                      |     |  |
|                                                   | 6                  | 31                       | Пересчет учебного отпуска    | 2000101                |                                      |     |  |
|                                                   | 6                  | 32                       | Пересчет доп. отп по рожд    | 2000109                | Не учитывается                       |     |  |
|                                                   | 6                  | 33                       | Пересч доп.отп на собст си   | 2000109                | Не учитывается                       |     |  |
|                                                   | 6                  | 34                       | пересч доп отп на свадьб ;   | 2000109                | Не учитывается                       |     |  |
|                                                   | 6                  | 35                       | Пересчет доп отп смерть бы   | 2000109                | Не учитывается                       |     |  |
|                                                   | 6                  | 36                       | Пересч.доп.отп (ненорм.раб   | 2000108                |                                      |     |  |
|                                                   | 6                  | 37                       | Пересч.комп.отпу(нен.раб.)   | 2000108                |                                      |     |  |
|                                                   | 6                  | 38                       | Пересч.доп.отп (вред.усл.тр  | 2000119                |                                      |     |  |
|                                                   | 6                  | 39                       | Пересчет учеб.отпус(внеш.    | 2000101                |                                      |     |  |
|                                                   | 7                  | 1                        | компен.отпуска ФЗП (при уво  | 2000101                |                                      |     |  |
|                                                   | 7                  | 2                        | Комп.отп (ненор.раб.д) при у | 2000108                |                                      |     |  |
|                                                   | 7                  | 3                        | выходное пособие по ТК РФ    | 2000101                |                                      | ~   |  |
|                                                   |                    |                          |                              |                        |                                      |     |  |
|                                                   | 595565965965965965 |                          |                              |                        |                                      | 11. |  |

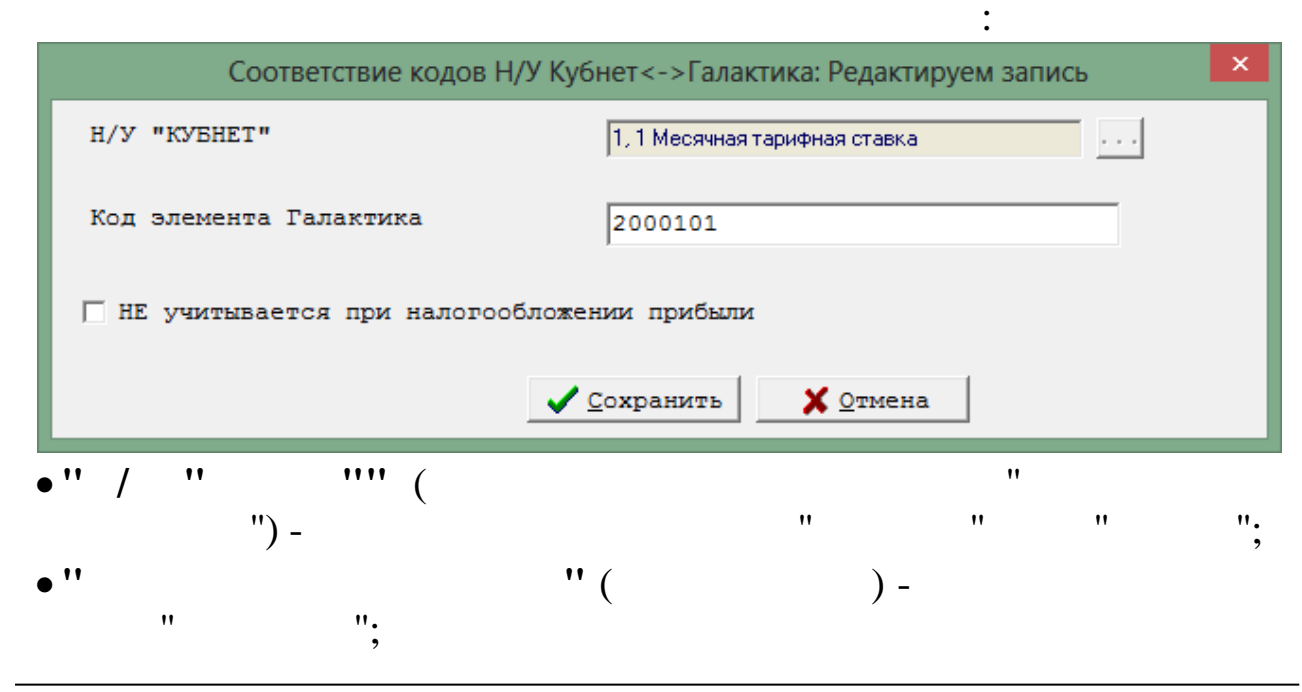

".

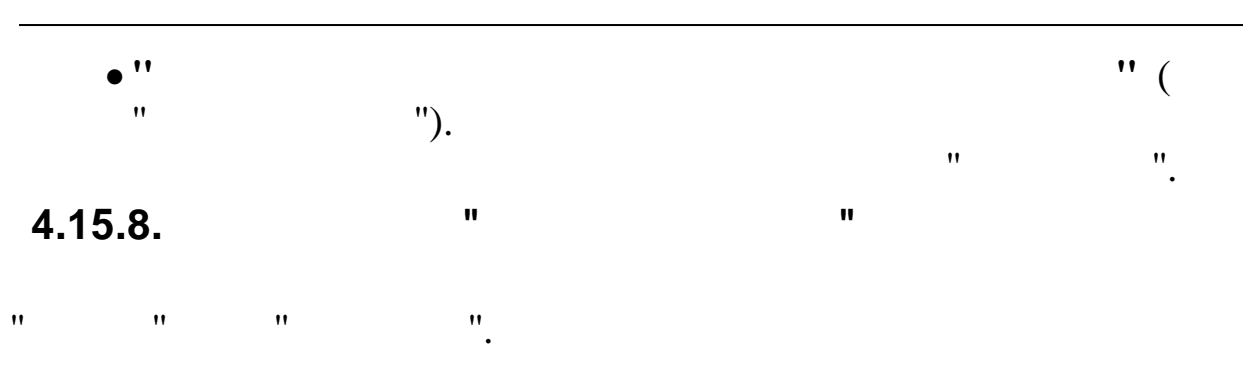

| . " |       | "_" |    | "_" |
|-----|-------|-----|----|-----|
| "   | " _ " |     | ". |     |

| Соответстви                             | ие видов продукции | Кубнет<->Галактика – 🗆 🗙 |
|-----------------------------------------|--------------------|--------------------------|
| <u>Д</u> анные <u>П</u> оиск <u>С</u> п | равка              |                          |
| 🤣 🗕 🛆 🗸 🏘                               | 7 🚭 ? 🐧            |                          |
| Вид продукции -<br>КУБНЕТ               | Код Галактики      | ^                        |
| 1752                                    | 01752              |                          |
| 1761                                    | 01761              |                          |
| 2102                                    | 02102              |                          |
|                                         |                    |                          |
|                                         |                    | ¥                        |
|                                         |                    |                          |

| Соответств       | ие видов проду | икции Кубнет<->Гал  | актика: Редакт   | гируем запись | ×  |
|------------------|----------------|---------------------|------------------|---------------|----|
| Вид продукции "Н | (YEHET"        | 1752                |                  |               |    |
| Код "галактика"  |                | 01752               |                  |               |    |
|                  |                | ✓ <u>С</u> охранить | 🗙 <u>О</u> тмена | ]             |    |
| • ''             |                | "" (                |                  |               |    |
| """,             | ") -           |                     |                  |               |    |
| • '' ''          | (              |                     | ) -              | **            | ", |
|                  |                |                     | "                | • ".          |    |
| 4.15.9.          | u              | "                   | "                |               |    |

\_ ''

| : " | "_"          |    | " _ |
|-----|--------------|----|-----|
| "   | " _ <b>"</b> | ". |     |

|        |                          | Организации Галактика 🛛 🗕 🗖                       | × |  |  |  |  |
|--------|--------------------------|---------------------------------------------------|---|--|--|--|--|
| Данные | <u>П</u> оиск <u>С</u> г | правка                                            |   |  |  |  |  |
| + -    | *                        |                                                   |   |  |  |  |  |
| К      | од                       | Название                                          | ^ |  |  |  |  |
| 100883 | CE                       | РФ Юго-Западный банк Тихорецкое ОСБ №1802/030     |   |  |  |  |  |
| 100931 | L ИФН                    | С России №6 по г.Москве                           |   |  |  |  |  |
| 102888 | В ИФН                    | С России №3 по г.Краснодар                        |   |  |  |  |  |
| 106043 | 3 Объ                    | единенная первичная профсоюзная организация ОАО " |   |  |  |  |  |
| 106218 | 3 УФС                    | СП по Краснодарскому краю Новороссийский городско |   |  |  |  |  |
| 106309 | 9 OAO                    | КБ "Стройкредит" Филиал в г.Новороссийск          |   |  |  |  |  |
| 106678 | B CE                     | РФ Юго-Западный банк Новороссийское ОСБ №68 г.Нов |   |  |  |  |  |
| 106681 | L CE                     | РФ Юго-Западный банк Крымское ОСБ №1850           |   |  |  |  |  |
| 106849 | э фгу                    | П "Почта России" УФПС Краснодарского края ОСП Нов |   |  |  |  |  |
| 106858 | а фгу                    | П "Почта России" УФПС Краснодарского края ОСП Кра |   |  |  |  |  |
| 106964 | 4 ИФН                    | С России №5 по г.Краснодар                        |   |  |  |  |  |
| 106996 | 5 ИФН                    | С России по Северскому району Краснодарского края |   |  |  |  |  |
| 107131 | l Пер                    | вичная профсоюзная организация Краснодарского РНУ |   |  |  |  |  |
| 107135 | 5 CE                     | РФ Юго-Западный банк Динское ОСБ №5186/016        |   |  |  |  |  |
| 107206 | 5 ИФН                    | С России по г. Крымску Краснодарского края        |   |  |  |  |  |
| 107369 | Э ИФН                    | С России по г. Горячий Ключ Краснодарского края   |   |  |  |  |  |
| 107839 | ) MM                     | ФНС России № 3 по Республике Дагестан             |   |  |  |  |  |
| 107840 | NIM (                    | ФНС России № 6 по Ростовской области              |   |  |  |  |  |
| 107850 | ) ИФН                    | С России по Моздокскому району РСО-А              |   |  |  |  |  |
| 107885 | 5 ИФН                    | С России по г. Новороссийску Краснодарского края  |   |  |  |  |  |
| 107901 | LИФН                     | С по г.Георгиевску Ставропольского края           | ~ |  |  |  |  |
|        |                          |                                                   | 1 |  |  |  |  |

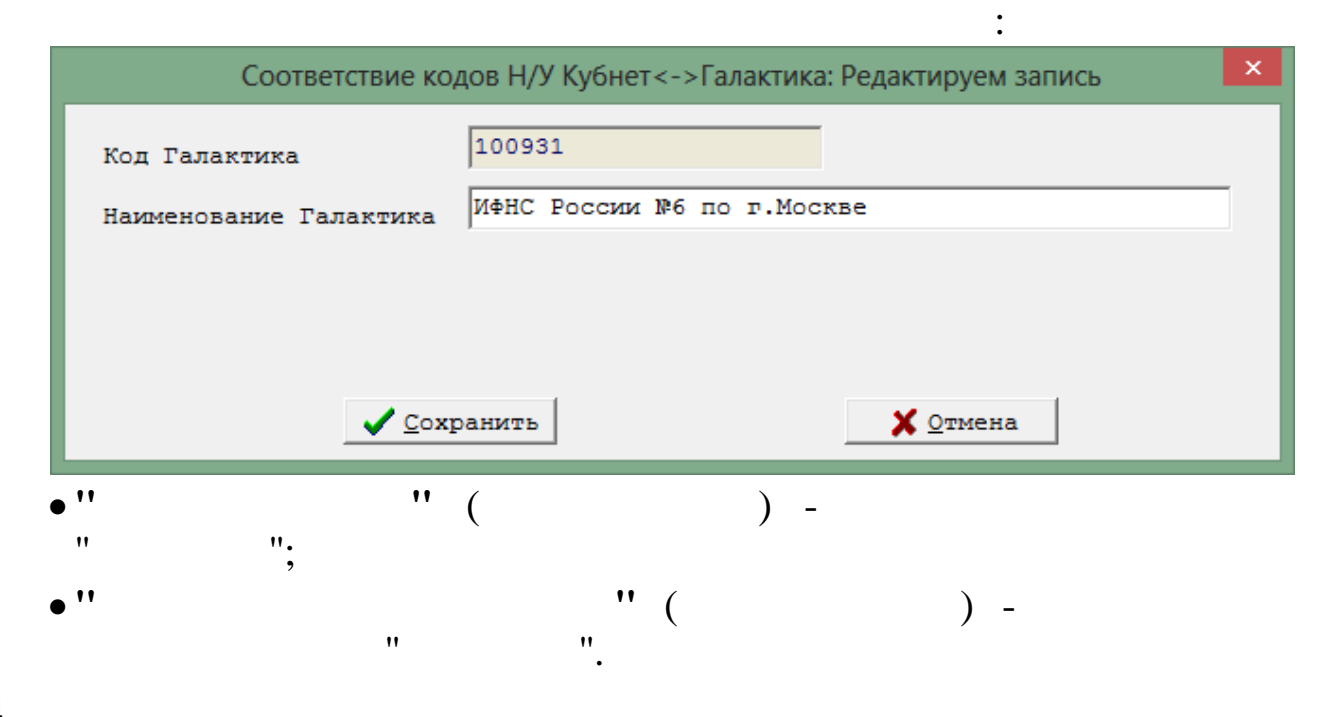

### 4.15.10.

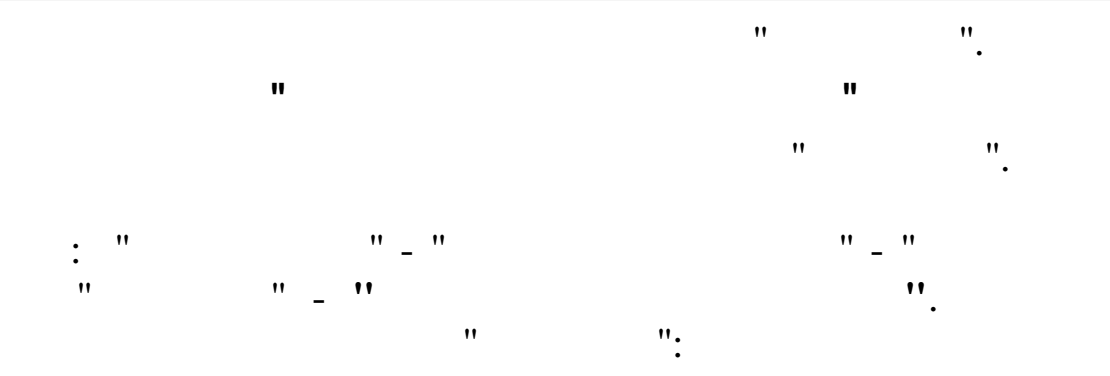

|   | Организа  | ции Галакт        | ика-Подраз | деление |        |               | <u> </u> |
|---|-----------|-------------------|------------|---------|--------|---------------|----------|
| Д | нные Поис | к <u>С</u> правка |            |         |        |               |          |
| + | 1         | M V 🗃             | ? .        |         |        |               | <b>▲</b> |
|   |           |                   |            |         |        |               |          |
|   |           |                   |            |         |        |               |          |
| П | Филиал    | Счет              | Субсчет    | llex    | Объект | Попразлеление |          |
| Þ | 1         | 20                | 1          | 1       | 0      |               |          |
|   | 1         | 20                | 1          | 2       | 0      |               |          |
|   |           |                   |            |         |        |               |          |
|   |           |                   |            |         |        |               |          |
|   |           |                   |            |         |        |               |          |
|   |           |                   |            |         |        |               |          |
|   |           |                   |            |         |        |               |          |
|   |           |                   |            |         |        |               |          |
|   |           |                   |            |         |        |               |          |
|   |           |                   |            |         |        |               | -        |
| • |           |                   |            |         |        |               | ► //     |

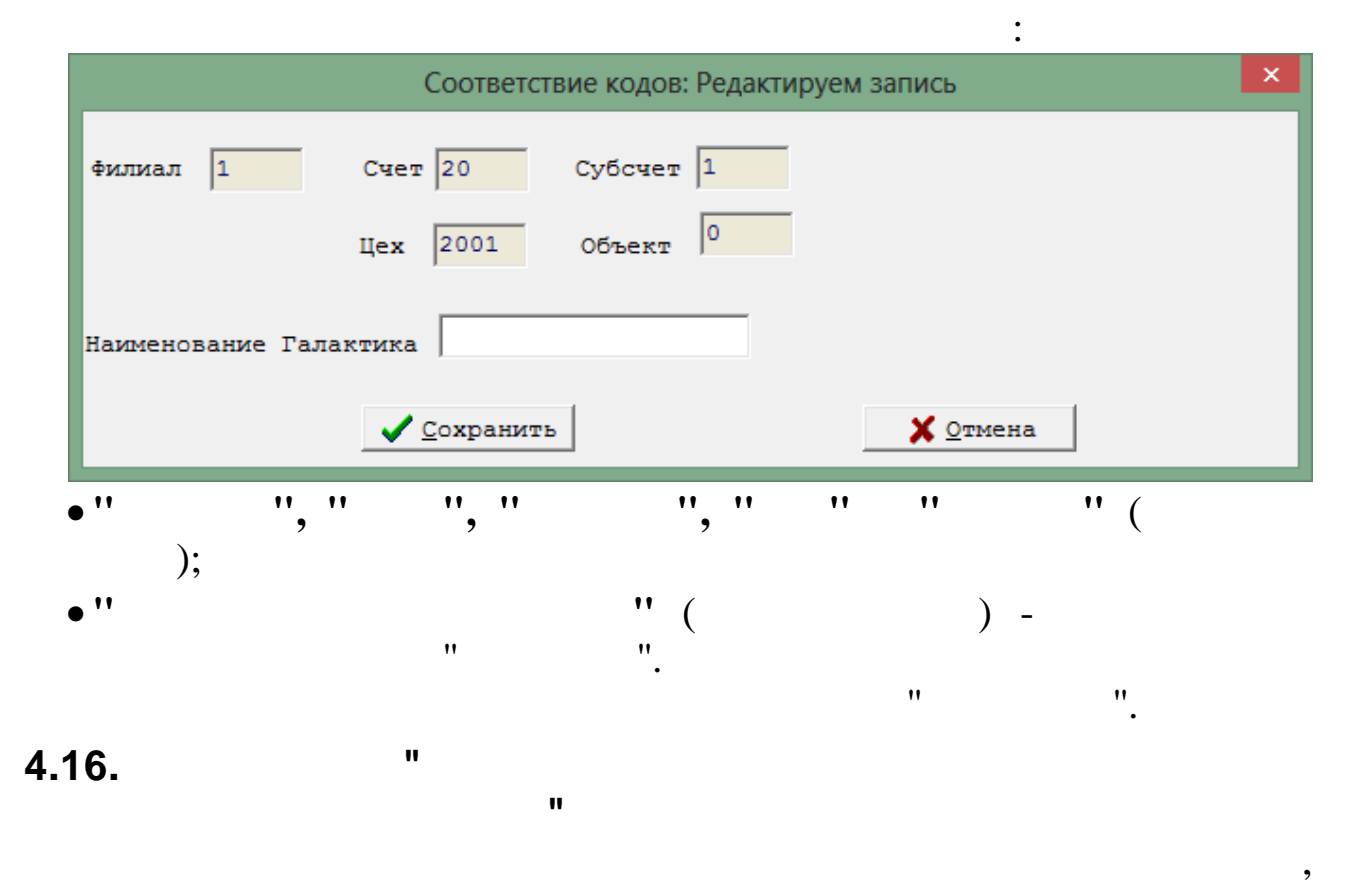

,

,

18 – " ". : " " \_ " "\_" ".

| E | 📲 Соответствие кодов служебной поездки 📃 🗖 🔀 |                 |                                |                   |     |                                |   |  |  |
|---|----------------------------------------------|-----------------|--------------------------------|-------------------|-----|--------------------------------|---|--|--|
| Ĺ | анные Поиск                                  | <u>С</u> правка |                                |                   |     |                                |   |  |  |
|   |                                              |                 |                                |                   |     |                                |   |  |  |
|   | Основной код                                 | КНУ             | Наименование                   | Код служ. поездки | КНУ | Наименование                   | ^ |  |  |
| Þ | 2                                            | 2               | Допуск к гостайне(секретность) | 18                | 22  | Допуск к гостайне(секретность) |   |  |  |
|   | 2                                            | 11              | За высок, достиж, в труде      | 18                | 23  | За высок.достиж.в труде        |   |  |  |
|   | 1                                            | 1               | Месячная тарифная ставка       | 18                | 1   | Месячная тарифная ставка       |   |  |  |
|   | 1                                            | 3               | Повременная оплата рабочим     | 18                | 2   | Повременная оплата рабочим     |   |  |  |
|   | 1                                            | 5               | Сдельная оплата почасовая      | 18                | 3   | Сдельная оплата почасовая      |   |  |  |
|   | 1                                            | 31              | Суммированный учет             | 18                | 4   | Суммированный учет             |   |  |  |
|   | 12                                           | 1               | Вредные условия %              | 18                | 5   | Вредные условия %              |   |  |  |
|   | 12                                           | 2               | Классность %                   | 18                | 6   | Классность %                   |   |  |  |
|   | 12                                           | 3               | Ненорм.раб.день %              | 18                | 7   | Ненорм.раб.день %              |   |  |  |
|   | 12                                           | 6               | Экспедиров.груза %             | 18                | 8   | Экспедиров.груза %             |   |  |  |
|   | 12                                           | 7               | Расш.зоны обслуж.%             | 18                | 9   | Расш.зоны обслуж.%             |   |  |  |
|   | 12                                           | 8               | Погруз.разгр. %                | 18                | 10  | Погруз.разгр. %                |   |  |  |
|   | 12                                           | 10              | Прерв.раб.день%                | 18                | 11  | Прерв.раб.день%                |   |  |  |
|   | 12                                           | 13              | Ночные %                       | 18                | 12  | Ночные %                       |   |  |  |
|   | 12                                           | 14              | Сверхурочные до 2ч.%           | 18                | 13  | Сверхурочные до 2ч.%           | ~ |  |  |
| - |                                              |                 |                                |                   |     |                                |   |  |  |

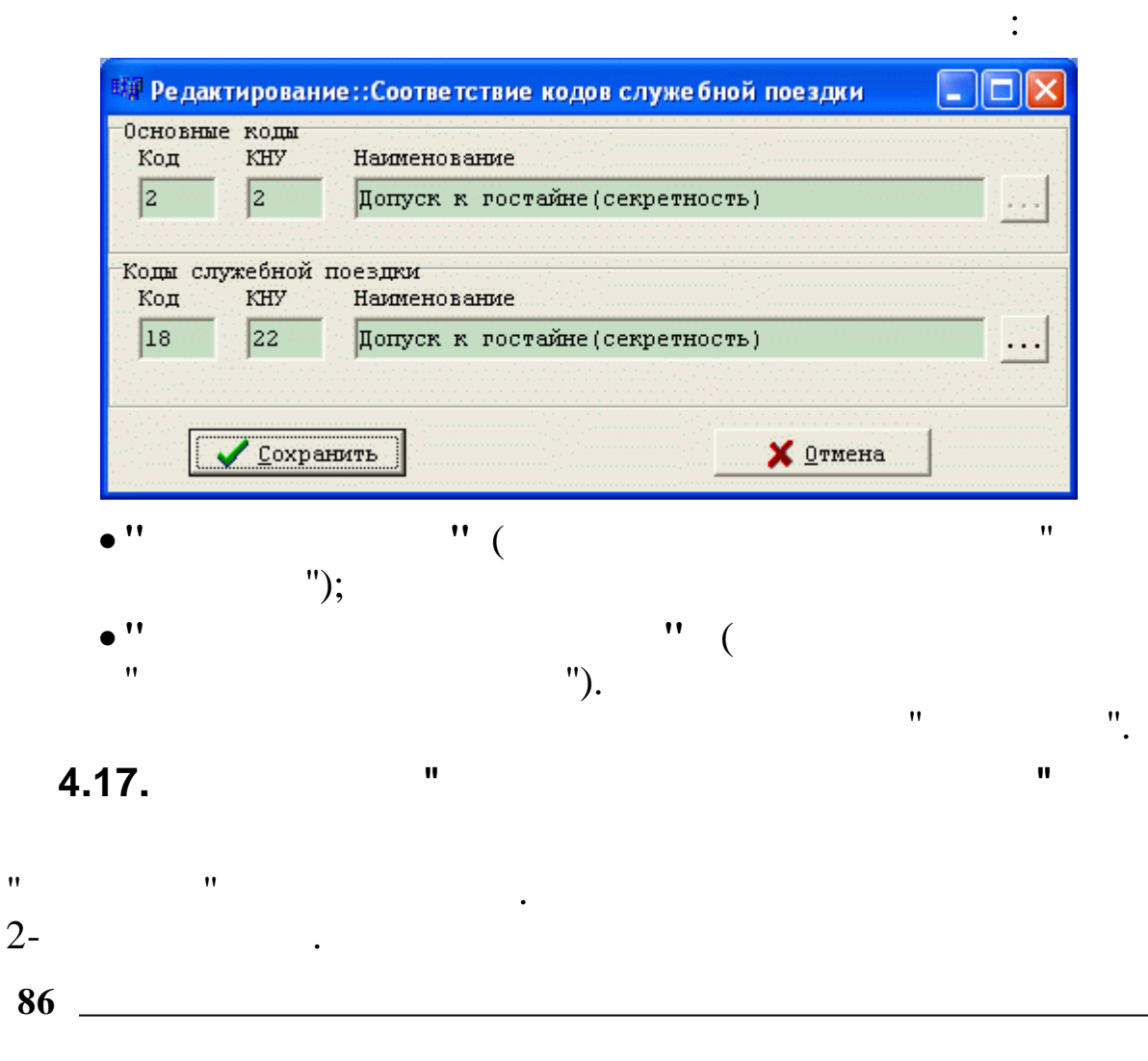

"

| : "                                          | "_"                                |          |         |     | " _         | ••  |          |   |
|----------------------------------------------|------------------------------------|----------|---------|-----|-------------|-----|----------|---|
| ".                                           |                                    |          |         |     |             |     | •        |   |
|                                              | Отношение с                        | бъекта к | ИФНС    |     |             |     |          | × |
| <u>Д</u> анные <u>П</u> оиск <u>С</u> правка |                                    |          |         |     |             |     |          |   |
| 🔸 - 🔺 🖊 🗸 🖨 ? 🕯                              |                                    |          |         |     |             |     |          |   |
| Объект                                       | ИФНС                               | Счет     | Субсчет | Kay | OKATO       | кпп | ОКТМО    | ^ |
| 5583 МН Тихорецк-Новороссийск-2 93           | 231504 ИФНС России по г.Новороссий | 25       | 9       | 15  | 03205509000 |     | 01230000 |   |
| 8311 МН "Крымск-Краснодар" 91.4 км           | 236003 МР ИФНС России №1 по Красн  | d 20     | 10      | 17  | 03205509000 | 1   | 01230000 |   |
|                                              |                                    |          |         |     |             |     |          |   |
|                                              |                                    |          |         |     |             |     |          |   |
|                                              |                                    |          |         |     |             |     |          |   |
|                                              |                                    |          |         |     |             |     |          |   |
|                                              |                                    |          |         |     |             |     |          |   |
|                                              |                                    |          |         |     |             |     |          |   |
|                                              |                                    |          |         |     |             |     |          |   |
|                                              |                                    |          |         |     |             |     |          |   |
|                                              |                                    |          |         |     |             |     |          | ~ |
|                                              |                                    |          |         |     |             |     |          |   |
| -                                            |                                    |          |         |     |             |     |          |   |

| 5583 МН Тихорецк-Новоро                       | ссийск-2 93              | 3,5 км   |                             |          | ***  |
|-----------------------------------------------|--------------------------|----------|-----------------------------|----------|------|
| HC                                            |                          |          |                             |          |      |
| 231504 ИФНС России по г                       | . Новороссий             | йску     |                             |          | •••• |
| Счет                                          | Субсчет                  |          | Kay                         |          |      |
| 25                                            | 9                        |          | 15                          |          |      |
| KATO                                          |                          | OKTMO    |                             |          |      |
| 03205509000                                   |                          | 01230000 |                             |          |      |
| 'nn                                           |                          |          |                             |          |      |
|                                               |                          |          |                             |          |      |
|                                               |                          |          |                             | _        |      |
|                                               | ранить                   |          | <b>Х</b> Отмена             | <br>     |      |
| <mark>ע ⊆</mark> סx)<br>'' (                  | ранить                   |          | У Отмена                    | ");      |      |
| ۲' (<br>'' (<br>'' (                          | ранить                   |          | <mark>Х О</mark> тмена      | ");<br>" |      |
|                                               | ранить                   |          | <b>Х</b> <u>О</u> тмена     | ");<br>" |      |
| یت (<br>۲ (                                   | ранить                   | ",       | У Отмена                    | ");<br>" |      |
| ۲ <u>۲</u> ۲ ۲ ۲ ۲ ۲ ۲ ۲ ۲ ۲ ۲ ۲ ۲ ۲ ۲ ۲ ۲ ۲  | ранить                   | ",       | <mark>Х О</mark> тмена<br>⊓ | ");<br>" |      |
| ۲ (<br>۲ (<br>۲ (<br>۲ (<br>۲ (<br>۲ (<br>۲ ( | ранить<br>:<br>,,, ,, ,, | ",       | У Отмена                    | ");<br>" |      |
| ۲ <u>۲</u> ۲ ۲ ۲ ۲ ۲ ۲ ۲ ۲ ۲ ۲ ۲ ۲ ۲ ۲ ۲ ۲ ۲  | ранить<br>:<br>,<br>);   | ",<br>"( | У Отмена                    | ");<br>" |      |

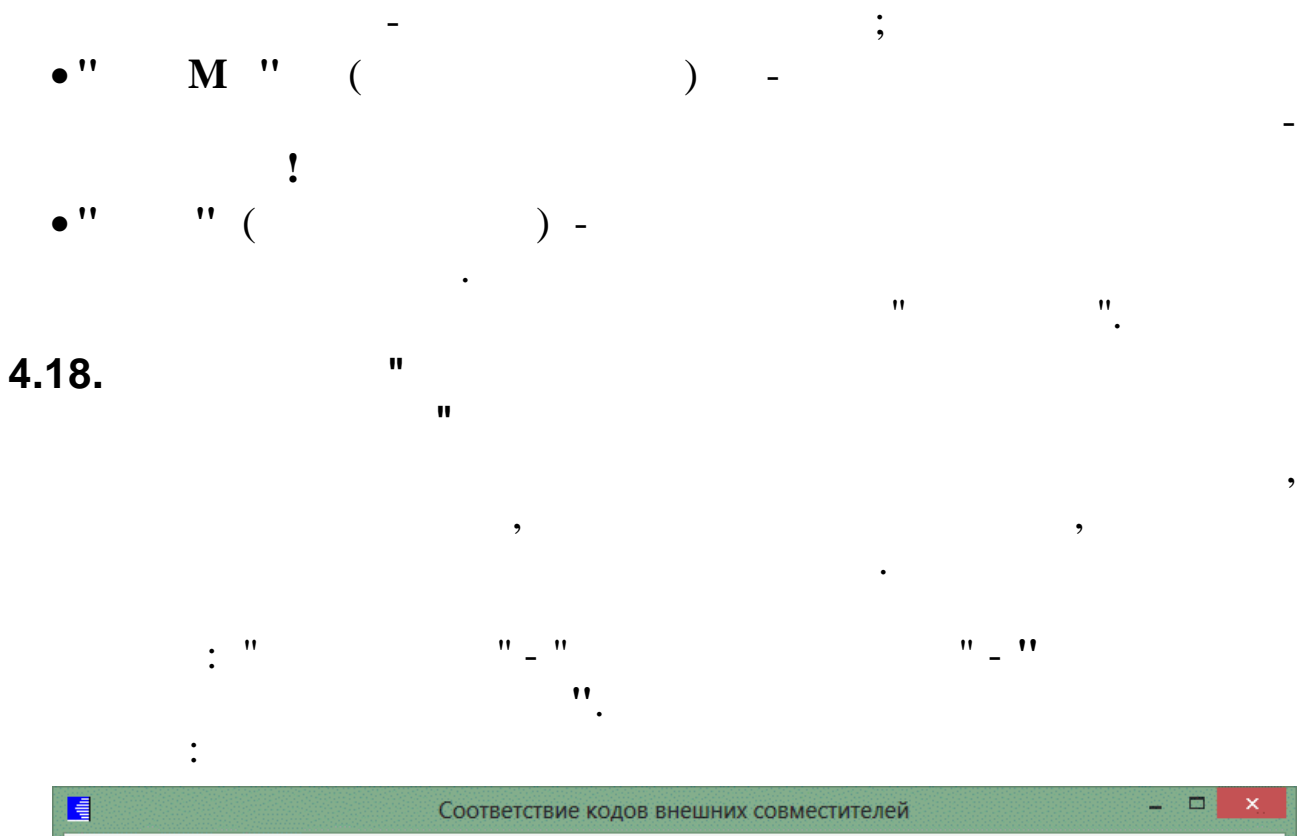

| сновной код | КНУ | Наименование                   | Код внеш. совмест. | КНУ | Наименование                   |  |
|-------------|-----|--------------------------------|--------------------|-----|--------------------------------|--|
| 1           | 1   | Месячная тарифная ставка       | 4                  | 2   | Внешние совмест(мес.тариф.ста) |  |
| 3           | 3   | премия рабочим прошлого месяца | 3                  | 8   | премия внешним совместителям   |  |
| 6           | 1   | отпуск текущий (ФЗП)           | 6                  | 8   | отпуск внеш.совмест.           |  |
| 6           | 2   | отпуск буд.периода             | 6                  | 11  | Отпуск будущ.пер.внеш.совмест. |  |
| 7           | 1   | компен.отпуска ФЗП(при увол)   | 7                  | 5   | комп.отпуска внеш.совместит    |  |
| 12          | 10  | Прерв.раб.день%                | 12                 | 9   | Прер.раб.день внешние совмести |  |
| 12          | 23  | Раб.празд.100%                 | 12                 | 18  | Раб.празд.200% внешн.совместит |  |
| 12          | 24  | Работа в выходные (200%)       | 12                 | 17  | Раб.выход.200% внешн совместит |  |
| 18          | 1   | Месячная тарифная ставка       | 18                 | 32  | Месяч.тариф.ставка внеш.совмес |  |

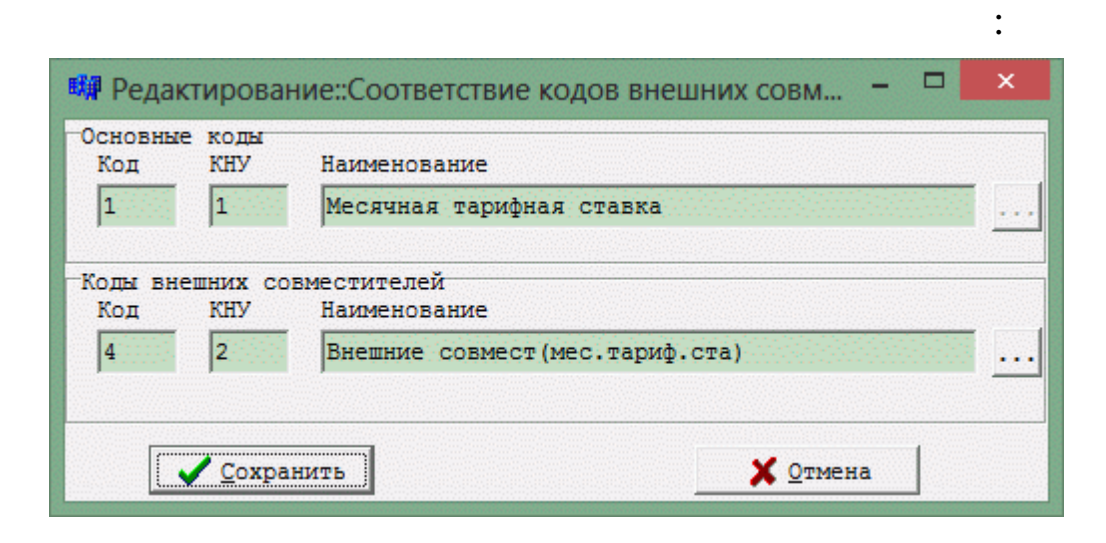

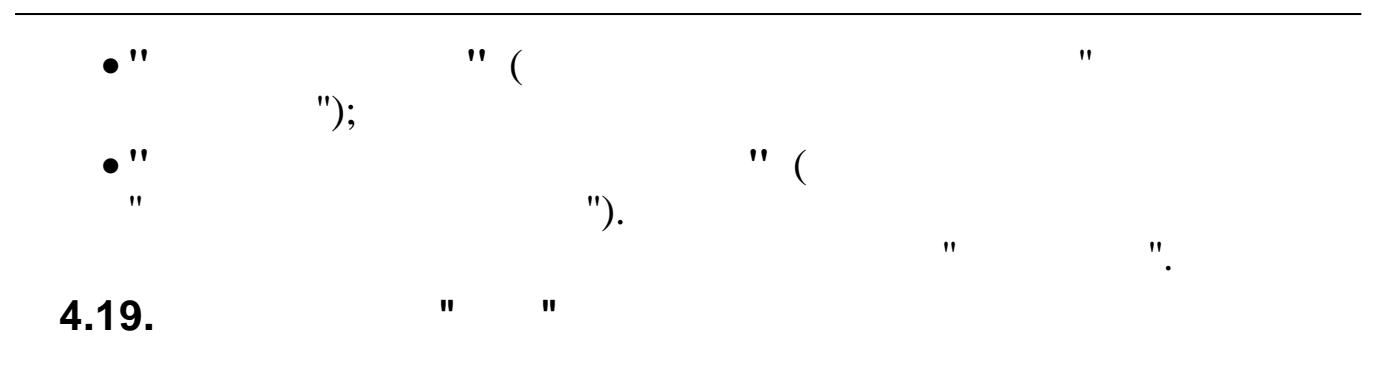

| . " | "_" |   | 11 | ** |
|-----|-----|---|----|----|
| •   | -   | _ |    |    |

|      | Справочник КБК – С             |                                                          |                      |               |    |  |  |  |  |
|------|--------------------------------|----------------------------------------------------------|----------------------|---------------|----|--|--|--|--|
| Дa   | анные <u>П</u> оиск <u>С</u> п | равка                                                    |                      |               |    |  |  |  |  |
| ÷    | 1 ? 魯 ∑ 純 ↓ △ - ←              |                                                          |                      |               |    |  |  |  |  |
|      | КБК                            | Наименование                                             | Наимен, для печати   | КБК для НДФЛ  | ^  |  |  |  |  |
|      | 05-03-0100-00                  | Ф3П                                                      | Ф3П                  | 05-04-0000-00 |    |  |  |  |  |
|      | 05-03-0200-00                  | Расходы соц.характера, включаемые в ФЗП                  | ФЗП                  | 05-04-0000-00 |    |  |  |  |  |
|      | 05-05-0000-00                  | ФCC                                                      | ΦCC                  | 05-05-0000-00 |    |  |  |  |  |
|      | 05-06-1770-00                  | Оплата больничного за счет средств работодателя          | Здня                 | 05-06-1770-00 |    |  |  |  |  |
|      | 05-06-1780-99                  | Одежда секретарей                                        | Одежда секретарей    | 05-06-1780-99 |    |  |  |  |  |
|      | 05-09-0000-99                  | Расходы соц.характера, не включаемые в ФЗП               | СОЦ.не вкл.в ФЗП     | 05-09-0000-99 |    |  |  |  |  |
|      | 05-10-0000-00                  | Доп.компенсации в связи с расторжением ТД по согл.сторон | Доп.комп.расторж.ТД  | 05-10-0000-00 |    |  |  |  |  |
|      | 05-12-0000-00                  | Прочие расходы по смете, расчеты с профкомом             | Пр.расходы по смете  | 05-12-0000-00 |    |  |  |  |  |
|      | 05-18-0900-99                  | Пени, штрафы, неустойки                                  | Пени штрафы неустойк | 05-18-0900-99 |    |  |  |  |  |
|      | 05-18-1000-99                  | Выплаты ренты по акциям ОАО "АК "Транснефть"             | Рента                | 05-18-1000-99 |    |  |  |  |  |
|      |                                |                                                          |                      |               |    |  |  |  |  |
|      |                                |                                                          |                      |               |    |  |  |  |  |
|      |                                |                                                          |                      |               |    |  |  |  |  |
|      |                                |                                                          |                      |               |    |  |  |  |  |
|      |                                |                                                          |                      |               |    |  |  |  |  |
| 1000 |                                |                                                          |                      |               | ~  |  |  |  |  |
|      |                                |                                                          |                      |               | 11 |  |  |  |  |

•

| KBK<br>05-03-0100-00    |                   |                         |  |
|-------------------------|-------------------|-------------------------|--|
| Наименование            |                   |                         |  |
| ФЗП                     |                   |                         |  |
| laименование для печати |                   | КБК для НДФЛ            |  |
| ФЗП                     |                   | 05-04-0000-00           |  |
|                         |                   |                         |  |
|                         | <u>С</u> охранить | <b>Х</b> <u>О</u> тмена |  |
| :                       | <u>Сохранить</u>  | <b>Х</b> <u>О</u> тмена |  |

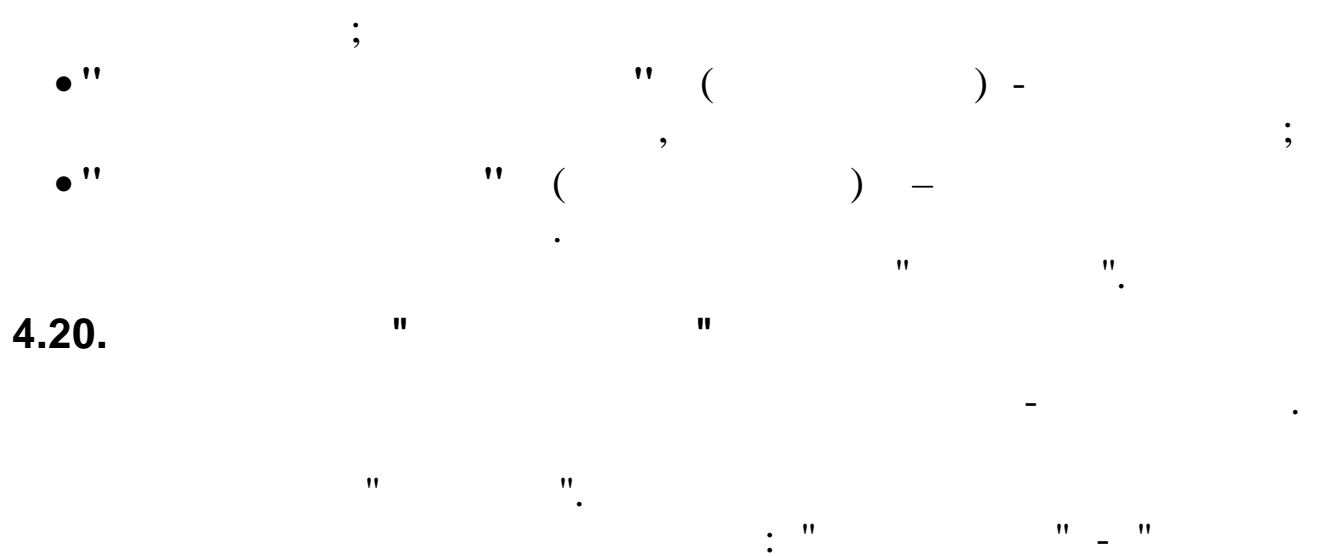

...

··· \_ ••

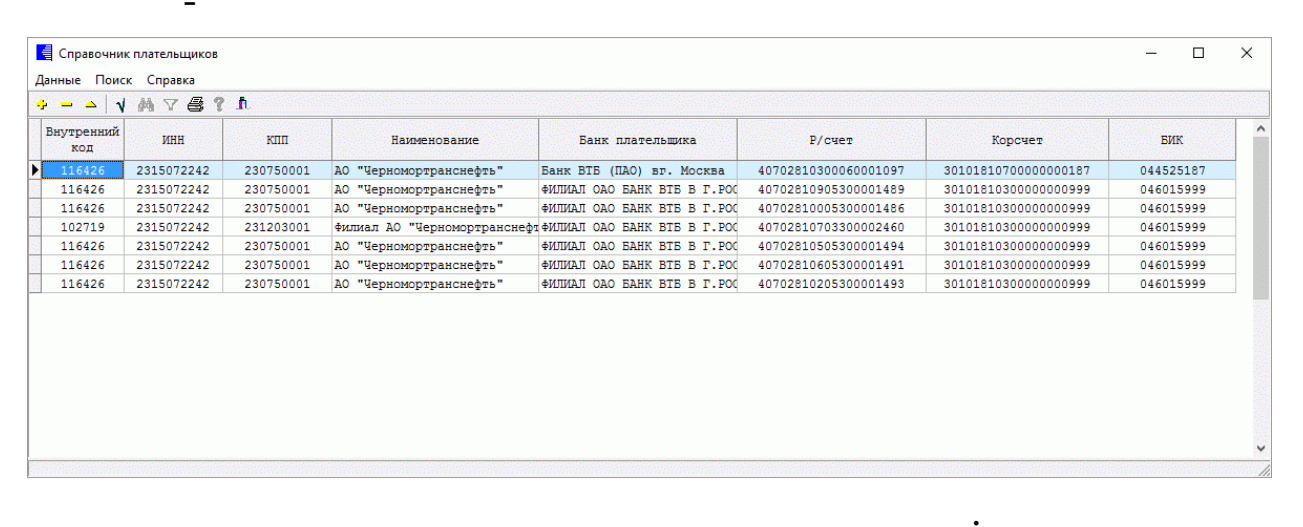

| правочник плательщика: Редактируем. | ыпись               |               |           | '   |
|-------------------------------------|---------------------|---------------|-----------|-----|
| Знутренний код Галактика            | ИНН                 |               | кпп       |     |
| 116426                              | 2315072242          |               | 230750001 |     |
| Іаименование                        |                     |               |           |     |
| АО "Черномортранснефть"             |                     |               |           |     |
| Банк                                |                     |               |           |     |
| Банк ВТБ (ПАО) вг. Москва           |                     |               |           |     |
| P/Cuer                              |                     |               |           |     |
| 40702810300060001097                |                     |               |           |     |
| Корсчет                             |                     | БИК           |           |     |
| 3010181070000000187                 |                     | 044525187     |           |     |
|                                     |                     |               |           |     |
|                                     |                     |               |           |     |
|                                     | ✓ <u>С</u> охранить | X <u>O</u> TI | мена      |     |
|                                     |                     |               |           |     |
|                                     | •                   |               |           |     |
| **                                  |                     | " (           | (         | ) - |

©2017

;

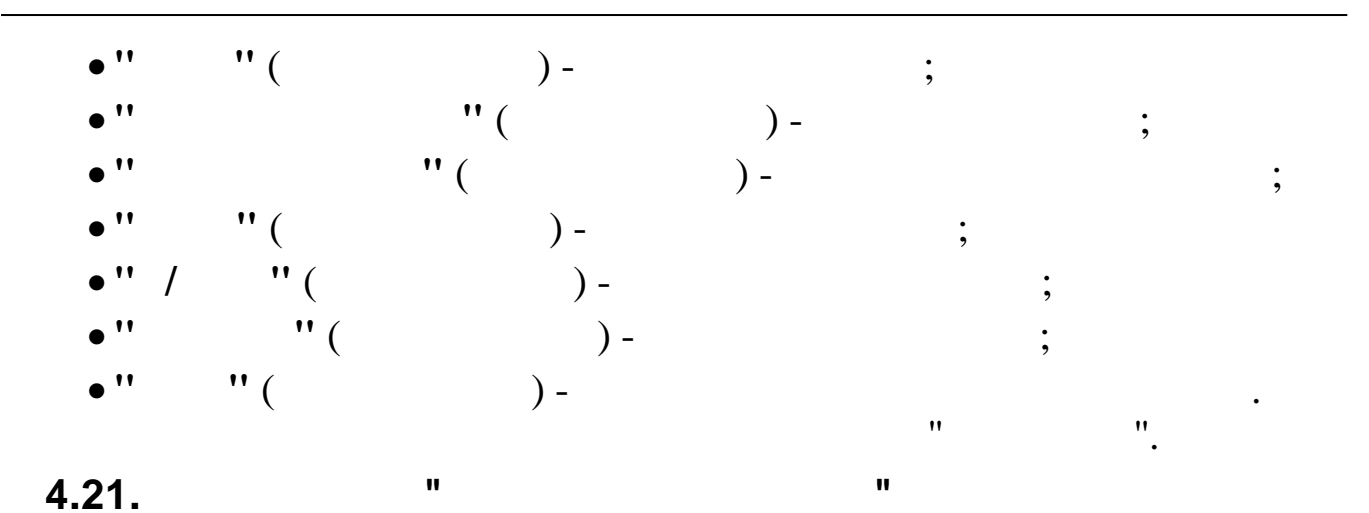

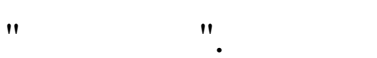

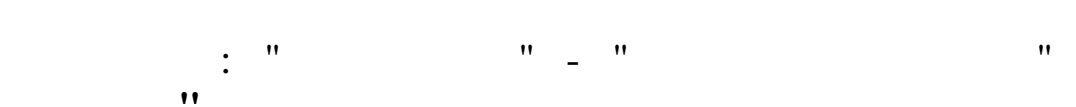

•

,

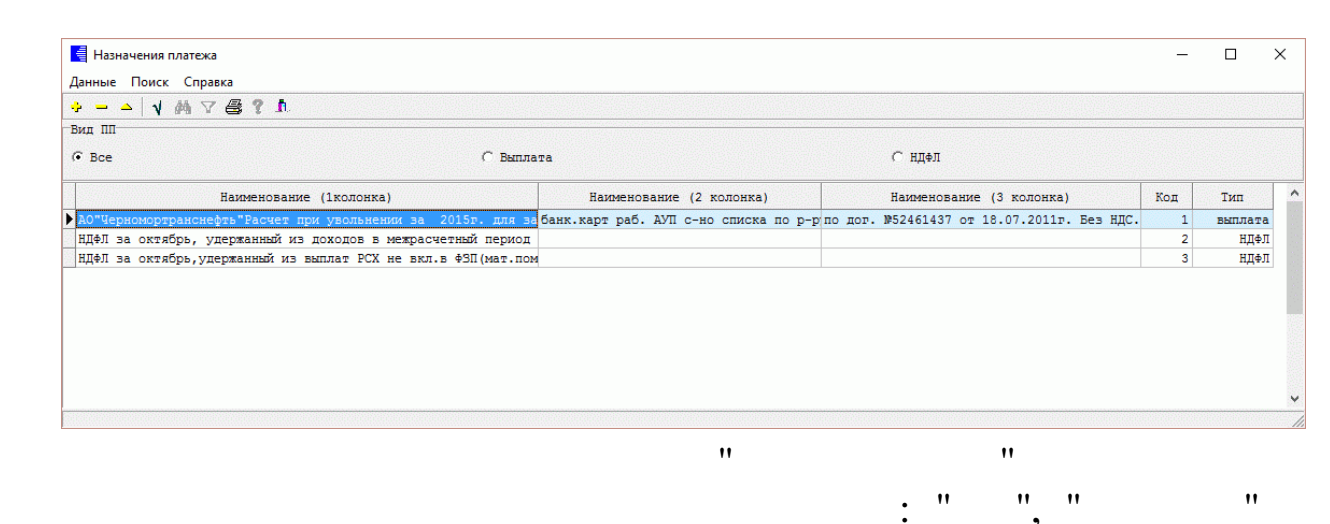

"

".

• •

| значение платежа: Редактируем запись                                                                                                   |                            |
|----------------------------------------------------------------------------------------------------|----------------------------|
| Вид                                                                                                    |                            |
| С Выплата С НДФЛ Код 1                                                                                                    |                            |
| Наименование 1                                                                                                    |                            |
| АО"Черномортранснефть"Расчет при увольнении за 201                                                                                     | г. для зачисления на счета |
|                                                                                                    |                            |
| Наименование 2<br>банк.карт раб. АУП с-но списка по р-ру №f8619000.db:                                                                 | от 29.10.2015г.            |
| Наименование 2<br>банк.карт раб. АУП с-но списка по р-ру №f8619000.db;<br>Наименование 3                                               | от 29.10.2015г.            |
| Наименование 2<br>банк.карт раб. АУП с-но списка по р-ру №f8619000.db;<br>Наименование 3<br>по дог. №52461437 от 18.07.2011г. Без НДС. | от 29.10.2015г.            |
| Наименование 2<br>банк.карт раб. АУП с-но списка по р-ру №f8619000.db;<br>Наименование 3<br>по дог. №52461437 от 18.07.2011г. Без НДС. | от 29.10.2015г.            |
| Наименование 2<br>Банк.карт раб. АУП с-но списка по р-ру №f8619000.db<br>Наименование 3<br>по дог. №52461437 от 18.07.2011г. Без НДС.  | от 29.10.2015г.            |

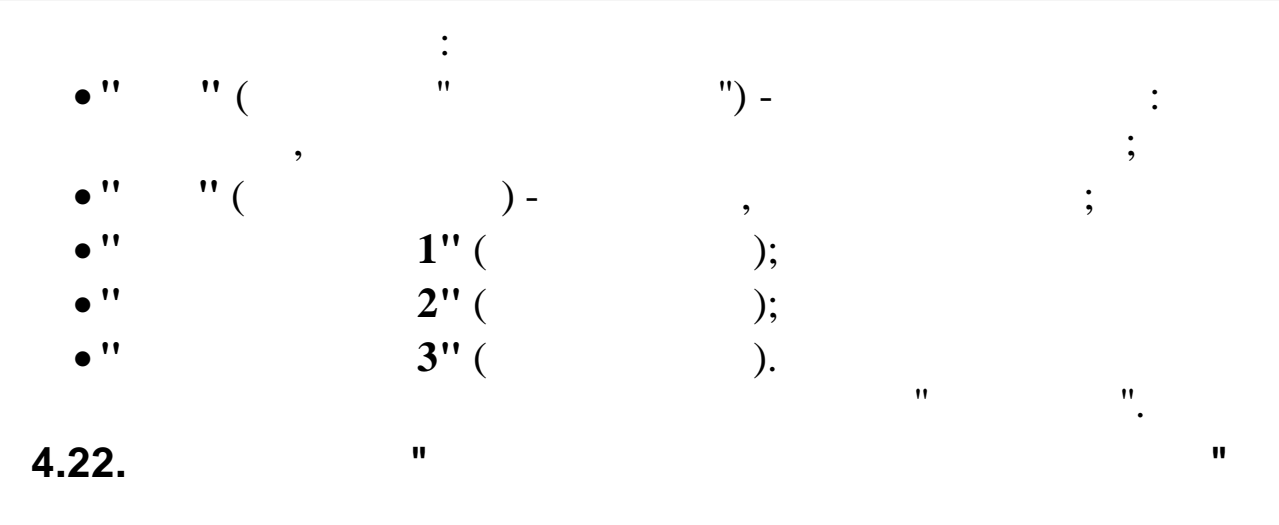

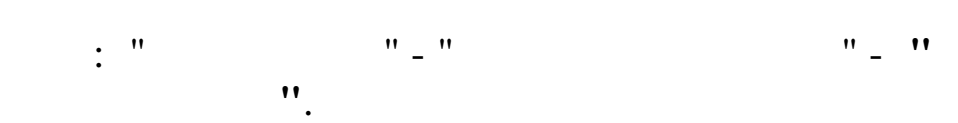

| 🛃 Источники затрат 📃 🗖                       | × |
|----------------------------------------------|---|
| <u>Д</u> анные <u>П</u> оиск <u>С</u> правка |   |
| 🔸 — 🍝 🖌 純 🗸 🚭 ? 九                            |   |
| Код Наименование                             | ^ |
| ▶ <u>1</u> Н/Б Шесхарис                      |   |
| 2 Н/Б Грушовая                               |   |
| 3 Н/Б Заречње                                | ≣ |
| 4 КРУМН                                      |   |
| 5 COK ΦΡΕΓΑΤ                                 |   |
| 6 PCY OAO UTH                                |   |
| 7 <b>BII</b> 0                               |   |
| 8 Крымская НПС                               |   |
| 9 Хадыженская ЛЩС                            |   |
| 10 Пшехская ЛПДС                             |   |
| 11 Нововеличковская НПС                      |   |
| 12 РСУ КРУМН                                 |   |
| 13 АТУ КРУМН                                 |   |
| 14 Сводная главная книга                     |   |
| 15 Аппарат управления                        |   |
| 16 Служба безопасносности АО ЧТН             |   |
|                                              |   |

•

| Источники затрат: | Редактируем запись 🛛 🔀                                |
|-------------------|-------------------------------------------------------|
| Код               | 1                                                     |
| Наименование      | Н/Б Шесхарис                                          |
| Код группы        | 2                                                     |
|                   |                                                       |
|                   |                                                       |
|                   | ✓ <u>С</u> охранить Х <u>О</u> тмена                  |
|                   | ✓ <u>С</u> охранить Х <u>О</u> тмена                  |
| •" "(             | ✓ <u>С</u> охранить Х <u>О</u> тмена : ) — .          |
| , '' '' (<br>, '' | ✓ <u>С</u> охранить Х <u>О</u> тмена : ) – ; '' ( ) – |

;

"

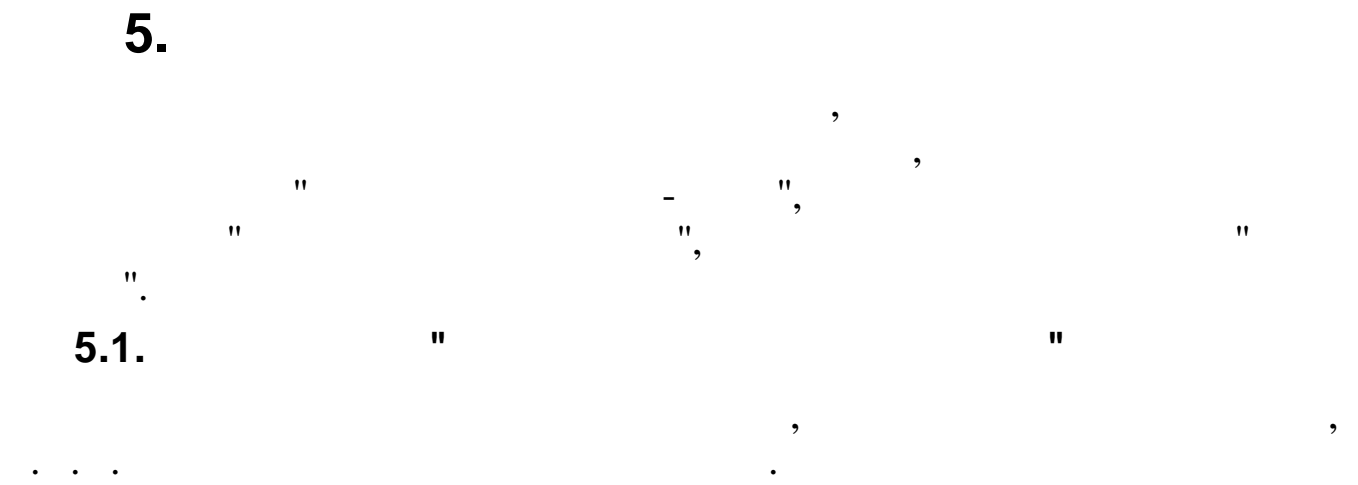

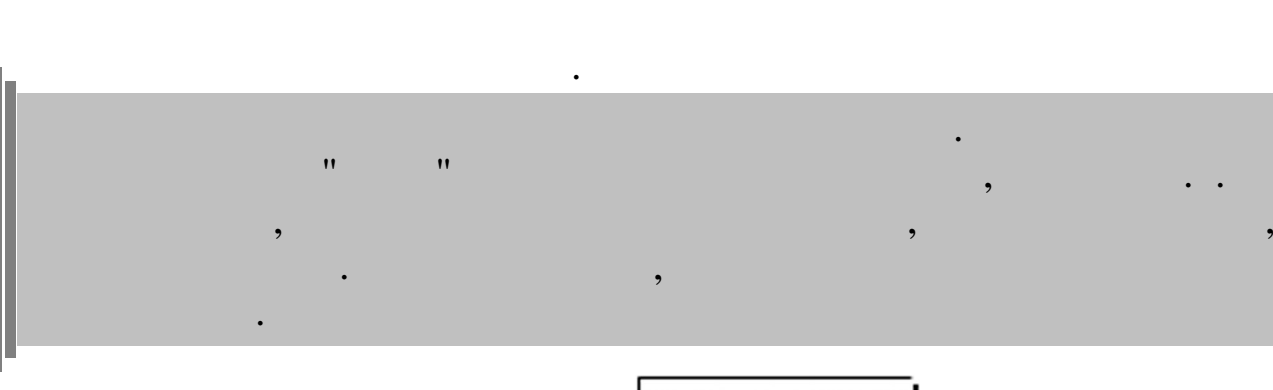

,

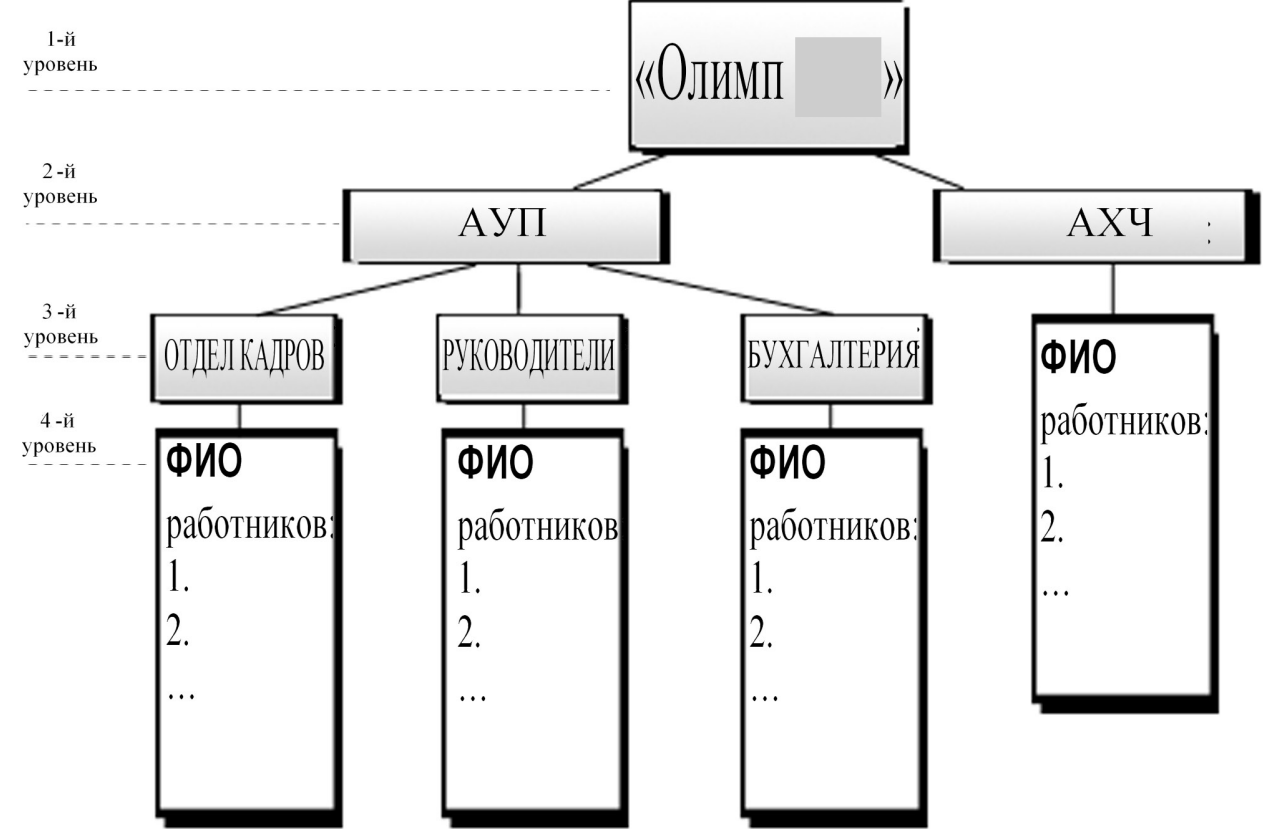

•

,

| : " -                                        | " /                 | ".      |   |
|----------------------------------------------|---------------------|---------|---|
|                                              | •                   |         |   |
| 📑 Справочник подразделений и работников      |                     |         |   |
| <u>Д</u> анные <u>П</u> оиск <u>С</u> правка |                     |         |   |
| V 🖶 ? 🐧                                      |                     |         |   |
| 🔹 — 🔺 🎾 🛛 🔯 🖌 👫                              | -> 🕹 🛛 🚧            |         |   |
| ⊡- Олимп 2014<br>– ф. м.г.                   | Транспортный уча    | асток   |   |
| — А9П<br>Бихгалтерия                         | ФИО                 | Ta6. N² | ^ |
| Отдел кадров                                 | ▶ ЕГУДИН А.В.       | 15      |   |
| - Руководство                                | ЗИМЯНОВ Н.Ю.        | 11      | ≡ |
| Прансполяна                                  |                     | 13      |   |
| Хозяйственный отдел                          |                     | 12      |   |
|                                              |                     |         |   |
|                                              |                     |         | ~ |
| -Полное наименование<br>Т                    | ранспортный участок |         |   |
|                                              |                     |         |   |

,

,

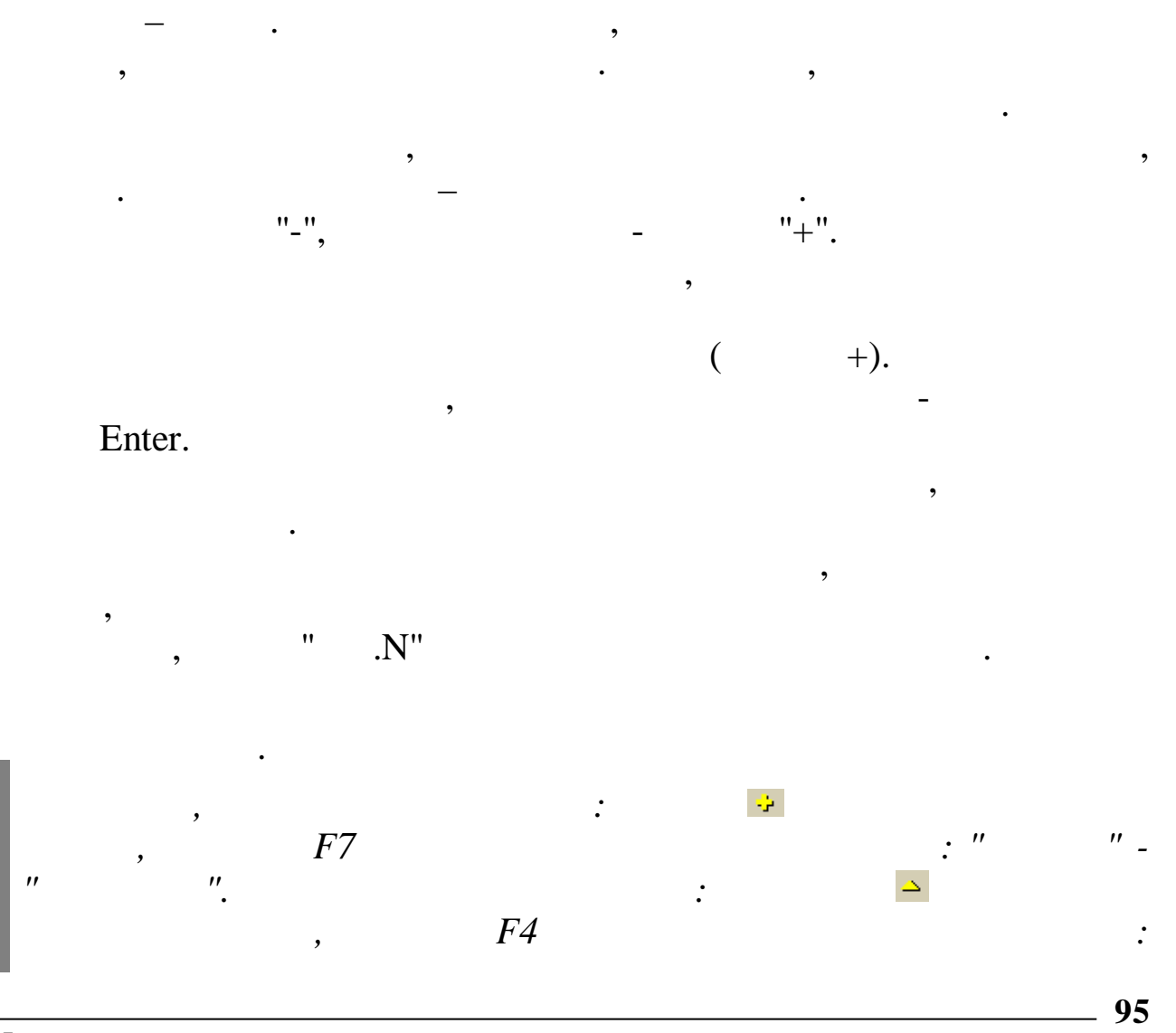

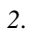

| " | "_"<br>:" "_" | ".<br>,<br>". | F8         | :                  |
|---|---------------|---------------|------------|--------------------|
| l | ,             | ,             | Ctrl+P     | ,<br>,<br><b>*</b> |
|   |               | ' '' 🌺        | ,<br>"F3". | ·                  |

•

| 🗱 Справочник подразделений и работников: Редактируем запись 😑 🗖 | ×        |
|-----------------------------------------------------------------|----------|
| Подразделение                                                   |          |
|                                                                 |          |
| П Верхний уровень                                               |          |
| Икар                                                            |          |
|                                                                 |          |
| Краткое наименование                                            |          |
| Транспортный участок                                            |          |
| Полное наименование                                             |          |
| ранспортный участок                                             |          |
| ЦО / ПДР / ЦЕХ / ВИД :                                          |          |
| 40 : 0000                                                       | <u> </u> |
|                                                                 |          |
| код : 5 паименование : Выселковский                             | <u> </u> |
| Вид деятельности : Трубопровод                                  |          |
| Источник фин-ния : Себестоимость                                |          |
| Ответственное лицо за табельный учет :                          |          |
| Код ИФНС: 2308 Код ОКАТО: 03401000000                           |          |
| Упразднить подразделение                                        | ие       |
|                                                                 |          |
|                                                                 |          |
| ✓ <u>С</u> охранить Х <u>О</u> тмена                            |          |
|                                                                 |          |

,

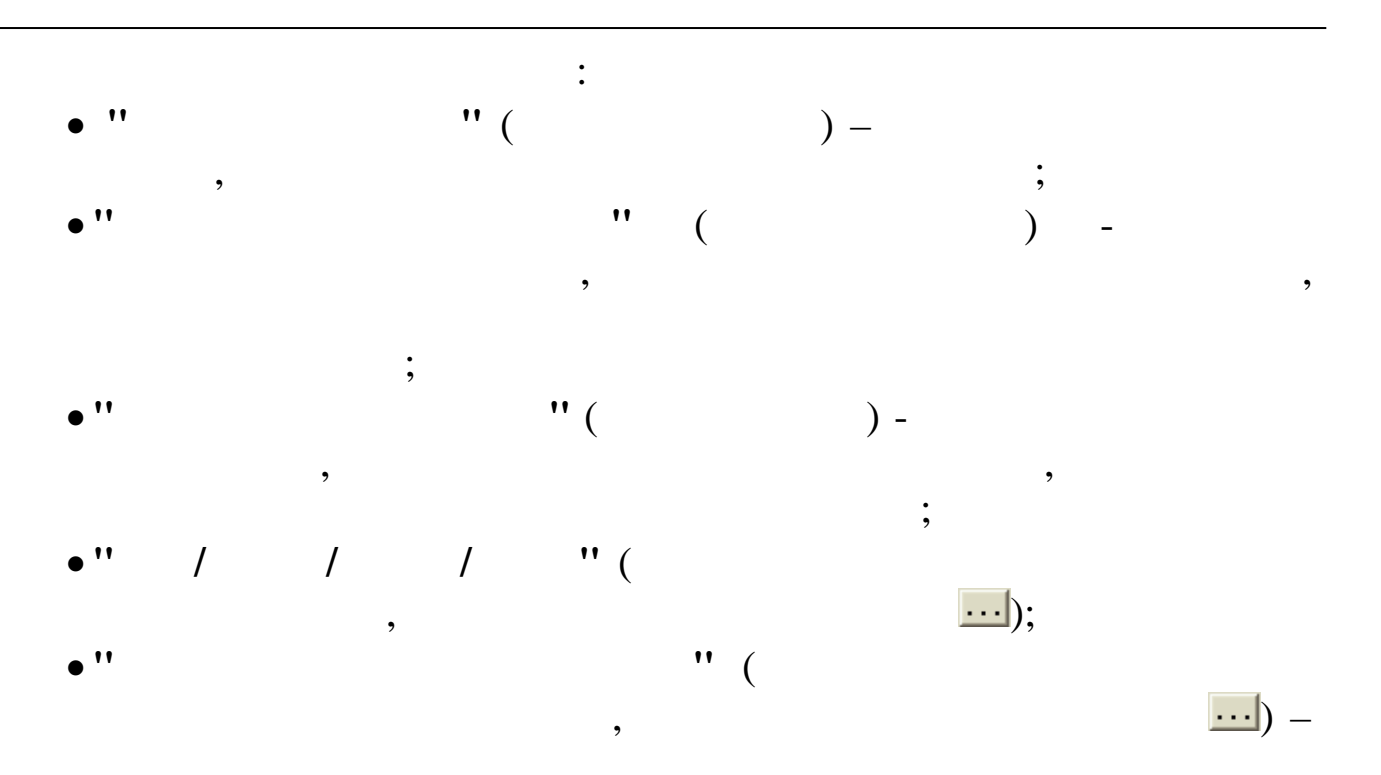

| E | Муниципа        | льные образования 🔲 🗖 | X   |
|---|-----------------|-----------------------|-----|
| Д | анные Поиск     | <u>С</u> правка       |     |
| 4 | $+ = +   \cdot$ | A 7 € ? 1.            |     |
|   | Код             | Наименование          | ^   |
| ► | 1               | Абинск                |     |
|   | 2               | Апшеронск             | Į.  |
|   | 3               | Белая Глина           |     |
|   | 4               | Бриховецкий           | Į į |
|   | 5               | Выселковский          |     |
|   | 6               | Гулькевичи            |     |
|   | 7               | Динской               |     |
|   | 8               | Кавказский            |     |
|   |                 |                       | ~   |
|   |                 |                       | 11. |

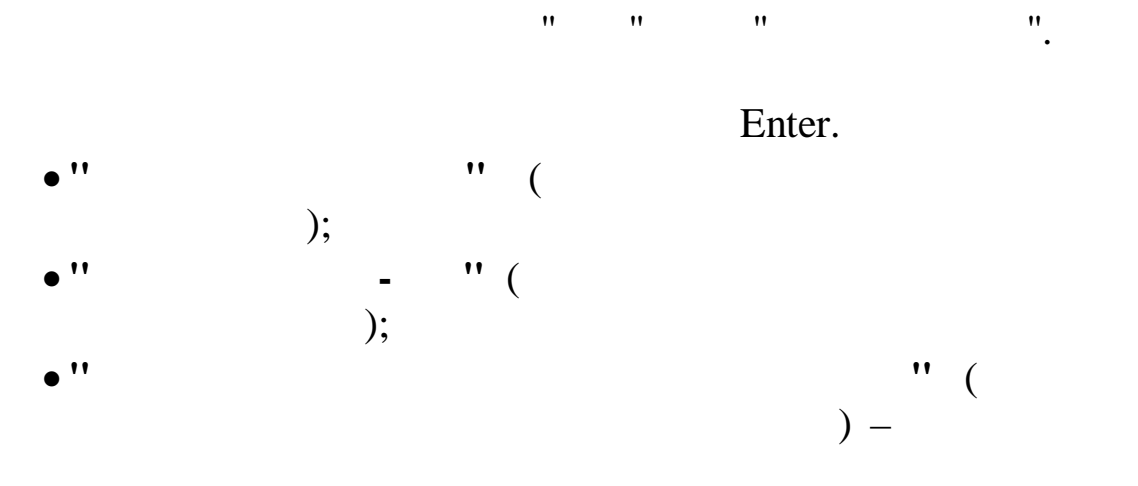

2.

| 7/4 m                           |                |      |
|---------------------------------|----------------|------|
| мя Поиск                        |                |      |
| Введите для поиска табельный но | ер или фамилию |      |
| В                               |                |      |
|                                 | иск. Х. Отмена |      |
| Результаты поиска:              |                |      |
| Ta6. Nº                         | ФИО            |      |
|                                 |                |      |
|                                 |                |      |
| 14 ГРИНЬКОВ С.П.                |                |      |
| 6 ЕГОРОВА Л.Ф.                  |                |      |
| 11 ЗИМЯТОВ Н.Ю.                 |                |      |
|                                 |                |      |
|                                 |                | (    |
|                                 | ,              | (    |
| ,                               | ).             | ς.   |
| (                               |                | ).   |
|                                 | ""(            |      |
| 11 11                           | Enter).        |      |
|                                 |                |      |
|                                 | 2              |      |
| •                               |                | ,    |
|                                 |                |      |
|                                 | "· "·          |      |
|                                 | ;              |      |
| " (                             |                |      |
| (                               |                |      |
|                                 | <u> </u>       |      |
|                                 |                | •    |
| " (                             | ) –.           |      |
|                                 |                | •    |
|                                 | " ( "          | ") – |
|                                 | (              | /    |
| ,                               |                |      |
|                                 | ,              |      |
|                                 | <b>''</b> ( '' | ")   |
|                                 |                |      |
|                                 | 7              |      |
|                                 | ·              |      |
|                                 | •              |      |
|                                 | "              | 11   |

•

,

|                                | "".                                                                                                    |
|--------------------------------|----------------------------------------------------------------------------------------------------|
| "".                            |                                                                                                    |
| Применить выбранні             | ые параметры к вложенным подразделениям?                                                                                                    |
| Укажите парам<br>необходимо пр | етры редактируемого подразделения, которые<br>именить к вложенным подразделениям:                                                                                                    |
|                                | <ul> <li>Вид деятельности</li> <li>Ответственное лицо за табельный учет</li> <li>Центр ответственности</li> <li>Источник финансирования</li> <li>Код муниципального образования</li> </ul> |
| 🗸 Да                           | <b>Ж</b> <u>Н</u> ет                                                                                                    |

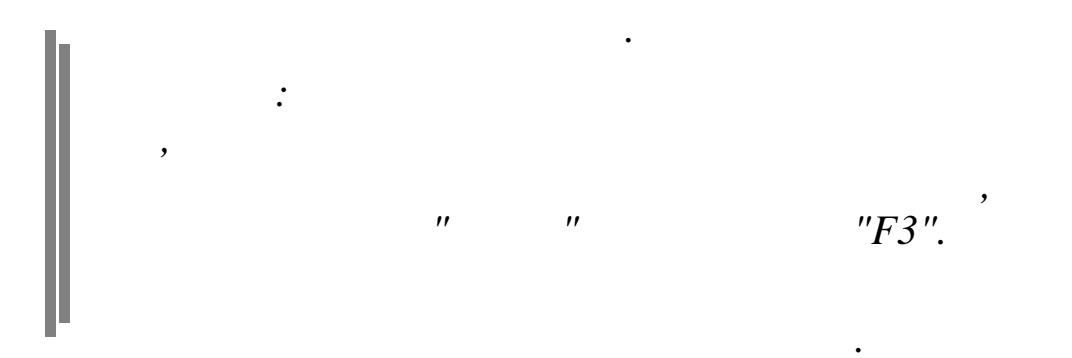

| Верхний уровень      | · · · · · · · · · · · · · · · · · · ·                                                                         |                                         |     |
|----------------------|----------------------------------------------------------------------------------------------------|-----------------------------------------|-----|
| -                    |                                                                                                    |                                         |     |
| Гранспортн           | ный участок                                                                                                   |                                         | •   |
|                      |                                                                                                    |                                         |     |
| Габел<br>11          | вный номер                                                                                                    |                                         |     |
|                      |                                                                                                    |                                         |     |
| Фамилия (ЗИМ)        | RHOB                                                                                                    |                                         |     |
| Имя НИКС             | ОЛАЙ                                                                                                    |                                         |     |
| ,                    |                                                                                                    |                                         |     |
| Отчество ЮРЬВ        | ЕВИЧ                                                                                                    |                                         |     |
|                      |                                                                                                    |                                         |     |
|                      |                                                                                                    |                                         |     |
|                      |                                                                                                    |                                         |     |
| Короткое ФИО Г       | ЗИМЯНОВ Н.Ю.                                                                                                  |                                         |     |
| Короткое ФИО         | ЗИМЯНОВ Н.Ю.                                                                                                  |                                         |     |
| Короткое ФИО         | ЗИМЯНОВ Н.Ю.                                                                                                  | V Orneur                                |     |
| Короткое ФИО         | ЗИМЯНОВ Н.Ю.                                                                                                  | <b>Х</b> <u>О</u> тмена                 |     |
| Короткое ФИО         | ЗИМЯНОВ Н.Ю.<br><u>С</u> охранить                                                                             | <b>Х</b> <u>О</u> тмена                 |     |
| Короткое ФИО         | ЗИМЯНОВ Н.Ю.<br><u>С</u> охранить<br>:<br>'' (                                                                | <u>Х О</u> тмена                        |     |
| Короткое ФИО 🕻<br>   | ЗИМЯНОВ Н.Ю.<br>Сохранить<br>:<br>'' (                                                                        | х Птмена                                |     |
| Короткое ФИО 🕻<br>•• | ЗИМЯНОВ Н.Ю.<br>Сохранить<br>:<br>'' (<br>,                                                                   | ,                                       |     |
| Короткое ФИО         | ЗИМЯНОВ Н.Ю.<br>Сохранить<br>Сохранить<br>(<br>,                                                              | <mark>х ⊡</mark> тмена<br>,<br>;<br>) - |     |
| Короткое ФИО         | ЗИМЯНОВ Н.Ю.<br>Сохранить<br>:<br>"(,<br>,<br>"(,                                                             | <b>Х ⊡тмена</b><br>,<br>;<br>) -        |     |
| Короткое ФИО         | ЗИМЯНОВ Н.Ю.<br>Сохранить<br>(,<br>(,<br>(,<br>)<br>(,<br>)                                                   | <b>Х </b> ⊡тмена<br>, ;<br>) -          |     |
| Короткое ФИО         | ЗИМЯНОВ Н.Ю.<br>:<br>'' (<br>,<br>'' (<br>,<br>'' (<br>,<br>;<br>;<br>'', '', '', '', '', '', '', '', '', '', | , ;<br>) -<br>" (                       | ) – |
| Короткое ФИО         | ЗИМЯНОВ Н.Ю.<br>:<br>''(,,<br>''(,,<br>''(,,<br>''(,,<br>''(,,<br>'',, '',, '',, '',<br>;<br>''(,             | , ;<br>;<br>) -                         | ) – |
| Короткое ФИО         | ЗИМЯНОВ Н.Ю.<br>Сохранить<br>"(, , , , , , , , , , , , , , , , , , ,                                          | , ;<br>;<br>) -                         | ) – |
| Короткое ФИО         | ЗИМЯНОВ Н.Ю.<br>Сохранить<br>"(, , , , , , , , , , , , , , , , , , ,                                          | , ; ; )<br>                             | ) — |

\_\_\_\_

## "W"/"Ctrl+W".

,

8

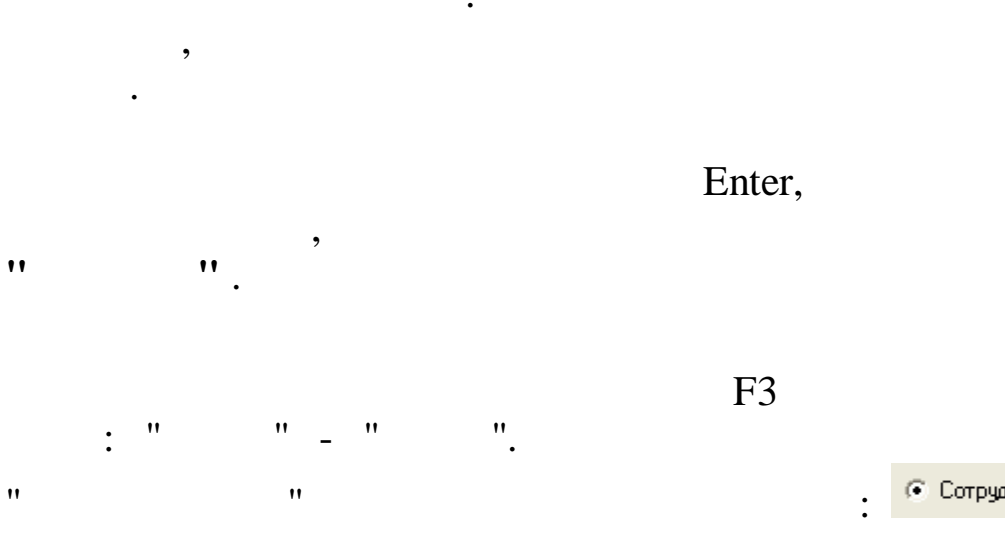

/

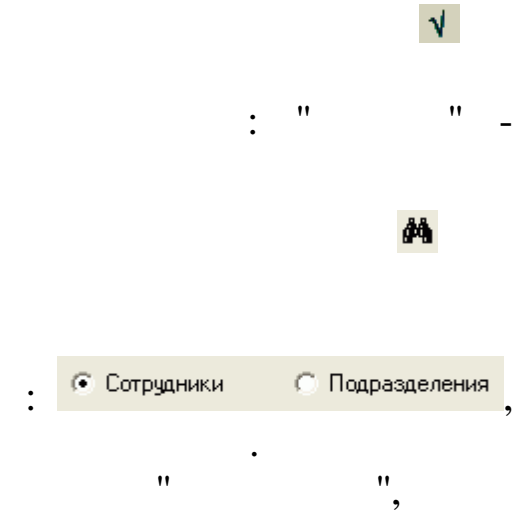

| <mark># Поиск</mark><br>Критерии г<br>ТН | сотрудников               |               |                          |
|------------------------------------------|---------------------------|---------------|--------------------------|
| ЧЕПИ                                     | аименование/маска поиска  | (° C          | отрудники С Подразделени |
| Результать                               | ы поиска в локальной базе |               |                          |
| TH                                       | Полное ФИО                | Подразделение |                          |
|                                          |                           |               | 💏 Поиск                  |
|                                          |                           |               | 0.0.4                    |
|                                          |                           |               | Выбрать                  |
|                                          |                           |               |                          |
|                                          |                           |               |                          |
|                                          |                           |               |                          |
|                                          |                           |               |                          |

•

#### 🚧 Поиск

"

| 🕞 Сотрудники  | 🔿 Подразделения                         |
|---------------|-----------------------------------------|
| 🙃 Сотрудники  | 🔿 Подразделения                         |
| 🕞 Сотрудники  | 🔿 Подразделения                         |
|               |                                         |
|               |                                         |
| еление        |                                         |
| венный отдел  |                                         |
| ртный участок | gra HOUCK                               |
|               | 🗸 Выбрать                               |
|               |                                         |
|               | еление<br>венный отдел<br>ртный участок |

,

:

.

#### 🗸 Выбрать

/

| "                                                         | ",                  |              | :             |
|-----------------------------------------------------------|---------------------|--------------|---------------|
| 🖼 Поиск подразделений                                     |                     |              |               |
| -Критерии поиска<br>Краткое наименование/Маска  <br> РЧКО | тоиска              | С Сотрудники | Подразделения |
| —Результаты поиска в локальной                            | базе                |              |               |
| Краткое наименование                                      | Полное наименование |              |               |
|                                                           |                     |              | 💏 Поиск       |
|                                                           |                     |              | 🖉 Выбрать     |
| <                                                         |                     |              |               |

,

🏘 Поиск "

.

| 🗰 Поиск подразделений                         |                     |                              |
|-----------------------------------------------|---------------------|------------------------------|
| Критерии поиска<br>Краткое наименование/Маска | поиска              |                              |
| A9                                            |                     | С Сотрудники 💽 Подразделения |
| Результаты поиска в локально                  | й базе              |                              |
| Краткое наименование                          | Полное наименование |                              |
| АУП                                           | Администрация       | 🖓 Поиск                      |
|                                               |                     | 🖌 Выбрать                    |
| <                                             |                     |                              |

"

" , /

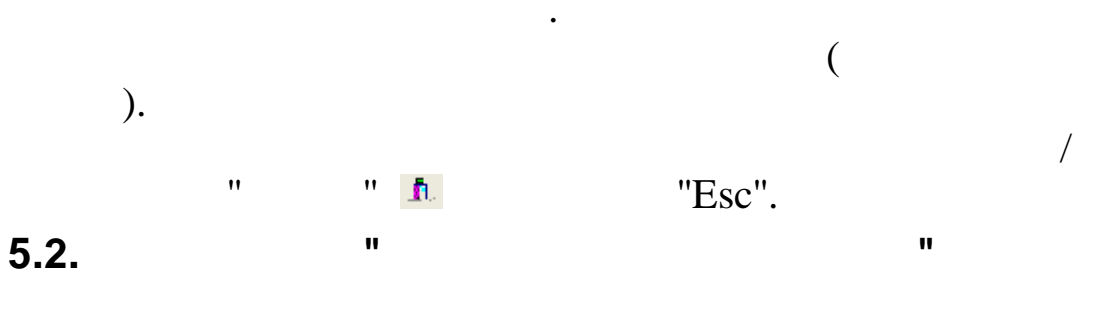

,

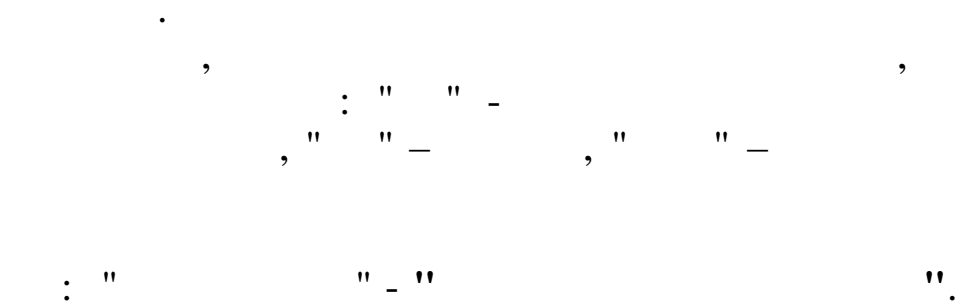

•

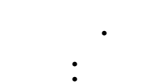

|              | План бал | ансовых с | четов |                                             |   |
|--------------|----------|-----------|-------|---------------------------------------------|---|
| Д            | анные    |           |       |                                             |   |
|              |          | 🔃 🗸 🏘     | V 🖶   | ? <u>1</u> .                                |   |
|              | Счет     | Суб счет  | Kay   | Наименование                                | - |
| Þ            | 1        | 0         | 0     | ОСНОВНЫЕ СРЕДСТВА                           |   |
|              | 2        | 0         | 0     | АМОРТИЗАЦИЯ ОСНОВНЫХ СРЕДСТВ                |   |
|              | 3        | 0         | 0     | ДОХОДНЫЕ ВЛОЖЕНИЯ В МАТ. ЦЕННОСТИ           |   |
|              | 4        | 0         | 0     | НЕМАТЕРИАЛЬНЫЕ АКТИВЫ                       |   |
|              | 5        | 0         | 0     | АМОРТИЗАЦИЯ НЕМАТЕРИАЛЬНЫХ АКТИВОВ          | = |
|              | 7        | 0         | 0     | ОБОРУДОВАНИЕ К УСТАНОВКЕ                    | - |
|              | 8        | 0         | 0     | ВЛОЖЕНИЯ ВО ВНЕОБОРОТНЫЕ АКТИВЫ             |   |
|              | 9        | 0         | 0     | ОТЛОЖЕННЫЕ НАЛОГОВЫЕ АКТИВЫ                 |   |
|              | 10       | 0         | 0     | МАТЕРИАЛЫ                                   |   |
|              | 11       | 0         | 0     | ЖИВОТНЫЕ НА ВЫРАЩИВАНИИ И ОТКОРМЕ           |   |
|              | 19       | 0         | 0     | НАЛОГ НА ДОБАВЛЕННУЮ СТОИМОСТЬ ПО ПРИОБРЕТЕ |   |
|              | 20       | 0         | 0     | ОСНОВНОЕ ПРОИЗВОДСТВО                       |   |
|              | 23       | 0         | 0     | ВСПОМОГАТЕЛЬНОЕ ПРОИЗВОДСТВО                |   |
|              | 25       | 0         | 0     | ОБЩЕПРОИЗВОДСТВЕННЫЕ РАСХОДЫ                |   |
|              | 26       | 0         | 0     | ОБЩЕХОЗЯЙСТВЕННЫЕ РАСХОДЫ                   |   |
|              | 29       | 0         | 0     | ОБСЛУЖИВАЮЩИЕ ПРОИЗВОДСТВА И ХОЗЯЙСТВА      |   |
|              | 41       | 0         | 0     | ТОВАРЫ                                      |   |
|              | 42       | 0         | 0     | ТОРГОВАЯ НАЦЕНКА                            |   |
|              | 43       | 0         | 0     | ГОТОВАЯ ПРОДУКЦИЯ                           |   |
|              | 44       | 0         | 0     | РАСХОДЫ НА ПРОДАЖУ                          |   |
|              | 45       | 0         | 0     | Товары отгруженные                          |   |
|              | 50       | 0         | 0     | KACCA                                       |   |
|              | 51       | 0         | 0     | РАСЧЕТНЫЙ СЧЕТ                              |   |
|              | 52       | 0         | 0     | ВАЛЮТНЫЙ СЧЕТ                               |   |
|              | 55       | 0         | 0     | СПЕЦИАЛЬНЫЕ СЧЕТА В БАНКАХ                  |   |
|              | 57       | 0         | 0     | ПЕРЕВОДЫ В ПУТИ                             |   |
| • •          | 58       | 0         | 0     | ФИНАНСОВЫЕ ВЛОЖЕНИЯ                         |   |
|              | 59       | 0         | 0     | РЕЗЕРВЫ ПОД ОБЕСЦЕНЕНИЕ ФИН. ВЛОЖЕНИЙ       |   |
|              | 60       | 0         | 0     | РАСЧЕТЫ С ПОСТАВЩИКАМИ И ПОДРЯДЧИКАМИ       |   |
| 1999<br>1999 | 62       | 0         | 0     | РАСЧЕТЫ С ПОКУПАТЕЛЯМИ И ЗАКАЗЧИКАМИ        |   |
|              |          |           |       |                                             | ~ |
|              |          |           |       |                                             |   |
|              |          |           |       |                                             |   |

**v** ".

•

| План ба       | алансовых счетов: Редактир | уем запись 🛛 🗙  |
|---------------|----------------------------|-----------------|
| Счет          | 0                          | 🗌 Архивный      |
| Суб счет      | 1                          |                 |
| Kay           |                            | 0               |
| Наименование  | АРЕНДОВАННЫЕ ОСНОВНЫЕ      | СРЕДСТВА        |
|               | ✓ <u>С</u> охранить        | <b>Х</b> Отмена |
| , '' '' '' '' | "," "(                     | );              |

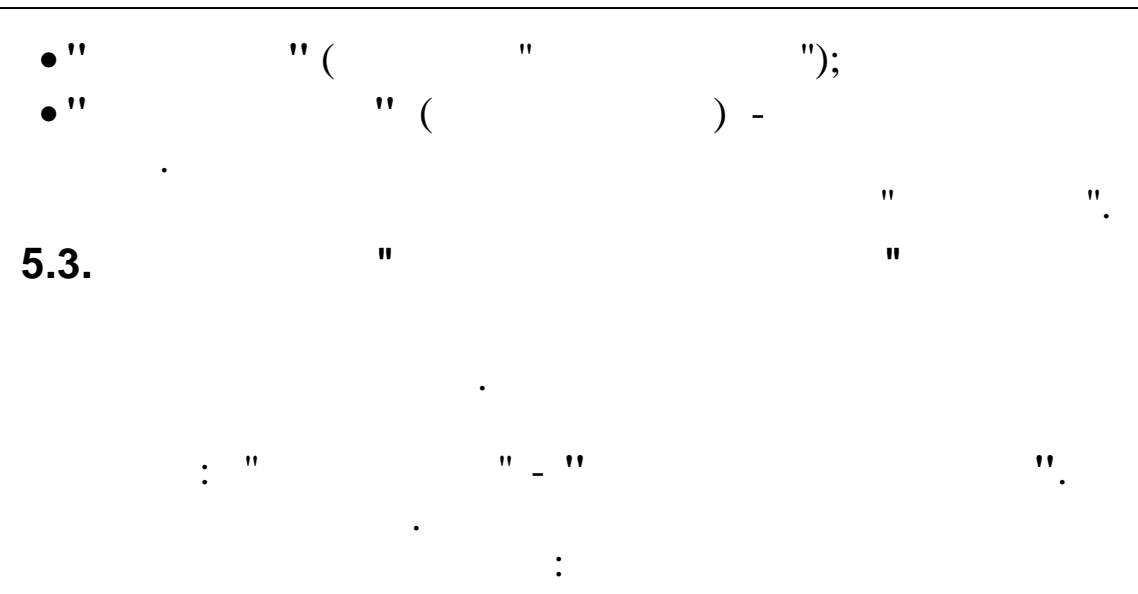

| E |          | Объекты деятельности      |      | -    |        | ×   | :        |  |
|---|----------|---------------------------|------|------|--------|-----|----------|--|
| 4 | Данные   |                           |      |      |        |     |          |  |
| 1 | F — ▲ [0 | <u>r 1 a 7 8 7 1 a</u>    |      |      |        |     |          |  |
|   | Код      | Наименование              | Код  | (сим | вольнь | шй) | ^        |  |
| Þ | 1        | Капитальное строительство | 1    |      |        |     |          |  |
|   | 2        | Нефтепровод               | 2    |      |        |     |          |  |
|   | 3        | Центральный стадион       | 3    |      |        |     |          |  |
|   | 10000    | Изменение тарифа          | 1000 | 0    |        |     |          |  |
|   |          |                           |      |      |        |     |          |  |
|   |          |                           |      |      |        |     |          |  |
|   |          |                           |      |      |        |     |          |  |
|   |          |                           |      |      |        |     |          |  |
|   |          |                           |      |      |        |     |          |  |
|   |          |                           |      |      |        |     | <b>×</b> |  |
|   |          |                           |      |      |        |     | //       |  |

| 🗰 Объекты дея | ательности: Редакти     | - 🗆 🗙                |
|---------------|-------------------------|----------------------|
| Код           | Код (символьный)<br>8 8 |                      |
| Наименование  |                         |                      |
| Лыжная трасс  | a                       |                      |
|               | ✓ Выбрать               | <mark>С</mark> тмена |
|               |                         |                      |
|               | ) -                     | • •                  |
| )""(<br>)"(   | ) -<br>)" (             | ;<br>)               |

;

"

. "

2.

,

11

• × Цеха Данные 🔰 🗛 🝸 🎒 ? 🛝 🔶 🗕 🛆 Наименование Код  $\land$ 2350 Затраты по кап. ремонту хоз.сп 2351 Затраты по кап. строительству 2352 Затраты по оказанию техпомощи 2353 Затраты по диквидации последст 2354 Затраты отдела комплектации 2355 Группа пром эстетики, плоттер 2357 Аттестационный центр 2360 Участок устран дефектов(УУД) 2365 Ремонтно-хозяйсв. группа 2366 Участ рем.и наладки технол обо 2367 Участ рем.и ТО средств телемех 2369 Лаборат по вибродиагност контр 2370 Лаборат по электрохомзащите 2371 Учас по зачист резерв и утилиз

"\_"

...

2372 Затраты по приобретению ТМЦ

" " 🔰

|              | Цеха: Редактируе   | м запись        | ×     |
|--------------|--------------------|-----------------|-------|
| Код          | 150                |                 |       |
| Наименование | Участок обслужива: | ния             |       |
|              |                    |                 |       |
|              | ✓                  | Сохранить 🛛 🗶 🤇 | тмена |
| " "(         | )-                 | •               | J     |
| " (          | )"(                | ,<br>)-         |       |
| 11           | " (                | ) -             |       |
|              |                    | ,               |       |

;

|                              | :                                     |          |
|------------------------------|---------------------------------------|----------|
| 🗐 Источник                   | и затрат                              |          |
| <u>Д</u> анные <u>П</u> оиск | к <u>С</u> правка                     |          |
| →                            | 🗸 鍋 🖓 🚭 ? 🐧                           |          |
| Код                          | Наименование                          | ~        |
| 1                            | Н/Б ШЕСХАРИС                          |          |
| 2                            | Н/Б Грушовая                          |          |
| 3                            | Н/Б Заречње                           |          |
| 4                            | крумн                                 | =        |
| 5                            | Санатор.оздоровительный комплекс ФРЕІ |          |
| 6                            | РСУ ОАО ЧТН                           |          |
| 7                            | БПО                                   |          |
| 8                            | Крымская НПС                          |          |
| 9                            | Хадыженская ЛЩС                       |          |
| 10                           | Пшехская ЛПЦС                         |          |
| 11                           | Нововеличковская НПС                  |          |
| 12                           | РСУ КРУМН                             |          |
| 13                           | АТУ КРУМН                             |          |
| 14                           | Сводная главная книга                 |          |
| 15                           | Аппарат управления                    |          |
| 16                           | Служба безопасности АО ЧТН            |          |
| 18                           | ТРУМН                                 |          |
| 19                           | Н/Б ТИХОРЕЦКАЯ                        |          |
| 20                           | ЛЩС АСТРАХАНСКАЯ                      |          |
| 21                           | ЛЩС КАМЫШ-БУРУН                       |          |
| 22                           | НПС РОДИОНОВСКАЯ                      |          |
|                              |                                       | <u>×</u> |

"

\_

11

"

"

:

"

,

".

| Возрастные группы: Редактируем запись 🛛 🔁 🔁 |                                      |  |  |  |
|---------------------------------------------|--------------------------------------|--|--|--|
| Код                                         | 8                                    |  |  |  |
| Наименование                                | Крымская НПС                         |  |  |  |
| Код группы                                  | 1                                    |  |  |  |
|                                             |                                      |  |  |  |
|                                             | ✓ <u>С</u> охранить Х <u>О</u> тмена |  |  |  |

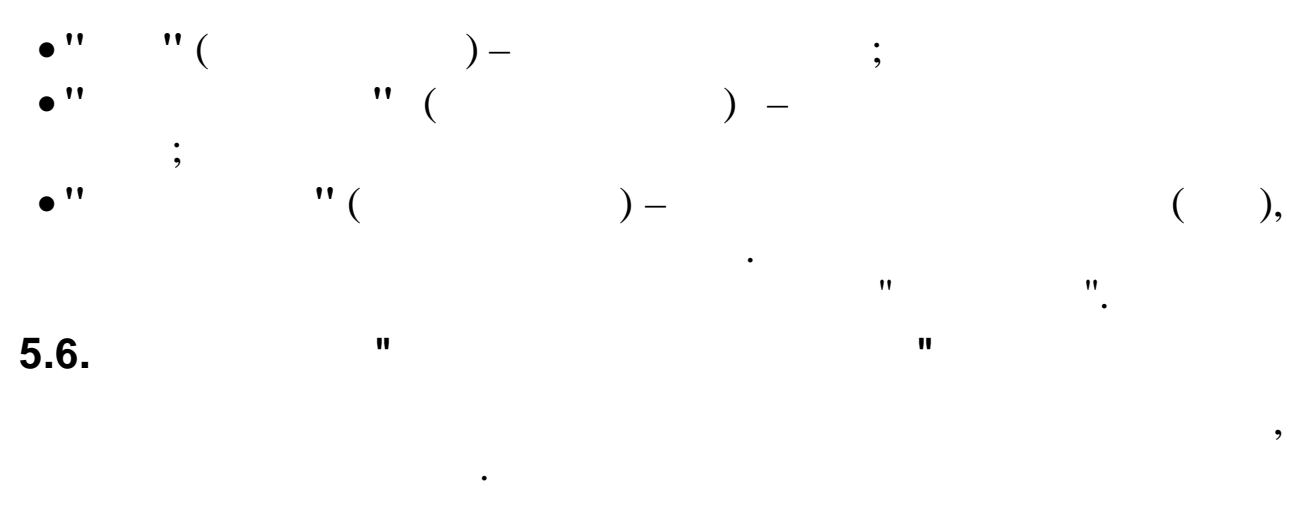

| • | " | "_" |   |
|---|---|-----|---|
|   |   |     | : |

| 🔄 Справочник центров ответственности 🖃 🗖      | ×   |  |
|-----------------------------------------------|-----|--|
| Данные                                        |     |  |
| • ↓ M ▼ ⊜ ? L                                 |     |  |
| Код Наименование                              | ^   |  |
| ЦО «Товарно-транспортный отдел»               |     |  |
| 2 ЦО <Отдел эксплуатации нефтепроводов>       | Ξ   |  |
| 3 ЦО «Отдел главного механика»                |     |  |
| 4 ЦО «Отдел главного энергетика»              |     |  |
| 5 ЦО «Отдел АСУ ТП»                           |     |  |
| 6 ЦО «Отдел ИВТ»                              |     |  |
| 7 ЦО «Служба метрологии»                      |     |  |
| 8 ЦО <Транспортная служба>                    |     |  |
| 9 ЦО «Производственно-технический отдел»      |     |  |
| 10 ЦО «Отдел охраны труда и промбезопасности» |     |  |
| 11 ЦО «Служба пожарной охраны»                |     |  |
| 12 ЦО «Отдел экологической безопасности и рац |     |  |
| 13 ЦО «Технологическая группа»                |     |  |
| 14 ЦО «Отдел земельного кадастра»             |     |  |
| 15 ЦО <Отдел управления собственностью>       |     |  |
| 16 ЦО «Отдел ГО и ЧС»                         |     |  |
|                                               | ~   |  |
|                                               |     |  |
|                                               | 11. |  |

| Цент         | ры ответственности: Редактируем запись |
|--------------|----------------------------------------|
| Код          | 1                                      |
| Наименование | ЦО <Товарно-транспортный отдел>        |
|              |                                        |
|              | ✓ <u>С</u> охранить Х <u>О</u> тмена   |
|              |                                        |

".

" 1.
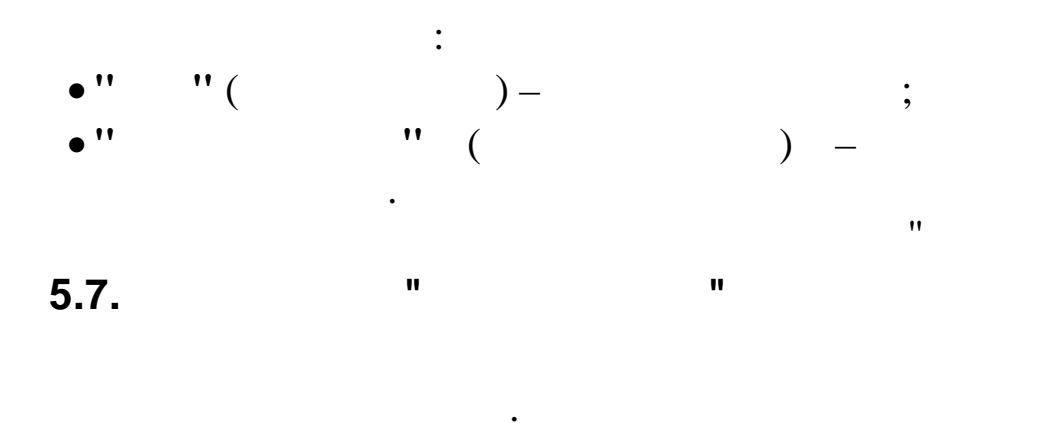

"\_"

| 🗐 Справоч         | ник статей затрат                           | ×  |
|-------------------|---------------------------------------------|----|
| Данные            |                                             |    |
| $ \phi  =  \phi $ | 🔺 👸 🖓 🚭 🕇 🛝                                 |    |
| Код               | Наименование                                | ^  |
| 1                 | Технологические расходы                     |    |
| 2                 | Амортизация производственных основных сре   |    |
| 3                 | Капитальный ремонт основных средств         |    |
| 4                 | Диагностика основных средств                |    |
| 5                 | Текущий ремонт и обслуживание основных сре  |    |
| 6                 | Управление производством и хозяйственные р  |    |
| 8                 | Статьи, корректирующие производственную се  |    |
| 101               | Прямые технологические расходы              |    |
| 102               | Подготовка и освоение производства          |    |
| 103               | Технологические услуги вспомогательных про  |    |
| 104               | прочие прямые производственные затраты      |    |
| 105               | сводные затраты по тех.помощи               |    |
| 106               | сводные затраты по доставке лизингово обору |    |
| 107               | Внутриведомсвенные расчеты                  |    |
| 108               | сводные затраты по ТЗР                      |    |
| 201               | Амортизация основного технологического обо  | ~  |
| <                 | >                                           | _  |
|                   |                                             | 11 |

: "

:

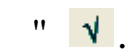

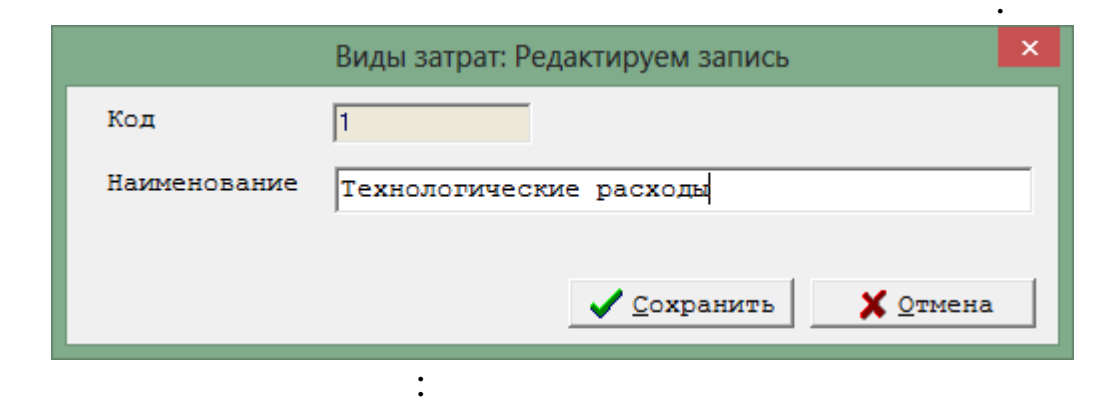

"

".

"

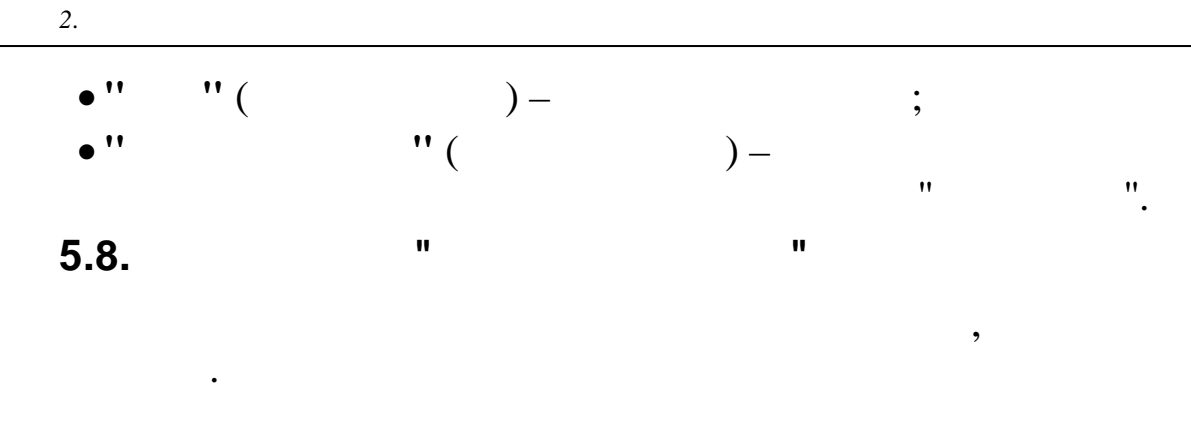

"\_"

".

| E | 🛃 Справочник элементов затрат 📃 🗖 🔀 |      |                                               |   |  |  |
|---|-------------------------------------|------|-----------------------------------------------|---|--|--|
| А | Данные                              |      |                                               |   |  |  |
| • | - 4                                 | ▲    | v 🛤 V 🚭 ? L                                   |   |  |  |
|   | Код                                 |      | Наименование                                  | ^ |  |  |
|   | 10                                  | 6009 | Услуги связи прочие                           |   |  |  |
|   | 1                                   | 7001 | Услуги железнодорожного транспорта            |   |  |  |
|   | 11                                  | 7002 | Услуги авто- и спецтранспорта (по перевозке г |   |  |  |
|   | 1                                   | 7003 | Услуги авто- и спецтранспорта (по перевозке г |   |  |  |
|   | 1                                   | 7004 | Услуги авиатранспорта                         |   |  |  |
|   | 1                                   | 7005 | Услуги других видов транспорта                |   |  |  |
|   | 1                                   | 7006 | Услуги по погрузо-разгрузочным работам        |   |  |  |
|   | 1                                   | 7007 | Услуги по содержанию подъездных путей         |   |  |  |
|   | 10                                  | 8001 | Услуги по аттестации сварщиков                |   |  |  |
|   | 10                                  | 8002 | Услуги по набору работников                   |   |  |  |
|   | 10                                  | 8003 | Услуги по обучению и переподготовке кадров    |   |  |  |
|   | 10                                  | 8004 | Услуги по оформлению учебных классов          |   |  |  |
|   | 10                                  | 8005 | Услуги по проведению семинаров и аттестаци    |   |  |  |
|   | 10                                  | 8006 | Услуги по обучению и переподг. кадров сверх   |   |  |  |
|   | 10                                  | 8007 | Подготовка, переподг и повышение квалифика    |   |  |  |
| Þ | 1                                   | 8008 | Повышение квалификации руководителей и сп     |   |  |  |
| < |                                     |      | >                                             | × |  |  |

:

: "

" 1

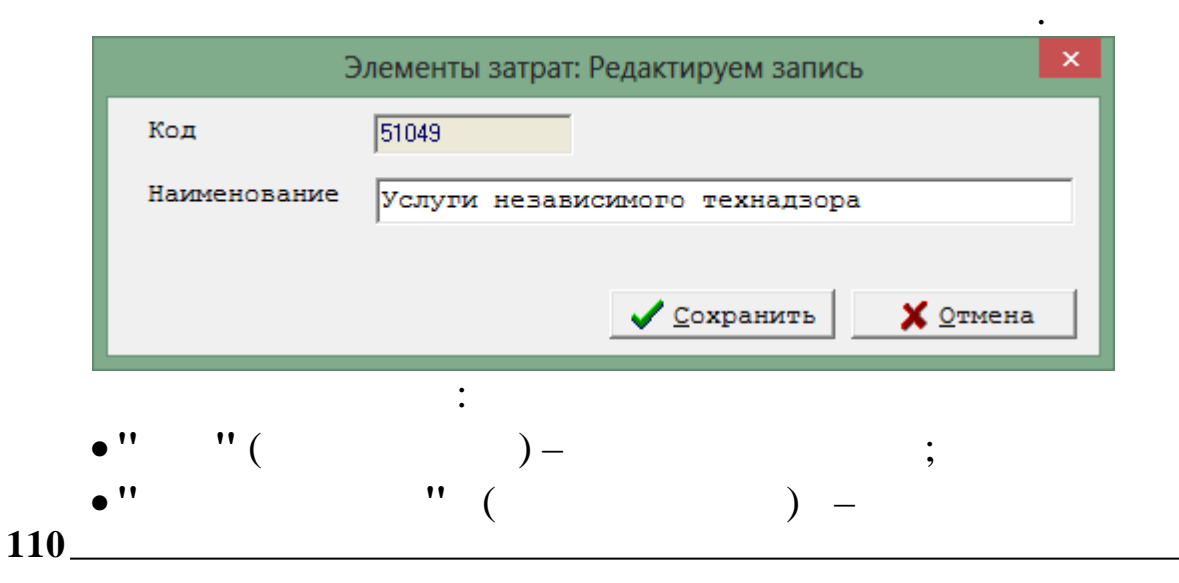

"

•

| 11 | ** |
|----|----|
|    | •  |

## 5.9.

•

- 1. •
- •
- •
- •
- •
- 2.
- -> • ->
  - ->
- -> • ->
- -> • ->
- -> • ->
- -> • ->
- •
- •
- 3.
- ->
  - -> •
  - ->

:

- ->
- •

- •
- « ». « »
- .

6.1.

"

:

,

"

| 🗰 Рек                 | квизиты предприятия                                                                                  | X |
|-----------------------|----------------------------------------------------------------------------------------------------|---|
| Осно                  | вные реквизиты Регистрационные номера Настройки                                                      |   |
| Наиме                 | енование краткое                                                                                     |   |
|                       | Олимп 2014 ИНН 2308017392                                                                            |   |
| кпп                   | 23080100 ИФНС 2308                                                                                   |   |
| Адрес                 | c                                                                                                    |   |
|                       | 350033<br>23, , КРАСНОДАР Г, , ЛЕНИНА УЛ, 97, , , 2625972                                            |   |
| Рукс                  | оводитель                                                                                            |   |
| ФИО                   | ГОРШКОВ АЛЕКСАНДР АНАТОЛЬЕВИЧ ИНН 230901411145                                                       |   |
| -ИОр<br>ФИО           | руководителя<br>Горшков александр анатольевич ИНН 230901411145                                       |   |
| - <i>Гла</i> е<br>ФИО | зный бухгалтер<br>Сковникова лидия георгиевна 🌋 … ИНН 231200650309                                   |   |
| Бухг<br>ФИО           | раднима ирина владимировна 🌋 … ИНН 231201855771                                                      |   |
| Kacc                  | cup                                                                                                  |   |
| ФИО                   | ЕГОРОВА ЛЮБОВЬ ФЕДОРОВНА 🕺 … ИНН 231201881901                                                        |   |
| Пред                  | ставитель                                                                                            |   |
| ФИО                   |                                                                                                    |   |
| <b>Свид</b><br>Кем н  | цетельство о регистрации<br>выдано (ИФНС) Серия, номер Дата выдачи<br>2308 12 13 456566 01.06.1999 ▼ |   |
|                       | ✓ <u>С</u> охранить Х <u>О</u> тмена                                                                 |   |
|                       |                                                                                                    |   |

,

"

,,

"

"\_ "

• ''

;

(

"

,

,

• •

)

".

"

:

".

",

",

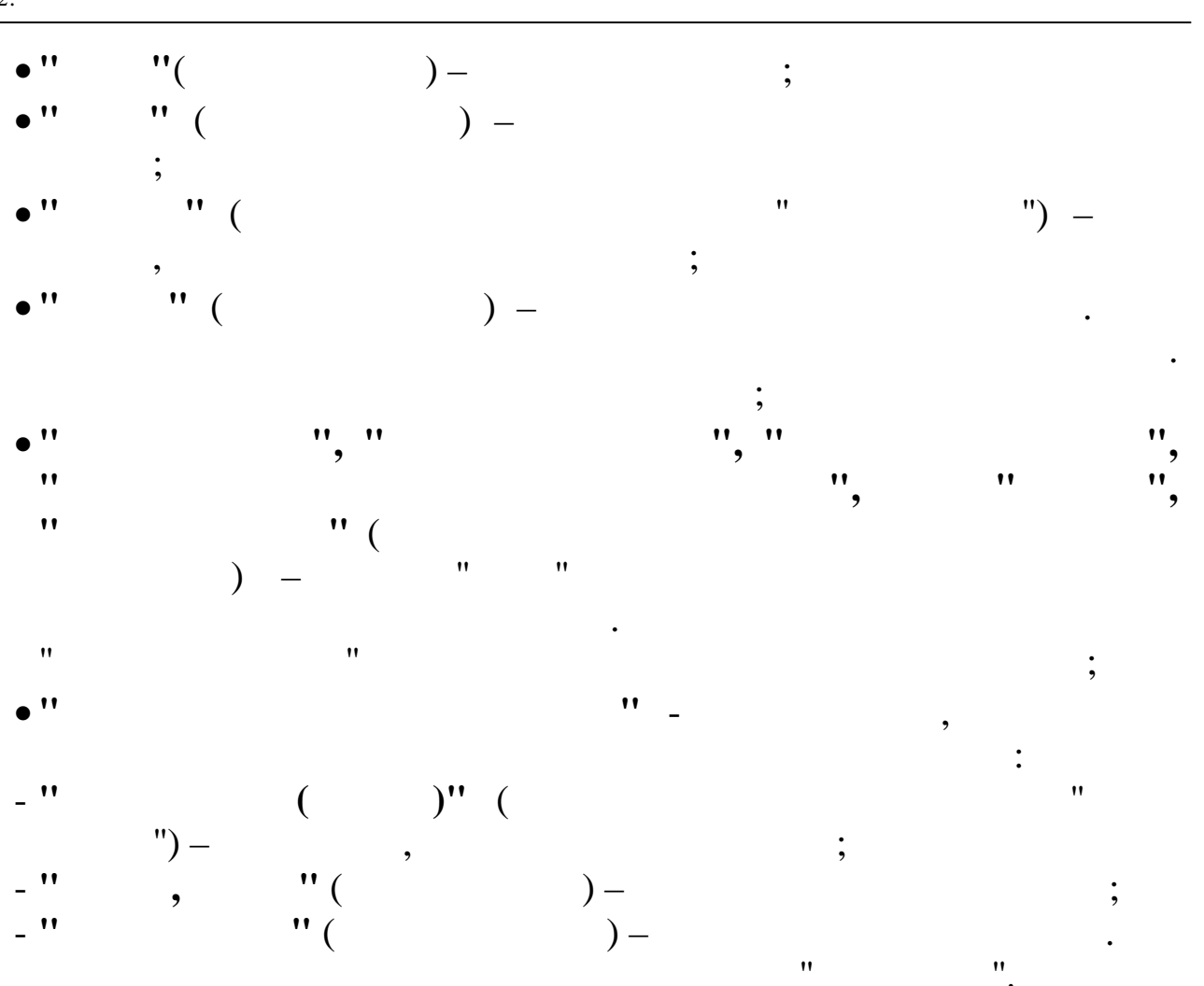

|                                                                                                | Реквизиты предприятия                                                                                |
|------------------------------------------------------------------------------------------------|----------------------------------------------------------------------------------------------------|
| Основные реквизиты                                                                             | Регистрационные номера Настройки                                                                     |
| Наименование полно                                                                             | pe                                                                                                   |
| 000 "Олимп 2                                                                                   | 2014"                                                                                                |
| OFPH 102230255555                                                                              | окопф 90                                                                                             |
| OKATO 0340100000                                                                               | OK¢C 16                                                                                              |
| 0340100000                                                                                     |                                                                                                    |
| OKTMO 12362222222                                                                              | окпо                                                                                                 |
| оквэд 60.30.11                                                                                 | Рег № в ПФ 033-018-000111                                                                            |
|                                                                                                |                                                                                                    |
| окди                                                                                           | Pep № B ФСС 0                                                                                        |
| окогу                                                                                          | Рег№ в ФОМС 0                                                                                        |
| оконх                                                                                          | Форма собств                                                                                         |
|                                                                                                |                                                                                                    |
| Код подчиненности                                                                              | 23055                                                                                                |
| Tenn                                                                                           | иториальный филиал № 1                                                                               |
|                                                                                                |                                                                                                    |
| страхователь (рр.                                                                              |                                                                                                    |
| страхователь јре                                                                               |                                                                                                    |
| трахователь  ре                                                                                |                                                                                                    |
| трахователь  рр                                                                                |                                                                                                    |
| трахователь                                                                                    |                                                                                                    |
| трахователь  рр                                                                                |                                                                                                    |
| страхователь  ре                                                                               | <u>✓ С</u> охранить <u>Х</u> Отмена                                                                  |
| страхователь  ре                                                                               | <u>✓ С</u> охранить <u>Х</u> Отмена                                                                  |
| страхователь  ре                                                                               | ✓ Сохранить ХОтмена                                                                                  |
| страхователь  ре                                                                               | <u>✓ С</u> охранить <u>ХОтмена</u><br>" () —                                                         |
| страхователь  ре                                                                               | Гохранить <u>котмена</u><br>" ()<br>" ",                                                             |
| страхователь  <br>:<br>!!                                                                      | Сохранить Хотмена<br>" (                                                                             |
| страхователь  <br>:<br>:<br>:<br>:<br>:<br>:<br>:<br>:<br>:<br>:<br>:<br>:<br>:<br>:<br>:<br>: | Гохранить Хотмена<br>" () —<br>";<br>", ", ", ", ", ", ", ", ", ", ", ", ", "                        |
| страхователь  <br>:<br>!!<br>!!<br>!!<br>!!<br>!!<br>!!<br>!!<br>!!<br>!!                      | Гохранить ХΩтмена<br>" () –<br>", ", ", ", ", ", ", ", ", ", ", ", ", "                              |
| страхователь [рр.<br>                                                                          | Сохранить Хотмена " ( ) –"; ", ", ", ", ", ", ", "; N ", ", N ", ", ", ", ", ", ", ", ", ", ", ", ", |
| страхователь [рр.<br>                                                                          | ✓ Сохранить Х Отмена          " ( ) –         ", ", ", ", ", ", ", ", ", ", ", ", ", "               |
| :                                                                                              | Сохранить Хотмена " ( ) – ", ", ", ", ", ", ", ", ", ", ", ", ", "                                   |
| рахователь  рр.<br>:<br>!!, !!<br>!!, !!<br>;<br>                                              | Сохранить Хотмена          " () -         ", ", ", ", ", ", ", ", ", ", ", ", ", "                   |

"

• •

| 11 | 11 |
|----|----|

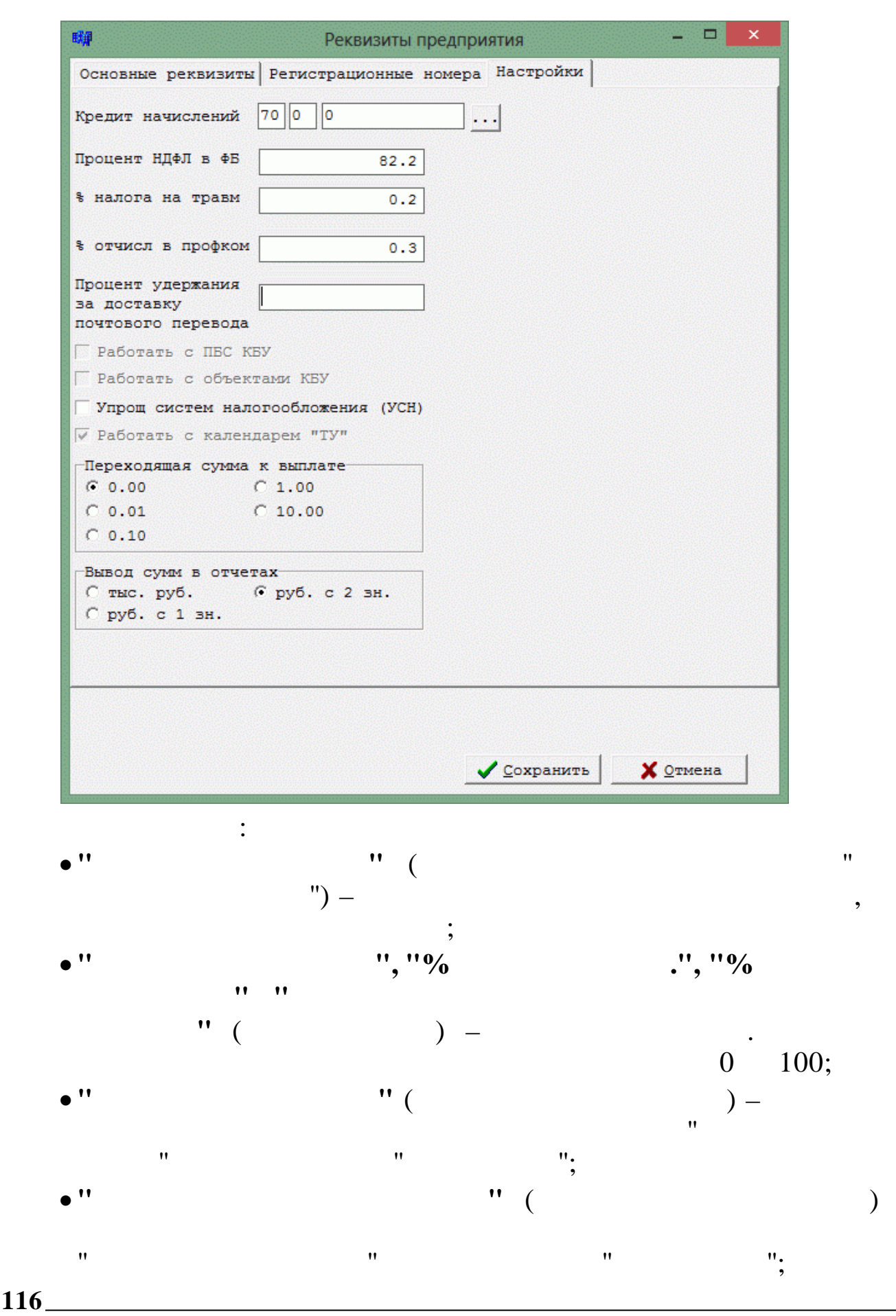

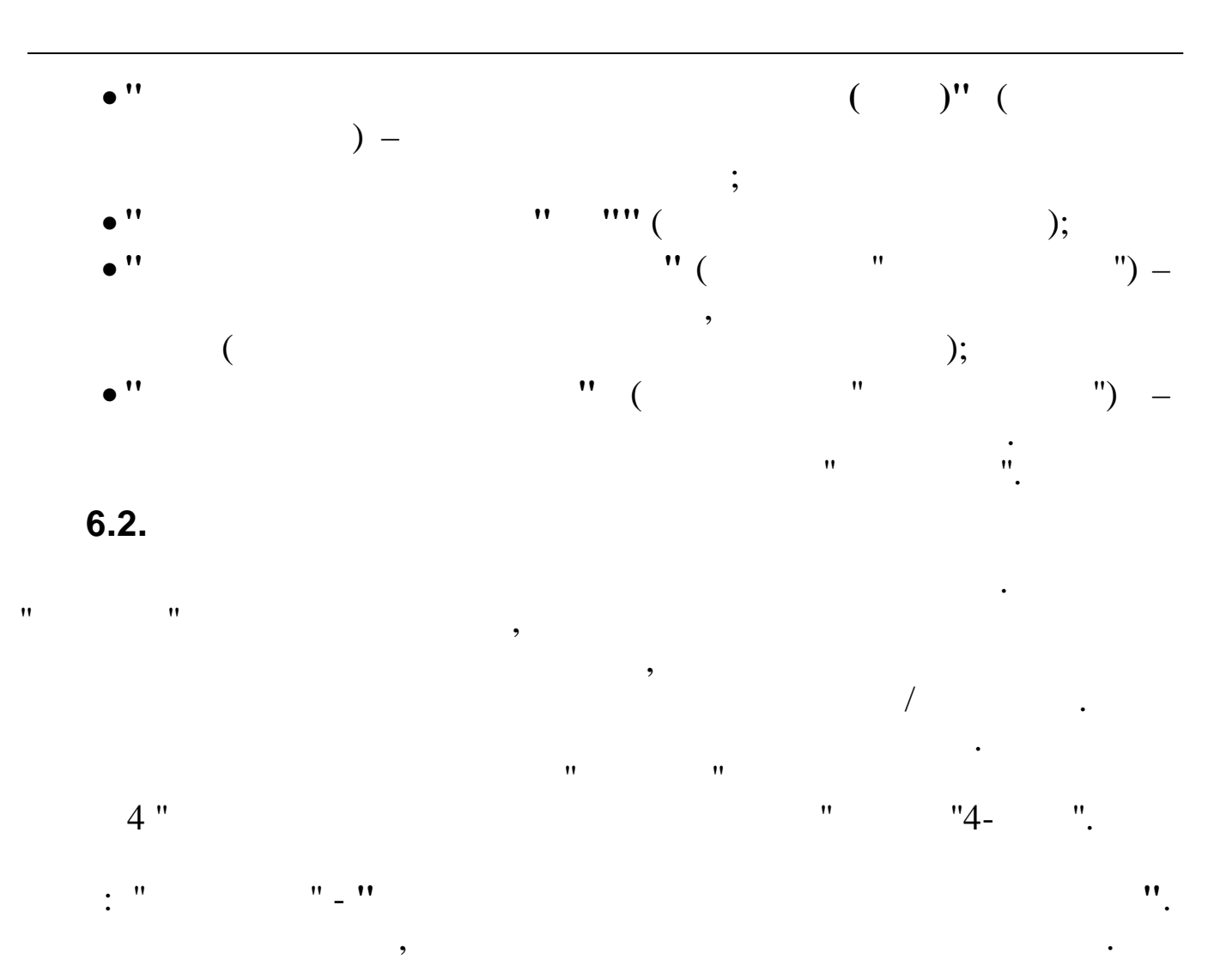

| 🗐 Настро      | йка печатных форм                        |      |          |     |                 |                                       |
|---------------|------------------------------------------|------|----------|-----|-----------------|---------------------------------------|
| Данные 🏾      | риск <u>С</u> правка                     |      |          |     |                 |                                       |
| + - +         | √ M 7 ⊜ ? L                              |      |          |     |                 |                                       |
| <b>№</b> форт |                                          | Назв | ание фој | омы |                 |                                       |
|               | 4 Расходы на цели ФСС                    |      |          |     |                 |                                       |
|               |                                          |      |          |     |                 |                                       |
|               |                                          |      |          |     |                 |                                       |
|               |                                          |      |          |     |                 |                                       |
| Колонка       | Заголовок                                |      | Код      | КНУ | Наименование    | · · · · · · · · · · · · · · · · · · · |
| 1             | По временной нетрудоспособности          |      | 1777.7.5 | 1   | Больничный лист |                                       |
| 2             | По беременности и родам                  |      |          |     |                 |                                       |
| 3             | По уходу за первым ребенком              |      |          |     |                 |                                       |
| 4             | По уходу за вторым и последующими детьми |      |          |     |                 |                                       |
| 5             | При рождении ребенка                     |      |          |     |                 |                                       |
| 6             | Пособие на погребение                    |      |          |     |                 |                                       |
| 7             | По уходу за детьми-инвалидами            |      |          |     |                 |                                       |
| 8             | Ранние сроки беременности                |      |          |     |                 |                                       |
| 9             | Пособие при усыновлении ребенка          |      |          |     |                 |                                       |
| 10            | Травма на производстве                   |      |          |     |                 |                                       |
|               |                                          |      |          |     |                 | ~                                     |
| 1<br>         |                                          |      |          |     |                 |                                       |

,

:

:

/ .

,

| :                                |                     |          |
|----------------------------------|---------------------|----------|
| 🗱 Настройка печатных форм: Добан | вляем запись        |          |
| Вид начисления                   | я/удержания         |          |
| 5 2 Декретный БЛ                 |                     |          |
|                                  | ✓ <u>С</u> охранить | 🗶 Отмена |
| 11                               |                     |          |
|                                  | ),                  | (        |

•

".

,

## 6.3.

"

: " - " ".

•

,

/ .

| 📕 Настройка основных кодов для расчетов |                   |     |     |                                                                 |                |  |  |  |
|-----------------------------------------|-------------------|-----|-----|-----------------------------------------------------------------|----------------|--|--|--|
| <u>Данные П</u> оиск <u>С</u> правка    |                   |     |     |                                                                 |                |  |  |  |
| +                                       | + - ▲ ↓ 鍋 7 曇 ? 九 |     |     |                                                                 |                |  |  |  |
|                                         | № п.п.            | Код | Вид | Наименование                                                    | ^              |  |  |  |
|                                         | 1                 | 5   | 0   | Вид - больничные листы                                          |                |  |  |  |
|                                         | 2                 | 5   | 1   | Оплата больничного листа                                        |                |  |  |  |
|                                         | 3                 | 5   | 2   | Оплата декретного                                               |                |  |  |  |
|                                         | 4                 | 5   | 3   | Оплата произв.травма                                            |                |  |  |  |
|                                         | 5                 | 6   | 0   | Виды отпусков                                                   |                |  |  |  |
|                                         | 6                 | 6   | 1   | Очередной отпуск                                                |                |  |  |  |
|                                         | 7                 | 6   | 3   | Учебный отпуск                                                  |                |  |  |  |
|                                         | 8                 | 6   | 5   | Отпуск по уходу за ребенком-инвалидом                           |                |  |  |  |
|                                         | 9                 | 6   | 9   | Доп. дни к отпуску из прибыли                                   |                |  |  |  |
|                                         | 10                | 1   | 4   | Сдельная зарплата                                               |                |  |  |  |
|                                         | 12                | 98  | 6   | Матер.выгода по ссуде rz_udnkp.c                                |                |  |  |  |
|                                         | 19                | 113 | 7   | Перевод з/п по почте                                            |                |  |  |  |
|                                         | 25                | 6   | 10  | Дополнительные дни к отпуску - себестоимость                    | _              |  |  |  |
|                                         | 26                | 1   | 0   | ка для вхождения вида начисления для расчета з/п по среднему    |                |  |  |  |
|                                         | 29                | 6   | 6   | Доп. отпуск (кол. договор)                                      |                |  |  |  |
|                                         | 32                | 25  | 0   | ска вхождения вида начисления в ФОТ                             |                |  |  |  |
|                                         | 33                | 28  | 0   | ска вхождения вида начисления в выплаты социального характера   |                |  |  |  |
|                                         | 34                | 16  | 0   | Маска вхождения вида начисления в ФСС                           |                |  |  |  |
|                                         | 35                | 17  | 0   | Маска вхождения вида начисления в выплаты из прибыли            |                |  |  |  |
|                                         | 36                | 21  | 0   | Маска вхождения вида начисления в налог на травматизм           |                |  |  |  |
|                                         | 37                | 6   | 2   | Очередной отпуск будущего периода                               |                |  |  |  |
|                                         | 38                | 6   | 4   | Учебный отпуск будущего периода                                 |                |  |  |  |
|                                         | 40                | 26  | 0   | Номер маски для выплаты засчет себестоимости                    |                |  |  |  |
|                                         | 46                | 6   | 11  | Компенсация дополнительных дней из прибыли                      |                |  |  |  |
|                                         | 47                | 6   | 12  | Компенсация дополнительных дней из себестоимости                |                |  |  |  |
|                                         | 48                | 5   | 0   | Код отпуска без содержания из справочника "Виды отпусков"       |                |  |  |  |
|                                         | 49                | 6   | 0   | Код отпуска по уходу за ребенком из справочника "Виды отпусков" |                |  |  |  |
|                                         | 50                | 6   | 7   | Доп.отпуск чернобыльцам                                         |                |  |  |  |
|                                         | 51                | 3   | 4   | Годовая премия                                                  |                |  |  |  |
| _                                       |                   |     |     |                                                                 | <u> </u>       |  |  |  |
|                                         |                   |     |     |                                                                 | · · · · · · // |  |  |  |

6.4.

,

,

•

( . .

),

:

",

"

,

,

| 蹦 Настройка ре                  | жимов рабо      | гы       |                               |  |
|---------------------------------|-----------------|----------|-------------------------------|--|
| Дата обработки                  | 01.04.2008      | •        | Дата актуальности: 01.04.2008 |  |
| Интервал дат с                  | 01.05.2008      | •        | no 08.05.2008 💌               |  |
| Предприятия / под<br>ЗДРАВПУНКТ | разделения / ра | ботники  |                               |  |
| Начисление / удер»              | кание           |          |                               |  |
| 01-06 сдельная оплата дневная   |                 |          |                               |  |
|                                 |                 | ✓ Продо/ | іжить <u>Х</u> отказаться     |  |

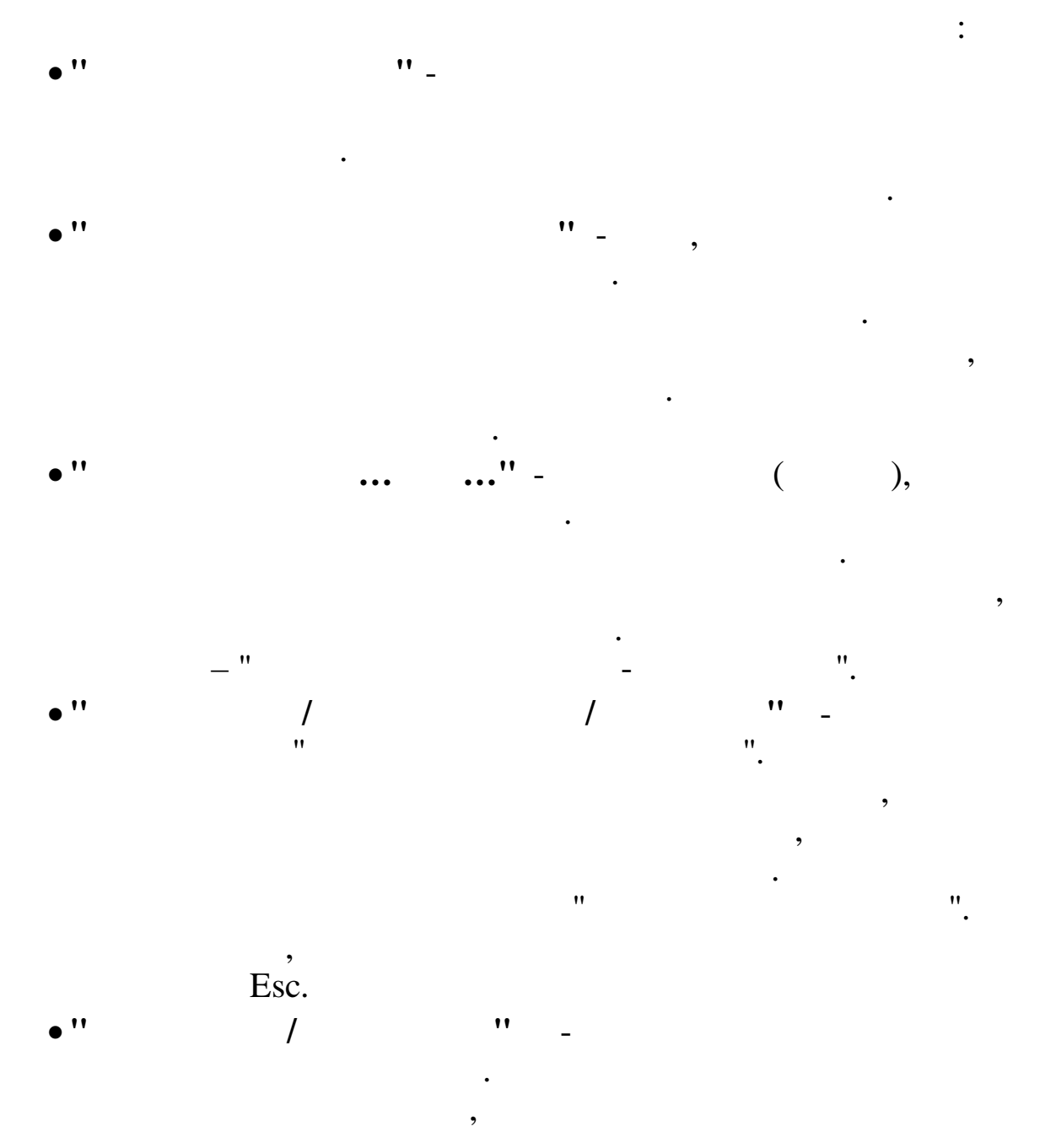

2.

## "".

- •
- -, -
- •

- •
- •
- .

, Esc.

## 7.

\_\_\_\_\_

\_\_\_\_\_